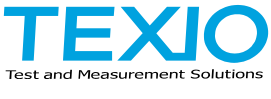

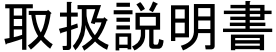

# 電子負荷機能付き 高分解能多出力直流安定化電源 PDW シリーズ

PDW32-6SG PDW36-10SG PDW72-5SG PDW32-3DG PDW30-6TG PDW32-3TG

PDW36-5TG PDW60-3TG PDW32-3QG

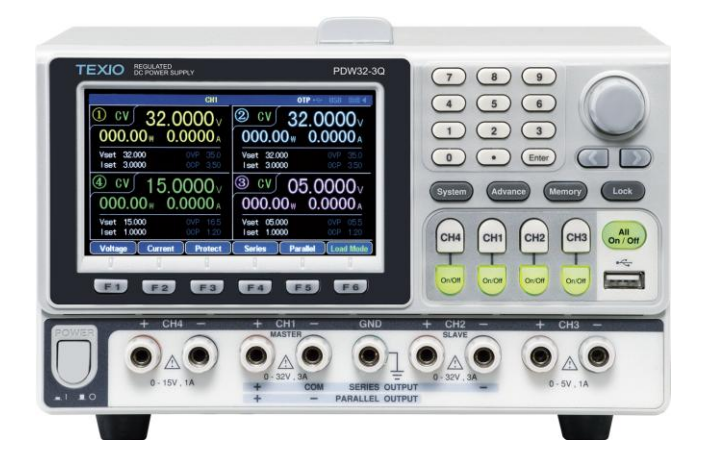

B71-0527-01

### 保 証 について

このたびは、当社計測器をお買い上げいただきまして誠にありがとうございます。

ご使用に際し、本器の性能を十分に発揮していただくために、本取扱説明書(以下本説明書と記 します)を最後までよくお読みいただき、正しい使い方により、末永くご愛用くださいますようお願い 申し上げます。本説明書は、大切に保管してください。

お買い上げの明細書(納品書、領収書等)は保証書の代わりとなりますので、大切に保管してく ださい。

アフターサービスに関しまして、また、商品についてご不明な点がございましたら、当社・サービス センターまでお問い合わせください。

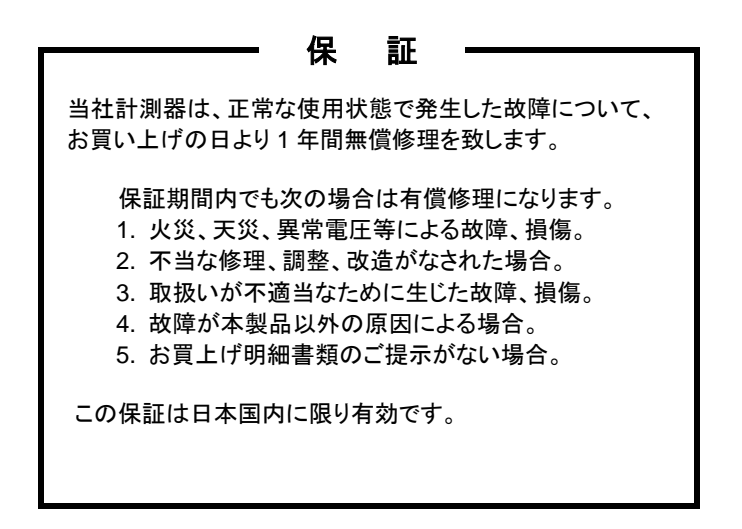

日本国内で販売された製品が海外に持出されて故障が生じた場合、基本的には日本国内での 修理対応となります。

保証期間内であっても、当社までの輸送費はご負担いただきます。

本説明書中に Aマークが記載された項目があります。この Aマークは本器を使用されるお客様 の安全と本器を破壊と損傷から保護するために大切な注意項目です。よくお読みになり正しくご 使用ください。

#### ■ 商標・登録商標について

TEXIO は当社の産業用電子機器における製品ブランドです。また、本説明書に記載されてい る会社名および商品名は、それぞれの国と地域における各社および各団体の商標または登録 商標です。

#### ■ 取扱説明書について

本説明書の内容の一部または全部を転載する場合は、著作権者の許諾を必要とします。また、製品の仕様および本説明書の内容は改善のため予告無く変更することがありますので あらかじめご了承ください。

取扱説明書類の最新版は当社 HP (https://www.texio.co.jp/download/)に掲載されています。

当社では環境への配慮と廃棄物の削減を目的として、製品に添付している紙または CD の取 説類の廃止を順次進めております。取扱説明書に付属の記述があっても添付されていない 場合があります。

#### ■ 輸出について

本器は、日本国内専用モデルです。本製品を国外に持ち出す場合または輸出する場合には、 事前に当社・各営業所または当社代理店(取扱店)にご相談ください。

#### ■ ファームウエアバージョンについて

本書の記載内容は、PDW シリーズ本体のファームウエアが以下に記載されるバージョン以上に 対応しています。

| Type A: Ver1.26 | PDW32-6SG, PDW32-3DG, PDW32-3TG, PDW32-3QG |
|-----------------|--------------------------------------------|
| Type B: Var1 08 |                                            |

- Type B: Ver1.08 PDW30-6TG, PDW36-5TG, PDW60-3TG
- Type C: Ver1.05 PDW36-10SG, PDW72-5SG

| 目次 |
|----|
|----|

| 保証について          |                                        |      |
|-----------------|----------------------------------------|------|
| 製品を安全に          | ご使用いただくために                             | I -Ш |
| 1. 概要           |                                        | 5    |
| 1.1. 機能         | 紹介                                     | 6    |
| 1.1.1.          | 独立出力モード、直列/並列トラッキングモード                 | 6    |
| 1.1.2.          | 電子負荷機能                                 | 6    |
| 1.1.3.          | 定電圧(CV)動作/定電流(CC)動作                    | 6    |
| 1.1.4.          | 自動トラッキングモード                            | 7    |
| 1.1.5.          | 表示変更機能                                 | 7    |
| 1.1.6.          | 出力波形機能                                 | 7    |
| 1.1.7.          | フロントとリア出力機能                            | 7    |
| 1.1.8.          | リモートコントロール                             | 7    |
| 1.1.9.          | 外部接点による制御                              |      |
| 1.2 特長          |                                        | 8    |
| 13 定雷           | <br>F(CV)動作と定雷流(CC)動作                  | 9    |
| 1.0. 定宅<br>2 パネ | 1. 説明                                  | 10   |
| 2.1. 前面         | パネル                                    |      |
| 2.1.1.          | ディスプレイ                                 |      |
| 2.1.2.          | ファンクションキー                              |      |
| 2.1.3.          | 10 +                                   |      |
| 2.1.4.          | エンコーダと左右キー                             |      |
| 2.1.5           | オペレーションキー                              | 13   |
| 2.1.6           | チャンネル選択キー                              | 13   |
| 217             | チャンネル ON/OFF キー                        | 14   |
| 2.1.8           |                                        | 14   |
| 219             | USB ホストポート                             | 14   |
| 2 1 10          | 前面出力端子                                 | 15   |
| 2 1 11          | 雷酒スイッチ                                 |      |
| 2.1.11.         |                                        | 10   |
| 2.2. 月囲         | , 、,,,,,,,,,,,,,,,,,,,,,,,,,,,,,,,,,,, | 10   |
| 2.2.1.          |                                        | 10   |
| ۷.۷.۷           | へし インレンド、FUSE 小ルス                      |      |

| 2.2.3.   | 背面出力端子               | 17 |
|----------|----------------------|----|
| 2.2.4.   | USB ポート              | 17 |
| 2.2.5.   | LAN ポート              | 17 |
| 2.2.6.   | RS-232C ポート          | 18 |
| 2.2.7.   | 1/0 ポート              | 18 |
| 2.2.8.   | FAN                  | 18 |
| 3. セット   | <b>・</b> アップ         | 19 |
| 3.1. 電源  | ー次側の確認と電源スイッチの ON    | 19 |
| 3.2. 負荷  | 線の接続                 | 19 |
| 3.2.1.   | 前面出力端子への負荷線接続        | 19 |
| 3.2.2.   | 背面出力端子への負荷線接続        | 20 |
| 3.2.3.   | PDW 電源に使用するケーブル      | 21 |
| 3.3. 前面  | と背面出力端子を選択           | 21 |
| 3.4. 出力  | ON/OFF 操作            | 22 |
| 4. 基本    | 操作                   | 23 |
| 4.1. ディス | スプレイの表示タイプ           | 23 |
| 4.1.1.   | 表示タイプ                | 23 |
| 4.1.2.   | Type6 表示詳細           | 24 |
| 4.1.3.   | 表示タイプの変更方法           | 25 |
| 4.2. 電源  | 機能                   | 26 |
| 4.2.1.   | 電圧設定                 | 27 |
| 4.2.2.   | 電流設定                 | 27 |
| 4.2.3.   | OVP 設定               |    |
| 4.2.4.   | OCP 設定               | 29 |
| 4.2.5.   | 独立出力モードでの使用方法        | 31 |
| 4.2.6.   | 直列トラッキングモードでの使用方法    |    |
| 4.2.7.   | 並列トラッキングモードでの使用方法    |    |
| 4.3. 電子  | 負荷機能                 |    |
| 4.3.1.   | 電子負荷機能への切り替え         |    |
| 4.3.2.   | CC モード設定             |    |
| 4.3.3.   | CR モード設定             | 40 |
| 4.3.4.   | CV モード設定             | 40 |
| 4.4. 設定  | 値メモリ機能               | 42 |
| 4.4.1.   | 入出力設定値を内部メモリに保存と呼び出し |    |
| 4.5. シー  | ケンス機能                | 44 |

| 4.5.1.   | 電源または電子負荷機能の設定             | 45 |
|----------|----------------------------|----|
| 4.5.2.   | シーケンス波形の編集方法 1             | 45 |
| 4.5.3.   | シーケンス波形の編集方法 2             | 47 |
| 4.5.4.   | シーケンス出力パラメータの設定            | 49 |
| 4.5.5.   | シーケンス機能の実行                 | 50 |
| 4.5.6.   | プログラムの内部メモリへの保存と呼び出し       | 52 |
| 4.5.7.   | シーケンス機能のメニュー構造             |    |
| 4.6. ディレ | ノイ機能                       |    |
| 4.6.1.   | 電源または電子負荷機能の設定             | 55 |
| 4.6.2.   | ディレイ機能の Step 編集方法          | 56 |
| 4.6.3.   | ディレイ出力パラメータの設定             | 59 |
| 4.6.4.   | ディレイ停止条件パラメータの設定           | 61 |
| 4.6.5.   | ディレイ機能の実行                  | 62 |
| 4.6.6.   | プログラムの内部メモリへの保存と呼び出し       | 63 |
| 4.6.7.   | ディレイ機能のメニュー構造              | 65 |
| 4.7. モニ  | タ機能                        | 66 |
| 4.7.1.   | モニタ機能を編集するチャンネル設定          | 66 |
| 4.7.2.   | 条件値の編集                     | 66 |
| 4.7.3.   | 使用する条件値の選択                 | 67 |
| 4.7.4.   | 比較演算子の設定                   | 68 |
| 4.7.5.   | 論理演算の設定                    | 68 |
| 4.7.6.   | 動作の設定                      | 69 |
| 4.7.7.   | モニタ機能の実行                   | 71 |
| 4.8. レコ- | ーダ機能                       | 72 |
| 4.8.1.   | パラメータの設定                   | 72 |
| 4.8.2.   | レコーダ機能の実行                  | 75 |
| 4.8.3.   | 内部メモリデータを USB メモリに保存       | 76 |
| 4.9. 外部  | I/O 制御機能                   | 78 |
| 4.9.1.   | IN ポートでのパラメータ設定            | 78 |
| 4.9.2.   | OUT ポートでのパラメータ設定           | 80 |
| 4.9.3.   | I/O ポートを IN または OUT ポートに設定 | 81 |
| 4.9.4.   | Channel パラメータの設定           | 82 |
| 4.9.5.   | Type パラメータの設定              | 84 |
| 4.9.6.   | Response パラメータの設定          | 85 |
| 4.9.7.   | Condition パラメータ設定          | 86 |

| 4.9.8.     | 外部 I/O ポートを使用する                                   |     |
|------------|---------------------------------------------------|-----|
| 4.9.9.     | 外部 I/O ポート仕様                                      |     |
| 4.10. 初    | ]期化機能                                             | 90  |
| 4.10.1.    | 初期化操作                                             | 90  |
| 4.10.2.    | 工場出荷状態の設定内容                                       | 91  |
| 5. ファイ     | ′ル操作                                              |     |
| 5.1. USB   | メモリに作成できるファイル形式                                   | 92  |
| 5.2. USB   | メモリに新規ファイルを作成                                     | 94  |
| 5.3. USB   | メモリの新規ファイルにデータ保存                                  | 96  |
| 5.4. USB   | メモリデータの呼出し                                        |     |
| 5.5. スクリ   | リーンショット機能                                         |     |
| 6. 製品:     | システム                                              |     |
| 6.1. シスラ   | テム情報                                              |     |
| 6.2. シスラ   | テム設定                                              |     |
| 6.3. PDW   | ′ シリーズで使用する USB メモリ                               |     |
| 6.4. PDW   | 'シリーズのファームウエア更新                                   |     |
| 7. リモー     | -ト制御                                              |     |
| 7.1. インち   | マフェース設定                                           |     |
| 7.1.1.     | インタフェース選択                                         | 104 |
| 7.1.2.     | RS-232C                                           |     |
| 7.1.3.     | USB                                               |     |
| 7.1.4.     |                                                   |     |
| 7.1.5.     | LAN<br>だ                                          |     |
| 7.2. 1 4 2 | /1.備又<br>っついじゃさ                                   |     |
| 7.2.1.     | コマントル式                                            |     |
| 723        | ころについて                                            |     |
| 7.2.3.     | コマンドの短線型                                          |     |
| 725        | コマンドの 2 加 2 1 1 1 1 1 1 1 1 1 1 1 1 1 1 1 1 1 1 1 |     |
| 73 コマ`     | コマントシーマーマー・シー・・・・・・・・・・・・・・・・・・・・・・・・・・・・・・       |     |
| 731        | / 見                                               |     |
| 732        | ディスプレイ表示関連コマンド                                    |     |
| 733        | 出力コマンド                                            |     |
| 734        | ロフコ、フコー、フロー<br>雷頂・雷子自荷制御コマ、バ                      |     |
| 735        | モニホーモリ ストリー・シー                                    |     |
| 736        | 7.10112000-1、21                                   |     |
| 7.0.0.     |                                                   |     |

|    | 7.3.7.          | 外部 I/O 機能コマンド       | 119        |
|----|-----------------|---------------------|------------|
|    | 7.3.8.          | レコーダ機能コマンド          | 121        |
|    | 7.3.9.          | シーケンス機能コマンド         | 122        |
|    | 7.3.10.         | ステータスコマンド           | 124        |
|    | 7.3.11.         | システムコマンド            | 126        |
|    | 7.3.12.         | IEEE488.2 共通コマンド    | 128        |
|    | 7.4. コマン        | バの詳細                | 129        |
|    | 7.4.1.          | 測定コマンド              | 129        |
|    | 7.4.2.          | ディスプレイ表示関連コマンド      | 130        |
|    | 7.4.3.          | 出力コマンド              | 131        |
|    | 7.4.4.          | 電源・電子負荷制御コマンド       | 135        |
|    | 7.4.5.          | ディレイ機能コマンド          | 141        |
|    | 7.4.6.          | モニタ機能コマンド           | 150        |
|    | 7.4.7.          | 外部 I/O 機能コマンド       | 155        |
|    | 7.4.8.          | レコーダ機能コマンド          | 162        |
|    | 7.4.9.          | シーケンス機能コマンド         | 165        |
|    | 7.4.10.         | ステータスコマンド           | 179        |
|    | 7.4.11.         | システムコマンド            | 183        |
|    | 7.4.12.         | IEEE488.2 共通コマンド    | 191        |
|    | 7.5. SCP        | ステータス レジスタ          | 195        |
|    | 7.5.1.          | Event レジスタ          | 196        |
|    | 7.5.2.          | Enable レジスタ         | 196        |
|    | 7.5.3.          | Status Byte レジスタ    | 196        |
|    | 7.5.4.          | Standard Event レジスタ | 198        |
|    | 7.6. エラ-        |                     | 199        |
|    | 7.6.1.          | エラーメッセージ            | 199        |
|    | 7.6.2.          | コマンドエラー             | 199        |
| 8. | 付録              |                     | 202        |
|    | 8.1. ヒュー        | -ズの交換方法             | 202        |
|    | 8.2. 製品         | 仕様                  | 203        |
|    | 8.2.1.          | PDW32-6SG           | 203        |
|    | 8.2.2.          | PDW36-10SG          |            |
|    | 8.2.3.          | PDW72-5SG           |            |
|    | 8.2.4.<br>9.2.5 |                     | 207        |
|    | 0.∠.⊃.<br>8.2.6 | PDW32-3TG           | 209<br>212 |
|    | 0.2.0.          |                     |            |

| 8.2.7.   | PDW36-5TG. |  |
|----------|------------|--|
| 8.2.8.   | PDW60-3TG. |  |
| 8.2.9.   | PDW32-3QG  |  |
| 8.2.10.  | 共通仕様       |  |
| 8.3. 付属  | 品          |  |
| 8.4. PDV | V の寸法      |  |
|          |            |  |

はじめに

製品を安全にご使用いただくため、ご使用前に本説明書を最後までお読みください。製品の 正しい使い方をご理解のうえ、ご使用ください。

本説明書をご覧になっても、使い方がよくわからない場合は、取扱説明書の末ページに記載された、当社・サービスセンターまでお問合せください。

本説明書をお読みになった後は、いつでも必要なときご覧になれるように、保管しておいてください。

#### ■ 絵表示について

本説明書および製品には、製品を安全に使用するうえで必要な警告、および注意 事項を示す、下記の絵表示が表示されています。

| く絵表示> |                                                                                                    |
|-------|----------------------------------------------------------------------------------------------------|
|       | 製品および本説明書にこの絵表示が表示されている箇所が<br>ある場合は、その部分で誤った使い方をすると使用者の身体、<br>および製品に重大な危険を生ずる可能性があることをあらわし<br>ます。この絵表示部分を使用する際は、必ず、本説明書を<br>参照する必要があります。 |
| ▲ 警告  | この表示を無視して、誤った使い方をすると、使用者が死亡<br>または重傷を負う可能性があり、その危険を避けるための警告<br>事項が記載されていることをあらわします。                                                      |
| 注意    | この表示を無視して、誤った使い方をすると、使用者が軽度の<br>傷害を負うか、または製品に損害を生ずる恐れがあり、その<br>危険を避けるための注意事項が記載されていることをあらわし<br>ます。                                       |

お客様または第三者が、この製品の誤使用、使用中に生じた故障、その他の不具合、または、この製品の使用によって受けられた損害については、法令上の賠償責任が認められる場合を除き、 当社は一切その責任を負いませんので、あらかじめご了承ください。

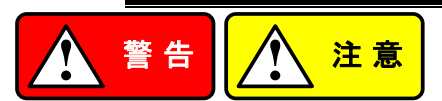

#### ■ 製品のケースおよびパネルは外さないでください

製品のケースおよびパネルは、いかなる目的があっても、使用者は絶対に外さないでください。 使用者の感電事故、および火災を発生する危険があります。

#### ■ 製品を使用する際のご注意

下記に示す使用上の注意事項は、使用者の身体・生命に対する危険、および製品の損傷・ 劣化などを避けるためのものです。必ず下記の警告・注意事項を守ってご使用ください。

#### ■ 電源に関する警告事項

#### ● 電源電圧について

製品の定格電源電圧は、AC100Vから AC230V または AC240Vです。 製品個々の定格電圧は製品背面と本説明書」定格」欄の表示をご確認ください。 日本国内向けおよび AC125V までの商用電源電圧地域向けモデルに付属された電源コー ドは定格 AC125V仕様のため、AC125Vを超えた電源電圧で使用される場合は電源コード の変更が必要になります。電源コードを AC250V 仕様のものに変更しないで使用された 場合、感電・火災の危険が生じます。

製品が電源電圧切換え方式の場合、電源電圧の切換え方法は、製品個々に付属して いる取扱説明書の電圧切換えの章をご覧ください。

#### ● 電源コードについて

#### (重要) 同梱、もしくは製品に取り付けられている電源コードは本製品以外に使用 できません。

付属の電源コードが損傷した場合は、使用を中止し、当社・サービスセンターまでご連絡く ださい。電源コードが損傷したままご使用になると、感電・火災の原因となることがありま す。

● 保護用ヒューズについて

入力保護用ヒューズが溶断した場合、製品は動作しません。

外部にヒューズホルダが配置されている製品は、ヒューズを交換することができます。交換方法は、本説明書のヒューズ交換の章をご覧ください。

交換手段のない場合は、使用者は、ヒューズを交換することができません。

ヒューズが切れた場合は、ケースを開けず、当社・サービスセンターまでご連絡ください、 当社でヒューズ交換をいたします。

使用者が間違えてヒューズを交換された場合、火災を生じる危険があります。

#### ■ 接地に関する警告事項

製品の前面パネルまたは、背面パネルに GND 端子がある場合は、安全に使用するため、 必ず接地してからご使用ください。

#### ■ 設置環境に関する警告事項

#### ●動作温度・湿度について 製品は、」定格」欄に示されている動作温度の範囲内でご使用ください。製品の通風孔を ふさいだ状態や、周辺の温度が高い状態で使用すると、火災の危険があります。 製品は、」定格」欄に示されている動作湿度の範囲内でご使用ください。湿度差のある部 屋への移動時など、急激な湿度変化による結露にご注意ください。また、濡れた手で製品 を操作しないでください。感電および火災の危険があります。

## ● ガス中での使用について

可燃性ガス、爆発性ガスまたは蒸気が発生あるいは貯蔵されている場所、およびその周辺 での使用は、爆発および火災の危険があります。このような環境下では、製品を動作させ ないでください。

また、腐食性ガスが発生または充満している場所、およびその周辺で使用すると製品に重 大な損傷を与えますので、このような環境でのご使用はお止めください。

#### ● 設置場所について 傾いた場所や振動がある場所に置かないでください。落ちたり、倒れたりして破損や怪 我の原因になります。

#### ■ 異物を入れないこと

通風孔から製品内部に金属類や燃えやすい物などを差し込んだり、水をこぼしたりしないでく ださい。

#### ■ 使用中の異常に関する警告事項

製品を使用中に、製品より「発煙」、「発火」、「異臭」、「異音」などの異常を生じた場合は、ただち に使用を中止してください。電源スイッチを切り、電源コードのプラグをコンセントから抜くなどし て、電源供給を遮断した後、当社・サービスセンターまで、ご連絡ください。

#### ■ 入出力端子について

入力端子には、製品を破損しないために最大入力の仕様が決められています。 本説明書の」定格」欄に記載された仕様を超えた入力は供給しないでください。 また、出力端子へは外部より電力を供給しないでください。製品故障の原因になります。

#### ■ 校正について

製品は工場出荷時、厳正な品質管理のもと性能・仕様の確認を実施していますが、部品など の経年変化などにより、その性能・仕様に多少の変化が生じることがあります。製品の性 能・仕様を安定した状態でお使いいただくため、定期的な校正をお勧めいたします。 製品校正についてのご相談は、当社・サービスセンターへご連絡ください。

#### ■ 日常のお手入れについて

製品のケース、パネル、つまみなどの汚れを清掃する際は、シンナーやベンジンなどの溶 剤は避けてください。

塗装がはがれ、樹脂面が侵されることがあります。

ケース、パネル、つまみなどを拭くときは、中性洗剤を含ませた柔らかい布で軽く拭き取ってく ださい。

また、清掃のときは製品の中に水、洗剤、その他の異物などが入らないようご注意ください。 製品の中に液体、金属などが入ると、感電および火災の原因となります。

清掃のときは電源コードのプラグをコンセントから抜くなどして、電源供給を遮断してからおこなってください。

以上の警告事項および注意事項を守り、正しく安全にご使用ください。

また、本説明書には個々の項目でも、注意事項が記載されていますので、使用時にはそれら の注意事項を守り正しくご使用ください。

本説明書の内容でご不明な点、またはお気付きの点がありましたら、当社・サービスセンターまで ご連絡いただきますよう、併せてお願いいたします。

# 1. 概要

PDW シリーズは、軽量で多機能な電子負荷機能付きの直流安定化電源装置です。

PDW シリーズは、複数の電圧・電流が必要となる回路に使用することができ、 また、トラッキングモードを使用することで、正負両方の出力が必要なアプリケ ーションにも使用することが可能です。

PDW32-6SG/ PDW36-10SG/PDW72-5SG は、リモートセンシング機能付きの1出カモデルです。

| モデル名       | 電源定格出力   | 負荷定格入力         |
|------------|----------|----------------|
| PDW32-6SG  | 32V ,6A  | 32V ,6A ,100W  |
| PDW36-10SG | 36V ,10A | 36V ,10A ,100W |
| PDW72-5SG  | 72V ,5A  | 72V ,5A ,100W  |

#### PDW32-3DG は、2 出力モデルです。

| モデル名      | CH1/CH2 電源定格出力 | CH1/CH2 負荷定格入力 |
|-----------|----------------|----------------|
| PDW32-3DG | 32V ,3A        | 32V ,3A ,50W   |

PDW30-6TG/PDW32-3TG/PDW36-5TG/PDW60-3TG は、3 出力モデルで す。CH3 は、1.8V/2.5V/3.3V/5V の固定電圧切替え式の CV 動作のみの出力 となります。

| モデル名      | CH1/CH2<br>電源定格出力 | CH1/CH2<br>負荷定格入力 | CH3 電源定格出力         |
|-----------|-------------------|-------------------|--------------------|
| PDW30-6TG | 30V ,6A           | 30V ,6A ,50W      |                    |
| PDW32-3TG | 32V ,3A           | 32V ,3A ,50W      |                    |
| PDW36-5TG | 36V ,5A           | 36V ,5A ,50W      | 1.6/2.3/3.3/3V ,3A |
| PDW60-3TG | 60V ,3A           | 60V ,3A ,50W      |                    |

#### PDW32-3QG は4出カモデルです。

| モデル名      | CH1/CH2 | CH3 電源 | CH4 電源  | CH1/CH2      |
|-----------|---------|--------|---------|--------------|
|           | 電源定俗出刀  | 定格出力   | 定格出力    | 貝何定恰人刀       |
| PDW32-3QG | 32V ,3A | 5V ,1A | 15V ,1A | 32V ,3A ,50W |

### 1.1.1. 独立出力モード、直列/並列トラッキングモード

PDW シリーズは、独立出力モード・直列トラッキング出力モード・並列トラッキン グ出力モードの3つの出力モードがあり、前面パネルのキー操作で切替えるこ とが可能です。

独立出力モードでは、出力電圧・電流はチャンネル個別に設定します。出力端 子~シャーシ間 および 出力端子~出力端子間の耐電圧は 500V です。

トラッキング出力モードでは、CH1とCH2 が自動的に直列接続 または 並列 接続されます。ケーブルによる接続は不要です。

直列トラッキングモードでは出力電圧が2倍になり、並列トラッキングモードで は出力電流が2倍になります。

#### 1.1.2. 電子負荷機能

PDW シリーズは電子負荷機能を搭載しており、CH1, CH2 の 2 つのチャンネ ル(PDW32-6SG/ PDW36-10SG/PDW72-5SG は、CH1 のみ)について、定電 流(CC)モード・定抵抗(CR)モード・定電圧(CV)モードの 3 つの放電モードで動 作させることができます。いずれの動作モードも、前面パネルのキー操作により 選択することが可能です。設定電流値・設定抵抗値・設定電圧値は、それぞれ の動作モードで設定が可能です。

#### 1.1.3. 定電圧(CV)動作/定電流(CC)動作

各出力は定電圧(CV)動作、また、定電流(CC)動作します。定格最大の電流を 出力している場合でも、出力電圧の設定をすることができます。抵抗値が高い 負荷に対しては定電圧源として動作し、抵抗値が低い負荷に対しては定電流 源として動作します。

独立出カモード、または、トラッキングモードで定電圧(CV)動作している場合、 出力電流の上限値を前面パネルの操作で設定できます。独立出カモードで定 電流(CC)動作している場合の出力電圧の上限値も、前面パネルの操作で設定 できます。

出力電流が増加して電流設定値に達した場合、本機は定電圧(CV)動作から定 電流(CC)動作に自動的に切替わります。逆に、出力電圧が増加して電圧設定 値に達した場合には、本機は定電流(CC)動作から定電圧(CV)動作に自動的 に切替わります。

定電圧動作と定電流動作の詳細については、9ページを参照してください。

### 1.1.4. 自動トラッキングモード

前面パネルディスプレイ(多出力の PDW シリーズ)の CH1, CH2 には、出力電 圧・出力電流が表示されます。トラッキングモードで動作している場合には、 CH1 と CH2 が自動的に接続されます。

#### 1.1.5. 表示変更機能

PDW シリーズには、LCD の表示モードが 7 種類あり、設定により切替えること ができます。機種により、表示モードの種類が異なります。 詳細は 23 ページを参照してください。

#### 1.1.6. 出力波形機能

PDW シリーズを電源として使用している場合、シーケンス機能を使って、出力 電圧・電流を変化させ、電子負荷として使用している場合には、負荷の変動を させることができます。設定変化は1秒のため周波数1Hz以下に限定されま す。

詳細は44ページを参照してください。

### 1.1.7. フロントとリア出力機能

PDW シリーズはパネルメニューまたはリモートコマンドにより、入出力端子を前面パネル端子または背面パネル端子に切り替えることができます。機種によっては、背面パネルが無い機種もあります。

詳細は 21 ページを参照してください。

## 1.1.8. リモートコントロール

PDW シリーズは USB、GP-IB、LAN、RS-232C リモートコントロールによる制 御が可能です。

詳細は 104 ページを参照してください。

### 1.1.9. 外部接点による制御

PDW シリーズは外部接点による制御が可能です。 詳細は、78 ページを参照してください。

# 1.2. 特長

| 特長       | • | 多チャンネル出力                              |
|----------|---|---------------------------------------|
|          |   | チャンネル数はモデルにより異なります。                   |
|          | • | 定電圧・定電流動作(CV/CC)                      |
|          | • | 小型軽量                                  |
|          |   | ハーフラックサイズで高さは 3U となり、標準ラックに           |
|          |   | 格納可能                                  |
|          | • | 4.3 インチの TFT ディスプレイを搭載                |
| 操作       | • | パネルからのデジタル制御                          |
|          | • | 出力(入力)ON/OFF 切替え、各チャンネルで個別に<br>制御     |
|          | • | 前面パネルのキー および エンコーダによる、電圧/<br>電流の設定    |
|          | • | 設定状態の保存/読み出し(10 個)<br>電源投入時の状態設定(2 個) |
|          |   | シーケンス動作の保存/読み出し(10 個)                 |
|          |   | ディレイ設定の保存/読み出し(10個)                   |
|          |   | レコート機能の保存/読み出し(10 値)                  |
|          | • | CH1, CH2 は電子負荷として動作可能                 |
|          | • | 最大7種類の表示モードを使用可能                      |
|          |   | 最大4 種類の数値表示モードと2 種類の波形表示モ<br>ード       |
|          |   | 表示モードの種類は、モデルにより異なります                 |
|          | • | 外部制御用の入出カポートを搭載                       |
|          | • | アラーム時にブザー音を発生                         |
|          | • | キーロック機能を搭載                            |
|          | • | フロントとリア出力機能                           |
|          |   | モデルにより、リア出力はありません。                    |
| 保護機能     | • | 過電圧保護(OVP)と過電流保護(OCP)を搭載              |
|          | • | 過熱保護(OTP)を搭載                          |
|          | • | 逆接続に対する保護を搭載                          |
|          |   | 電子負荷動作時の過電力保護(OPP)を搭載                 |
| インターフェース | • | RS-232C, USB, GP-IB, LAN を搭載          |

# 1.3. 定電圧(CV)動作と定電流(CC)動作

| 概要             | 本機は、負荷の変化に伴って、定電圧(CV)動作と定電流<br>(CC)動作が自動的に切替わります。                                                                                                    |
|----------------|----------------------------------------------------------------------------------------------------|
| 定電圧(CV)<br>モード | 出力電流が設定電流値よりも小さい場合、本機は定電圧<br>(CV)動作をします。負荷の大きさに応じて出力電流は変化<br>しますが、設定された電圧値での出力を続けます。<br>定電圧(CV)動作をしている際には、前面パネルの LCD に<br>「CV」の表示が出ます。                                                        |
| 定電流(CC)<br>モード | 出力電流が増大して、出力電流設定値に達すると、本機は<br>定電流(CC)動作に切替わり、前面パネルのLCDも「CC」<br>の表示に切替わります。<br>定電流(CC)動作時には、本機は設定された出力電流値で<br>の出力を続け、負荷の大きさに応じて出力電圧が変化する<br>動作をします。<br>出力電流が出力電流設定値を下回ると、本機は定電圧<br>(CV)動作に戻ります |
| 動作範囲図          | 出力電圧<br>電圧<br>設定値<br>CV動作<br>CC動作                                                                                                    |

電流設定値

出力電流

9

# 2. パネル説明

# 2.1. 前面パネル

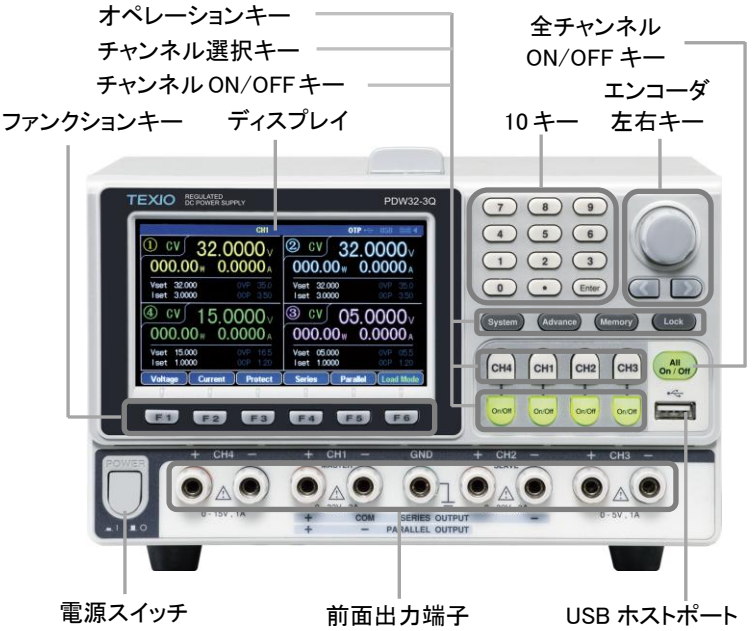

上記イラストは PDW32-3QG の物です。

## 2.1.1. ディスプレイ

表示例 PDW32-3QG の表示例です

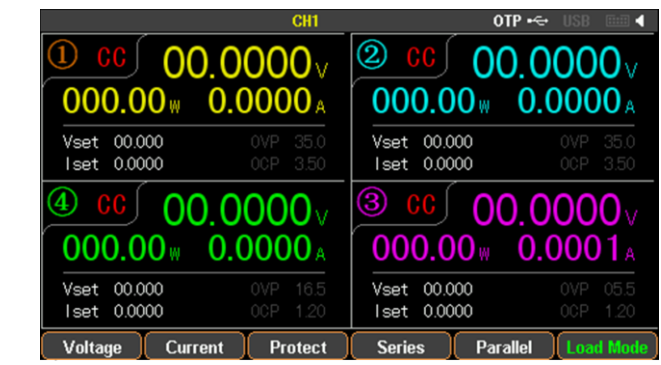

| チャンネルの | 各チャンネルの表示内容は、チャンネルごとに次の色で                    |
|--------|----------------------------------------------|
| 表示色    | 表示されます。                                      |
|        | CH1: <mark>黄色</mark> CH2: 青色 CH3: ピンク CH4:緑色 |
|        | トラッキング動作時には CH1 がマスターとなり、CH2 は               |
|        | 黄色の表示に変わります。                                 |

チャンネル毎の 表示内容

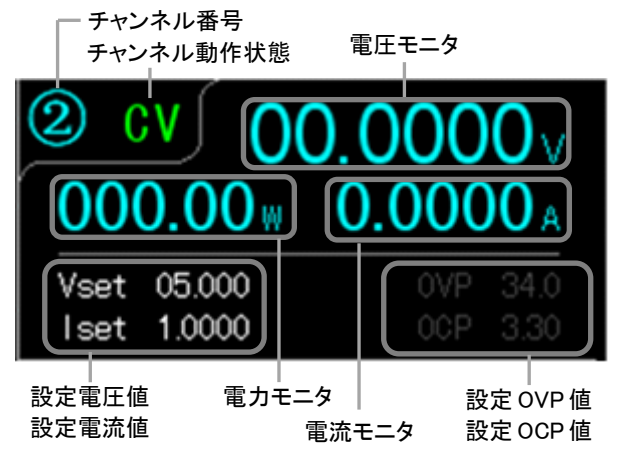

チャンネル番号 チャンネル番号も、チャンネルごとに上記の表示色で表示 されます。 ただし、電圧・電流などの設定時には色が変化し、各チャン ネルの表示色とオレンジ色との点滅表示となります。 CH1の場合: ① ← ①

チャンネル チャンネル番号の動作状態を表示します。

動作状態 電源モードでの動作時には、CH1/CH2/CH3/CH4 は、定 電圧(CV)動作時には緑色で CV 表示となり、定電流(CC) 動作時には赤色で CO 表示します。 電子負荷モードでの動作時には、CH1/CH2 について、オ レンジ色で CC CR CV の表示をします。

電圧モニタ 電圧モニタは、最大6桁表示されます。単位は[V]です。

各チャンネルの表示例: 00.0000√

3 出力タイプ CH3 の表示例: 1.8 v

- 電流モニタは、最大 5 桁表示されます。単位は[A]です。
   各チャンネルの表示例:
- 電力モニタ 電力モニタは、最大5桁表示されます。単位は[W]です。

| 設定電圧値<br>設定雷流値 | 電圧と電流の設定値を表示します。<br>Vset 00.000                   |
|----------------|---------------------------------------------------|
| 故之电流恒          | 各チャンネルの表示例: Iset 1.0000                           |
|                | 3 出力タイプ CH3 の表示例: Vset 1.8                        |
|                | 3 出力タイプ CH3 は、設定電流値を表示しません。                       |
| 設定 OVP 値       | 過電圧保護(OVP)と過電流保護(OCP)の設定値を表示し                     |
| 設定 OCP 値       | ます。                                               |
|                | OVP 34.0<br>各チャンネルの表示例: OCP 3.30                  |
|                | 3 出力タイプ CH3 の表示例: OVP OCP(USB Port)               |
|                | 3 出力タイプ CH3 の OVP 設定は約 5.5V の固定値で、動               |
|                | 作のON/OFFの切替えのみ可能です。                               |
|                | また、USB 給電ホート出力についてのみ、約3.1A で動作<br>する OCP が使用できます  |
| 青海乱伤业能         |                                                   |
| 電源動作状態         | 電源動作状態は、テイスノレイの上部に表示されます。                         |
|                | <br>表示内容は、以下の項目です。                                |
|                | 武定状態が有効となっているチャンネルを表示                             |
|                | □IP: 加熱保護(OTP)状態であることを表示                          |
|                | 🛀 USB メモリが挿されていることを示す表示                           |
|                | 🔤: USB による通信が無効なことを示す表示                           |
|                | 🍱: USB による通信が有効なことを示す表示                           |
|                | RS-232C,GPIB,LAN の場合もそれぞれ表示します                    |
|                | ド外部アナログ制御が有効なことを示す表示                              |
|                | その他に、                                             |
|                | トラッキングモートで動作している際には、SER(直列<br>時)のAD(共利時)のまこがされます。 |
|                | 時)/PAR(业列時)の衣小かされま9。シークノス動作/ナイ                    |
|                | れぞれ、SEQ/DLY/MON/RECの表示がされます。                      |
| 2.1.2. ファンク    | ションキー                                             |

F1~F6 key ファンクションキー(F1~F6 key)には、PDW シリーズの各 種機能が割り当てられています。割り当てられた機能は、 ディスプレイの下部に表示されます。

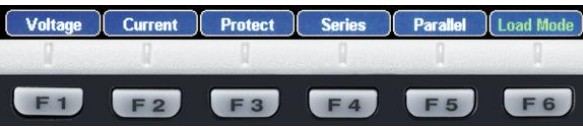

### 2.1.3. 10 キー

7 8 9 数値パラメータを入力する際に使用します。Enter key を押
 4 5 6 して、数値パラメータを確定します。
 1 2 3
 0 • Emain

## 2.1.4. エンコーダと左右キー

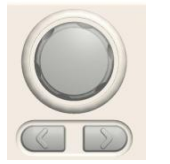

エンコーダはパラメータ設定の際に使用し、左右キーはパ ラメータ設定・メニュー項目の選択・電圧/電流の細かい設 定に使用します。

### 2.1.5. オペレーションキー

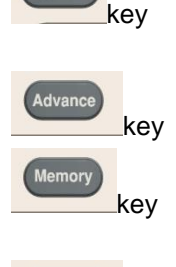

System

ブザー音やLCDのバックライトの設定、通信インターフェー ス等の設定に使用します。

詳細は、101 ページを参照してください。

シーケンス動作やディレイ機能・モニタ機能・レコード機能 等の設定に使用します。

設定したパラメータの保存や読み出しの際などに使用しま す。

詳細は、92ページを参照してください。

前面パネルのキー操作を無効にする際に使用します。

ただし、キー操作無効状態でも、チャンネル ON/OFF キー は使用できます。

キー操作無効状態で F6(Unlock) key を押すと、キー操作 無効状態が解除できます。

### 2.1.6. チャンネル選択キー

ch4 ch1 ch2 key

チャンネルの各種設定をする場合、設定を行うチャンネル
 選択キー(CH1~CH4 key)を押します。

1 出力タイプの機種には、チャンネル選択キーはありません。

2 出力タイプの機種には、CH3 と CH4 key はありません。 3 出力タイプの機種には、CH4 key はありません。

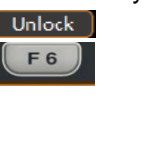

kev

Lock

## 2.1.7. チャンネル ON/OFF キー

wor wor wor

チャンネルごとに出力 ON/OFF 操作をする場合、そのチャ ンネルの ON/OFF key を押します。

チャンネルの出力が ON になると、そのチャンネルの ON/OFF key が点灯します。

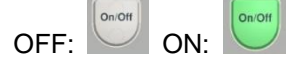

1 出力タイプの機種には、チャンネル ON/OFF キーはあり ません。

2 出力タイプの機種には、CH3 と CH4 のチャンネル ON/OFF キーはありません。

3出力タイプの機種には、CH4のチャンネルON/OFFキーはありません。

## 2.1.8. 全チャンネル ON/OFF キー

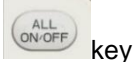

全てのチャンネルの出力 ON/OFF 操作をする場合、全チャ ンネル ON/OFF キー(ALL ON/OFF key)を押します。 全チャンネルの出力が ON になると、ALL ON/OFF key が 点灯します。

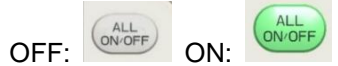

1 出力タイプの機種は、"ALL ON/OFF"では無く、 "ON/OFF"の key になります。

## 2.1.9. USB ホストポート

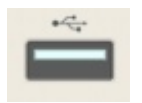

USB メモリを装着できます。 内部メモリに保存された設定値、プログラムおよびデータ を、USB メモリに保存したり USB メモリから呼び出したりす る事ができます。 詳細は、92 ページを参照してください。

## 2.1.10. 前面出力端子

PDW シリーズは、出力タイプにより形状が異なります。

1 出力タイプ PDW32-6SG

PDW36-10SG PDW72-5SG

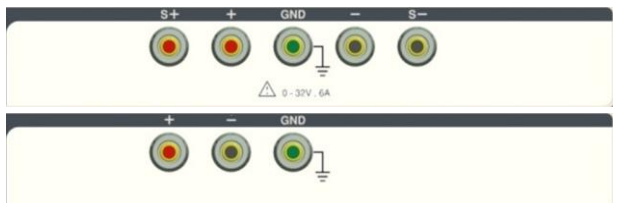

+端子と-端子は、入出力端子です。電源モード時には出力 端子となり、電子負荷モード時には入力端子となります。 S+端子と S-端子は、センシング端子です。リモートセンシ ング機能を使用する場合、センシング線を接続します。

リモートセンシング機能を使用しない場合、+端子とS+端子、-端子とS-端子をそれぞれショートバーで接続して使用して下さい。

リモートセンシング機能を使用する場合、+端子とS+端子、 -端子とS-端子を接続しているショートバーを外して使用し て下さい。

PDW36-10SGとPDW72-5SGには、S+端子とS-端子はありません。

2 出力タイプ

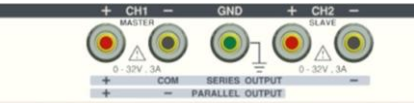

CH1+端子とCH1-端子はCH1の入出力端子、CH2+端子 とCH2-端子はCH2の入出力端子です。電源モード時には 出力端子となり、電子負荷モード時には入力端子となりま す。

3 出力タイプ

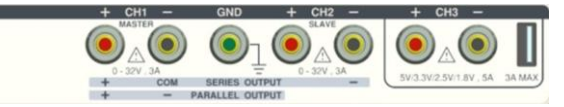

CH1±端子と CH2±端子は、2 出力タイプと同じです。 CH3+端子と CH3-端子は CH3 の出力端子です。 CH3 は USB 給電ポートからも電力出力ができます。

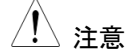

CH3の±端子とUSB供給ポートは、PDW電源内部で並列 に接続されています。2つの端子からの出力電流の合計を 5A以下になる様に使用して下さい。 4 出力タイプ

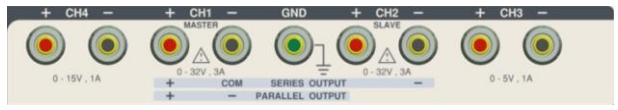

CH1±端子と CH2±端子は、2 出カタイプと同じです。 CH3+端子と CH3-端子は CH3 の出力端子、CH4+端子と CH4-端子は CH4 の出力端子です。

## 2.1.11. 電源スイッチ

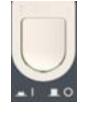

電源の ON/OFF を切り替えます。 ON: \_■\_ OFF: \_■\_

# 2.2. 背面パネル

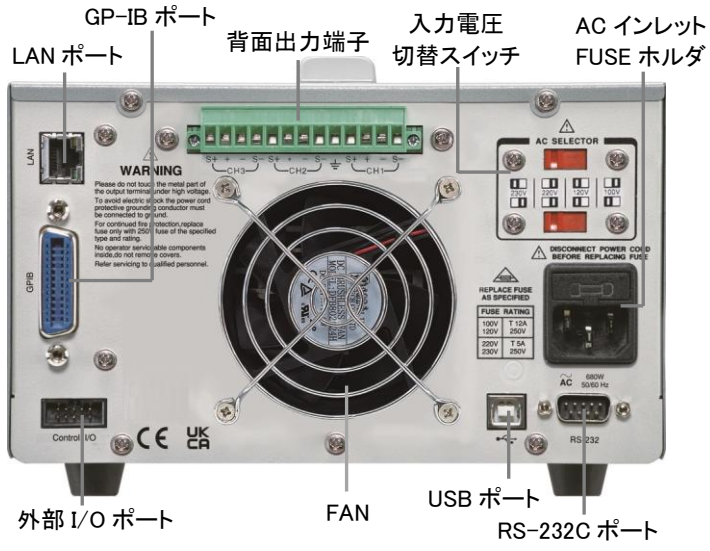

上記イラストは、背面出力端子があるタイプの物です。

# 2.2.1. 入力電圧切り替えスイッチ

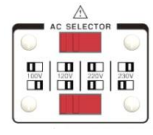

AC 入力電圧を切り換えるスイッチです。 入力電圧は、100V/120V/220V/230V±10%、周波数は 50Hz または 60Hz です。

## 2.2.2. AC インレット、FUSE ホルダ

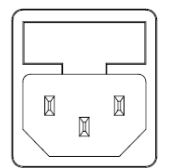

AC 100V/120V/220V/230V、周波数 50/60Hz を入力します。

使用するヒューズは、入力電圧に応じて、スローブロー型 の以下のものです。 PDW32-6SG, PDW32-3DG, PDW32-3TG, PDW32-3QG: 100V/120V: T6.3A/250V, 220V/230V: T3.15A/250V PDW36-10SG, PDW72-5SG, PDW30-6TG, PDW36-5TG, PDW60-3TG: 100V/120V: T12A/250V, 220V/230V: T6.3A/250V ヒューズ交換方法は 202 ページを参照してください。

## 2.2.3. 背面出力端子

PDW32-6SG, PDW32-3DG, PDW32-3TG, PDW32-3QG の機種は、背面出 カ端子がありません。

> PDW36-10SG, PDW72-5SG は 1 出力タイプ、 PDW30-6TG, PDW36-5TG, PDW60-3TG については 3 出力タイプになります。

動作と接続モードについては、19,31,33,36ページを参 照してください。

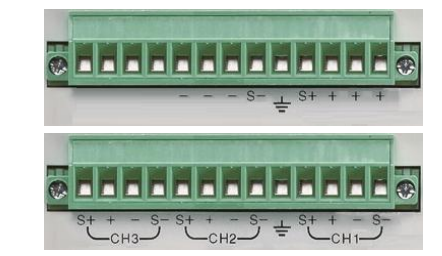

左記の2種類のイ ラストは、背面出力 端子用コネクタを取 り付けた時の物で す。

# 2.2.4. USB ポート

1出力タイプ

3出力タイプ

リモート制御に使用する USB 機器を接続します。 詳細は 105 ページを参照してください。

# 2.2.5. LAN ポート

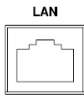

リモートコントロール用の LAN ポート。 LAN の設定と操作の詳細については、107 ページを参照 してください。

# 2.2.6. RS-232C ポート

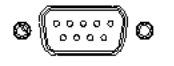

リモート制御用の RS-232C ポートです。 D-sub9 ピンオス、 インチネジ使用。 詳細は 104 ページを参照してください。

## 2.2.7. 1/0 ポート

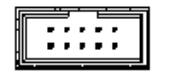

入出力の制御信号が使用できます。 MIL 規格準拠 10 ピン コネクタです。

使用方法等の詳細は78ページを参照してください。

#### 2.2.8. FAN

ファンの開口部の近くに物を置いて、開口部を塞がないようにしてください。

# 3. セットアップ

# 3.1. 電源一次側の確認と電源スイッチの ON

| 電源電圧の<br>チェック       | 電源スイッチを ON にする前に、入力 AC 電圧と入力電圧<br>切り替えスイッチの電圧が合致していることを確認してくだ<br>さい。                                    |
|---------------------|----------------------------------------------------------------------------------------------------|
|                     | 背面パネルの入力電圧切り替えスイッチで、入力を<br>100V/120V/220V/230V のいずれかに切替えられます。                                           |
| FUSE の確認            | ー次側の FUSE は、スローブロー型のものを使用します。<br>FUSE 容量は、AC インレット左に記載されています。                                           |
| AC ケーブルの<br>取り付け    | 付属の AC ケーブルを AC インレットに取り付けます。<br>付属の AC ケーブルのアース端子をコンセント側のアース<br>に接続すると、PDW シリーズの筐体はアースに接続(接<br>地)されます。 |
| ▲ 警告                | 漏電時の危険を回避するため、PDW シリーズの筐体を接<br>地してご使用ください。                                                              |
| 電源スイッチの<br>ON と OFF | 上記事項を確認後に、電源スイッチを ON にして下さい。<br>電源スイッチを押すと本器は ON になり、ディスプレイが点<br>灯します。                                  |

電源 ON 状態にて電源スイッチを押すと、本器は OFF になります。

# 3.2. 負荷線の接続

### 3.2.1. 前面出力端子への負荷線接続

前面出力端子に使用する負荷線については、付属のケーブル(GTL-104A、 GTL-105A)を使用して下さい。各ケーブルはツイスト状態での使用を推奨しま す。

| 全モデルの CH1 と CH2 端子    | GTL-104A(10A 定格) |
|-----------------------|------------------|
| 3 出カタイプの CH3 端子       | GTL-104A(10A 定格) |
| 4 出カタイプの CH3 と CH4 端子 | GTL-105A(3A 定格)  |
| 1 出力タイプの S+と S-端子     | GTL-105A(3A 定格)  |

3 出力タイプの CH3 本出力に接続するケーブルについて USB 給電ポート は、付属品やオプション品はありませ ん。定格電流が 4A 以上の USB コネク タ(A タイプ)を接続して下さい。

#### 3.2.2. 背面出力端子への負荷線接続

背面出力端子は、PDW36-10SG, PDW72-5SG(1 出力タイプの 2 モデル)、 PDW30-6TG, PDW36-5TG, PDW60-3TG(3 出力タイプの 3 モデル)に装備さ れています。

背面出力端子 背面出力端子用コネクタを PSW 電源の背面出力端子部 用コネクタの取 に差し込み、背面出力端子用コネクタの左右取り付けネジ り付け を回して固定します。

ケーブル固定 ケーブル固定ネジは、各ケーブル取り付け部の上面にあり ネジ ます。

> ケーブル取り付け前に、ネジを反時計回りに回しケーブル 取り付け部の口を開きます。

> ケーブル取り付け後、ネジを時計回りに回しケーブルを固定します。

出力とセンシン センシング機能を使用する場合

グケーブルの取 下記イラストの CH1 部の様に、各ケーブルを背面出力端 り付け 子用コネクタに接続します。

センシング機能を使用しない場合

下記イラストの CH2 部の様に、±出力ケーブル接続部とS± ケーブル接続部を接続します。線材にて接続する場合は、 AWG20 より太い線材にて接続します。

各ケーブルはツイスト状態での使用を推奨します。

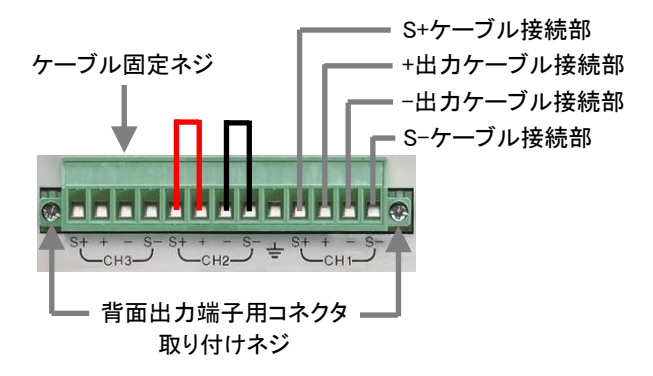

## 3.2.3. PDW 電源に使用するケーブル

使用する 前面出力端子に使用する負荷線を付属ケーブル以外のも ケーブル径 のとする場合や、背面出力端子用コネクタに接続するケー ブルについては、付属品やオプション品はありません。 以下の表を参考にして、各ケーブルを用意して下さい。

| ケーブル径(AWG)      | 許容最大電流 (A)    |
|-----------------|---------------|
| 20              | 2.5           |
| 18              | 4             |
| 16              | 6             |
| 14              | 10            |
| 12              | 16            |
| PDW シリーズと負荷とを接続 | 売するケーブルは、電流容量 |
| の十分なものを選び、ケーブ   | ルによる電圧降下やインピー |
| ダンスが小さい物を使用して   | 下さい。          |

ケーブルによる電圧降下が0.5Vを超えないように、ご使用 下さい。

## 3.3. 前面と背面出力端子を選択

PDW36-10SG, PDW72-5SG(1 出力タイプの2モデル)、PDW30-6TG, PDW36-5TG, PDW60-3TG(3 出力タイプの3モデル)には、前面と背面出力端 子装備されています。前面と背面出力端子の何れかを選択し、PDW シリーズ を使用します。その他のモデルは、出力端子選択はできません。

- 手順 説明
  - 1 System key を2回押します。

System

2 F1(Front) key を押すと前面出力端子、F2(Rear) key を押すと背面 出力端子が選択されます。選択は、Output Panel に表示されま す。

| Interface<br>USB Baud<br>RS232 Baud                          | : USB<br>: 9600<br>: 9600                            | 8,N,1,N |
|--------------------------------------------------------------|------------------------------------------------------|---------|
| Language<br>Beeper<br>Power On<br>Back Light<br>Output Panel | : English<br>: Off<br>: Default<br>: High<br>: Front |         |
| Front                                                        | Rear                                                 | Return  |

3 F6(Return) key を押すと、手順1の前に戻ります。

1 前面と背面出力端子の選択は、全てのチャンネルに適応されます。チャンネルによる選択はできません。

# 3.4. 出力 ON/OFF 操作

多出力タイプの機種は、チャンネルごとに出力 ON/OFF 操作ができ、全出力同時の出力 ON/OFF 操作もできます。

また、幾つかの条件下では全チャンネルが出力 OFF(強制 OFF)になります。

| チャンネルごとの<br>ON/OFF 操作 | チャンネルごとに設けられて<br>いる ON/OFF key を押すと、<br>該当チャンネルの出力<br>ON/OFF 操作ができます。<br>出力 ON 中は、key が点灯し<br>ます。                                                        | 出力 OFF                                                                     |                       |
|-----------------------|----------------------------------------------------------------------------------------------------|----------------------------------------------------------------------------|-----------------------|
|                       | 1出カモデルには、チャンネルご<br>りません。                                                                                                    | との ON/OFF                                                                  | key はあ                |
| 全チャンネル<br>ON/OFF 操作   | ALL ON/OFF key を押すと、<br>全チャンネルの ON/OFF 操<br>作ができます。<br>全出力 ON 中は、key が点灯<br>します。                                                                         | 出力OFF 出                                                                    | 力 ON                  |
|                       | 1出カモデルには、ON/OFF key                                                                                                    | /になります。                                                                    |                       |
| 強制 OFF の条件            | 電源モードと電子負荷モードとを<br>独立出力モード/直列トラッキング<br>モードを切替えた場合<br>メモリに保存されている設定を読<br>過電圧保護(OVP)/過電流保護(<br>(OPP)/過熱保護(OTP)が動作し<br>シーケンス動作/ディレイ動作/モニ<br>作が、設定された条件を満たした | 切替えた場合<br>、<br>そード/並列ト<br>、<br>み出した場合<br>OCP)/過電力<br>た場合<br>ニタ動作/外部<br>こ場合 | ラッキング<br>保護<br>I/O の動 |
| <u>!</u> 注意           | 出力ON操作をする前に、PDW<br>て下さい。                                                                                                    | シリーズの各                                                                     | 種設定をし                 |

# 4. 基本操作

# 4.1. ディスプレイの表示タイプ

PDW シリーズは、目的に応じて表示タイプ(7 種類)切替えることができます。 表示タイプにより、表示される内容が異なります。

## 4.1.1. 表示タイプ

表示タイプ 1 出力モデル 2 出力モデル 3 出力モデル 4 出力モデル

| Туре 1             | × | CH1 setting<br>CH2 setting<br>Type1: With set Value | CH1 setting<br>CH2 setting<br>CH3 setting<br>Type1: With set Value | CHI         CH2           setting         setting      |
|--------------------|---|-----------------------------------------------------|--------------------------------------------------------------------|--------------------------------------------------------|
| Type 2             | × | CH1<br>CH2<br>Typie2: No set Value                  | CH1<br>CH2<br>CH3<br>Type2: No set Value                           | CH1<br>CH2<br>CH3<br>CH3<br>CH4<br>Type2: No set Value |
| Туре 3             | × | ×                                                   | ×                                                                  | CH1 CH2<br>CH4 CH3<br>Type3: No set Value              |
| Туре 4<br>(Туре 1) |   | CH1/2<br>soft                                       | 2/3/4<br><br>1 set Value                                           |                                                        |
| Type 5<br>(Type 2) |   | CH1/2<br>Typo5: No so                               | 2/3/4<br>et Value                                                  |                                                        |
| Туре 6<br>(Туре 3) |   |                                                     |                                                                    |                                                        |
| Туре 7<br>(Туре 4) |   | ant<br>Vinter<br>Science<br>Long<br>CV CV CO        | 00.0000, Viet 0000                                                 |                                                        |

"X"は、その表示タイプはありません。

設定値が表示されるのは、Type 1, Type 4(Type 1), Type 7(Type 4)のみ です。

Normal 表示: Type 1, Type 2, Type 3, Type 4(Type 1), Type 5(Type 2) Waveform 表示: Type 6(Type 3), Type 7(Type 4) ()内は、PDW36-10SG 及び PDW72-5SG の Type です。

## 4.1.2. Type6 表示詳細

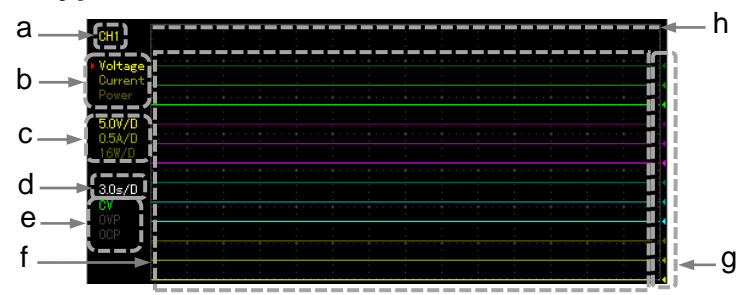

画面は、4 出カモデルの物です。1 出カモデルは CH1 のみの表示、2 出カ モデルは CH1 と CH2 の表示、3 出カモデルは CH1、CH2、CH3 の表示に なります。

a グラフ編集チャンネルを表示します。 グラフ編集チャンネルは、チャンネル選択キーで選択します。 CH3 はグラフ編集チャンネルを選択できません。

b グラフ表示項目(電圧/電流/電力)を表示します。 CH 色表示となっている項目はグラフ表示されており、灰色表示の項 目はグラフ表示されていません。 左右キーで項目選択します。選択項目は左に"▶"マークが表示され ます。項目選択後に、Enter キーを押し表示・非表示を切替えます。

- c 選択チャンネルのグラフ表示項目で、縦軸方向のスケールを表示します。スケールは固定で、可変することはできません。
- d グラフ表示の水平軸(時間軸)スケールを表示します。スケールは固定で、可変することはできません。
- 選択チャンネルの出力動作状態(CV/CC)と、OVPとOCPのON(白 色表示)/OFF(灰色表示)状態を表します。
- f グラフ表示項目を CH 色でグラフ表示します。 グラフ表示項目により、CH 色の明るさに違いがあります。色の明る さは、上記「b」の表示色と同じです。
- g グラフ表示項目のゼロレベルを CH 色<マークで表示します。 ゼロレベルは、エンコーダを使って設定できます。
- h グラフ表示上限。グラフ表示項目がグラフ表示上限を超えない様に 使用して下さい。 グラフ表示が表示上限を超えると、ゼロレベルより小さな値がグラフ 表示されます。

## 4.1.3. 表示タイプの変更方法

#### 手順 説明

1 Advance key を押します。 ファンクションキーの名称が変わります。

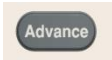

2 F1(Display) key を押します。 F1(Normal) key、F2(Waveform) key になります。 F1 key

3 Type 1, Type 2, Type 3, Type 4, Type 5 表示にする場合は、 F1(Normal) key を押します。 Type 6, Type 7 表示にする場合は、F2(Waveform) key を押しま す。

4 F1(Type1/Type6), F2(Type2/Type7), F3(Type3), F4(Type4), F5(Type5) key の何れかを押すと、ディスプレイの表示タイプが変 更されます。

ファンクションキー(F1~F5キー)に表示される Type 番号はモデル によって異なります。

4.2. 電源機能

| 1 cc 00.0000v |        |       |             |  |
|---------------|--------|-------|-------------|--|
| 00            | 0.00w  | 0.000 | <b>)O</b> A |  |
| Vset          | 00.000 | 0VP   | 35.0        |  |
| Iset          | 0.0000 | 00P   | 3.50        |  |

| 概要 | PDW シリーズの各チャンネルは、電源として動作させることが可 |
|----|---------------------------------|
|    | 能です。チャンネルごとに電圧・電流の設定値・読み取り値を表示  |
|    | させることが可能で、出力状態の表示も可能です。         |

| 電圧 | Vset | 選択されているチャンネルの出力電圧を設定します。 |
|----|------|--------------------------|
|    |      | 設定方法は、27 ページをご覧ください。     |

- 電流 lset 選択されているチャンネルの出力電流を設定します。 設定方法は、27ページをご覧ください。
- Protect
   OVP
   過電圧保護(OVP)の動作電圧を設定します。

   設定方法は、28 ページをご覧ください。
  - OCP
     過電流保護(OCP)の動作電流を設定します。

     設定方法は、29 ページをご覧ください。

### 4.2.1. 電圧設定

3

3出力モデルの CH3 以外の場合

- 手順 項目 説明
  - チャンネル 電圧設定するチャンネル選択キーを 選択 押します。
     1 出力モデルは、チャンネル選択キー がありません。
  - 電圧選択 F1(Voltage) key を押すと、ディスプレ イに表示されている Vset 値が赤く表 示されます。

10 キーを使用:

押します。

10 キーで数値を入力し、ENTER

エンコーダと左右キーを使用:

key、F1(V) key または F2(mV) key を

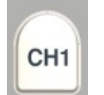

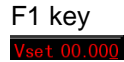

1.5V 設定例 1.5→ENTE R 1.5→F1 1500→F2

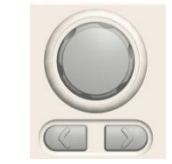

設定 2 左右キーを押すと、Vset 数値の下線 が移動します。エンコーダを回し、その 桁の数値を増減させて設定します。

#### 3 出力モデルの CH3 の場合

手順 項目 説明

電圧値 設定 1

電圧値

| 1 | チャンネル<br>選択 | チャンネル選択キーCH3を押します。          |                                              |
|---|-------------|-----------------------------|----------------------------------------------|
| 2 | 電圧値<br>設定   | 設定したい電圧のファンクションキー<br>を押します。 | F1: 5.5V<br>F2: 3.3V<br>F3: 2.5V<br>F4: 1.8V |

#### 4.2.2. 電流設定

3出力モデルの CH3 以外の場合

| 手順 | 項目          | 説明                                                         |   |
|----|-------------|------------------------------------------------------------|---|
| 1  | チャンネル<br>選択 | 電流設定するチャンネル選択キーを<br>押します。<br>1 出力モデルは、チャンネル選択キー<br>がありません。 | C |

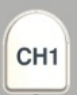
| 2 | 電流選択        | F2(Current) key を押すと、ディスプレ<br>イに表示されている Iset 値が赤く表示<br>されます。                    | F2 key<br>Iset 0.00 <u>0</u> 0                 |
|---|-------------|---------------------------------------------------------------------------------|------------------------------------------------|
| 3 | 電流値<br>設定 1 | 10 キーを使用:<br>10 キーで数値を入力し、ENTER<br>key、F1(A) key または F2(mA) key を<br>押します。      | 1.5A 設定例<br>1.5→ENTE<br>R<br>1.5→F1<br>1500→F2 |
|   | 電流値<br>設定 2 | エンコーダと左右キーを使用:<br>左右キーを押すと、Iset 数値の下線が<br>移動します。エンコーダを回し、その桁<br>の数値を増減させて設定します。 |                                                |

3出カモデルの CH3 は、電流設定機能がありません。

### 4.2.3. OVP 設定

3 出力モデルの CH3 以外の場合

| 手順 | 項目            | 説明                                                                         |                                                           |
|----|---------------|----------------------------------------------------------------------------|-----------------------------------------------------------|
| 1  | チャンネル<br>選択   | OVP 設定するチャンネル選択キーを<br>押します。<br>1 出カモデルは、チャンネル選択キー<br>がありません。               | СН1                                                       |
| 2  | Protect<br>選択 | F3(Protect) key を押します。<br>ファンクションキーの名称が変わりま<br>す。                          | F3 key                                                    |
| 3  | OVP 選択        | F1(OVP) key を押すと、ディスプレイ<br>に表示されている OVP 値が赤く表示<br>されます。                    | F1 key<br>0VP 34.0                                        |
| 4  | OVP 値<br>設定 1 | 10 キーを使用:<br>10 キーで数値を入力し、ENTER<br>key、F1(V) key または F2(mV) key を<br>押します。 | 5.5V 設定例<br>5.5→ENTE<br>R<br>5.5→F1<br>0.9V 設定例<br>900→F2 |

OVP 値 エンコーダと左右キーを使用:

設定 2 左右キーを押すと、OVP 数値の下線 が移動します。エンコーダを回し、その 桁の数値を増減させて設定します。

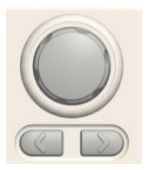

5

F5(Return) key を押します。 ファンクションキーの名称が変わります。

6 OVP 機能 F3(OVP ON/OFF) key を押すたび F3 key
 ON/OFF に、OVP 値の表示色が白色(ON)と灰
 設定 色(OFF)に切替ります。

3 出力モデルの CH3 の場合

| 手順 | 項目 | 説明 |
|----|----|----|
|----|----|----|

1 チャンネル チャンネル選択キーCH3を押します。 選択

 OVP 機能 F5(OVP ON/OFF)キーを押すたびに、OVP の表示 ON/OFF 色が白色(ON)と灰色(OFF)に切替ります。 設定 OVP 設定は、機能の ON/OFF のみです。
 OVP が動作した場合には、OVP が赤色で表示され、出力 OFF します。

### 4.2.4. OCP 設定

3出カモデルの CH3 以外の場合

| 手順 | 項目            | 説明                                                           |                             |
|----|---------------|--------------------------------------------------------------|-----------------------------|
| 1  | チャンネル<br>選択   | OCP 設定するチャンネル選択キーを<br>押します。<br>1 出カモデルは、チャンネル選択キー<br>がありません。 | CH1                         |
| 2  | Protect<br>選択 | F3(Protect) key を押します。<br>ファンクションキーの名称が変わりま<br>す。            | F3 key                      |
| 3  | OCP 選択        | F2(OCP) key を押すと、ディスプレイ<br>に表示されている OCP 値が赤く表示<br>されます。      | F2 key<br>00P 3. <u>3</u> 0 |

| 4 | OCP 値<br>設定 1              | 10 キーを使用:<br>10 キーで数値を入力し、ENTER<br>key、F1(A) key または F2(mA) key を<br>押します。     | 1.5A 設定例<br>1.5→ENTE<br>R<br>1.5→F1<br>1500→F2 |
|---|----------------------------|--------------------------------------------------------------------------------|------------------------------------------------|
|   | OCP 値<br>設定 2              | エンコーダと左右キーを使用:<br>左右キーを押すと、OCP 数値の下線<br>が移動します。エンコーダを回し、その<br>桁の数値を増減させて設定します。 |                                                |
| 5 |                            | F5(Return) key を押します。<br>ファンクションキーの名称が変わります。                                   |                                                |
| 6 | OCP 機<br>能<br>ON/OFF<br>設定 | F4(OCP ON/OFF) key を押すたび<br>に、OVP 値の表示色が白色(ON)と灰<br>色(OFF)に切替ります。              | F4 key                                         |
|   | OCP が動作<br>ます。             | した場合には、OCP が赤色で表示され、                                                           | 出力 OFF し                                       |

3 出力モデルの CH3 の場合、OCP 設定は ON 固定です。

### 4.2.5. 独立出力モードでの使用方法

PDW シリーズ各モデルの各チャンネルは互いに独立しており、チャンネル個別 で設定や出力切替えなどが可能です。

前面出力端子での負荷接続

1 出力モデル PDW32-6SG にて説明

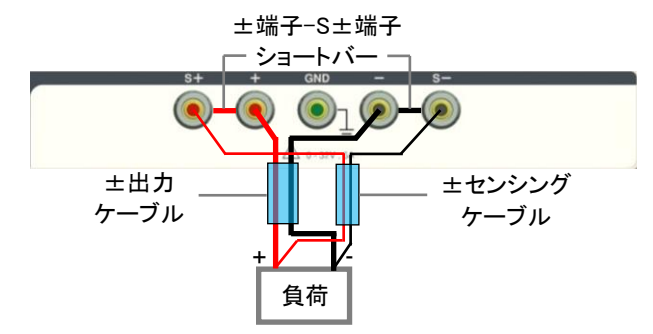

各ケーブル(水色部)は、最短でツイスト状態での使用を推 奨します。

センシング機能を使用する場合、±端子-S±端子ショートバー(2個)を外し、±センシングケーブルを配線します。 センシング機能を使用しない場合、±端子-S±端子ショートバー(2個)を取り付け、±センシングケーブルは使用しません。

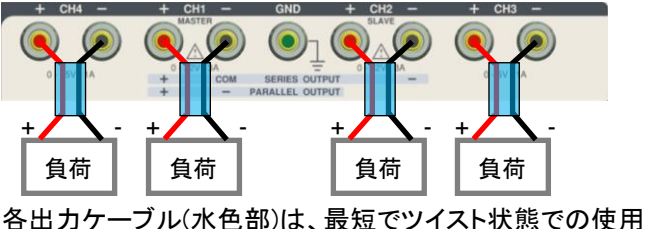

各出力ケーノル(水色部)は、最短でツイスト状態での使用 を推奨します。

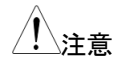

多出力モデル PDW32-3QG

にて説明

前面出力端子の配列や機能は、モデルにより異なります。

#### 背面出力端子での負荷接続

右イラストは、 3 出力タイプ

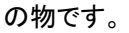

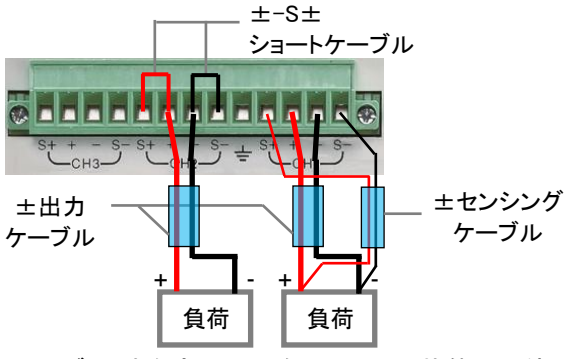

各ケーブル(水色部)は、最短でツイスト状態での使用を推 奨します。

センシング機能を使用する場合(CH1 部参照)、±センシン グケーブルを配線します。

センシング機能を使用しない場合(CH2 部参照)、±端子部 とS±端子部にショートケーブル(2 個)を配線します。

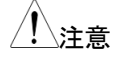

背面出力端子の配列や機能は、モデルにより異なります。

#### 4.2.6. 直列トラッキングモードでの使用方法

PDW シリーズ多出カモデルの CH1 と CH2 は、直列トラッキングモードで使用 できます。

単出力

CH1 はマスター機として、CV および CC モードで動作します。CH2 はスレー ブ機として CV モードで動作します。CH2 の出力電圧は、CH1 電圧と同じ電圧 になる様に動作します。

前面出力端子での負荷接続

右イラストは、 2 出力タイプ の物です。

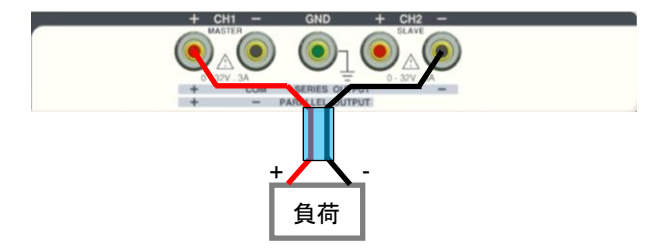

出カケーブル(水色部)は、最短でツイスト状態での使用を 推奨します。

背面出力端子での負荷接続

右イラストは、 3 出力タイプ の物です。

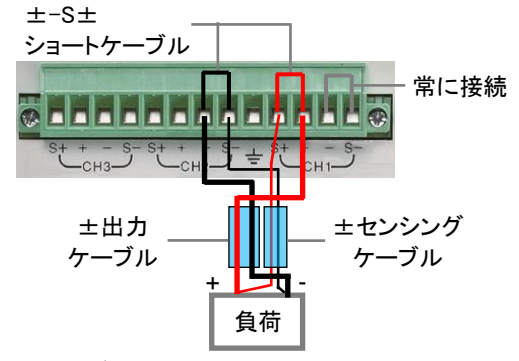

各ケーブル(水色部)は、最短でツイスト状態での使用を推 奨します。

センシング機能を使用する場合、±センシングケーブルを配線し、±端子部とS±端子部にショートケーブル(2本:赤、黒)は使用しません。

センシング機能を使用しない場合、±端子部とS±端子部に ショートケーブル(2本:赤、黒)を配線し、±センシングケーブ ルは使用しません。 ±出力

CH1 は正出力、CH2 は負出力として CV モードの電源として使用できます。 また、±出力の COM は、CH1 の-出力端子になります。

前面出力端子での負荷接続

右イラストは、 2 出力タイプ の物です。

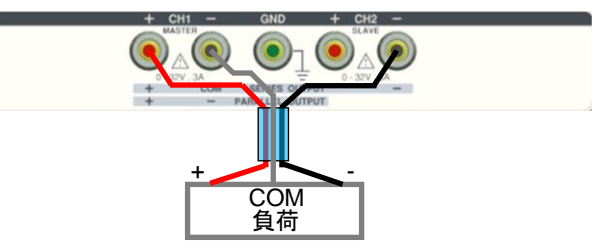

出カケーブル(水色部)は、最短でツイスト状態での使用を 推奨します。

背面出力端子での負荷接続

右イラストは、 3 出力タイプ の物です。

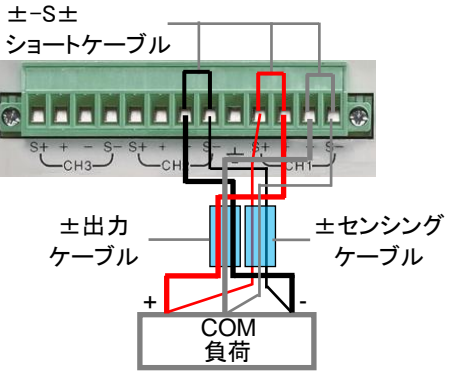

各ケーブル(水色部)は、最短でツイスト状態での使用を推 奨します。

センシング機能を使用する場合、±センシングケーブルを配線し、±端子部とS±端子部にショートケーブル(2本:赤、黒)は使用しません。

センシング機能を使用しない場合、±端子部とS±端子部に ショートケーブル(3本:赤、黒、灰)を配線し、±センシング ケーブルは使用しません。 設定方法

| 手順 | 項目           | 説明                                                                                                    |
|----|--------------|----------------------------------------------------------------------------------------------------|
| 1  | モード設定        | ディスプレイに"Series"表示されている F4 または F5<br>keyを押して、直列トラッキングモードにします。<br>ディスプレイ上部に"SER"が黄色で表示されます。                                    |
| 2  | CH1 設定       | CH1 key を押して、CH1 の電圧値と電流値を設定し<br>ます。                                                                                         |
| 3  | CH2 設定       | CH2 key を押して、CH2 の電流値を設定します。<br>CH2 の電流値は、CH1 より大きく設定します。                                                                    |
| 4  | 出力<br>ON/OFF | CH1 または CH2 の ON/OFF key を押すと、直列トラ<br>ッキングモードの CH1/CH2 は出力 ON/OFF が切替<br>わります。また、All ON/OFF key によって出力<br>ON/OFF させることも可能です。 |
|    |              | 電圧や電流設定の詳細については、27ページを参照<br>してください。                                                                                          |
|    | !注意          | CH1 が CC モードになり CH1 出力電圧が低下する<br>と、CH2 の出力電圧も低下します。                                                                          |

#### 4.2.7. 並列トラッキングモードでの使用方法

PDW シリーズ多出力モデルの CH1 と CH2 は、並列トラッキングモードで使用 できます。

並列トラッキング機能は、内部で CH1(マスター)と CH2(スレーブ)とを並列接続 させて1つの出力とすることで、定格電流の倍の電流を出力させることができる 機能です。CH1を設定することで、合算される出力電流の設定が可能です。

CH1 の出力端子を、CV または CC モードの電源として使用できます。

前面出力端子での負荷接続

右イラストは、 2 出力タイプ の物です。

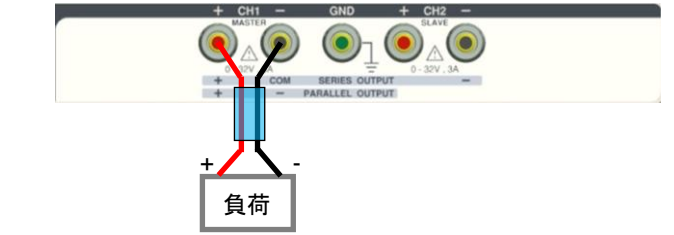

出カケーブル(水色部)は、最短でツイスト状態での使用を 推奨します。

背面出力端子での負荷接続

> 各ケーブル(水色部)は、最短でツイスト状態での使用を推 奨します。

センシング機能を使用する場合、±センシングケーブルを配線し、±端子部とS±端子部にショートケーブル(2本:赤、黒)は使用しません。

センシング機能を使用しない場合、±端子部とS±端子部に ショートケーブル(2本:赤、黒)を配線し、±センシングケー ブルは使用しません。 設定方法

| 手順 | 項目           | 説明                                                                                                    |
|----|--------------|----------------------------------------------------------------------------------------------------|
| 1  | モード設定        | ディスプレイに"Parallel" 表示されている F4 または<br>F5 key を押して、並列トラッキングモードにします。<br>ディスプレイ上部に"PAR"が黄色で表示されます。                                |
| 2  | CH1 設定       | CH1 key を押して、CH1 の電圧値と電流値を設定し<br>ます。                                                                                         |
| 3  | 出力<br>ON/OFF | CH1 または CH2 の ON/OFF key を押すと、直列トラ<br>ッキングモードの CH1/CH2 は出力 ON/OFF が切替<br>わります。また、All ON/OFF key によって出力<br>ON/OFF させることも可能です。 |
|    |              | 電圧や電流設定の詳細については、27ページを参照<br>してください。                                                                                          |

## 4.3. 電子負荷機能

概要

PDW シリーズ多出カモデルの CH1 と CH2 は、電子負荷とし て動作させることができます。

電子負荷機能のチャンネルは、ディスプレイに **(LOAD)**が表示 されます。

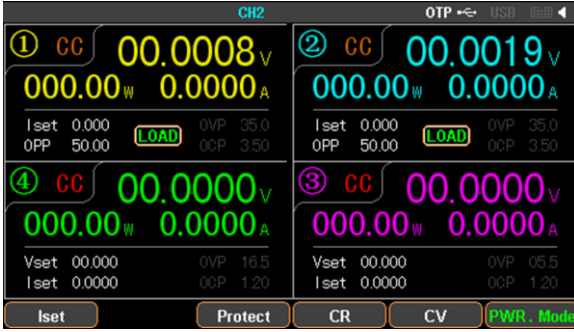

電子負荷機能の使用時には、直列トラッキング機能と並列トラ ッキング機能は使用できません。

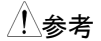

LOAD OFF 時、端子に印加されている電圧が 1V 以上の場合 には電圧値が表示され、1V 未満の場合には"------"と表示され ます。

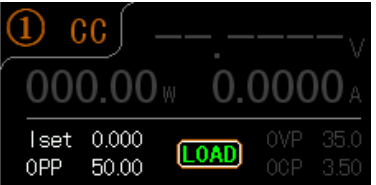

通信コマンドを使うと電圧値の変更が可能です。

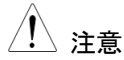

モードを切り替える場合は対象のチャンネルの端子電圧が 1V 未満であることが必要です。端子に電圧がかかっている場合 や、電位が残っている場合には切り替えができません。 電子負荷機能では、背面出力端子の電圧リモートセンス機能 が使用できません。

雷圧

雷流

が使用できません。 Vset 選択されているチャンネルのCVモードの電圧値 を設定します。設定方法は、40ページをご覧くだ さい。 Iset 選択されているチャンネルのCCモードの電流 値を設定します。設定方法は、39ページをご覧く ださい。 抵抗 Rset 選択されているチャンネルの CR モードの抵抗 値を設定します。設定方法は、40ページをご覧く ださい。 Protect OVP 過電圧保護(OVP)の動作電圧を設定します。 OCP 過電流保護(OCP)の動作電流を設定します。 電子負荷機能時の Protect 設定は、電源機能と同じです。詳

細は、28,29ページをご覧ください。

### 4.3.1. 電子負荷機能への切り替え

| 手順 | 項目          | 説明                                                                  |                            |
|----|-------------|---------------------------------------------------------------------|----------------------------|
| 1  | チャンネル<br>選択 | 電子負荷機能にするチャンネルが電<br>源機能の時、チャンネル選択キー<br>(CH1 または CH2)を押します。          | СН1                        |
| 2  | 機能<br>切り替え  | F6(Load Mode) key を押します。<br>ファンクションキーの名称が変わります。                     |                            |
| 3  | モード選択       | 電子負荷機能の放電モード(CV, CC,<br>CR)を選択します。放電モードはファン<br>クションキー(F1~F3)を押します。  | F1: CV<br>F2: CC<br>F3: CR |
|    |             | ディスプレイには緑色の"LOAD"文字<br>が表示されます。CH 番号右に放電モ<br>ード(CV, CC, CR)が表示されます。 | LOAD                       |
| 4  | モード変更       | ファンクションキー(F4, F5)に現在設定さ<br>放電モードが表示されています。                          | れていない                      |

F4 または F5 key を押すと、放電モードが変わりま す。

電子負荷機能を電源機能に切り替える時は、F6(PWR. Mode) key を押します。

#### 4.3.2. CC モード設定 -**T**

=\*\* ==

| 于順 | 坝日          | 記明                                                        |                     |
|----|-------------|-----------------------------------------------------------|---------------------|
| 1  | チャンネル<br>選択 | 放電モードが CC 設定されているチャ<br>ンネル選択キー(CH1 または CH2)を<br>押します。     | СН1                 |
| 2  |             | F1(lset) key を押すと、ディスプレイに<br>表示されている lset 値が赤く表示され<br>ます。 | lset 1. <u>0</u> 00 |

電流値 テンキーを使った設定: 設定 1 テンキーで数値を入力し、ENTER key、F1(A) key または F2(mA) key を 押します。 左右キーとエンコーダ: 電流値 設定2 左右の矢印キーを押すと、Iset 数値の 下線が移動します。エンコーダを回

ます。

し、その桁の数値を増減させて設定し

1.5A 設定例 1.5→ENTER 1.5→F1 1500→F2

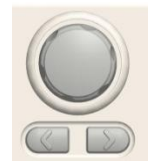

4.3.3. CR モード設定

3

| 手順 | 項目 | 説明 |
|----|----|----|
|    |    |    |

| 1 | チャンネル<br>選択 | 放電モードが CR 設定されているチャ<br>ンネル選択キー(CH1 または CH2)を<br>押します。                               | CH1                          |
|---|-------------|-------------------------------------------------------------------------------------|------------------------------|
| 2 |             | F1(Rset) key を押すと、ディスプレイ<br>に表示されている Rset 値が赤く表示<br>されます。                           | Rset 000 <u>0</u>            |
| 3 | 抵抗値<br>設定 1 | テンキーを使った設定:<br>テンキーで数値を入力し、ENTER<br>key または F1(OHM) keyを押します。                       | 15Ω 設定例<br>15→ENTER<br>15→F1 |
|   | 抵抗値<br>設定 2 | 左右キーとエンコーダ:<br>左右の矢印キーを押すと、Rset 数値<br>の下線が移動します。エンコーダを回<br>し、その桁の数値を増減させて設定し<br>ます。 |                              |

4.3.4. CV モード設定

2

手順 項目 説明

| 1 | チャンネル<br>選択 | 放電モードが CV 設定されているチャ<br>ンネル選択キー(CH1 または CH2)を<br>押します。 |
|---|-------------|-------------------------------------------------------|
|   |             |                                                       |

·· -

F1(Vset) key を押すと、ディスプレイ に表示されている Vset 値が赤く表示 されます。

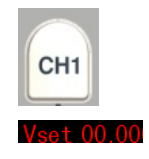

電圧値 テンキーを使った設定: 5V 設定例 設定 1 テンキーで数値を入力し、ENTER 5→ENTER 5→F1 key、F1(V) key または F2(mV) key を 5000→F2 押します。 左右キーとエンコーダ: 電圧値 設定 2 左右の矢印キーを押すと、Vset 数値 の下線が移動します。エンコーダを回 し、その桁の数値を増減させて設定し ます。

3

## 4.4. 設定値メモリ機能

概要

PDW シリーズは、パラメータ(CH key を押して F1-F5 key 操作にて設定できる各入出力設定値)を、内部メモリ(最大 10 種類)および USB メモリに保存する事ができます。また、保存したパラメータを呼び出す事ができます。

パラメータは、内部メモリおよび USB メモリに保存し、呼び出し する事ができます。ここでは、内部メモリへの保存と呼び出し について説明しています。 USB メモリへの保存と呼び出しにつ いては、"ファイル操作: 92 ページ"をご覧ください。

|                | CH1                                                                                                    |        | OTP 🗝 |   |       |
|----------------|----------------------------------------------------------------------------------------------------|--------|-------|---|-------|
| Mem:\STATE00   |                                                                                                    |        |       |   |       |
| 는 Mem<br>는 USB | STATE00 STATE01 STATE02 STATE02 STATE03 STATE04 STATE05 STATE05 STATE05 STATE06 STATE06 STATE08 STATE08 STATE08 |        |       |   |       |
|                | Save                                                                                                    | Recall |       | R | eturn |

#### 4.4.1. 入出力設定値を内部メモリに保存と呼び出し

設定パラメータを、内部メモリ(最大 10 種類)への保存し、その各設定値を呼び 出す事ができます。

| 手順 | 項目             | 説明                                                                                        |                                 |
|----|----------------|-------------------------------------------------------------------------------------------|---------------------------------|
| 1  | チャンネル<br>選択    | 設定するチャンネルのチャンネル選択<br>キーを押します。                                                             | CH1-4 key                       |
| 2  | 入出力値<br>の設定    | F1-F5 key を押し設定するパラメータ<br>を選択し、パラメータ設定をします。                                               | F1-F5 key                       |
| 3  | Memory<br>画面選択 | Memory key を押し、ディスプレイをパ<br>ラメータの保存と呼び出し画面にしま<br>す。                                        | Memory<br>key                   |
| 4  | 保存先<br>選択      | エンコーダと左右キーにて、LCD 左列"I<br>に、LCD 右列内部メモリ(STATE01- ST<br>択します。<br>選択されている内部メモリは、黒白反転<br>います。 | Men"を選択後<br>「ATE09)を選<br>表示になって |

| 5 | 保存          | F3(Save) key を押すと、本操作の手 F3: Save<br>順 2 で設定されたパラメータが、選択<br>内部メモリ(STATE01- STATE09)に<br>保存されます。 |
|---|-------------|------------------------------------------------------------------------------------------------|
| 6 | 呼び出し<br>先選択 | パラメータを呼び出したい内部メモリ(STATE01~<br>STATE09)を選択します。                                                  |
| 7 | 呼び出し        | F4(Recall) key を押すと、選択された F4: Recall<br>内部メモリ(STATE01- STATE09)か<br>らパラメータが呼び出されます。            |
| 8 | Return      | F6(Return) key を押すと、ひとつ前の動作に戻りま<br>す。                                                          |
|   | 注意          | 内部メモリ(STATE01- STATE09)に設定パラメータ<br>が保存されていない場合、F4(Recall) key 操作はで<br>きません。                    |

## 4.5. シーケンス機能

概要

シーケンス機能は、設定された電源または電子負荷機能で Stepの電圧および電流値をStep実行時間に合わせて実行し ます。

シーケンス機能は、CH1とCH2 に最大 2048 個 (No.0000 ~ 2047) の異なる Step を設定できます。

各 Step には、電圧値、電流値、および Step 実行時間が設定 できます。

シーケンス機能は、設定されたシーケンス出力パラメータを実行します。シーケンス出力パラメータは、開始 Step No.(Start), 実行 Step 数(Groupe), シーケンス繰り返し回数(Cycles)を設 定します。

例: Start 0009, Groups 0040, Cycles 00001 の場合 Step No.0009 → No.0010 → No.0011 →・・・→No.0048 → No.0049 を 1 回実行します。

シーケンス出力パラメータはシーケンスプログラムとして、内 部メモリおよび USB メモリに保存し、呼び出しする事ができま す。ここでは、内部メモリへの保存と呼び出しについて説明し ています。USB メモリへの保存と呼び出しについては、"ファイ ル操作: 92 ページ"をご覧ください。

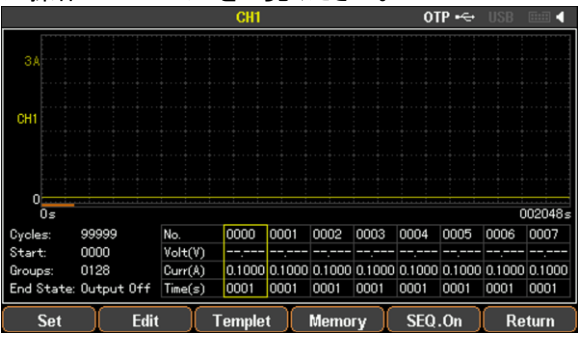

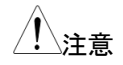

シーケンス機能は、CH1, CH2 の電源及び電子負荷機能で使 用可能です。電子負荷機能では CV、CC モードのみとなりま す。

## 4.5.1. 電源または電子負荷機能の設定

CH1 および CH2 の機能(電源または電子負荷)を設定してから、シーケンス機能の各パラメータを設定し、シーケンスプログラムを作成します。

| 手順 | 項目           | 説明                                                                                                    |
|----|--------------|----------------------------------------------------------------------------------------------------|
| 1  | 出力 OFF<br>確認 | 全チャンネルを、Output(Load) OFF にします。<br>また、F6 key が"Return"表示されている場合、F6 key<br>を何回か押して"Return"表示しない状態にします。                               |
| 2  | チャンネル<br>選択  | シーケンス機能を使用するチャンネル<br>選択キー(CH1 または CH2 key)を押<br>します。                                                                               |
| 3  | 動作機能<br>選択   | シーケンス機能を電源機能で使用す 39 ページ<br>るか電子負荷で使用するかを選択し<br>ます。電子負荷機能で使用する場合<br>は、放電モードも選択します。                                                  |
|    | <u>!</u> 注意  | 電子負荷機能での使用<br>放電モード CV 設定:<br>電圧値設定が可能で、電流値設定はできません。<br>放電モード CC 設定:<br>電流値設定が可能で、電圧値設定はできません。<br>放電モード CR 設定:<br>シーケンス機能が使用できません。 |

#### 4.5.2. シーケンス波形の編集方法1

シーケンス波形の編集方法は、"Step No. "を設定してから各 Step のパラメータ (Voltage, Current, Time)を設定します。

| 手順 | 項目            | 説明                                                                                                  |
|----|---------------|----------------------------------------------------------------------------------------------------|
| 1  | 出力 OFF<br>確認  | 全チャンネルを、Output(Load) OFF にします。<br>また、F6 keyが"Return"表示されている場合、F6 key<br>を何回か押して"Return"表示しない状態にします。 |
| 2  | シーケンス<br>機能設定 | Advance→F2(Sequense)の順で、Key を押します。                                                                  |
| 3  | 編集選択          | F2(Edit) key を押すと、F1-F4 key がシーケンスの各<br>Step パラメータ表示になります。                                          |

| 4 | Step No.<br>の設定      | F1(No.) key を押すと、ディスプレイに<br>表示されている Step No.値が赤く表<br>示されます。設定はテンキー、左右キ<br>ーとエンコーダを使用します。数値設<br>定後に、F1(Done)または Enter keyを<br>押します。<br>F4(Page Up) key や F5(Page Down)<br>key を押すと、次の 8 Step または 前<br>の 8 Step を設定できます。 | №. 0000<br>Step No.<br>設定範囲:<br>0000-2047 |
|---|----------------------|----------------------------------------------------------------------------------------------------|-------------------------------------------|
|   |                      | "Step No." が設定されたパラメータは、<br>青色の四角表示になります。                                                                                                    | 黄色または                                     |
| 5 | 電圧値の<br>設定           | F3(Voltage) key を押すと、ディスプレ<br>イに表示されている Volt(V)値が赤く<br>表示されます。設定はテンキー、左右<br>キーとエンコーダを使用します。数値<br>設定後に、F1(V), F2(mV)または<br>Enter key を押します。                                                                             | Volt(1) 05000<br>Voltage<br>設定範囲:<br>定格電圧 |
|   | 電流値の<br>設定           | F4(Current) key を押すと、ディスプレ<br>イに表示されている Curr(A)値が赤く<br>表示されます。設定はテンキー、左右<br>キーとエンコーダを使用します。数値<br>設定後に、F1(A), F2(mA)または<br>Enter key を押します。                                                                             | Curr(A) 0,000<br>Current<br>設定範囲:<br>定格電流 |
|   | 注意                   | シーケンス機能を電子負荷機能で使用す<br>圧値または電流値のみの何れかの設定                                                                                                    | ける場合、電<br>になります。                          |
|   | Step 継続<br>時間の設<br>定 | F2(Time) key を押すと、ディスプレイ<br>に表示されている Time(s)値が赤く表<br>示されます。設定はテンキー、左右キ<br>ーとエンコーダを使用します。数値設<br>定後に、F1(Second), または Enter<br>key を押します。                                                                                 | Time(s) 0001<br>Time<br>設定範囲:<br>1s-300s  |
|   |                      | パラメータ(Voltage, Current, Time)値設<br>F4(Last) key や F5(Next) key を押すと、<br>は次 Step のパラメータ値設定ができます                                                                                                    | 定中に、<br>前 Step また<br>す。                   |
| 6 | Return               | F6(Return) key を押すと、ひとつ前の動<br>す。                                                                                                    | 作に戻りま                                     |

#### 4.5.3. シーケンス波形の編集方法 2

シーケンス波形の編集方法は、本機に搭載されているひな形波形を使用して、 シーケンス波形を編集することもできます。

本器搭載のひな形波形は、Sine, Pulse, Ramp, Stair Up, Stair Dn, Stair UpDn, Exp Rise, EXP Fall の 8 種類です。

シーケンス波形の編集方法は、本編集方法とシーケンス波形の編集方法1を 併用する事ができます。本編集方法で作成されるひな形波形を連続して、シー ケンス波形として作成できます。

| 手順 | 項目                 | 説明                                                                                  |                                                                      |
|----|--------------------|-------------------------------------------------------------------------------------|----------------------------------------------------------------------|
| 1  | 出力 OFF<br>確認       | 全チャンネルを、Output(Load) OFF に<br>また、F6 keyが"Return"表示されている<br>を何回か押して"Return"表示しない状態   | します。<br>)場合、F6 key<br>ミにします。                                         |
| 2  | シーケンス<br>機能設定      | Advance→F2(Sequense)の順で、Key                                                         | を押します。                                                               |
| 3  | 編集選択               | F3(Templet) key を押すと、F1-F5 key<br>波形編集パラメータ表示になります。                                 | がシーケンス                                                               |
| 4  | 電圧/電流<br>編集の設<br>定 | F1(Object) keyを押すと、ディスプレイ<br>に表示されている Object 右文字<br>Voltage/Current が切り替わります。       | 00jeot Voltage<br>電圧波形を<br>編集<br>00ject Current<br>電流波形を<br>編集       |
|    | !注意                | シーケンス機能を電子負荷機能で使用<br>圧値または電流値のみの何れかの設定<br>F1(Object) key 操作はできません。                  | する場合、電<br>こなり、                                                       |
| 5  | ひな形波<br>形の選択       | F2(Type) key を押すと、F1-F4 key に<br>ひな形波形が表示されます。                                      | F1: Sine<br>F2: Pulse<br>F3: Ramp<br>F4: Stair Up                    |
|    |                    | F5(More) key を押すと、F1-F4 key に<br>表示されるひな形波形が変わります。<br>F1-F4 key を押しひな形波形を選択し<br>ます。 | F1: Stair Dn<br>F2: Stair<br>UpDn<br>F3: Exp<br>Rise<br>F4: Exp Fall |
| 6  |                    | ひな形波形を選択すると、LCD 下側に<br>の設定パラメータが表示されます。                                             | 選択波形とそ                                                               |

F5(Return) key を押して前画面に戻ります。

| 7  | 波形高低<br>値設定                       | F3(Max Value/High Level) key および<br>Value/ Low Level) key を押すと、波形の<br>定できます。<br>設定はテンキー、左右キーとエンコーダ<br>す。数値設定後に、F1(V/A), F2(mV/m/<br>Enter key を押します。 | F4(Mni<br>の高低値を設<br>を使用しま<br>A)または           |
|----|-----------------------------------|----------------------------------------------------------------------------------------------------|----------------------------------------------|
| 8  | 共通<br>パラメータ<br>設定                 | 波形高低値設定後に、F5(Return) key<br>面に戻ります。<br>F5(More) keyを押すと、その他のパラメ<br>きます。                                                                              | を押して前画<br>ダータが設定で                            |
|    | 開始<br>Step No.<br>設定              | F1(Start) key を押すと、選択した波形<br>が開始される Step No.を設定できま<br>す。                                                                                             | <u>Start</u><br>Start<br>設定範囲:<br>0000-2037  |
|    | 波形<br>Step 数<br>設定                | F2(Point) keyを押すと、選択した波形<br>を何 Step 使って変化させるのかを設<br>定できます。                                                                                           | Points 0128<br>Point<br>設定範囲:<br>10-2047     |
|    | 1 Step<br>実行時間<br>の設定             | F3(Interval) keyを押すと、選択した波<br>形の 1 Step 当たりの時間を設定でき<br>ます。                                                                                           | Interval 005<br>Interval<br>設定範囲:<br>1s-300s |
|    | パラメータ値<br>エンコーダを<br>を押します。<br>ます。 | (Start, Point, Interval) 設定はテンキー、<br>使用します。設定後に、F1(Done), また <br>数値設定後に F5(Return) key を押して前                                                         | 左右キーと<br>は Enter key<br>前画面に戻り               |
| 9  | その他の<br>パラメータ<br>設定               | 選択されたひな形波形により、設定する<br>が異なります。<br>F4(More) keyを押すと、その他のパラメ<br>きます。                                                                                    | パラメータ数<br>マータ設定がで                            |
| 10 | 編集波形<br>の適用                       | FX(Construct) key を押すと、選択された<br>のパラメータが有効になります。<br>Construct key を押さないと、ひな形波<br>タが有効になりません。                                                          | たひな形波形<br>形のパラメー                             |
| 11 | Poturo                            | EG(Poturn) koy ち畑オレ ハレへ前の新                                                                                                    | したい百いま                                       |

11 Return F6(Return) key を押すと、ひとつ前の動作に戻りま す。

## 4.5.4. シーケンス出力パラメータの設定

シーケンス開始 Step No.(Start),実行シーケンス Step (Gropes),シーケンス 繰り返し回数(Cycles),シーケンス終了状態(End State)を設定します。

| 手順 | 項目                      | 説明                                                                                                    |                                                                 |
|----|-------------------------|----------------------------------------------------------------------------------------------------|-----------------------------------------------------------------|
| 1  | 出力 OFF<br>確認            | 全チャンネルを、Output(Load) OFF に<br>また、F6 keyが"Return"表示されている<br>を何回か押して"Return"表示しない状態                                                                                                    | します。<br>う場合、F6 key<br>ミにします。                                    |
| 2  | シーケンス<br>機能設定           | Advance→F2(Sequense)の順で、Key                                                                                                    | を押します。                                                          |
| 3  | Step No.<br>パラメータ<br>確認 | シーケンス機能を使用するチャンネルの<br>パラメータ(Volt, Curr, Time)が設定され<br>認します。                                                                                                    | ) Step No.の<br>ている事を確                                           |
| 4  |                         | F1(Set) key を押すと、F1-F5 key が<br>シーケンス出力パラメータ表示になり<br>ます。                                                                                                    | F1: Set                                                         |
| 5  | シーケンス<br>繰り返し<br>回数設定   | F1(Cycles) key を押すと、LCD に表<br>示されている Cycle 値が赤く表示さ<br>れ、シーケンス繰り返し回数が設定で<br>きます。設定はテンキー、左右キーと<br>エンコーダを使用します。数値設定後<br>に、F1(Done)または Enter key を押し<br>ます。<br>F5(Infinite) key を押すと、シーケンス<br>繰り返し回数を無限大に設定できま<br>す。 | Cycles: 9999<br>Cycles<br>設定範囲:<br>00001<br>-99999,<br>Infinite |
|    | シーケンス<br>開始 Step<br>設定  | F2(Start) keyを押すと、LCDに表示さ<br>れているStart 値が赤く表示され、シー<br>ケンス開始Step No.が設定できます。<br>設定はテンキー、左右キーとエンコー<br>ダを使用します。数値設定後に、<br>F1(Done)またはEnter keyを押しま<br>す。                                                            | 8tart: 2047<br>Start<br>設定範囲:<br>0000-2047                      |

| 実行シー<br>ケンス<br>Step の設<br>定 | F3(Gropes) key を押すと、LCD に表<br>示されている Gropes 値が赤く表示さ<br>れ、実行シーケンス Step が設定でき<br>ます。設定はテンキー、左右キーとエ<br>ンコーダを使用します。数値設定後<br>に、F1(Done)または Enter key を押し<br>ます。 | Groups: 0001<br>Gropes 値<br>設定範囲:<br>0001-2047 |
|-----------------------------|----------------------------------------------------------------------------------------------------|------------------------------------------------|
| 注意                          | Start と Gropes 値は、以下の関係にな<br>ます。<br>Start 値 + Gropes 値 ≦ 2048                                                                                              | る様に設定し                                         |
| シーケンス<br>終了状態<br>の設定        | F4(End State) key を押すと、シーケ<br>ンス終了時の動作を設定できます。<br>Output Off は、Output(Load) Off にな<br>ります。<br>Last は、シーケンス最後の Step 状態<br>で、Output(Load) On になります。          | End State:<br>Output<br>Off/Last               |
| Return                      | F6(Return) key を押すと、ひとつ前の重<br>す。                                                                                                    | り作に戻りま                                         |

## 4.5.5. シーケンス機能の実行

6

シーケンス機能は、CH1 と CH2 を別々に実行させることも、CH1 と CH2 を同時に実行させることもできます。

| 手順 | 項目                                       | 説明                                                                                                    |
|----|------------------------------------------|----------------------------------------------------------------------------------------------------|
| 1  | 出力 OFF<br>確認                             | 全チャンネルを、Output(Load) OFF にします。<br>また、F6 keyが"Return"表示されている場合、F6 key<br>を何回か押して"Return"表示しない状態にします。                            |
| 2  | シーケンス<br>機能設定                            | Advance→F2(Sequense)の順で、Key を押します。                                                                                             |
| 3  | Step No.と<br>シーケンス<br>出力のパ<br>ラメータ確<br>認 | シーケンス機能を使用するチャンネルの Step No.の<br>パラメータ(Volt, Curr, Time)とシーケンス出力パラメ<br>ータ(Start, Gropes, Cycles, End State)が設定され<br>ている事を確認します。 |

| 4 | 指定チャン<br>ネルの実<br>行    | シーケンス機能を実行するチャンネル<br>選択キー(CH1 または CH2)を押し、<br>F5(SEQ. On) key を押すと、選択した<br>チャンネルのシーケンス機能が実行さ<br>れます。              | F5:<br>SEQ. On            |
|---|-----------------------|----------------------------------------------------------------------------------------------------|---------------------------|
|   | 注意                    | この時、ON/OFF key が点灯します。<br>消灯中の CH On/Off key を押すと、key<br>す。そのチャンネルはシーケンス機能を<br>電源または電子負荷として On 状態にな               | / が点灯しま<br>実行せずに、<br>います。 |
|   | CH1、<br>CH2 同時<br>実行  | ALL ON/OFF key を押すと、CH1 と<br>CH2 が同時にシーケンス機能を実行<br>します。<br>この時、CH1 と CH2 の ON/OFF key<br>と ALL ON/OFF key が点灯します。 | ALL<br>ON/OFF             |
|   | <u>!</u> 注意           | ALL ON/OFF key を使用しシーケンス構<br>ると、他のチャンネルも Output On にな                                                             | 機能を実行す<br>ります。            |
| 5 | 選択チャン<br>ネルの再<br>実行   | シーケンス機能実行中に F1(Restart)<br>key を押すと、選択したチャンネルの<br>シーケンス機能を Start Step から再実<br>行します。                               | F1: Restart               |
|   | CH1、<br>CH2 同時<br>再実行 | CH1とCH2 がシーケンス機能実行中<br>にF2(Sync) key を押すと、CH1と<br>CH2 のシーケンス機能を Start Step<br>から再実行します。                           | F2: Sync                  |
|   |                       | F2(Sync) key を押し CH1 と CH2 が Si<br>再実行されると、LCD の左側に"Sync"ご<br>れます。                                                | tart Step から<br>文字が表示さ    |
|   |                       | CH1とCH2を再度 Start Step から再算<br>合、F2(Sync) key を押し"Sync"文字を<br>い。                                                   | €行させる場<br>消して下さ           |
| 6 | シーケンス<br>機能停止         | シーケンス機能実行中に F4(SEQ.<br>Off) key または指定チャンネルの<br>On/Off key を押すと、選択したチャン<br>ネルのシーケンス機能が停止します。                       | F4:<br>SEQ. Off           |
|   |                       | CH1 と CH2 がシーケンス機能実行中<br>に All On/Off key を押すと、CH1 と<br>CH2 のシーケンス機能が停止します。                                       | ALL<br>ON/OFF             |

### 4.5.6. プログラムの内部メモリへの保存と呼び出し

本器は、シーケンスプログラムを内部メモリに保存と呼び出しができます。 内部メモリには、CH1 と CH2 を 1 組として最大 10 個のシーケンスプログラム (SEQUENCE00~09) を保存できます。また、保存されたシーケンスプログラ ムから任意のプログラムを CH1 と CH2 を 1 組として呼び出す事ができます。

| 手順 | 項目     | 説明                                  |
|----|--------|-------------------------------------|
| 1  | 出力 OFF | 全チャンネルを、Output(Load) OFF にします。      |
|    | 確認     | また、F6 key が"Return"表示されている場合、F6 key |
|    |        | を何回か押して"Return"表示しない状態にします。         |

シーケンス Advance→F2(Sequense)の順で、Keyを押します。
 機能設定

3

F4(Memory) key を押すと、ディスプレイと F1-F5 key がシーケンスプログラムの保存と呼び出し表示になり ます。選択されているパラメータは、黒白反転表示に なっています。

|               | CH1                                                                                                    | OTP 🗝 | USB 💷 🖣 |
|---------------|----------------------------------------------------------------------------------------------------|-------|---------|
| Mem:          |                                                                                                    |       |         |
| ि Mem<br>िUS9 | SEQUENCE00 SEQUENCE01 SEQUENCE02 SEQUENCE03 SEQUENCE03 SEQUENCE04 SEQUENCE05 SEQUENCE06 SEQUENCE06 SEQUENCE07 SEQUENCE08 SEQUENCE08 SEQUENCE09 |       |         |
|               | н                                                                                                    |       | Return  |

 
 4
 内部メモリ
 エンコーダで"Mem"を選択し、左右 key(右 key)を押し 選択

 選択
 エンコーダで SECUENCE00-09 を選択します。下図 では、SECUENCE00 が選択状態です。

|                 | CH1                                                                                                    |        | OTP 🗝 |    |       |
|-----------------|----------------------------------------------------------------------------------------------------|--------|-------|----|-------|
| Mem:\SEQUENCE00 |                                                                                                    |        |       |    |       |
| ි Mem<br>ි USB  | SEQUENCE00     SEQUENCE01     SEQUENCE02     SEQUENCE03     SEQUENCE03     SEQUENCE05     SEQUENCE06     SEQUENCE06     SEQUENCE06     SEQUENCE09     SEQUENCE09 |        |       |    |       |
|                 | Save                                                                                                    | Recall | )     | Re | eturn |

| 5 | 保存     | F3(SAVE) key を押すと、手順 3 で選 F3: SAVE<br>択された SECUENCExx に、現在設<br>定されているシーケンスプログラムが<br>保存されます。 |
|---|--------|---------------------------------------------------------------------------------------------|
|   |        | 保存されるシーケンスプログラムは、本操作の手順 1<br>で設定されているシーケンスプログラムです。                                          |
| 6 | 呼び出し   | F4(Recall) key を押すと、手順 4 で選 F4: Recall<br>択された SECUENCExx から、シーケ<br>ンスプログラムが呼び出されます。        |
| 7 | Return | F6(Return) key を押すと、ひとつ前の動作に戻りま<br>す。                                                       |
|   | 注意     | 呼び出される内部メモリにシーケンスプログラムが保存されていない場合、呼び出し操作はできません。                                             |

4.5.7. シーケンス機能のメニュー構造

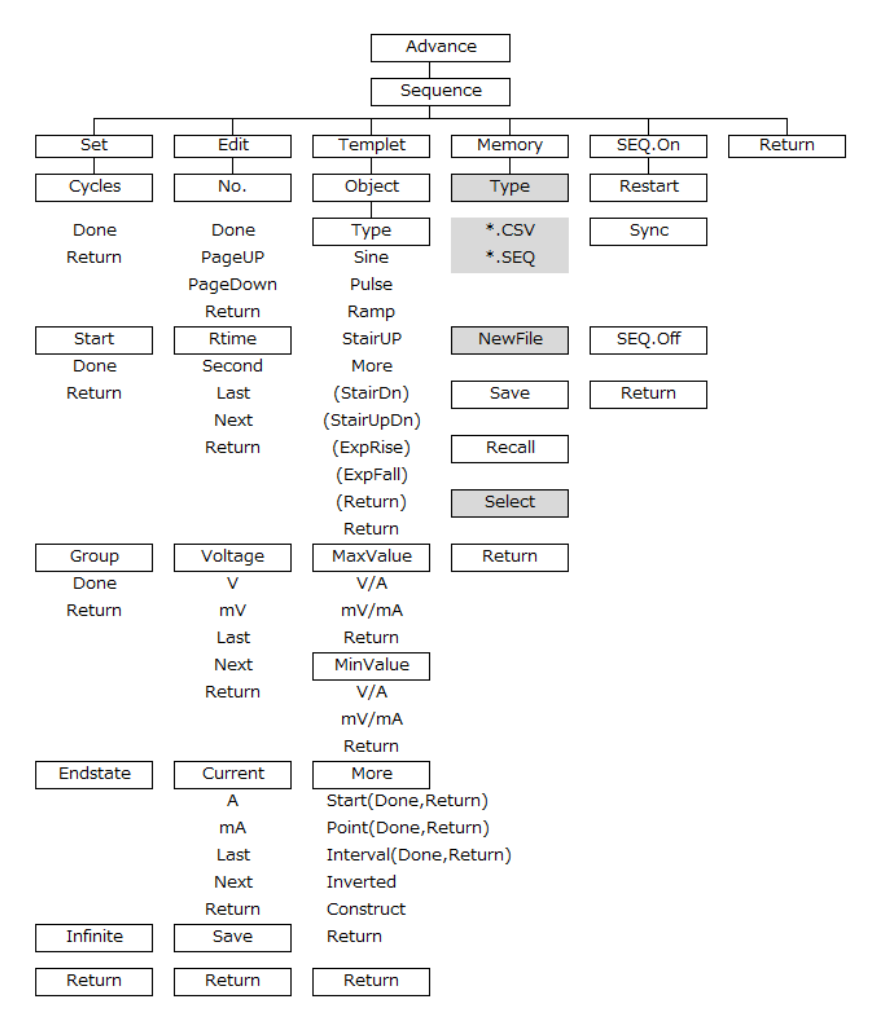

注: メモリ メニューで、Type/\*.CSV/\*.SEQ/New File/選択は、USB メモリが接続されている場合にのみ表示されます。

## 4.6. ディレイ機能

概要

ディレイ機能は、設定された電源または電子負荷機能で電 圧、電流および抵抗値を一定状態で Output(または Load) On/Off を Step 実行時間に合わせて実行します。

ディレイ機能は、CH1とCH2 に最大 2048 個 (No.0000 ~ 2047) の異なる Step を設定できます。

ディレイ機能の各 Step には、Output または Load On/Off および Step 実行時間が設定できます。

ディレイ機能は、設定されたディレイ出力パラメータを実行しま す。ディレイ出力パラメータは、開始 Step No.(Start), 実行 Step 数(Groupe), シーケンス繰り返し回数(Cycles)を設定し ます。また、停止条件(Stop Con)も設定できます。

例: Start 0009, Groups 0040, Cycles 00001 の場合 Step No.0009 → No.0010 → No.0011 →・・・→No.0048 → No.0049 を 1 回実行します。

ディレイ出カパラメータはディレイプログラムとして、内部メモリ および USB メモリに保存し、呼び出しする事ができます。ここ では、内部メモリへの保存と呼び出しについて説明していま す。USB メモリへの保存と呼び出しについては、"ファイル操 作: 92 ページ"をご覧ください。

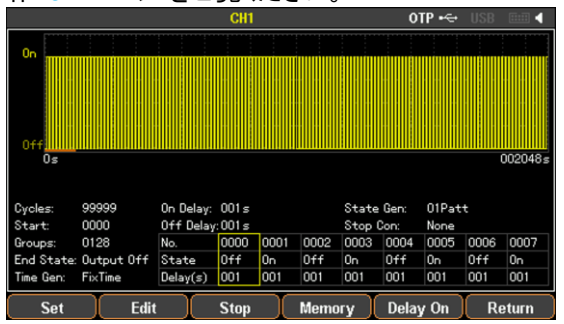

## 4.6.1. 電源または電子負荷機能の設定

CH1 および CH2 の機能(電源または電子負荷)を設定してから、ディレイ機能の各パラメータを設定し、ディレイプログラムを作成します。

| 于順 | 項日          | 記明                                            |   |
|----|-------------|-----------------------------------------------|---|
| 1  | チャンネル<br>選択 | ディレイ機能を使用するチャンネル選<br>択 key(CH1 または CH2)を押します。 | ( |

| 2 | 動作機能 | ディレイ機能を電源機能で使用するか | 39 ページ |
|---|------|-------------------|--------|
|   | 選択   | 電子負荷で使用するかを選択します。 |        |
|   |      | 電子負荷機能で使用する場合は、放  |        |
|   |      | 電モードも選択します。       |        |

# 4.6.2. ディレイ機能の Step 編集方法

| 手順 | 項目                     | 説明                                                                                                    |    |
|----|------------------------|----------------------------------------------------------------------------------------------------|----|
| 1  | 出力 OFF<br>確認           | 全チャンネルを、Output(Load) OFF にします。<br>また、F5 keyが"Return"表示されている場合、F5 ke<br>を何回か押して"Return"表示しない状態にします。                                                                                                    | ey |
| 2  | ディレイ<br>機能設定           | Advance→F3(Delay)の順で、Key を押します。                                                                                                    |    |
| 3  |                        | F2(Edit) key を押すと、F1-F4 key がシーケンスの4<br>Step パラメータ表示になります。                                                                                                    | 各  |
| 4  | Step No.<br>の設定        | F1(No.) key を押すと、LCD に表示されている Step No.値が赤く表示されます。設定はテンキー、左右キーとエンコーダを使用します。数値設定後に、F1(Done)または Enter key を押します。                                                                                                    | 7  |
|    |                        | F4(Page Up) key や F5(Page Down) key を押すと<br>次の 8 Step または 前の 8 Step を設定できます。<br>"Step No." が設定されたパラメータは、黄色または<br>青色の四角表示になります。<br>F1(Done), F6(Return) key を押すと、本操作手順 2<br>に戻ります。                                   | 2  |
| 5  | Step の<br>On/Off<br>設定 | 本操作手順3の状態にてF2(State)<br>keyを押すと、StepのOutput(または<br>Load) On/OffをStateに設定できま<br>す。<br>F1(On) keyを押すとState は On、<br>F2(Off) keyを押すとState は Offに設<br>定されます。<br>F3(Inverted) keyを押すと、State は<br>Off→On または On→Offになります。 | эd |
|    |                        | F6(Return) key を押すと、本操作手順3に戻ります                                                                                                    | -  |

| 6 | Step 継続<br>時間の設<br>定          | 本操作手<br>keyを押す<br>Delay(s)(i<br>はテンキー<br>使用します<br>数値設定<br>Enter key                                                                                        | 順3の状態<br>「と、LCD(<br>すっ、赤<br>イ、<br>た。<br>後に、F1(S<br>を押します                                 | 影にて F3(Tii<br>こ表示されて<br>示されます。<br>ーとエンコー<br>Second),ま<br>-。                | me)<br>こいる<br>設定<br>ダを<br>たは     | Delay(s)<br>設定範囲:<br>1s-300s                     |
|---|-------------------------------|----------------------------------------------------------------------------------------------------|------------------------------------------------------------------------------------------|----------------------------------------------------------------------------|----------------------------------|--------------------------------------------------|
|   |                               | F1(Secon<br>3 に戻りま<br>パラメータ<br>F5(Next)<br>ラメータ値                                                                                                    | id), F6(Re<br>さす。<br>(State, Tir<br>key を押す<br>設定ができ                                     | turn) key を<br>ne)値設定中<br>と、前 Step<br>きます。                                 | 押すと、<br>Pに、F4<br>またはご            | 本操作手順<br>(Last) key や<br>次 Step のパ               |
| 7 | Step の<br>On/Off<br>自動設定      | F4(Patter<br>から Grou<br>の Step の<br>ます。<br>F1(01 Pa<br>押して、St<br>定します。                                                                                     | n) key を押<br>ps で設定さ<br>) On/Off を<br>tt)および F<br>cep の On/0                             | ♥すと、Start<br>された STEF<br>注自動的に設<br>2(10 Patt) k<br>Off パターン                | Step<br>まで<br>定し<br>xey を<br>を設  | F1: 01 Patt<br>F2: 10 Patt                       |
|   | 設定例                           | Start 000                                                                                                    | 0, Groups                                                                                | 0004 の場合                                                                   | È                                |                                                  |
|   | Patt 設定<br>01 Patt<br>10 Patt | No.<br>State<br>State                                                                                                    | 0000<br>Off<br>On                                                                        | 0001<br>On<br>Off                                                          | 0002<br>Off<br>On                | 0003<br>On<br>Off                                |
|   |                               | F6(Returr                                                                                                    | า) key を押                                                                                | すと、本操作                                                                     | 乍手順 3                            | 3に戻ります。                                          |
| 8 | Step<br>継続時間<br>自動設定          | F5(Time s<br>Step から<br>までの Ste<br>的に設定<br>時間の自<br>あり、F1(M<br>ます。自動<br>表示右に<br>Decline)さ<br>1: Fix TIM<br>On Delay<br>2: Increas<br>Base Val<br>3: Decline | set) key を<br>Groups で<br>の継ま定は、<br>Model) key<br>か設示(Fix Ti<br>たのff Deli<br>を<br>Step(増 | 押すと、Stai<br>設定された<br>間(Delay)を<br>以下の3種<br>を押して選<br>ME/ Increa<br>ay<br>加) | rt<br>Step<br>自 類択<br>Gen<br>se/ | F1: Model<br>Fix TIME /<br>Increase /<br>Decline |

| Base ValとStep(減少) |
|-------------------|
|-------------------|

| Fix TIME        | この設定は、State が On に設定された全て Step の<br>Step 継続時間と State が Off に設定された全て Step<br>の Step 継続時間を自動的に設定します。On または<br>Off の Step 継続時間は、それぞれ同じに設定されま<br>す。<br>Fix TIME を選択すると、F2(On Dlay) key、F3(Off<br>Dlay) key になります |                                                        |                                                |                                        | Step の<br>全て Step<br>n または<br>定されま<br>F3(Off |
|-----------------|----------------------------------------------------------------------------------------------------|--------------------------------------------------------|------------------------------------------------|----------------------------------------|----------------------------------------------|
|                 | F2(On Dla<br>Step、F3(C<br>状態の Ste<br>します。                                                                                                    | y) key を押<br>Off Dlay) ke<br>p の Step i                | して On 状<br>ey を押して<br>継続時間を                    | 態の F2:<br>Off F3:<br>設定                | On Dlay<br>Off Dlay                          |
|                 | 設定はテン<br>す。数値設<br>押します。                                                                                                    | <sup>,</sup> キー、左右<br>定後に、F1                           | キーとエン<br>(Second),                             | コーダを使<br>または En                        | 用しま<br>ter keyを                              |
| Fix TIME<br>設定例 | Start 0000<br>On Dlay 0 <sup>-</sup>                                                                                                    | , Groups 0<br>10s, Off DI                              | 004,<br>ay 020s の                              | 場合                                     |                                              |
|                 | No.<br>State<br>Delay(s)                                                                                                    | 0000<br>Off<br>020                                     | 0001<br>On<br>010                              | 0002<br>Off<br>020                     | 0003<br>On<br>010                            |
| Increase        | この設定は<br>(Base time<br>Step 継続日<br>Fix TIME を<br>F3(Step) k                                                                                                    | 、Start Ste<br>)とし、次の<br>時間+Step(<br>を選択する。<br>tey になりま | pのStep∦<br>StepのS<br>s)に設定し<br>と、F2(Base<br>す。 | 継続時間を<br>tep 継続時<br>ます。<br>e time) key | 基本時間<br>間を前<br>、                             |
|                 | F2(Base ti<br>間、F3(Ste<br>設定します                                                                                                    | me) key を<br>p) key を押<br>。                            | 押して基本<br>して増加時                                 | 時 F2:<br>f間を Bas<br>F3:                | se time<br>Step                              |
|                 | 設定はテン<br>す。数値設<br>押します。                                                                                                    | ・キー、左右<br>定後に、F1                                       | キーとエン<br>(Second),                             | コーダを使<br>または En                        | 用しま<br>ter keyを                              |
| Increase<br>設定例 | Start 0000<br>Base time                                                                                                    | , Groups 0<br>010s, Step                               | 004,<br>o 005s の場                              | 高                                      |                                              |
|                 | No.<br>State<br>Delay(s)                                                                                                    | 0000<br>Off<br>010                                     | 0001<br>On<br>015                              | 0002<br>Off<br>020                     | 0003<br>On<br>025                            |

| Decline                                                                  | この設定は、Start Step の Step 継続時間を基本時間<br>(Base time)とし、次の Step の Step 継続時間を前<br>Step 継続時間-Step(s)に設定します。<br>Fix TIME を選択すると、F2(Base time) key、<br>F3(Step) key になります。 |                                                     |                                          |                              |                                    |
|--------------------------------------------------------------------------|----------------------------------------------------------------------------------------------------|-----------------------------------------------------|------------------------------------------|------------------------------|------------------------------------|
| F2(Base time) key を押して基本時 F2<br>間、F3(Step) key を押して減少時間を Ba<br>設定します。 F3 |                                                                                                    |                                                     |                                          | F2:<br>Base time<br>F3: Step |                                    |
|                                                                          | 設定はテン<br>す。数値設<br>押します。                                                                                                    | キー、左右<br>定後に、F1                                     | キーとエン<br>(Second),                       | コーダを<br>または                  | を使用しま<br>Enter keyを                |
| Decline<br>設定例                                                           | Start 0000, Groups 0004,<br>Base time 020s, Step 005s の場合                                                                                                    |                                                     |                                          |                              |                                    |
|                                                                          | No.<br>State<br>Delay(s)                                                                                                    | 0000<br>Off<br>020                                  | 0001<br>On<br>015                        | 0002<br>Off<br>010           | 0003<br>On<br>005                  |
| Return                                                                   | F6(Return)<br>す。                                                                                                    | ) key を押す                                           | トと、ひとつ                                   | 前の動                          | 作に戻りま                              |
| <u>!</u> 注意                                                              | 操作 7(Ste<br>時間の自重<br>実行ディレー<br>があります                                                                                                    | p の On/Of<br>协設定)は、 <sup>-</sup><br>イ Step (Gr<br>。 | f 自動設定<br>ディレイ開始<br>opes)を前 <sup>:</sup> | )と操作<br>台 Step<br>もって話       | 8(Step 継続<br>No.(Start),と<br>定する必要 |

## 4.6.3. ディレイ出力パラメータの設定

ディレイ開始 Step No.(Start),実行ディレイ Step (Gropes),ディレイ繰り返し 回数(Cycles),ディレイ終了状態(End State)を設定します。

| 手順 | 項目                       | 説明                                                                                                  |
|----|--------------------------|----------------------------------------------------------------------------------------------------|
| 1  | 出力 OFF<br>確認             | 全チャンネルを、Output(Load) OFF にします。<br>また、F6 keyが"Return"表示されている場合、F6 key<br>を何回か押して"Return"表示しない状態にします。 |
| 2  | ディレイ<br>機能設定             | Advance→F3(Delay)の順で、Key を押します。                                                                     |
| 3  | Step No.<br>のパラメー<br>タ確認 | ディレイ機能を使用するチャンネルの Step No.のパラ<br>メータ(State, Time)が設定されている事を確認しま<br>す。                               |

| 4 |                         | F1(Set) key を押すと、F1-F5 key が<br>ディレイ出力パラメータ表示になりま<br>す。                                                                                                    | F1: Set                                                          |
|---|-------------------------|----------------------------------------------------------------------------------------------------|------------------------------------------------------------------|
| 5 | ディレイ<br>繰り返し<br>回数設定    | F1(Cycles) key を押すと、LCD に表<br>示されている Cycle 値が赤く表示さ<br>れ、ディレイ繰り返し回数が設定でき<br>ます。設定はテンキー、左右キーとエ<br>ンコーダを使用します。数値設定後<br>に、F1(Done)または Enter key を押し<br>ます。<br>F5(Infinite) key を押すと、シーケンス<br>繰り返し回数を無限大に設定できま<br>す。 | Cycles: 99993<br>Cycles<br>設定範囲:<br>00001-<br>99999,<br>Infinite |
|   | ディレイ<br>開始 Step<br>設定   | F2(Start) keyを押すと、LCDに表示されている Start 値が赤く表示され、ディレイ開始 Step No.が設定できます。設定はテンキー、左右キーとエンコーダを使用します。数値設定後に、<br>F1(Done)または Enter keyを押します。                                                                             | <u>Start: 20</u> 47<br>Start<br>設定範囲:<br>0000-2047               |
|   | 実行ディレ<br>イ Step の<br>設定 | F3(Gropes) key を押すと、LCD に表<br>示されている Gropes 値が赤く表示さ<br>れ、実行ディレイ Step が設定できま<br>す。<br>設定はテンキー、左右キーとエンコー<br>ダを使用します。数値設定後に、<br>F1(Done)または Enter key を押しま<br>す。                                                   | Groups: 000<br>Gropes 値<br>設定範囲:<br>0001-2047                    |
|   | <u>!</u> 注意             | Start と Gropes 値は、以下の関係になる<br>ます。<br>Start 値 + Gropes 値 ≦ 2048                                                                                                    | る様に設定し                                                           |
|   | ディレイ<br>終了状態<br>設定      | F4(End State) key を押すと、ディレイ<br>終了時の動作を設定できます。                                                                                                    | End State:<br>Output On<br>Output Off<br>Last                    |

|   |        | Output Off は、Output(Load) Off になります。                   |
|---|--------|--------------------------------------------------------|
|   |        | Output On は、Output(Load) On になります。                     |
|   |        | Last は、ディレイ最後の State 状態で、Output(Load)<br>On/Off になります。 |
| 6 | Return | F6(Return) key を押すと、ひとつ前の動作に戻りま<br>す。                  |

# 4.6.4. ディレイ停止条件パラメータの設定

ディレイ停止条件(Stop Con)を設定します。

| 手順 | 項目                       | 説明                                                                                                    |                                         |
|----|--------------------------|----------------------------------------------------------------------------------------------------|-----------------------------------------|
| 1  | 出力 OFF<br>確認             | 全チャンネルを、Output(Load) OFF に<br>また、F6 keyが"Return"表示されている<br>を何回か押して"Return"表示しない状態                                                                | します。<br>う場合、F6 key<br>ミにします。            |
| 2  | ディレイ<br>機能設定             | Advance→F3(Delay)の順で、 Key を押                                                                                                    | します。                                    |
| 3  | Step No.<br>のパラメー<br>タ確認 | ディレイ機能を使用するチャンネルの S<br>メータ(State, Time) とディレイ出力パラ<br>Gropes, Cycles, End State)が設定され<br>認します。                                                    | tep No.のパラ<br>メータ(Start,<br>ぃている事を確     |
| 4  |                          | F3(Stop) key を押すと、F1-F4 key が<br>ディレイ停止条件表示になります。                                                                                                | F3: Stop                                |
| 5  | 停止条件<br>無し設定             | F1(None) key を押すと、"Stop Con:<br>"の右表示が"None"となり、ディレイ停<br>止条件は設定されません。                                                                            | F1: None                                |
| 6  | 停止条件<br>の選択              | ディレイ機能の停止条件は、電圧、電<br>流、電力から選択できます。<br>F2-F4 key を押し、停止条件を選択し<br>ます。                                                                              | F2: Voltage<br>F3: Current<br>F4: Power |
| 7  | 停止条件<br>値の設定             | 停止条件を選択すると、LCD に表示されている"Step<br>Con"の右横の数値が赤く表示されます。<br>値の設定はテンキー、左右キーとエンコーダを使用し<br>ます。<br>数値設定後に、F4(V/A/W), F5(mV/mA/mW)または<br>Enter key を押します。 |                                         |

| 8 | 比較演算   | F1(Defune) key を押すと、"Step  | F1: Defune |
|---|--------|----------------------------|------------|
|   | 子の設定   | Con"と赤表示数値間の比較演算子          | =, >, <    |
|   |        | (=, >, <)が設定できます。          |            |
| 9 | Return | F6(Return) key を押すと、ひとつ前の動 | 作に戻りま      |
|   |        | す。                         |            |

# 4.6.5. ディレイ機能の実行

ディレイ機能は、CH1 と CH2 を別々に実行させることも、CH1 と CH2 を同時に実行させることもできます。

| 手順 | 項目                                  | 説明                                                                                                    |                                    |
|----|-------------------------------------|----------------------------------------------------------------------------------------------------|------------------------------------|
| 1  | 出力 OFF<br>確認                        | 全チャンネルを、Output(Load) OFF に<br>また、F6 keyが"Return"表示されている<br>を何回か押して"Return"表示しない状態                                                                                                | します。<br>う場合、F6 key<br>ミにします。       |
| 2  | ディレイ<br>機能設定                        | Advance→F3(Delay)の順で、 Key を押                                                                                                    | します。                               |
| 3  | Step No.と<br>ディレイ出<br>力のパラメ<br>一タ確認 | ディレイ機能を使用するチャンネルの St<br>メータ(State, Dlay)とディレイ出力パラメ<br>Gropes, Cycles, End State)が設定され<br>認します。                                                                                   | tep No.のパラ<br>ータ(Start,<br>いている事を確 |
| 4  | 指定チャン<br>ネルの実<br>行                  | ディレイ機能を実行するチャンネル選<br>択キー(CH1 または CH2)を押し、<br>F5(Delay On) key を押すと、選択した<br>チャンネルのディレイ機能が実行され<br>ます。<br>この時、Step が On 設定で ON/OFF<br>key が点灯し、Step が Off 設定で<br>ON/OFF key が消灯します。 | F5:<br>Delay On                    |
|    | !注意                                 | ALL ON/OFF key を使用しディレイ機能<br>と、他のチャンネルも Output On になり                                                                                                    | 診実行する<br>ます。                       |
| 5  | 選択チャン<br>ネルの再<br>実行                 | ディレイ機能実行中に F1(Restart)<br>key を押すと、選択したチャンネルの<br>ディレイ機能を Start Step から再実行<br>します。                                                                                                | F1: Restart                        |
|    | CH1、<br>CH2 同時<br>再実行               | CH1 と CH2 がディレイ機能実行中に<br>F2(Sync) key を押すと、CH1 と CH2<br>のディレイ機能を Start Step から再実<br>行します。                                                                                        | F2: Sync                           |

F2(Sync) key を押し CH1 と CH2 が Start Step から 再実行されると、LCD の左側に"Sync"文字が表示さ れます。

CH1とCH2を再度 Start Step から再実行させる場合、F2(Sync) key を押し"Sync"文字を消して下さい。

6 ディレイ ディレイ機能実行中に F4(SEQ. Off) F4: 機能停止 key または指定チャンネルの On/Off SEC key を押すと、選択したチャンネルの ディレイ機能が停止します。

CH1 と CH2 がディレイ機能実行中に All On/Off key を押すと、CH1 と CH2 のディレイ機能が停止します。

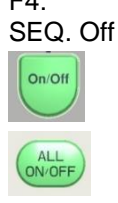

#### 4.6.6. プログラムの内部メモリへの保存と呼び出し

本器は、ディレイプログラムを内部メモリに保存と呼び出しができます。 内部メモリには、CH1 と CH2 を 1 組として最大 10 個のディレイプログラム (DELAY00~09) を保存できます。また、保存されたディレイプログラムから任 意のプログラムを CH1 と CH2 を 1 組として呼び出す事ができます。

| 手順 | 項目           | 説明                                                                                                  |
|----|--------------|----------------------------------------------------------------------------------------------------|
| 1  | 出力 OFF<br>確認 | 全チャンネルを、Output(Load) OFF にします。<br>また、F6 keyが"Return"表示されている場合、F6 key<br>を何回か押して"Return"表示しない状態にします。 |
| 2  | ディレイ<br>機能設定 | Advance→F3(Delay)の順で、Key を押します。                                                                     |
F4(Memory) key を押すと、ディスプレイと F1-F5 key がディレイプログラムの保存と呼び出し表示になりま す。選択されているパラメータは、黒白反転表示にな っています。

|              | CH1                                                                                                    | OTP 😽 |    |       |
|--------------|----------------------------------------------------------------------------------------------------|-------|----|-------|
| Mem:         |                                                                                                    |       |    |       |
| Amem<br>AUSB | DELAY00<br>DELAY01<br>DELAY02<br>DELAY03<br>DELAY03<br>DELAY05<br>DELAY06<br>DELAY06<br>DELAY06<br>DELAY09<br>DELAY09 |       |    |       |
|              |                                                                                                    |       | Re | eturn |

 4 内部メモリ エンコーダで"Mem"を選択し、左右 key(右 key)を押し 選択 エンコーダで DELAY00-09 を選択します。下図では、 DELAY00 が選択状態です。

|                 | CH1                                                                                                    |        | otp 🗝 | USB 📖 🖣 |
|-----------------|----------------------------------------------------------------------------------------------------|--------|-------|---------|
| Mem:\DELAY00    |                                                                                                    |        |       |         |
| 습 Mern<br>습 USB | DELAY00<br>DELAY01<br>DELAY02<br>DELAY03<br>DELAY03<br>DELAY03<br>DELAY05<br>DELAY06<br>DELAY06<br>DELAY07<br>DELAY08<br>DELAY09 |        |       |         |
|                 | Save                                                                                                    | Recall |       | Return  |

5 保存 F3(SAVE) key を押すと、手順 3 で選択された DELAYxx に、現在設定されているディレイプログラム が保存されます。

> 保存されるディレイプログラムは、本操作の手順1で 設定されているディレイプログラムです。

 呼び出し F4(Recall) key を押すと、手順3で選択された DELAYxx から、ディレイプログラムが呼び出されま す。

> 呼び出される内部メモリにディレイプログラムが保存 されていない場合、呼び出し操作はできません。

64

## 4.6.7. ディレイ機能のメニュー構造

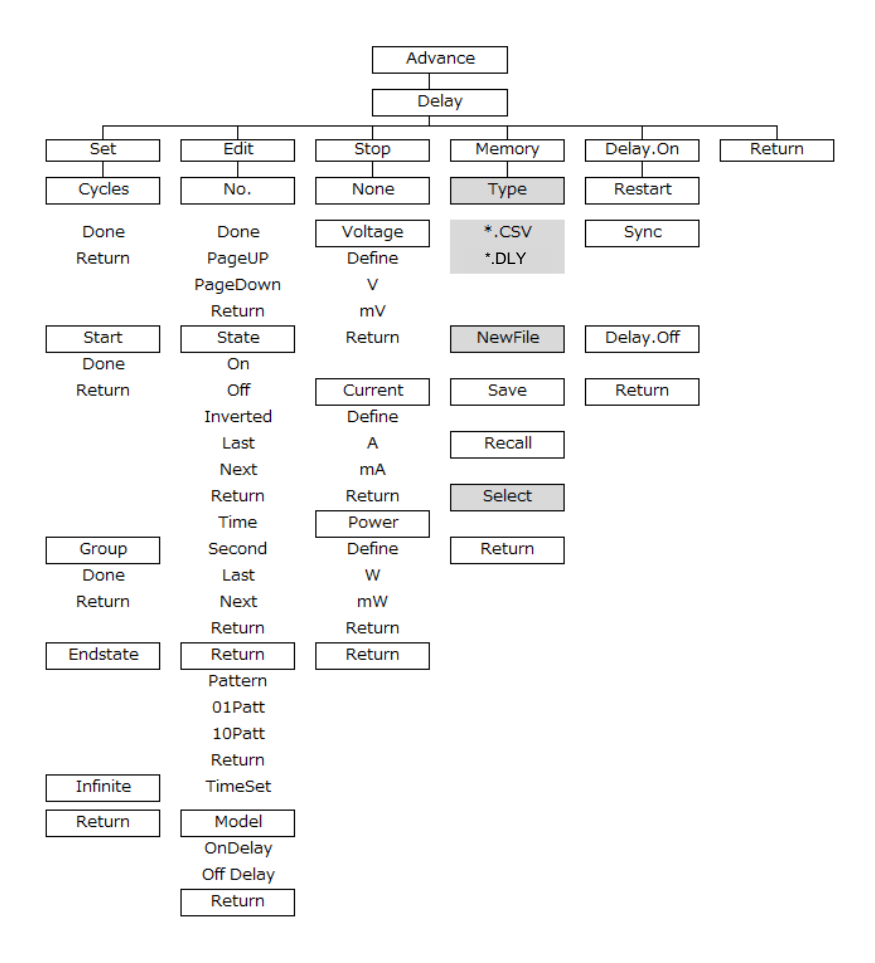

注: メモリ メニューで、Type/\*.CSV/\*.DLY/New File/選択は、USB メモリ が接続されている場合にのみ表示されます。

#### 4.7. モニタ機能

概要

PDW シリーズは、本器各チャンネルの入出力状態(電圧値、 電流値、電力値)をモニタする機能を持っています。3 出力モデ ルの CH3 には、モニタする機能はありません。 モニタ機能は、チャンネルが電源機能でも電子負荷機能でも 使用できます。 モニタ機能を有効(Mon. On)時、入出力状態が任意設定の条 件値(電圧、電流、電力値)を満たすと、本器は3種類の動作を

実行します。

動作は Output(Load) Off、Alarm 表示、ブザー音発生の何れ か一つ以上を実行します。

|                                   |                               | CH1                                      |                               | OTP ⊷÷ |    |       |
|-----------------------------------|-------------------------------|------------------------------------------|-------------------------------|--------|----|-------|
| Monitor<br>Condition<br>Stop Mode | : CH1<br>: >32.00<br>: Out Of | <b>D V &amp; &lt;3.2000 A</b><br>f Alarm | l <b>&lt;010.00 W</b><br>Beep |        |    |       |
|                                   |                               |                                          |                               |        |    |       |
|                                   |                               |                                          |                               |        |    |       |
| Voltage                           | Current                       | Power St                                 | top Type 🛛 I                  | MON.On | Re | eturn |

#### 4.7.1. モニタ機能を編集するチャンネル設定

手順 項目 説明

 チャンネル モニタ機能を編集するチャンネル選択 選択 key(CH1, CH2, CH3, CH4)を押しま す。

СН1

モニタ機能を編集するチャンネル選択は、モニタ機能 編集中でも可能です。

1. 注意 3 出力モデルの CH3 は、モニタ機能はありません。

#### 4.7.2. 条件値の編集

チャンネルごとに電圧、電流、電力の3種類の条件値を任意に設定できます。

- 手順 項目 説明
  - 出力 OFF 全チャンネルを、Output(Load) OFF にします。
    確認 また、F6 key が"Return"表示されている場合、F6 key を何回か押して"Return"表示しない状態にします。

| 2 | モニタ<br>機能設定 | Advance→F4(Monitor)の順で、Keyを                                             | 押します。                                   |
|---|-------------|-------------------------------------------------------------------------|-----------------------------------------|
| 3 | 条件値の<br>選択  | 設定したい条件値(電圧、電流、電力)<br>を選択します。<br>F1-F3 key の何れかを押します。                   | F1: Voltage<br>F2: Current<br>F3: Power |
| 4 | 条件値の<br>設定  | 条件値選択後に、F1(Set) key を押す<br>と、ディスプレイに表示されている選択<br>中の条件値が赤く表示されます。        | F1: Set                                 |
|   |             | 設定はテンキー、左右キーとエンコーダ<br>す。数値設定後に、F1(V/A/W), F2(mV/<br>たは Enter key を押します。 | を使用しま<br>mA/mW)ま                        |
| 5 | Return      | F6(Return) key を押すと、ひとつ前の動<br>す。                                        | 作に戻りま                                   |

## 4.7.3. 使用する条件値の選択

モニタ機能で使用する条件値は、3 種類の条件値から選択できます。使用す る条件値は、3 種類の条件値から少なくとも 1 種類選択する必要がありま す。

| 手順 | 項目           | 説明                                                                                |                                         |
|----|--------------|-----------------------------------------------------------------------------------|-----------------------------------------|
| 1  | 出力 OFF<br>確認 | 全チャンネルを、Output(Load) OFF に<br>また、F6 keyが"Return"表示されている<br>を何回か押して"Return"表示しない状態 | します。<br>り場合、F6 key<br>ミにします。            |
| 2  | モニタ<br>機能設定  | Advance→F4(Monitor)の順で、Keyを                                                       | 押します。                                   |
| 3  | 条件値の<br>選択   | 設定したい条件値(電圧、電流、電力)<br>を選択します。<br>F1-F3 key の何れかを押します。                             | F1: Voltage<br>F2: Current<br>F3: Power |
| 4  | 使用の<br>設定    | 条件値の有効と無効を設定します。<br>F3(Select) keyを押すと、LCDに表示<br>されている選択中の条件値の色が灰<br>色と白色に変化します。  | F3: Select<br>灰色: 無効<br>白色: 有効          |
| 5  | Return       | F6(Return) key を押すと、ひとつ前の重<br>す。                                                  | り作に戻りま                                  |

## 4.7.4. 比較演算子の設定

入出力状態と条件値を比較演算子で関連付けることができます。条件値に対し て入出力状態が比較演算子で関連付けされた状態になると、本器は別途に設 定された3種類の動作を実行します。

| 手順 | 項目           | 説明                                                                                                   |                                         |  |
|----|--------------|----------------------------------------------------------------------------------------------------|-----------------------------------------|--|
| 1  | 出力 OFF<br>確認 | 全チャンネルを、Output(Load) OFF にします。<br>また、F6 key が"Return"表示されている場合、F6 key<br>を何回か押して"Return"表示しない状態にします。 |                                         |  |
| 2  | モニタ<br>機能設定  | Advance→F4(Monitor)の順で、Keyを                                                                          | 押します。                                   |  |
| 3  | 条件値の<br>選択   | 設定したい条件値(電圧、電流、電力)<br>を選択します。<br>F1-F3 key の何れかを押します。                                                | F1: Voltage<br>F2: Current<br>F3: Power |  |
| 4  | 比較演算<br>子の設定 | F4(Defune) key を押すと、条件値前<br>に表示されている比較演算子(=,<,>)<br>が設定できます。                                         | F4: Defune<br>=, <, >                   |  |
| 5  | Return       | F6(Return) key を押すと、ひとつ前の重<br>す。                                                                     | 助作に戻りま                                  |  |

#### 4.7.5. 論理演算の設定

本器は、条件値と入出力状態の比較結果を論理演算(ANDとOR)設定する事ができます。

| 手順 | 項目           | 説明                                                                                 |                                         |
|----|--------------|------------------------------------------------------------------------------------|-----------------------------------------|
| 1  | 出力 OFF<br>確認 | 全チャンネルを、Output(Load) OFF に<br>また、F6 key が"Return"表示されている<br>を何回か押して"Return"表示しない状態 | します。<br>る場合、F6 key<br>態にします。            |
| 2  | モニタ<br>機能設定  | Advance→F4(Monitor)の順で、Keyを                                                        | 押します。                                   |
| 3  | 条件値の<br>選択   | 設定したい条件値(電圧、電流、電力)<br>を選択します。<br>F1-F3 key の何れかを押します。                              | F1: Voltage<br>F2: Current<br>F3: Power |

| 4 | Voltage と<br>Current の<br>論理演算<br>設定 | 手順3でVoltageを選択(F1 key)し、 F4: Logic<br>F4(Logic) keyを押すと、電圧条件値 &: AND<br>と電流条件値間の文字(&と)が交 !: OR<br>互に表示されます。<br>"&"に設定すると、電圧と電流比較<br>結果は、論理積(AND)に設定されま<br>す。<br>電流条件が無効の場合、VoltageとPowerの論理演<br>算設定になります。                                                                                               |
|---|--------------------------------------|----------------------------------------------------------------------------------------------------|
| 5 | Currentと<br>Power の<br>論理演算<br>設定    | 手順3でCurrentを選択(F2 key)し、 F4: Logic<br>F4(Logic) keyを押すと、電流条件値 &: AND<br>と電力条件値間の文字(&と )が交  : OR<br>互に表示されます。"&"に設定する<br>と、電流と電力比較結果は、論理積<br>(AND)に設定されます。                                                                                                    |
|   | <u> 注意</u>                           | 手順3でPowerを選択(F3 key)した場合、論理演算<br>設定はできません。<br>手順4と5で、両方ともに論理演算をANDに設定す<br>ると、電圧、電流および電力比較結果は、論理積<br>(AND)に設定されます。<br>"Voltage AND Current OR Power"を設定した場合、<br>動作は"(Voltage AND Current) OR Power"になりま<br>す。<br>"Voltage OR Current AND Power"を設定した場<br>合、動作は"Voltage OR (Current AND Power)"にな<br>ります。 |
| 6 | Return                               | F6(Return) key を押すと、ひとつ前の動作に戻りま<br>す。                                                                                                    |

### 4.7.6. 動作の設定

モニタ機能有効時に入出力状態が任意設定の条件値を満たした場合に動作す る3種類の動作を選択できます。

動作は Output(Load) Off、Alarm 表示、ブザー音発生の何れか一つ以上が選択できます。

| 手順 | 項目                 | 説明                                                                                                    |                                       |
|----|--------------------|----------------------------------------------------------------------------------------------------|---------------------------------------|
| 1  | 出力 OFF<br>確認       | 全チャンネルを、Output(Load) OFF に<br>また、F6 keyが"Return"表示されている<br>を何回か押して"Return"表示しない状態                                                    | します。<br>5場合、F6 key<br>ミにします。          |
| 2  | モニタ<br>機能設定        | Advance→F4(Monitor)の順で、Keyを                                                                                                    | 押します。                                 |
| 3  |                    | F4(Stop Type) key を押すと、F1-F3<br>key は動作選択パラメータ表示になり<br>ます。                                                                           | F4:<br>Stop Type                      |
| 4  | Output Off<br>動作設定 | Output(Load) Off 動作の有効と無効<br>を設定します。<br>F1(Output Off) key を押すと、LCD に<br>表示されている Stop Mode 右<br>の"Output Off"文字が灰色と白色に交<br>互に表示されます。 | F1:<br>Output Off<br>灰色: 無効<br>白色: 有効 |
| 5  | Alarm<br>表示設定      | Alarm 表示動作の有効と無効を設定<br>します。<br>F2(Alarm) key を押すと、LCD に表示<br>されている Stop Mode 右の"Alarm"文<br>字が灰色と白色に交互に表示されま<br>す。                    | F2: Alarm<br>灰色: 無効<br>白色: 有効         |
| 6  | Beeper<br>設定       | ブザー音発生動作の有効と無効を設<br>定します。<br>F3(Beeper) key を押すと、LCD に表<br>示されている Stop Mode 右<br>の"Beeper"文字が灰色と白色に交互<br>に表示されます。                    | F2: Beeper<br>灰色: 無効<br>白色: 有効        |
|    | <u> 注</u> 意        | システム設定でブザー音設定が OFF と<br>合は、Beeper 設定を有効にしてもブザ<br>せん。<br>Output Off、Alarm および Beeper の全<br>定できません。何れか一つ以上の設定<br>下さい。                  | なっている場<br>一音は鳴りま<br>てを無効に設<br>を有効にして  |
| 7  | Return             | F6(Return) key を押すと、ひとつ前の重<br>す。                                                                                                    | か作に戻りま                                |

## 4.7.7. モニタ機能の実行

PDW シリーズは、各チャンネルでモニタ機能を使用できます。

| 手順 | 項目              | 説明                                                                                                    |                                       |
|----|-----------------|----------------------------------------------------------------------------------------------------|---------------------------------------|
| 1  | 出力 OFF<br>確認    | 全チャンネルを、Output(Load) OFF にし<br>また、F6 key が"Return"表示されている<br>を何回か押して"Return"表示しない状態                                     | します。<br>場合、F6 key<br>にします。            |
| 2  | モニタ<br>機能設定     | Advance→F4(Monitor)の順で、Keyを                                                                                             | 押します。                                 |
| 3  | モニタ機能<br>On 設定  | F5(MON. ON) key を押すと、選択チ<br>ャンネルのモニタ機能が On に設定さ<br>れます。<br>LCD に表示されている Monitor 文字<br>右の" CHx" が灰色と CH 色に交互に<br>表示されます。 | F5:<br>MON. ON<br>灰色: Off<br>CH 色: ON |
| 4  | モニタ機能<br>Off 設定 | モニタ機能が On 設定中に、F5(MON.<br>Off) key を押すと、モニタ機能が Off<br>に設定されます。                                                          | F5:<br>MON. Off                       |
| 5  | Return          | F6(Return) key を押すと、ひとつ前の動<br>す。                                                                                        | 」作に戻りま                                |

71

## 4.8. レコーダ機能

概要

PDW シリーズは、本器各チャンネルの入出力状態(電圧値、 電流値、電力値)を記憶するレコーダ機能を持っています。3出 カモデルの CH3 には、レコーダ機能はありません。 レコーダ機能は、チャンネルが電源機能でも電子負荷機能で も使用できます。 記録データは、レコーダ機能実行中に内部メモリおよび USB メモリに保存する事ができます。

内部メモリを USB メモリに保存する方法は、"ファイル操作: 92 ページ"をご覧ください。

|                                                                  |                                                   | CH1     |            | OTP 😽   | USB 💷 🖣 |
|------------------------------------------------------------------|---------------------------------------------------|---------|------------|---------|---------|
| Recorder<br>REC Channels<br>REC Period<br>REC Groups<br>REC Path | : Off<br>: CH1<br>: 001 s<br>: 002048<br>: MEM:\F | CH2 CH3 | CH4        |         |         |
| Period ) (                                                       | Groups 🔵                                          | Channel | ) Memory ) | REC. On | Return  |

## 4.8.1. パラメータの設定

レコーダ機能を使用するチャンネル (REC Channel)、入出力状態を記録する 周期(REC Period)、記録するデータ数(REC Groups)、記録データの保存先 (REC Path)を設定します。

| 手順 | 項目                                    | 説明                                                                                                    |                                       |  |
|----|---------------------------------------|----------------------------------------------------------------------------------------------------|---------------------------------------|--|
| 1  | 出力 OFF<br>確認                          | 全チャンネルを、Output(Load) OFF にします。<br>また、F6 key が"Return"表示されている場合、F6 key<br>を何回か押して"Return"表示しない状態にします。                                                           |                                       |  |
| 2  | レコーダ<br>機能設定                          | Advance→F5(Recorder)の順で、Key∛                                                                                                    | を押します。                                |  |
| 3  | <del>チャンネル</del><br>の機能<br>有効無効<br>設定 | F3(Channel) key を押すと、F1-F4<br>key に CH1-CH4 が割り振られます。<br>F1-F4 key の何れかを押し、チャンネ<br>ルのレコーダ機能の有効または無効<br>を設定します。この時、ディスプレイの<br>REC Channel 右の CHx 文字色が変<br>わります。 | F1-F4<br>灰色:<br>機能無効<br>CH 色:<br>機能有効 |  |

|   | Return           | チャンネルのレコーダ機能有効または無<br>後、F6(Return) key を押し、手順2の重<br>す。                                                                                       | ₹効を設定<br>カ作に戻しま                |
|---|------------------|----------------------------------------------------------------------------------------------------|--------------------------------|
|   | !注意              | 全てのチャンネルを機能無効には設定 <sup>-</sup><br>何れかのチャンネルを機能有効に設定                                                                                          | できません。<br>して下さい。               |
| 4 | 記録周期<br>設定       | F1(Period) key を押すと、LCD の<br>REC Period 右の周期設定表示が赤<br>に変わり、記録周期が設定できます。<br>設定はテンキー、左右キーとエンコー<br>ダを使用します。数値設定後に、<br>F1(s)または Enter key を押します。 | F1: Period<br>設定範囲:<br>1s-300s |
|   | Return           | 記録周期設定後、F6(Return) key を押<br>動作に戻します。                                                                                                    | し、手順2の                         |
| 5 | 記録デー<br>タ数設定     | F1(Groups) key を押すと、LCD の<br>REC Groups 右の記録データ数表示<br>が赤に変わり、データ数が設定できま<br>す。                                                                | F1: Groups<br>設定範囲:<br>1-2048  |
|   |                  | USB メモリに記録データを保存する場合<br>は 1-204800 になります。                                                                                                    | 合、設定範囲                         |
|   |                  | 設定はテンキー、左右キーとエンコーダ<br>す。数値設定後に、F1(Done)または Er<br>ます。                                                                                         | を使用しま<br>iter key を押し          |
|   | Return           | 記録データ数設定後、F6(Return) key そ<br>の動作に戻します。                                                                                                    | を押し、手順 2                       |
| 6 | データ<br>保存先<br>選択 | F4(Memory) key を押すと、記録デー<br>タの保存先を設定できます。<br>保存先は、内部メモリまたは USB メモ<br>リを選択できます。<br>左右キーやエンコーダで、保存先を選<br>択します。選択されている保存先は、<br>黒白反転表示になっています。   | F4: Memory                     |
|   |                  | 保存先選択後に、F3(Save) key を押<br>すと、記録データのデータ保存先が決<br>定します。                                                                                        | F3: Save                       |

保存先 内部メモリ

Mem: RECORD00-09 の何れかを選択します。下図 では、RECORD00 が選択されています。

|                | CH1                                                                                                    |        | OTP 🗝 | USB 📖  | 1 |
|----------------|----------------------------------------------------------------------------------------------------|--------|-------|--------|---|
| Mem:\RECORD00  |                                                                                                    |        |       |        |   |
| 은 Mem<br>은 USB | RECORD00  RECORD01  RECORD02  RECORD03  RECORD03  RECORD04  RECORD05  RECORD06  RECORD06  RECORD07  RECORD08  RECORD09 |        |       |        |   |
|                | Save                                                                                                    | Recall |       | Return | ٦ |

/!/注意

本操作(データ存先の選択)前に、Recall 操作をした 場合、F3(Save) key を押すと"Save Succeed !"が表 示されます。この場合は、もう一度、F3(Save) key を 押してください。

保存先 USB: USB に保存されている新規ファイル(\*.CSV ま USB メモリ たは\*.REC, \*は任意名)を選択します。

ファイル選択の前に F1(Type)→F1(\*.CSV)または F4(\*.REC) key 操作にて、ファイル形式を選んで下さい。

ファイルがフォルダ内に有る場合は、そのフォルダを 選択し、F5(Select) key を押します。

新規ファイルを USB メモリに作成する方法は、"ファイ ル操作: 92 ページ"をご覧ください。

下図では RCD.REC が選択されていますが、記録デ ータの編集や確認を行う場合、"\*.CSV"形式ファイル の選択をお勧めします。

|                | CH1                                                            |        | OTP 🗝 | USB |       |
|----------------|----------------------------------------------------------------|--------|-------|-----|-------|
| USB:           |                                                                |        |       |     |       |
| 은 Mem<br>은 USB | USB:\<br>\<br>D PPH2503<br>D PPJ-3303DV<br>D RD4R<br>D RCD.REC |        |       |     |       |
| Type New I     | ile Save                                                       | Recall |       | Re  | eturn |

| <u>(1)</u> ; | 選択先のファイルに既に記録データが書かれている<br>場合、F3(Save) key を押すと"File size is not zero!<br>Please reselect the File."と表示されます。記録デー<br>タが保存されているファイルを、データ保存先にはで<br>きません。                                                                                          |
|--------------|----------------------------------------------------------------------------------------------------|
| <u></u> ;    | 本操作(データ存先の選択)前に、Recall 操作をした<br>場合、F3(Save) key を押すと選択新規ファイルに<br>Recall された記録データが書き込まれます。この場<br>合、また新たな新規ファイルを作成して下さい。<br>Recall→Save 操作後に保存先を USB メモリにする<br>場合、必ず一旦保存先を内部メモリ(RECORD00-09<br>の何れか)にしてください。保存先の内部メモリの記録<br>データは、クリア(無くなる)になります。 |
| Return       | 各パラメータ設定後、F6(Return) key を押すと、ひと<br>つ前の動作に戻ります。                                                                                                    |

#### 4.8.2. レコーダ機能の実行

7

パラメータに設定された条件にて、各チャンネルの記録データ(電圧値、電流値、 電力値)を、選択された保存場所に保存します。

| 手順 | 項目           | 説明                                                                                 |                            |
|----|--------------|------------------------------------------------------------------------------------|----------------------------|
| 1  | 出力 OFF<br>確認 | 全チャンネルを、Output(Load) OFF に<br>また、F6 key が"Return"表示されている<br>を何回か押して"Return"表示しない状態 | します。<br>場合、F6 key<br>にします。 |
| 2  | レコーダ<br>機能設定 | Advance→F5(Recorder)の順で、Key ?                                                      | を押します。                     |
| 3  | パラメータ<br>の確認 | パラメータ(REC Channel, REC Period<br>Groups, REC Path)が設定されている事<br>す。                  | , REC<br>『を確認しま            |
| 4  | 機能の<br>実行    | F5(REC. On) key を押すと、レコーダ<br>機能が実行されます。                                            | F5: REC.<br>On             |
|    |              | レコーダ機能実行中は、LCD の中央上<br>表示され、F5 key は "REC. Off"になり                                 | 部に"REC"が<br>ます。            |
| 5  | 機能の<br>中止    | レコーダ機能実行中に、F5(REC. Off)<br>keyを押すと、レコーダ機能が中止さ<br>れます。                              | F5: REC.<br>Off            |

|   | !注意        | レコーダ機能を中止した場合、記録データは保存され<br>ません。                                                                                                    |
|---|------------|----------------------------------------------------------------------------------------------------|
| 6 | 機能の<br>終了  | レコーダ機能が終了すると、LCDに"Save Success!"<br>が表示されます。REC Path(内部メモリまたは USBメ<br>モリ) には記録データが保存されます。<br>F5 key は "REC. On" になります。                                                       |
| 7 | 機能の<br>再実行 | レコーダ機能の再実行は、記録データ保存先を変え<br>て、F5(REC. On) key を押します。                                                                                                    |
|   | <u> 注意</u> | 記録データ保存先を内部メモリにしている場合、レコ<br>ーダ機能を再実行すると、選択されている内部メモリ<br>に記録データが上書きされます。<br>記録データ保存先を USB メモリのファイルにしている<br>場合、レコーダ機能を再実行すると、レコーダ機能を<br>再実行しますが、選択されているファイルは記録デー<br>タを上書きしません。 |

#### 4.8.3. 内部メモリデータを USB メモリに保存

PDW シリーズは、内部メモリ(RECORD00-09)に保存された記録データを USB メモリ上のファイルに保存することができます。

保存される記録データのファイル形式は、2 種類(\*.REC と\*.CSV)が選択できま す。USB メモリに作成できるファイル形式については、"USB メモリに作成でき るファイル形式: 92 ページ"をご覧ください。

| 手順 | 項目            | 説明                                                                                                    |
|----|---------------|----------------------------------------------------------------------------------------------------|
| 1  | 出力 OFF<br>確認  | 全チャンネルを、Output(Load) OFF にします。<br>また、F6 key が"Return"表示されている場合、F6 key<br>を何回か押して"Return"表示しない状態にします。   |
| 2  | USB メモリ<br>装着 | 前面パネルの USB ホストポートに<br>USB メモリを装着します。 LCD 右上に<br>右図が表示されます。                                             |
|    |               | USB メモリには、予め記録データの保存されていない<br>新規ファイルを保存してください。<br>新規ファイルについては、"94 ページ: USB メモリに新<br>規ファイルを作成"を参照して下さい。 |
| 3  |               | Advance キー → F5(Recorder) key→F4(Memory)<br>key の順番でキーを押します。                                           |

| 4  | 内部メモリ<br>の記録デ<br>ータ選択  | 記録データが保存されている内部メモリ<br>(RECORD00-09 の何れか)を左右キーやエンコーダ<br>で選択します。選択されている内部メモリは、黒白反<br>転表示になっています。                                                                                               |
|----|------------------------|----------------------------------------------------------------------------------------------------|
| 5  | 記録デー<br>タの呼び<br>出し     | 内部メモリ(RECORD00-09)の選択 F4: Recall<br>後、F4(Recall) key を押すと、選択さ<br>れた記録データが呼び出されます。<br>ディスプレイには、"Load OK!"が表<br>示されます。                                                                         |
| 6  | 選択ファイ<br>ル形式選<br>択     | 左右キーやエンコーダで USB を選択 F1: Type<br>し F1(Type) key を押すと、F1 key<br>が"*.CSV"と F4 key が"*.REC"表示に<br>なります。                                                                                          |
|    |                        | F1(*.CSV) key または F4(*.REC) key F1: *.CSV<br>を押して、ファイル形式を選択します。 F4: *.REC                                                                                                    |
| 7  | USB メモリ<br>のファイル<br>選択 | USB メモリに保存されている新規ファイルを左右キー<br>やエンコーダで選択します。選択されているファイル<br>は、黒白反転表示になっています。                                                                                                    |
| 8  | 記録デー<br>タの保存           | F3(Save) keyを押すと、USBメモリの F3: Save<br>ファイルに、本手順 5 で呼び出された<br>記録データが保存されます。                                                                                                    |
|    | 注意                     | 記録データが保存できる USB メモリ上のファイルは、<br>何も保存されていない新規ファイルのみです。ファイ<br>ルの上書きはできません。                                                                                                    |
| 9  | Return                 | 記録データを USB メモリのファイルに保存後、<br>F6(Return) key を押すと、ひとつ前の動作に戻りま<br>す。                                                                                                    |
| 10 | 再操作                    | 別の内部メモリに保存されている記録データをUSBメ<br>モリのファイルに保存する場合は、本操作の手順 3-8<br>を行います。                                                                                                    |
|    | <u> 注意</u>             | 本操作(Recall→Save 操作)後に、パラメータの設定<br>(72 ページ)の"手順 6: データ保存先の選択"を行う場<br>合、データ保存先を内部メモリに設定して下さい。デ<br>ータ保存先を USB メモリのファイルに設定すると、フ<br>ァイルには REC Period と REC Groups 情報のみが<br>書き込まれ、書き込み済のファイルになります。 |

## 4.9. 外部 I/O 制御機能

概要

PDW シリーズは、背面に 5 個の I/O ポート(D0-D4)を備えて います。各 I/O ポートは、IN ポートまたは OUT ポートとして使 用できます。 I/O ポートを IN ポートとして使用し IN ポートに信号を入力する と、本器の Output(Load) On/Off や、本器を電源機能および

電子負荷機能に切り替える事ができます。 I/O ポートを OUT ポートとして使用すると、本器の入出力状態 が任意設定の条件値を満たすと、OUT ポートから信号を出力 します。条件値は Output(Load) On/Off 状態または電圧、電 流、電力値です。

### 4.9.1. IN ポートでのパラメータ設定

I/O ポートを IN ポートとして使用する場合、"Control Mode: "を"Control Input" に設定します。その後に、4 種類のパラメータ(Controled Source, Control Type. Response, Sensitivity)を設定します。

|                                                                                           |                                                                       | CH1                                                       |            |     | OTP 🗝 | USB 💷  | 1  |
|-------------------------------------------------------------------------------------------|-----------------------------------------------------------------------|-----------------------------------------------------------|------------|-----|-------|--------|----|
| Data Line<br>Control Mo<br>Controled S<br>Control Ty<br>Response<br>Sensitivity<br>Enable | : D0<br>de : Cor<br>Source : CH<br>pe : Ris<br>: Our<br>: Lov<br>: NO | D1 D<br>ntrol Input<br>1 CH2 C<br>e Edge<br>tput Off<br>w | 2 D3<br>H3 | D4  |       |        |    |
| Data Line                                                                                 | Enable                                                                | Output Mod                                                | le Chan    | nel | More  | Return |    |
| Туре                                                                                      | Response                                                              | Sensitivity                                               | 0          |     |       | Return | Ĵ∢ |
| 手順                                                                                        | 項日                                                                    | Ę                                                         | 兑明         |     |       |        |    |

|   | ~ –            | H/0 / J                                                                                                    |
|---|----------------|----------------------------------------------------------------------------------------------------|
| 1 | 出力 OFF<br>確認   | 全チャンネルを、Output(Load) OFF にします。<br>また、F6 keyが"Return"表示されている場合、F6 key<br>を何回か押して"Return"表示しない状態にします。         |
| 2 | 外部 I/O<br>制御選択 | System key→F1(Interface) key→F5(Control I/O)<br>key の順番でキーを押します。<br>F1-F5 key が外部 I/O 制御機能パラメータ表示になり<br>ます。 |

| 3 | IN ポート<br>設定             | 使用する I/O ポートを選択し、選択された<br>IN ポートに設定します。<br>選択と設定方法は、81 ページ(I/O ポート<br>OUT ポートに設定)を参照して下さい。                                        | と I/O ポートを<br>ヽを IN または                      |
|---|--------------------------|----------------------------------------------------------------------------------------------------|----------------------------------------------|
|   | <u>!</u> 注意              | IN ポートを設定する場合、"Enable: NO<br>下さい。<br>"Enable: YES"の場合、パラメータ設定だ<br>ん。                                                              | "に設定して<br>ができませ                              |
| 4 | チャンネル<br>選択              | F4(Channel) key を押すと、手順3で選<br>ポートに信号が入力された時に、パラメ-<br>(Response)で設定された動作するチャン<br>できます。<br>チャンネル選択については、82ページ((<br>メータの設定)を参照して下さい。 | 択された IN<br>ータ<br>ッネルを選択<br>Channel パラ        |
| 5 | 他のパラメ<br>ータ表示            | F5(More) keyを押すと、INポート専用<br>パラメータ表示になります。                                                                                         | F5 key<br>More                               |
| 6 | 信 <del>号</del> タイプ<br>選択 | F1(Type) key を押すと、手順3で選択さ<br>ト信号検出する信号タイプを選択できま<br>信号タイプ選択については、84ページ(7<br>タの設定)をご覧ください。                                          | sれた IN ポー<br>す。<br>「ype パラメー                 |
| 7 | 動作選択                     | F2(Response) key を押すと、手順3で<br>ポートが信号検出した時、手順4で選択<br>ルの動作を選択できます。<br>チャンネル動作選択は、85ページ(Resp<br>ータの設定)をご覧ください。                       | 選択された IN<br>したチャンネ<br>ponse パラメ              |
| 8 | 信号検出<br>感度選択             | IN ポートが信号検出する感度を3種<br>類の感度から選択します。<br>F3(Sensitvity) key を押すたびに、検<br>出信号感度が High/Low/Middle で切<br>り替わります。                         | F3 key<br>Sensitivity<br>High/Low<br>/Middle |
|   |                          | 検出信号感度は、ディスプレイの"Sensit<br>示されます。                                                                                                  | tvity;"右に表                                   |
| 9 | Return                   | パラメータ設定後、F6(Return) key を 2<br>順 2 に戻ります。                                                                                         | 回押すと、手                                       |

## 4.9.2. OUT ポートでのパラメータ設定

I/O ポートを OUT ポートとして使用する場合、"Control Mode: "を"Control Output"に設定します。その後に、4 種類のパラメータ(Control Source, Control Condition, Polarity, States Output)を設定します。

|                                                                                     | CI                                                                                                    | 11 OTP ⊷ USB 📖 ◀                                                                                                    |  |  |  |  |
|-------------------------------------------------------------------------------------|----------------------------------------------------------------------------------------------------|----------------------------------------------------------------------------------------------------|--|--|--|--|
| Data Line<br>Control M<br>Control S<br>Control C<br>Polarity<br>States Ou<br>Enable | Data Line: D0D1D2D3D4Control Mode: Control OutputControl Source: CH1Ch12: Output OffPolarity: PositiveStates Output: NOEnable: NO |                                                                                                    |  |  |  |  |
| Data Line<br>Condition                                                              | Enable Input M<br>Polarity                                                                                                    | Acde Channel More Return<br>States Out, Return                                                                                                    |  |  |  |  |
| 手順                                                                                  | 項目                                                                                                    | 説明                                                                                                    |  |  |  |  |
| 1                                                                                   | 出力 OFF<br>確認                                                                                                    | 全チャンネルを、Output(Load) OFF にします。<br>また、F6 key が"Return"表示されている場合、F6 key<br>を何回か押して"Return"表示しない状態にします。                                                             |  |  |  |  |
| 2                                                                                   | 外部 I/O<br>制御選択                                                                                                    | System key→F1(Interface) key→F5(Control I/O)<br>key の順番でキーを押します。<br>F1-F5 key が外部 I/O 制御機能パラメータ表示になり<br>ます。                                                      |  |  |  |  |
| 3                                                                                   | OUT ポー<br>ト設定                                                                                                    | 使用する I/O ポートを選択し、選択された I/O ポートを<br>OUT ポートに設定します。<br>選択と設定方法は、81 ページ(I/O ポートを IN または<br>OUT ポートに設定)を参照して下さい。                                                     |  |  |  |  |
|                                                                                     | <u> 注意</u>                                                                                                    | OUT ポートを設定する場合、"Enable: NO"に設定し<br>て下さい。<br>"Enable: YES"の場合、パラメータ設定ができません。                                                                                      |  |  |  |  |
| 4                                                                                   | チャンネル<br>選択                                                                                                    | F4(Channel) key を押すし、チャンネルを選択できま<br>す。選択されたチャンネルは Condition パラメータで<br>設定された条件値を満たすと、OUT ポートから信号を<br>出力します。<br>チャンネル選択については、82 ページ(Channel パラ<br>メータの設定)を参照して下さい。 |  |  |  |  |

| 5 | 他のパラメ<br>ータ表示             | F5(More) key を押すと、OUT ポート<br>専用パラメータ表示になります。                                                                | F5 key<br>More                              |
|---|---------------------------|----------------------------------------------------------------------------------------------------|---------------------------------------------|
| 6 | 条件値<br>設定                 | F1(Condition) keyを押すと、手順4で選<br>ンネルの入出力状態と比較する条件値<br>す。<br>条件値設定については 86 ページ(Cor                             | 髪択されたチャ<br>を設定できま<br>odition パラメ            |
|   |                           | 一夕の設定)をご覧ください。                                                                                              |                                             |
| 7 | OUT ポー<br>ト<br>出力論理<br>設定 | OUT ポートから出力される信号の論<br>理を設定します。<br>F2(Polarity) key を押すたびに、出力<br>信号論理が Positive と Negative に切<br>り替わります。     | F2 key<br>Polarity<br>Positive<br>/Negative |
|   |                           | OUT ポート出力論理は、ディスプレイの<br>に表示されます。                                                                            | " Polarity;"右                               |
| 8 | OUT ポー<br>ト有効無効<br>設定     | OUT ポート状態を有効にするか無効<br>にするかを設定します。<br>F5(State Out.) key を押すたびに、<br>OUT ポート状態の YES (有効)と NO<br>(無効)が切り替わります。 | F5 key<br>State Out.<br>YES/NO              |
|   |                           | OUT ポート出力状態は、ディスプレイの<br>Output,"右に表示されます。                                                                   | " States                                    |
| 9 | Return                    | パラメータ設定後、F6(Return) key を 2<br>順 2 に戻ります。                                                                   | 回押すと、手                                      |

## 4.9.3. I/O ポートを IN または OUT ポートに設定

5 つの I/O ポート(D0-D4)の中から使用するポートを一つ選択し、IN または OUT ポートに設定します。

| 手順 | 項目             | 説明                                                                                                    |
|----|----------------|----------------------------------------------------------------------------------------------------|
| 1  | 出力 OFF<br>確認   | 全チャンネルを、Output(Load) OFF にします。<br>また、F6 keyが"Return"表示されている場合、F6 key<br>を何回か押して"Return"表示しない状態にします。            |
| 2  | 外部 I/O<br>制御選択 | System key → F1(Interface) key→ F5(Control I/O)<br>key の順番でキーを押します。<br>F1-F5 key が外部 I/O 制御機能パラメータ表示になり<br>ます。 |

| 3 | I/O ポート<br>選択           | F1(Data Line) key を押すと、F1-F5<br>key に D0-D4 が割り振られます。                                                      | F1 key<br>Data Line             |
|---|-------------------------|----------------------------------------------------------------------------------------------------|---------------------------------|
|   |                         | F1(D0)-F5(D4) key の何れかを押し、<br>使用する I/O ポートを選択します。<br>I/O ポートが選択されると、自動的に<br>手順 2 に戻ります。                    | F1-F5 key<br>D0-D4              |
| 4 | Enable<br>設定            | F1(Enable/Disable) key を押すと、デ<br>ィスプレイの"Enable"表記が"YES と<br>NO"に切り替わります。<br>"Enable: NO"に設定します。            | F1 key<br>Enable<br>/Disable    |
|   | 上注意                     | "Enable: YES"の場合、パラメータ設定た<br>ん。                                                                            | ができませ                           |
| 5 | IN または<br>OUT ポー<br>ト設定 | F3(Output/Input Mode) key を押す<br>と、ディスプレイの"Control Mode"表<br>記が"Control OutputとControl Input"<br>に切り替わります。 | F3 key<br>Output<br>/Input Mode |
|   |                         | Control Output に設定すると、手順3で<br>I/O ポートが、OUT ポートに設定されます<br>Control Input に設定すると、手順3で選<br>ポートが、IN ポートに設定されます。 | 選択された<br>す。<br>懇択された I/O        |
| 6 | 他の I/O ポ<br>ート設定        | その他の I/O ポートも手順 3-5 操作をし、<br>します。                                                                          | ポート設定を                          |

#### 4.9.4. Channel パラメータの設定

Channel パラメータは、I/O ポートが IN ポートと OUT ポートで操作が異なりま す。

IN ポートでは、一つ以上のチャンネルが選択できます。選択されたチャンネル は IN ポートで信号検出されると、Response パラメータで設定された動作を実 行します。

| 手順 | 項目           | 説明                                                                                   |                                  |
|----|--------------|--------------------------------------------------------------------------------------|----------------------------------|
| 1  | IN ポート<br>設定 | "4.9.3. I/O ポートを IN または OUT ポ<br>ートに設定"の手順 5 で、"Control<br>Mode: Control Input"にします。 | F3 key:<br>Output<br>/Input Mode |
| 2  | チャンネル<br>選択  | F4(Channel) key を押すと、F1-F4<br>key は、CH1-CH4 に割り振られます。                                | F4 key:<br>Channel               |

| 3 |          | F1(CH1)-F4(CH4) key を押し、選択 Fx: CHx<br>チャンネルを選択します。                                              |
|---|----------|-------------------------------------------------------------------------------------------------|
|   |          | 選択チャンネルは、ディスプレイの"Controled<br>Source:"横に表示されます。選択されたチャンネルは<br>CH 色で表示され、未選択チャンネルは灰色表示にな<br>ります。 |
| 4 | Return   | F6(Return) key を押すと、手順1に戻ります。                                                                   |
|   | $\wedge$ | 全てのチャンネルを選択する事はできますが 全ての                                                                        |

OUT ポートでは、何れかのチャンネルを選択します。選択されたチャンネルは Condition パラメータで設定された条件値を満たすと、OUT ポートから信号を出 力します。

| 手順 | 項目                | 説明                                                                                                    |                                        |
|----|-------------------|----------------------------------------------------------------------------------------------------|----------------------------------------|
| 1  | OUT ポー<br>ト<br>設定 | "4.9.3. I/O ポートを IN または OUT ポ<br>ートに設定"の手順 5 で、"Control<br>Mode: Control Output"にします。                   | F3 key:<br>Output<br>/Input Mode       |
| 2  | チャンネル<br>選択       | F4(Channel) key を押すと、F1-F4<br>key は、CH1-CH4 に割り振られます。                                                   | F4 key:<br>Channel                     |
| 3  |                   | F1(CH1)-F4(CH4) key の何れかを押<br>し、選択チャンネルを選択します。                                                          | Fx: CHx                                |
|    |                   | 選択チャンネルは、ディスプレイの"Cont<br>Source:"横に表示されます。選択された<br>CH 色で表示され、未選択チャンネルは<br>ります。チャンネルが選択されると、自動<br>に戻ります。 | troled<br>:チャンネルは<br>灰色表示にな<br>b的に手順 1 |
|    | 注意                | OUT ポートで選択できるチャンネルは、<br>のチャンネルです。<br>3 出力モデルの CH3 は、チャンネルを<br>せん。                                       | 何れかひとつ<br>選択ができま                       |

## 4.9.5. Type パラメータの設定

Type パラメータは、IN ポート専用のパラメータです。 IN ポートで検出する信号の種類を、5種類から選択します。

| 手順 | 項目                    | 説明                                                                       |                        |
|----|-----------------------|--------------------------------------------------------------------------|------------------------|
| 1  | IN ポート<br>パラメータ<br>設定 | "4.9.1.IN ポートでのパラメータ設定"の<br>にします。<br>F1: Type key, F2: Response key, F3: | F順 5 の状態<br>Sensitvity |
| 2  | 信号タイプ<br>選択           | F1(Type) key を押すと、F1-F5 key に<br>Type パラメータが表示されます。                      | F1: Type               |
|    | 5 種類の信号               | 号は以下になります。                                                               |                        |
|    | Rise Edge             | 入力信号の立ち上がりエッジで信号<br>検出を行います。                                             | F1 key                 |
|    | Fall Edge             | 入力信号の立下りエッジで信号検出<br>を行います。                                               | F2 key                 |
|    | High<br>Level         | 入力信号が High レベルになると信号<br>検出を行います。                                         | F3 key                 |
|    | Low Level             | 入力信号が Low レベルになると信号<br>検出を行います。                                          | F4 key                 |
|    | States<br>Input       | 入力信号が H→L または L→H になる<br>と信号検出を行います。                                     | F5 key                 |
|    | <u> 注意</u>            | 信号タイプを" States Input"選択の場合<br>パラメータは"Output"のみしか設定でき                     | 、Response<br>ません。      |
| 3  |                       | F1-F5 key の何れかを押し、信号タイ<br>プを選択します。                                       | F1-F5                  |
|    |                       | 選択された信号タイプは、ディスプレイの<br>Type;"右に表示されます。                                   | "Control               |
| 4  | Return                | 信号タイプ選択後、F6(Return) key を排<br>手順1に戻します。                                  | €し、本操作の                |

## 4.9.6. Response パラメータの設定

Response パラメータは、IN ポート専用のパラメータです。 IN ポートが信号検出した時、選択チャンネルが実行する動作を設定します。

| 手順 | 項目                    | 説明                                                                                                    |                                                                 |
|----|-----------------------|----------------------------------------------------------------------------------------------------|-----------------------------------------------------------------|
| 1  | IN ポート<br>パラメータ<br>設定 | "4.9.1.IN ポートでのパラメータ設定"の<br>にします。<br>F1: Type key, F2: Response key, F3:                                                       | 手順 5 の状態<br>Sensitvity                                          |
| 2  | 動作選択                  | F2(Response) key を押すと、F1-F4<br>key に Response パラメータが表示さ<br>れます。                                                                | F2:<br>Response                                                 |
|    | 4 種類の動 <sup>,</sup>   | 作は以下になります。                                                                                                    |                                                                 |
|    | Output                | F1(Output) key を押すと、選択チャン<br>ネルを Output(load)動作に設定でき<br>ます。<br>また、F1 key を押す事で、Output<br>Off→On→Toggle→Off…の3種類の<br>動作を設定できます。 | F1 key<br>Output Off<br>Output On<br>Output<br>Toggle           |
|    | <u>!</u> 注意           | 信号タイプを" States Input"選択の場合<br>パラメータは"Output On/Off"のみしか記<br>ん。また、"Output Toggle"やその他の<br>できません。                                | 、Response<br>役定できませ<br>Mode も設定                                 |
|    | POW.<br>Mode          | F2(POW. Mode) key を押すと、選択<br>チャンネルを電源機能動作に設定で<br>きます。                                                                          | F2 key<br>Power<br>Mode                                         |
|    | Load<br>Mode          | F3(Load Mode) key を押すと、選択チ<br>ャンネルを電子負荷機能動作に設定<br>できます。<br>また、F5 key を押す事で、Load<br>(CC→CR→CV→CC) Mode の 3<br>種類のモードを設定できます。    | F3 key<br>Load CC<br>Mode<br>Load CR<br>Mode<br>Load CV<br>Mode |
|    | <u>!</u> 注意           | チャンネルパラメータ設定で、CH1 またのチャンネルが選択されている場合、F<br>Mode) keyとF3(Load Mode) key 操作                                                       | は CH2 以外<br>2(POW.<br>Fはできませ                                    |

| Track<br>Mode | F4(Track Mode) key を押して、選択<br>チャンネルを電源機能トラッキングモ<br>ード動作に設定します。<br>また、F4 key を押す事で、<br>Independent→Series→Parallel→In<br>dependent…の3種類のモードを設定<br>できます。 | F4 key<br>Independen<br>t<br>Series<br>Parallel |
|---------------|----------------------------------------------------------------------------------------------------|-------------------------------------------------|
| <u>/</u> 注意   | チャンネルパラメータ設定で、CH1とCF<br>せ以外のチャンネルが選択されている場<br>F4(Track Mode) key 操作はできません<br>とCH2共に電源機能動作に設定されて<br>ります。                                                | H2 組み合わ<br>}合、<br>か。また、CH1<br>いる必要があ            |
|               | F1-F4 key の何れかを押し、動作を選<br>択します。                                                                                                    | F1-F4                                           |
|               | 選択された実行される動作は、ディスプレの"Response;"右に表示されます。                                                                                                    | ノイ                                              |
| Return        | Response選択後、F6(Return) keyを担<br>手順1に戻します。                                                                                                    | 毛、本操作の                                          |

## 4.9.7. Condition パラメータ設定

3

4

Condition パラメータは、OUT ポート専用のパラメータです。 このパラメータは、条件値を設定します。選択チャンネルの入出力状態が条件 値を満たすと、OUT ポートから信号を出力します。

| 手順 | 項目                    | 説明                                                                                                    |                                                  |
|----|-----------------------|----------------------------------------------------------------------------------------------------|--------------------------------------------------|
| 1  | IN ポート<br>パラメータ<br>設定 | "4.9.2.OUT ポートでのパラメータ設定"(<br>態にします。<br>F1: Condition key, F2: Polarity key                                                           | の手順5の状                                           |
| 2  | 動作選択                  | F1(Condition) key を押すと、F1-F5<br>key に Condition パラメータが表示さ<br>れます。                                                                    | F1:<br>Condition                                 |
|    | 5 種類の条件               | 牛(値)は以下になります。                                                                                                    |                                                  |
|    | Output                | F1(Output) key を押すと、F1 key<br>が"Output Off"、F2 key が"Output<br>On"になります。F1またはF2 keyを押<br>して、条件値(Output/Load On または<br>Off 状態)を設定します。 | F1 key<br>F1:<br>Output Off/<br>F2:<br>Output On |

|                             | Output の条件値設定を終了するには、<br>key を押します。                                                                                                    | F6(Return)                                |
|-----------------------------|----------------------------------------------------------------------------------------------------|-------------------------------------------|
| Voltage<br>Current<br>Power | F2(Voltage)、F3(Current)、F4(Power)<br>を押すと、Fanction key が以下に割り振<br>F1 Define key, F4: V/A/W key, F5: m<br>key<br>また、LCD の"Control Condition:"右 V<br>値が赤表示になります。 | key の何れか<br>られます。<br>hV/mA/mW<br>、A または W |
|                             | V、A または W 値の設定は、テンキー、<br>ンコーダを使用します。数値設定後に、F<br>Enter key を押します。                                                                                               | 左右キーとエ<br>54, F5 または                      |
|                             | F1(Defune) key を押すと、V、A また<br>は W 値左に表示されている比較演算<br>子(=→<→>→=→)が設定できま<br>す。                                                                                    | F1: Defune<br>=, <, >                     |
|                             | Voltage/Current/Power の条件値設定な<br>は、F6(Return) key を押します。                                                                                                    | を終了するに                                    |
| Auto                        | F5(Auto) key を押すと、F2-F4 key を<br>押して設定された V、A または W 値が<br>条件値になります。                                                                                            | F5<br>条件值 :<br>V or A or W                |
|                             | F1-F5 key の何れかを押し、条件値を<br>選択します。                                                                                                    | F1-F5                                     |
| Return                      | 条件値設定後、F6(Return) key を押し、<br>順1に戻します。                                                                                                    | 本操作の手                                     |

### 4.9.8. 外部 I/O ポートを使用する

外部 I/O ポートを使用するには、各種パラメータ設定を完了した後に、外部 I/O ポートを有効に設定します。外部 I/O ポートを有効にすると、外部 I/O ポートが 使用できます。

また、外部 I/O ポートを有効に設定していても、本器電源を再投入すると、外部 I/O ポートは無効(Enable: NO)になります。本器電源投入して外部 I/O ポートを 使用する場合、本操作を行い I/O ポートを有効(Enable: YES)にして下さい。

| 手順 | 項目              | 説明                                                                                                    |                                                  |
|----|-----------------|----------------------------------------------------------------------------------------------------|--------------------------------------------------|
| 1  | 外部 I/O 制<br>御選択 | System key → F1(Interface) key→<br>F5(Control I/O) key の順番でキーを<br>押します。<br>F1-F5 key が外部 I/O 制御機能パラメ<br>ータ表示になります。 | System<br>F1:<br>Interface<br>F5:<br>Control I/O |
| 2  | I/O ポート<br>選択   | 使用する I/O ポートを、"Data Line:<br>D0-D4"の中から選択します。                                                                      | F1 key<br>Data Line                              |
| 3  | Enable<br>設定    | "Enable: YES"に設定します。<br>"Enable: YES"に設定すると、手順 2<br>で選択された I/O ポートが有効になり<br>ます。                                    | F2 key<br>Enable/<br>Disable                     |
| 4  | Return          | F6(Return) key を押すと、本操作の手』<br>す。                                                                                   | 頂1に戻しま                                           |
|    | <u>!</u> 注意     | 外部 I/Oポートの有効/無効設定は、各 I<br>に設定する必要があります。                                                                            | Data Lineごと                                      |

### 4.9.9. 外部 I/O ポート仕様

外部 I/O ポートは、MIL-DTL-83503 規格準拠の 2.54mm ピッチ 10 ピン 2 列角 型コネクタです。

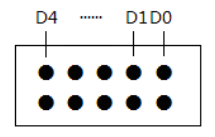

左図は、I/O ポートを本器背面から見た時の Pin アサインです。

I/O ポートは、右上の Pin が D0、その左 Pin が D1、 ...、左上の Pin が D4 になります。

下側の5つの Pin は、D0-D4 の COM です。

右図は、各 I/Oポー ト(D0-D4)と COM の回路を示してい ます。

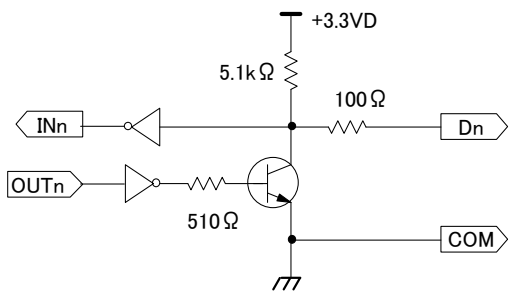

+3.3V は本器内部電圧、COM は本器筐体に接続されています。

電気的仕様

IN ポート時

LOW レベル DC 入力電圧: 0.3V 以下 HIGH レベル DC 入力電圧: 2V 以上 3.3V 以下 LOW レベル DC 出力電圧: 0.3V 以下 HIGH レベル DC 出力電圧: 2V 以上 3.3V 以下 DC 出力電流: 0.6mA 以下

OUT ポート時

## 4.10. 初期化機能

初期化機能を実行すると、本器の設定は工場出荷状態に設定されます。 ここでは、本器設定を工場出荷状態に設定する初期化の方法と、工場出荷状 態になる設定内容を説明しています。

#### 4.10.1. 初期化操作

本器設定を工場出荷状態する操作方法は、2 種類あります。 一つ目の方法は、"Power On パラメータ"を"Default"に設定する方法です。二 つ目は、Preset key を操作する方法です。

| 手順 | 項目             | 説明                                                                                |                                     |
|----|----------------|-----------------------------------------------------------------------------------|-------------------------------------|
| 1  | 出力 OFF<br>確認   | 全チャンネルを、Output(Load) OFF に<br>また、F6 keyが"Return"表示されている<br>を何回か押して"Return"表示しない状態 | します。<br>う場合、F6 key<br>ミにします。        |
| 2  | System<br>メニュー | System key を押すと、ディスプレイは<br>System メニュー表示になります。                                    | System key                          |
|    |                | F2 key は"Power On"、F5 key は"Pres<br>ります。                                          | et"が表示にな                            |
| 3  | 初期化<br>操作 1    | F2(Power On) keyを押すとLCDに表<br>示されている" Power On:"が"Default"<br>と"Last"に切り替わります。     | F2:<br>Power On<br>Default/<br>Last |
|    | Default        | 本器の電源を再投入すると、本器の設置<br>状態に設定されます。                                                  | 定は工場出荷                              |
|    | Last           | 本器の電源を再投入すると、本器の設置<br>した時の状態に設定されます。                                              | 定は電源 Off                            |
| 4  | 初期化<br>操作 2    | F5(Preset) key を押すと、本器の設定<br>は工場出荷状態に設定されます。                                      | F4: Last                            |
| 5  | Return         | F6(Return) key を押すと、本操作の手』<br>す。                                                  | 頂1に戻しま                              |
|    | !注意            | Preset key を操作する初期化は、Key ?<br>に初期化が実行されます。F5(Preset) k<br>は十分ご注意ください。             | を押した瞬間<br>key の操作に                  |

## 4.10.2. 工場出荷状態の設定内容

電源および電子負荷機能

| 項目           | 設定内容                            | 項目           | 設定内容                  |
|--------------|---------------------------------|--------------|-----------------------|
| 電圧           | 0V<br>5V: 3 出力タイプ CH3           | 電流           | 0A                    |
|              | 1.5V(電子負荷モード)                   |              | 0A(電子負荷モード)           |
| OVP          | 最大設定                            | OCP          | 最大設定                  |
| 表示タイプ        | 1 出力モデル: Type4<br>多出力モデル: Type1 | 抵抗           | 50Ω                   |
| モード          | 電源機能                            | トラッキン<br>グ設定 | 独立出力モード<br>(多出力モデルのみ) |
| システム設定       | 2                               |              |                       |
| 項目           | 設定内容                            | 項目           | 設定内容                  |
| ブザー音         | ON                              | 出力端子         | 前面                    |
| バックライ<br>ト輝度 | High                            | サブネット<br>マスク | 255.255.0.0           |
| 電源 ON<br>時設定 | Default                         | ホスト<br>ネーム   | GPP                   |

## 5. ファイル操作

## 5.1. USB メモリに作成できるファイル形式

本機は各機能で内部メモリに保存されたデータを、以下のファイル形式にて USBメモリに作成できます。

設定値メモリ機能の設定パラメータ: \*.SET

- シーケンス機能のシーケンスプログラム: \*.SEQ と\*.CSV
- ディレイ機能のディレイプログラム: \*DLY と\*.CSV
- レコーダ機能の記録データ: \*.REC と\*.CSV

("\*"はファイル名を意味しています。)

CSV ファイル(\*.CSV) は、CSV ファイル編集が可能なアプリケーションにて編 集ができます。

設定値メモリ機能の設定パラメータ

\*.SET 保存内容は、内部メモリに保存可能な"STATE01-09"と同じで す。

シーケンス機能のシーケンスプログラム

- \*.SEQ CH1 と CH2 のシーケンスプログラムの全てのパラメータが保存されます。保存内容は、内部メモリに保存可能な"SECUENCExx"と同じです。
- \*.CSV ディスプレイの中央上部に表示されている現在選択中のチャ ンネルのシーケンスプログラムのパラメータが保存されます。 保存されるパラメータは、Start と Groups で指定された Step の Volt(V), Curr(A), Time(s)のみです。 呼び出されるパラメータは、選択チャンネルの Step No. 0000 から Groups で指定された Step の Volt(V), Curr(A), Time(s) です。Step No.を指定しての呼び出しはできません。また、呼 び出される Step 以外の Step のパラメータは、現在設定されて いる物(呼び出し前の物)になります。

CSV Function:,Sequence,

ファイル例 Groups:,3 Voltage,Current,Time, 10.000,2.0000,0001, 20.000,1.0000,0001, 10.000,1.0000,0001, ディレイ機能のディレイプログラム

- \*.DLY CH1とCH2のディレイプログラムの全てのパラメータが保存されます。保存内容は、内部メモリに保存可能な"DELAYxx"と同じです。
- \*.CSV ディスプレイの中央上部に表示されている現在選択中のチャ ンネルのディレイプログラムのパラメータが保存されます。保 存されるパラメータは、Start と Groups で指定された Step の State, Delay(s)のみです。 呼び出されるパラメータは、選択チャンネルの Step No. 0000 から Groups で指定された Step の State, Delay(s)です。 Step No.を指定しての呼び出しはできません。また、呼び出される Step 以外の Step のパラメータは、現在設定されている物(呼 び出し前の物)になります。
- CSV Function:,Delay,
- ファイル例 Groups:,4,
- State: State, Time, 0.5.
- 0: Off, 0,5, 1,4,
- 1: On '
  - 0,3, 1,2,
- レコーダ機能の記録データ
- \*.REC/ CH1 または CH2 および CH1 と CH2 の測定データが保存で \*.CSV きます。ファイル形式が違っても、保存されるデータは同じで

す。

CSV Function:,Recorder,

ファイル例 Period:,10, Groups:,3, CH1, Voltage (V), Current (A), Power (W), 10.001,0.0021,0.02 10.001,0.0021,0.02 10.001,0.0021,0.02 CH2, Voltage (V), Current (A), Power (W), 10.001,0.0021,0.02 10.001,0.0021,0.02

## 5.2. USB メモリに新規ファイルを作成

USB メモリに作成できる新規ファイルは、機能別にファイル形式(拡張子)を変 えて作成します。作成する新規ファイルには、英数字の8文字以下の任意名を つける事ができます。

USBメモリ内のファイル名やフォルダ名は、ロングファイル名に対応しておりません。また本器は時計機能が無いためファイルに日付・時間が付与されません。

| 。<br>. F6 key<br>ミす。 |
|----------------------|
|                      |
| しま<br>順で key         |
| keyを押<br>順でkey       |
| と列<br>されま            |
| Гуре                 |
| 頁 ↔ 順 カカ さ レン        |

|    |                    | レコーダ機能: F1(*.CSV), F4(*.REC) k                                                                      | key                                    |
|----|--------------------|----------------------------------------------------------------------------------------------------|----------------------------------------|
|    |                    | F1-F4 key の何れかを押し、新規作成<br>するファイル形式を選択します。                                                           | F1-F4                                  |
|    | !注意                | 設定値メモリ機能はデータを保存するフ<br>は"*.STA"のみなので、本手順のファイル<br>できません。                                              | ァイル形式<br>ル形式選択は                        |
| 6  | ファイル<br>作成場所<br>選択 | ファイル作成場所を選択します。選択は<br>と左右 key を使用します。<br>ディスプレイ右列の新規ファイル作成場<br>す。<br>選択されているファイル作成場所は、黒<br>になっています。 | 、エンコーダ<br>所を選択しま<br>白反転表示              |
|    |                    | USB メモリ内のフォルダを選択する場合、フォルダ選択後に F5(Select) key<br>を押します。                                              | F5: Select                             |
| 7  | 新規ファイ<br>ル作成開<br>始 | 作成場所選択後に F2(New File) key<br>を押すと、LCD にキーボードが表示さ<br>れます。                                            | F2: New<br>File                        |
| 8  | ファイル名<br>設定        | エンコーダで文字を選択し、F1(Enter<br>Char) key を押して文字を決定しま<br>す。<br>文字を削除する場合は、F2(Back<br>Space) key を押します。     | F1:<br>Enter Char<br>F2:<br>Back Space |
|    |                    | ファイル名は、英数字の8文字以下です<br>ファイル名は、パソコン等で変更できます                                                           | ナ。<br>す。                               |
| 9  | 新規ファイ<br>ル作成       | F5(Save) key を押すと、新規ファイル<br>が作成場所に作成されます。                                                           | F5: Save                               |
| 10 | Return             | 各パラメータ設定後、F6(Return) key を<br>つ前の動作に戻ります。                                                           | 押すと、ひと                                 |

## 5.3. USB メモリの新規ファイルにデータ保存

=X BB

千ा百

ᅚᄑᇊ

設定値メモリ機能の設定パラメータ、シーケンス機能のシーケンスプログラムおよびディレイ機能のディレイプログラムは、現在設定されているパラメータやプログラムデータをUSBメモリの新規ファイルに保存できます。内部メモリに保存されている設定パラメータ、シーケンスまたはディレイプログラムを新規ファイルに保存する場合は、そのプログラムを呼び出してください(Recall 操作)。レコーダ機能の記録データを新規ファイルに保存する場合は、内部メモリに保存されている記録データを呼び出し(Recall)後に、USBメモリの新規ファイルに保存できます。操作方法は、"4.8.3.内部メモリデータをUSBメモリに保存:76ページ"をご覧ください。

各データは、本器の操作によって作成された新規ファイルのみに保存ができま す。また、ファイルの上書き保存はできません。

| 于顺 | 坝口                    | 武明                                                                                                    |                                                   |
|----|-----------------------|----------------------------------------------------------------------------------------------------|---------------------------------------------------|
| 1  | 出力 OFF<br>確認          | 全チャンネルを、Output(Load) OFF に<br>また、F6 key が"Return"表示されている<br>を何回か押して"Return"表示しない状態                             | します。<br>る場合、F6 key<br>態にします。                      |
| 2  | 各機能の<br>パラメータ<br>設定確認 | 各機能(設定値メモリ、シーケンスおよび<br>ラメータが設定されている事を確認しま<br>各機能の内部メモリデータを USB メモリ<br>保存する場合は、そのデータを呼び出し<br>の呼び出しは、以下を参照して下さい。 | バディレイ)のパ<br>す。<br>リのファイルに<br><sub>ン</sub> ます。 データ |
|    |                       | 設定値メモリデータ<br>シーケンスプログラムのパラメータ<br>ディー イプログラノ のパラメータ                                                             | 42 ページ<br>52 ページ                                  |
| 3  | USB メモリ<br>の装着        | ディレイフロクラムのハラメータ<br>新規ファイルを作成した USB メモリ<br>を前面パネルの USB ホスト ポート<br>に挿入します。<br>ディスプレイ右上に右図が表示されま<br>す。            | €3<br>₩€÷                                         |

| 4 | 機能選択         | 以下の手順で、3 種類の機能の何れかを選択しま<br>す。<br>設定値メモリ機能: Memory key を押します。<br>シーケンス機能:                       |
|---|--------------|------------------------------------------------------------------------------------------------|
|   |              | Advance→F2(Sequence)→F4(Memory)の順でkey<br>を押します。<br>ディレイ機能:                                     |
|   |              | Advance→F3(Delay)→F4(Memory)の順でKeyを押<br>します。                                                   |
| 5 | USB 選択       | エンコーダと左右 key を使用し、ディスプレイ左列の"USB"を選択します。<br>"USP"を選択します。                                        |
|   |              | USD を選択すると、FT Rey IC Type が扱いされます。                                                             |
| 6 | ファイル形<br>式選択 | 機能別に USB メモリに作成されるファ F1: Type<br>イル形式を選択します。<br>F1(Type) key を押すと、F1-F4 key に<br>ファイル形式が表示されます |
|   |              | シーケンス機能: F1(*.CSV). F2(*.SEQ) kev                                                              |
|   |              | ディレイ機能: F1(*.CSV), F3(*.DLY) key                                                               |
|   |              | F1-F3 key の何れかを押し、データ保 F1-F3<br>存するファイル形式を選択します。                                               |
|   | <u>/</u> 注意  | 設定値メモリ機能はデータを保存するファイル形式<br>は"*.STA"のみなので、本手順のファイル形式選択は<br>できません。                               |
| 7 | ファイル<br>保存場所 | ファイル保存場所を選択します。選択は、エンコーダ<br>と左右 key を使用します。                                                    |
|   | 選択           | ディスプレイ右列の新規ファイル保存場所を選択します。                                                                     |
|   |              | 選択されているファイル保存場所は、黒白反転表示<br>になっています。                                                            |
|   |              | USB メモリ内のフォルダを選択する場 F5: Select<br>合、フォルダ選択後に F5(Select) key<br>を押します。                          |
| 8 | 新規ファイ<br>ル選択 | 各機能の内部メモリデータを保存する USB 上のファ<br>イルを、選択します。                                                       |
|   |              | 選択されているファイルは、黒白反転表示になっています。                                                                    |

| 9  | データ    | USB 上のファイルを選択後に、 F          | 3: Save |
|----|--------|-----------------------------|---------|
|    | 保存     | F3(Save) key を押すとデータが保存     |         |
|    |        | されます。                       |         |
| 10 | Return | 各パラメータ設定後、F6(Return) key を押 | すと、ひと   |

つ前の動作に戻ります。

# 5.4. USB メモリデータの呼出し

USBメモリに保存されている各機能のデータ(設定値メモリ機能の設定パラメー タ、シーケンス機能のシーケンスプログラムおよびディレイ機能のディレイプロ グラム)は、呼び出す事ができます。呼び出されたデータにより、本器の各機能 (設定値メモリ機能、シーケンス機能、ディレイ機能)のパラメータが設定されま す。

レコーダ機能の記録データを USB メモリから呼び出した場合、本器のレコーダ 機能のパラメータは変わりません。呼び出したデータは、レコーダ機能の内部メ モリに保存する事ができます(Save 操作)。

| 手順 | 項目             | 説明                                                                                                    |
|----|----------------|----------------------------------------------------------------------------------------------------|
| 1  | 出力 OFF<br>確認   | 全チャンネルを、Output(Load) OFF にします。<br>また、F6 key が"Return"表示されている場合、F6 key<br>を何回か押して"Return"表示しない状態にします。                                                                                                    |
| 2  | USB メモリ<br>の装着 | 各機能のデータが保存されている<br>USB メモリを前面パネルの USB ホス<br>トポートに挿入します。<br>ディスプレイ右上に右図が表示されま<br>す。                                                                                                    |
| 3  | 機能選択           | 以下の手順で、4 種類の機能の何れかを選択しま<br>す。<br>設定値メモリ機能: Memory key を押します。<br>シーケンス機能:<br>Advance→F2(Sequence)→F4(Memory)の順で key<br>を押します。<br>ディレイ機能:<br>Advance→F3(Delay)→F4(Memory)の順で key を押<br>します。<br>レコーダ機能:<br>Advance→F5(Recorder)→F4(Memory) の順で key<br>を押します。 |

| 4 | USB 選択       | エンコーダと左右 key を使用し、LCD 左列の"USB"を<br>選択します。                                                         |
|---|--------------|---------------------------------------------------------------------------------------------------|
|   |              | "USB"を選択すると、F1 key に"Type"が表示されま<br>す。                                                            |
| 5 | ファイル<br>形式選択 | 機能別に USB メモリに保存されてい F1: Type<br>るファイル形式を選択します。<br>F1(Type) key を押すと、F1-F4 key に<br>ファイル形式が表示されます。 |
|   |              | シーケンス機能: F1(*.CSV), F2(*.SEQ) key                                                                 |
|   |              | ディレイ機能: F1(*.CSV), F3(*.DLY) key                                                                  |
|   |              | レコーダ機能: F1(*.CSV), F4(*.REC) key                                                                  |
|   |              | F1-F4 key の何れかを押し、USB メモ F1-F4<br>リに保存されているファイル形式を選<br>択します。                                      |
|   | 注意           | 設定値メモリ機能はデータを保存するファイル形式<br>は"*.STA"のみなので、本手順のファイル形式選択は<br>できません。                                  |
| 6 | ファイル<br>保存場所 | ファイル保存場所を選択します。選択は、エンコーダ<br>と左右 key を使用します。                                                       |
|   | 選択           | ディスプレイ右列のファイル保存場所を選択します。<br>選択されているファイル保存場所は、黒白反転表示<br>になっています。                                   |
|   |              | USB メモリ内のフォルダを選択する場 F5: Select<br>合、フォルダ選択後に F5(Select) key<br>を押します。                             |
| 7 | ファイル<br>選択   | 各機能のデータが保存されている USB 上のファイルを、選択します。                                                                |
|   |              | 選択されているファイルは、黒白反転表示になってい<br>ます。                                                                   |
| 8 | データ<br>呼び出し  | USB 上のファイルを選択後に、 F5: Select<br>F5(Select) key を押すとデータが呼び<br>出されます。                                |
| 9 | Return       | 各パラメータ設定後、F6(Return) key を押すと、ひと<br>つ前の動作に戻ります。                                                   |

99
#### 5.5. スクリーンショット機能

本器はディスプレイの表示画面を、USB メモリに保存できます。

スクリーンショットとして保存される LCD 表示画面は、"\*.BMP"のファイル形式 で、USB メモリのルートディレクトリに保存されます。

ファイル"\*,BMP"の"\*"はファイル名で、USBメモリに保存の際に自動的に設定されます。

ディスプレイに表示されるポップアップは、LCD 表示画面として保存できません。

| 手順 | 項目             | 説明                                                                     |
|----|----------------|------------------------------------------------------------------------|
| 1  | USB メモリ<br>の装着 | USB メモリを前面パネルの USB ホス<br>トポートに挿入します。<br>ディスプレイ右上に右図が表示されま<br>す。        |
| 2  | 画面設定           | 本器を操作し、ディスプレイ画面を USB メモリに保存<br>したい状態にします。                              |
| 3  | 画面コピー          | System key→F3(Setting) key→F5(Hardcopy)key<br>の順序で押します。                |
| 4  | 画面選択           | エンコーダを操作すると、LCD 画面が エンコーダ<br>変わります。<br>手順 2 の LCD 画面を LCD に表示さ<br>せます。 |
| 5  | 画面保存           | Enter key を押すと、手順 4 で選択さ Enter key<br>れたディスプレイ画面が USB メモリに<br>保存されます。  |
|    |                | Enter keyを押した後、ディスブレイが手順3の画面に<br>変われば保存完了です。                           |

# 6. 製品システム

### 6.1. システム情報

System key を押すと、下記のシステム情報画面が表示されます。 System key を押した後に、続けて F4(Version) key を押します。 システムバージョンを表示するポップアップ画面が 5 秒程度表示されます。 システムバージョン情報内容 モデル名: PDW-xxxx ファームウエアバージョン: Vx.xx, M, D, Y, Time シリアルナンバー: xxxxxxxx ブートキャンプバージョン: Ver: x.xx ハードバージョン: Ver: x

### 6.2. システム設定

PDW シリーズのシステムに関わるパラメータが設定できます。

| 設定パラメータ   | 説明                                                                                                    |
|-----------|----------------------------------------------------------------------------------------------------|
| Interface | 選択されているリモートインタフェースが表示されていま<br>す。                                                                                                    |
|           | System メニューで F1(Interface) key を押し、設定する<br>インターフェースを選択します。<br>詳細は、104 ページをご参照ください。                                                                              |
| Power On  | 電源 ON 直後の動作状態の設定です。<br>System メニューで F2(Power On) key を押し、前回の<br>電源 OFF 時の設定を呼び戻す「Last」を選択するか、<br>工場出荷時状態を呼び出す「Default」を選択します。<br>詳細は、"初期化機能: 90 ページ"をご参照ください。   |
| Language  | ディスプレイに表示される言語の設定です。<br>System メニューで F3(Setting) key を押したあと、続け<br>て F1(Language) key を押し、F1(English) key 英語表<br>示または F2(Chinese) key 中国語表示を押すことで選<br>択します。      |
| BackLight | ディスプレイのバックライトの明るさを調整します。<br>System メニューで F3(Setting) key を押したあと、続け<br>て F2(Back Light) key を押し、F1(Low) key、<br>F2(Middle) key、F3(High) key の 3 段階の中から選択<br>します。 |

| Веер       | ブザー音の ON/OFF の設定です<br>System メニューで F3(Setting) key を押したあと、続け<br>てもう一度 F3(Setting) key を押すことで設定します。<br>F3 key を押すたびに、On/Off が切替わります。 |
|------------|----------------------------------------------------------------------------------------------------|
| Upgrade    | ファームウエアのアップグレード時に使用します。<br>詳細は、103 ページをご覧ください。                                                                                      |
| Hardcopy   | ディスプレイのスクリーンショットを取る際に使用しま<br>す。                                                                                                    |
|            | System メニューで F3(Setting) key を押したあと、続い<br>て F5(Hardcopy) key を選択してスクリーンショット操作<br>に進みます。詳細は、100 ページをご覧ください。                          |
| Preset     | 工場出荷時設定に戻します。<br>システムメニューで F5(Preset) key を押すことで、設定<br>が工場出荷時状態に戻ります。<br>詳細は、90 ページをご覧ください。                                         |
| Front/Rear | フロントまたはリア出力を選択します。<br>System key をダブルクリックし、F1(Front) key または<br>F2(Rear) key を押して、前面または背面の入出力端子<br>を選択します。詳細は、21 ページをご覧ください。        |

# 6.3. PDW シリーズで使用する USB メモリ

ファームウエアのアップグレード、スクリーンショット、ファイルの入出力に USB メモリを使用します。

本機で使用できるのは、FAT32フォーマットをした USB2.0 以上対応の USBメ モリで、16GB までの容量が保証されます。ただし、フォルダ・ファイルの名前に 日本語がある USB メモリは使用できません。

メディアリーダーなどの変換器や USB ハブでは動作しない場合があります。また、暗号化などの機能が付いた USB メモリや USB-SSD も使用できません。 16Gbyte 以下のメモリが用意できない場合は PC で USB メモリに 16Gbyte の パーテーションを作成すると利用可能になる USB メモリがあります。

# 6.4. PDW シリーズのファームウエア更新

USB メモリのルートフォルダに更新用ファイルをコピーして、PDW シリーズのフ ァームウエア更新を行います。

| 手順          | 項目             | 説明                                                             |
|-------------|----------------|----------------------------------------------------------------|
| 1           | USB メモリ<br>の装着 | ファームウエア更新用のファイルが保<br>存された USB メモリを前面パネルの<br>USB ホスト ポートに挿入します。 |
|             |                | LCD 右上に右図が表示されます。                                              |
| 2           |                | System key → F3(Setting) key→ F4(Upgrade) key<br>の順番でキーを押します。  |
| 3           | ファイル<br>選択     | エンコーダを回して、ファームウエア更新用ファイルを<br>選択します。                            |
| 4           | 更新の<br>実行      | F4(Recall) key を押すと、ファームウ F4: Recall<br>エア更新が始まります。            |
|             |                | ファームウエア更新が終わると、ディスプレイにメッセ<br>ージが表示されます。                        |
| 5           | 電源<br>再投入      | 本器の電源を OFF して、再び電源を ON してくださ<br>い。                             |
| <u>()</u> ; | 意              | PDW シリーズは、以下の 3 種類のファームウエアが<br>あります。ファームウエアはモデルにより異なります。       |
|             |                | Type A<br>PDW32-6SG, PDW32-3DG, PDW32-3TG,<br>PDW32-3QG        |
|             |                | Type B<br>PDW30-6TG, PDW36-5TG, PDW60-3TG<br>Type C            |
|             |                | PDW36-10SG, PDW72-5SG                                          |

### 7.1. インタフェース設定

PDW シリーズは、標準で4種類のインターフェース(RS-232C、USB、GP-IB、 LAN)を使用できます。

PDW シリーズでは、複数のインターフェースを同時に使用することはできません。そのため、リモート制御をする前に、使用するインターフェースを設定する必要があります。

#### 7.1.1. インタフェース選択

| インターフェース   | System key を押した後に F1(Interface) key を押  |
|------------|-----------------------------------------|
| 選択操作       | し、使用するインターフェースを F1(RS-232) key、         |
|            | F2(USB) key、F3(GPIB) key、F4(LAN) key の中 |
|            | から選択します。                                |
|            | 選択されたインターフェースが、ディスプレイに以下                |
|            | の様に表示されます。                              |
|            | Interface :USB :インターフェースが USB の時        |
| 選択インターフェース | 選択されているインターフェースは、ステータスバー                |
| 表示         | 右に灰色表示で表示されます。                          |
|            | リモートコマンドによる通信が行われると、この表示                |

が白色表示に変わります。

7.1.2. RS-232C

ります。

| 概要   | PDW シリーズでは、RS-232C によるリモート制御が可能                                       |                                                   |  |  |
|------|-----------------------------------------------------------------------|---------------------------------------------------|--|--|
|      | です。                                                                   |                                                   |  |  |
|      | EIA-232D 準拠、D-Sub9 ピン                                                 | :オス                                               |  |  |
| コネクタ | 背面パネルに、RS-232C の<br>コネクタがあります。                                        |                                                   |  |  |
| ケーブル | 3 線接続のクロスケーブル<br>GTL-232 を使用します。                                      | RxD,TxD,GND の 3 線を<br>使用します。                      |  |  |
| 接続   | 電源 OFF の状態で RS-232C<br>で、使用するインタフェースとし <sup>-</sup><br>初め、ステータスバーには灰色 | のケーブルを接続したあと<br>C RS232 を選択します。<br>で「RS232」の表示が出ま |  |  |
|      | すが、リモートコマンドによる通                                                       | 言を行うと白色表示に変わ                                      |  |  |

なお、リモートコマンドによる通信がされた段階で、本機は 自動的にキー操作がロックされます。

- パラメータ設 System key を押したあとに、F1(Interface) key を押し、も 定 うー度 F1(RS-232) key を押して選択します。 続いて、通信ボーレートの設定を、F1~F5 key を使って行 います。
- 設定の表示 RS-232C に関する設定は、下記のように LCD に表示され ます。

#### RS232 Baud : 115200 8,N,1,N

- 8: データビットが 8bit 設定
- N: パリティビット無し
- 1: ストップビットが 1bit の設定
- N:フロー制御無し

動作の確認 動作の確認は汎用のターミナルアプリを利用します。 \*IDN? クエリを実行すると、本機は、メーカー名、モデル 名、シリアルナンバーとソフトウェアのバージョンを返しま す。 応答例 : TEXIO, PDW32-3QG, SN: xxxxxxxx, Vx.xx

リモート制御 制御 PC より、コマンド「LOCAL」を送ります。

の停止 前面パネルの F6 キー(unlock)を長押しします。

RS-232C はホットプラグに対応していません。そのため、
 電源 OFF の状態で接続をしてください。

#### 7.1.3. USB

| 概要   | GPP シリーズの USB は、仮想 COM による通信となりま |  |  |  |
|------|----------------------------------|--|--|--|
|      | 9。 仮想 COM では通信ホーレードの設定が必要で9。     |  |  |  |
|      | USB2.0 Type-B、仮想 COM(CH341)      |  |  |  |
| コネクタ | 背面パネルに、USB 通信用のコネクタが<br>あります。    |  |  |  |

USB ドライバ PC が PDW シリーズを COM ポートとして認識しない場合の は、USB ドライバを PC にインストールします。

インストール USBドライバは弊社 HP からダウンロード・解凍してご利用 ください。 デバイスマネージャのドライバの更新でドライバを指定して ください。

USB ケーブルを接続した後で、本機で使用するインタフェ ースとして USB を選択します。

認識後は、ステータスバーに灰色で「USB」表示が出ます が、リモートコマンドで通信がされた段階で白色表示に変 わります。

PC が本器を認識すると COM ポートに仮想ポートを形成します。ボーレートの設定を本器と合わせてください。

なお、リモートコマンドによる通信がされた段階で、本機は 自動的にキー操作がロックされます。

パラメータ設 System key を押したあとに、続けて F1(Interface) key を
 定 押し、さらに F2(USB) key を押して選択します。
 続いて、通信ボーレートの設定を、F1~F5key を使って行います。

設定の表示 USB に関わる設定情報は、下記のように LCD に表示され ます。\_\_\_\_\_\_

#### USB Baud : 115200

115200----> 通信ボーレート

動作の確認 動作の確認は汎用のターミナルアプリを利用します。 \*IDN? クエリを実行すると、本機はメーカー名、モデル名、 シリアルナンバーとソフトウェアのバージョンを返します。 応答例:

TEXIO, PDW32-3QG, SN: xxxxxxxx, Vx.xx

- リモート制御 制御 PC からコマンド「LOCAL」を送ります。
- の停止 前面パネルの F6 キー(unlock)を長押しします。 背面パネルから USB ケーブルを抜き去ります。
- USB はホットプラグです。COM ポートを開いていない場合 はケーブルを抜き去っても問題はありません。

#### 7.1.4. GP-IB

| 概要   | GP-IB 通信を始める前に、GP-IB アドレ<br>要があります。 | スの設定をする必 |
|------|-------------------------------------|----------|
|      | IEEE488.1 準拠                        |          |
| コネクタ | 背面パネルに、GP-IB コネクタがあり<br>ます。         | Ø()Ø     |

| 接続            | GP-IB ケーブルを挿してから、使用するインタフェースを<br>GPIB に設定します。<br>初め、ステータスバーには灰色で GPIB 表示がされます<br>が、リモートコマンドによる通信が行われると、白色表示に<br>変化します。<br>なお、リモートコマンドによる通信がされた段階で、本機は |
|---------------|----------------------------------------------------------------------------------------------------|
|               | 自動的にキー操作がロックされます。                                                                                                    |
| パラメータ<br>設定   | System key を押したあとに、続けて F1(Interface) key を<br>押し、さらに F3(GPIB) key を押して選択します。続いて、<br>GP-IBアドレスの設定を行います。赤色で表示されるアドレ<br>スを設定し、F1(Enter) key を押して確定します。   |
| 設定の表示         | GP-IB アドレスの設定情報は、下記のように LCD に表示されます。<br>GPIB Addr : 11<br>11> GP-IB アドレスは 11 に設定されています。                                                               |
| 動作の確認         | 動作の確認は GP-IB の通信アプリを利用します。*IDN?<br>クエリを実行すると、本機はメーカー名、モデル名、シリア<br>ルナンバーとソフトウェアのバージョンを返します。<br>応答例:<br>TEXIO, PDW32-3QG, SN: xxxxxxxx, Vx.xx           |
| リモート制御<br>の停止 | 制御 PC からリモートコマンド「LOCAL」を送ります。<br>前面パネルの F6(unlock) key を長押しします。                                                                                       |

#### 7.1.5. LAN

| 概要 | LAN 通信はソケット接続および HTTP 接続により、リモート<br>制御とモニタリングを行うことができます。                                                      |
|----|----------------------------------------------------------------------------------------------------|
|    | IEEE802.3 準拠、100Base-TX、IPv4、<br>DHCP/AutoIP/固定 IP、Auto-MDIX<br>HTTP ポート:80、Socket ポート 1026                   |
| 接続 | LAN ケーブルを挿した後で、使用するインタフェースを LAN<br>に設定します。ステータスバーに LAN の表示が灰色でされ<br>ますが、リモートコマンドによる通信が行われた段階で、白<br>色表示に変わります。 |
|    | なお、リモートコマンドによる通信がされた段階で、本機は<br>自動的にキー操作がロックされます。                                                              |

| インター<br>スの設定                    | ンターフェー Syst<br>.の設定 F4(L<br>設定 |                                                                                                    | em key を押したあと、F1(Interface) key を<br>AN) key を押して、使用するインターフェー<br>します。                                                 | ⋮押、続けて<br>−スを LAN に           |  |  |
|---------------------------------|--------------------------------|----------------------------------------------------------------------------------------------------|----------------------------------------------------------------------------------------------------|-------------------------------|--|--|
| LAN パラメー F1(C<br>タ設定 示さ<br>タをi  |                                | F1(C<br>示さ<br>タを言                                                                                                    | onfig) key を押すと、F1-F4 key は LAN パ<br>れます。IP Address, Net Mask, Gate Way<br>役定します。                                     | <sup>パ</sup> ラメータが表<br>の各パラメー |  |  |
| その他の<br>表示パラ<br>タ               | り<br>ラメー                       | 上記<br>表示<br>Mac                                                                                                    | 上記のパラメータ以外に、固有の値としてのパラメータが<br>表示されています。<br>Mac Address:                                                               |                               |  |  |
|                                 |                                | Host<br>VISA<br>番号                                                                                                    | Name: 本器の固有の値です。<br>Resource name には、IP AddressとSO<br>(1026::SOCKET)が表時されています。                                        | CKET ポート                      |  |  |
| Host Na                         | me の                           | F4(H                                                                                                    | ost Name) key を押して、ホスト名を手動 <sup>-</sup>                                                                               | で入力しま                         |  |  |
| 褊耒                              |                                | す。<br>入力する領域がアクティブになり、設定した文字から赤色<br>表示されます。                                                                                                    |                                                                                                    |                               |  |  |
|                                 |                                | 初めに表示される文字は「A」で、ロータリーエンコーダを時<br>計回りに回すとA, BZ, a, bzという順序で文字が変化しま<br>す。F1(Enter) key 押すことで、入力中の文字が確定され、<br>自動的に次の文字の入力に移ります。数字・記号を入れる<br>ことができないのでご注意ください。ホスト名の入力が終わ<br>るまで、この操作を続けます。<br>設定終了後、F6(Return) key を押し、LAN パラメータ設定画<br>面に戻します。 |                                                                                                    |                               |  |  |
| IP モード                          | ÷                              | LAN                                                                                                    | パラメータ設定画面から設定操作をします                                                                                                   | <b>f</b> 。                    |  |  |
| パラメータ設 IP <sup>-</sup><br>定 F3( |                                | IP ア<br>F3(M                                                                                                    | アドレスは、F1(DHCP) key、F2(Auto IP) key または<br>Manual) key を押して設定します。                                                      |                               |  |  |
| Manual I                        | IP 設定                          |                                                                                                    |                                                                                                    |                               |  |  |
| 手順                              | 項目                             |                                                                                                    | 説明                                                                                                    |                               |  |  |
| 1                               | Manual IP<br>設定選択              |                                                                                                    | System→F1(Interface)→F4(LAN)→F1(C<br>F3(Manual)の順に Key を押します。<br>F1(IP addr) key, F2(Net Mask) key, F3(Ga<br>表示になります。 | onfig)→<br>ate Way) key       |  |  |
| 2                               | IP Addre<br>設定                 | ess                                                                                                    | F1(IP addr) key を押して、<br>"IP Address:"パラメータ(赤字表示)を<br>設定します。                                                          | F1: IP addr                   |  |  |
|                                 | 設定範圍                           | 用                                                                                                    | 1.0.0.0~223.255.255.255 (127.nnn.nnn.nn                                                                               | n 以外)                         |  |  |

| 3       | Net Mask<br>設定 | F2(Net Mask) key を押して、<br>"Net Mask:"パラメータ(赤字表示)を設<br>定します。                                        | F2:<br>Net Mask  |
|---------|----------------|----------------------------------------------------------------------------------------------------|------------------|
|         | 設定範囲           | 1.0.0.0~255.255.255.255                                                                            |                  |
| 4       | Gate Way<br>設定 | F3(Gate Way) key を押して、<br>"Net Mask:"パラメータ(赤字表示)を設<br>定します。                                        | F3:<br>Gate Way  |
|         | 設定範囲           | 1.0.0.0~223.255.255.255 (127.nnn.nnn.n                                                             | inn 以外)          |
| 5       | 決定             | IP Address, Net Mask, Gate Way の各<br>パラメータはテンキーで設定します。<br>設定後、F1(Done) key を押すと、各パ<br>ラメータが設定されます。 | F1:<br>Done      |
|         |                | F5(Clear) key を押すと、設定途中のパラ<br>アされ、再設定ができます。                                                        | メータがクリ           |
| DHCP 🖥  | 殳定             |                                                                                                    |                  |
| 手順      | 項目             | 説明                                                                                                 |                  |
| 1       | DHCP<br>設定選択   | System→F1(Interface)→F4(LAN)→F1(C<br>F1(DHCP)の順に Key を押します。                                        | Config)→         |
|         |                | IP Address, Net Mask, Gate Way の各パ<br>DHCP サーバーから割り当てられます。<br>パラメータ設定後、LAN パラメータ設定画<br>す。          | ラメータが、<br>画面に戻りま |
|         | !注意            | ネットワーク内にDHCPサーバーが無い<br>値が設定されません。                                                                  | 場合に正しい           |
| Auto IP | 設定             |                                                                                                    |                  |
|         |                |                                                                                                    |                  |

 Auto IP 設定選択
 F2(Auto IP)の順に Key を押します。
 Gate Way が"255.255.0.0"、IP Address が"
 169.254.x.x"が競合しないように自動的に設定されます、コントローラ側も同じ設定にして下さい。
 ▲uto IP 設定は本器と PC 等のコントローラが1対1 で接続する場合の簡易モードとなります。接続時にア ドレスが変更になる可能性が高いので、利用時に毎 回アドレスを確認してからご利用ください。
 複数以上の接続の場合は固定 IP または DHCP をご

#### 利用ください。

コントローラ(PC)操作: HTTP アクセス方法

Web ブラウザに IP アドレスを入力すると、機器情報が表示される画面が現れます。

Web ブラウザを介して、PDW シリーズをコントロールする事ができます。 リモート制御の停止

- 手順 説明
  - 1 制御 PC からリモートコマンド「LOCAL」を送ります。
  - 2 前面パネルの F6(unlock) key を長押しします。
  - 3 LAN ケーブルを背面パネルから抜き去ります。

LAN の HTTP 接続はホットプラグです、ケーブルを抜き去っても問 題はありません。

#### 7.2. コマンド構文

PDW シリーズで使用するリモートコマンドは、IEEE488.2、SCPI-1999 に適合しています。一部他機種との互換性のためのコマンドは適合しておりません。

#### 7.2.1. コマンド形式

SCPI は計測機器向けに設計された ASCII ベースのコマンド言語です。SCPI コマンドは階層構造を持ち、異なるサブシステムに分割されています。各々の サブシステムは、異なるキーワードにて定義されています。各コマンドは、ルー トレベルのキーワードと、コロン(:)で切り分けられる1つ以上の階層的なキーワ ードで構成されており、それらのキーワードに続けてパラメータが記述されます。 キーワードとパラメータの間には、1文字分のスペースが常に必要となります。 クエスチョンマーク(?) が付くコマンドは、すべてが問い合わせのためのコマン ド(クエリ)です。

例:

:SYSTem:BEEPer:STATe {0|1|OFF|ON} :SYSTem:BEEPer:STATe?

「SYSTem」はルートレベルのキーワードであり、「BEEPer」や「STATe」はそれ ぞれ第2、第3の階層のキーワードです。階層ごとのキーワードの区切りに、コ ロン":"が必ず使われます。中括弧"{}"で囲まれているものは、パラメータです。 コマンド「SYSTem:BEEPer:STATe」は、パラメータ {0|1|OFF|ON} を持ち、コ マンドとパラメータはスペース1文字分で区切られます。

「SYSTem:BEEPer:STATe?」は、このコマンドが問い合わせ(クエリ)であること を示しています。

また、カンマ","で区切られた複数のパラメータが必要なコマンドも存在します (例 : :STATus:QUEue:ENABle (-110:-222,-220)。

#### 7.2.2. 記号について

SCPIコマンドには、慣習的に用いられる記号があります。これらの記号はコマンドではありませんが、コマンドのパラメータの説明に使われます。

1. 波括弧 "{}"

波括弧は、コマンド文字列中のパラメータを囲みます。 例 : {OFF|ON}

2. 棒線"|"

縦線は、1 つ以上の複数のパラメータを区切るために使用します。 実際のコマンドでは、区切られた複数のパラメータの中から1つのみを使用 します。

パラメータが {ON|OFF} の場合、ON または OFF を選択します。

3. 角括弧 "[]"

角括弧で囲まれたキーワードやパラメータは、コマンドを実行する際には省略可能であることを示しています。

例::OUTPut[:STATe] {ON|OFF} では、[:STATe] を省略可能

4. 山括弧 "< >"

山括弧で囲まれたパラメータは、適切なパラメータに置き換える必要があり ます。

例 : DISPlay:CONTrast < brightness>

では、<brightness>を数値に置き換える必要があります。

→ DISPlay:CONTrast 1

#### 7.2.3. パラメータの型

パラメータの型は1つのみではなく、コマンドによって異なる型のパラメータが必要となります。

- 論理型 (Boolean)
   "OFF" または "ON" の状態がパラメータとなります。
   例 : DISPay:FOCUs {ON|OFF}
- 2. 整数型

連続した整数値がパラメータとなります。 例 : DISPay:CONTrast <brightness> <brightness>には、1~3の整数が入ります。

3. 実数型

連続した実数値がパラメータとなります。設定範囲や設定確度範囲内での 実数値を適用できます。 例: CURRent {<current>|MINimum|MAXimum} 動作チャンネルの電流値を設定するコマンドですが、<current>には、設定 範囲内であればどのような数値でも適用可能です。

4. 離散型

離散値がパラメータとなります。使用例で、リスト化された数値のみ使用で きます。

例 : \*RCL {0|1|2|3| ... |9}

パラメータとして、0,1,2,3,...,9のみが使用できます。

5. 文字列型

ASCII 文字をパラメータとする必要があります。

例 : MODE <name>

パラメータ<name>には、ASCII文字列を入れる必要があります。

#### 7.2.4. コマンドの短縮型

SCPIコマンドは、アルファベットの大文字・小文字が混在した形となっていますが、大文字の部分は、そのコマンドの短縮形を表しています。

コマンドには大文字と小文字の区別はありません。しかし、短縮形を使う場合に は、大文字部分のみを使用する必要があります。それ以外の省略はできませ ん。

例: :MEASure:CURRent?は、:MEAS:CURR?と省略可能です。

#### 7.2.5. コマンドターミネータ

リモートコマンドを送る際には、コマンド文字列に続いて、ターミネータとして <LF>を送らなければなりません。IEEE-4888のEOIも、改行文字として使われ ます。<CR>+<LF>の場合 CR は無視されます。

コマンドのパスは、ターミネータを送られることで、常にルートレベルに戻ります。 問い合わせに対する戻り値は、<LF>で終了します。

#### 7.3.1. 測定コマンド

| コマンド名                                                                       | 概要                                     | ページ |
|-----------------------------------------------------------------------------|----------------------------------------|-----|
| :MEASure[1 2 3 4]<br>: <current voltage<br> POWEr&gt;?</current voltage<br> | 特定チャンネル電流・電圧・電力<br>のいずれかの測定値を問い合わ<br>せ | 129 |
| :MEASure[1 2 3 4]:ALL?                                                      | 特定チャンネル電流・電圧・電力<br>測定値の問い合わせ           | 129 |
| :MEASure<br>: <current voltage<br> POWEr&gt;:ALL?</current voltage<br>      | 全チャンネル電流・電圧・電力の<br>いずれかの測定値を問い合わせ      | 129 |
| VOUT<1 2 3 4>?                                                              | 出力電圧の問い合わせ                             | 130 |
| IOUT<1 2 3 4>?                                                              | 出力電流の問い合わせ                             | 130 |

### 7.3.2. ディスプレイ表示関連コマンド

| コマンド名                                                      | 概要                      | ページ |
|------------------------------------------------------------|-------------------------|-----|
| :DISPlay:ENABle <b></b>                                    | LCD 表示の ON/OFF 切替え      | 130 |
| :DISPlay:ENABle?                                           | LCD 表示状態の問い合わせ          | 130 |
| :DISPlay:BRIGhtness<br><low middle high></low middle high> | LCD バックライトの明るさ設定        | 130 |
| :DISPlay:BRIGhtness?                                       | LCD バックライトの明るさ問い合<br>わせ | 131 |
| :DISPlay<br>:TYPE {1 2 3 4 5 6 7}                          | LCD 表示タイプの設定            | 131 |
| :DISPlay:TYPE?                                             | LCD 表示タイプの問い合わせ         | 131 |

### 7.3.3. 出力コマンド

| コマンド名                                | 概要                     | ページ |
|--------------------------------------|------------------------|-----|
| :OUTPut[1 2 3 4]<br>[:STATe] <b></b> | 出力 ON/OFF の切替え         | 131 |
| :OUTPut[1 2 3 4][:STATe]?            | 出力 ON/OFF 状態の問い合わ<br>せ | 131 |
| :ALLOUTON                            | 全チャンネルの出力 ON           | 132 |

| :ALLOUTOFF                             | 全チャンネルの出力 OFF                 | 132 |
|----------------------------------------|-------------------------------|-----|
| OUT <boolean></boolean>                | 全チャンネルの出力 ON/OFF              | 132 |
| ROUTe<br>:TERMinals {FRONt REAR}       | 出力端子を選択                       | 132 |
| ROUTe: TERMinals?                      | 選択出力端子の問い合わせ                  | 132 |
| :OUTPut[1 2 3 4]<br>:OVP:STATe <b></b> | OVP 動作有効/無効の切替え               | 132 |
| :OUTPut[1 2 3 4]<br>:OVP:STATe?        | OVP 動作有効/無効の問い合わ<br>せ         | 133 |
| :OUTPut[1 2 3 4]<br>:OVP:TRIGer?       | OVP 保護機能がトリガされたか<br>どうかを問い合わせ | 133 |
| :OUTPut[1 2 3 4]<br>:OVP <nr2></nr2>   | OVP 動作レベルの設定                  | 133 |
| :OUTPut[1 2 3 4]:OVP?                  | OVP 動作レベルの問い合わせ               | 133 |
| :OUTPut[1 2 3 4]<br>:OCP:STATe <b></b> | OCP 動作有効/無効の設定                | 134 |
| :OUTPut[1 2 3 4]<br>:OCP:STATe?        | OCP 動作有効/無効の問い合わ<br>せ         | 134 |
| :OUTPut[1 2 3 4]<br>:OCP:TRIGer?       | OCP 保護機能がトリガされたか<br>どうかを問い合わせ | 134 |
| :OUTPut[1 2 3 4]<br>:OCP <nr2></nr2>   | OCP 動作レベルの設定                  | 134 |
| :OUTPut[1 2 3 4]:OCP?                  | OCP 動作レベルの問い合わせ               | 134 |

# 7.3.4. 電源・電子負荷制御コマンド

| コマンド名                                       | 概要                    | ページ |
|---------------------------------------------|-----------------------|-----|
| :SOURce[1 2 3 4]<br>:CURRent <nr2></nr2>    | 出力電流値の設定              | 135 |
| ISET<1 2 3 4>: <nr2></nr2>                  | 出力電流値の設定              | 135 |
| :SOURce[1 2 3 4]<br>:CURRent?               | 出力電流設定値の問い合わせ         | 135 |
| ISET<1 2 3 4>?                              | 出力電流設定値の問い合わせ         | 135 |
| :SOURce[1 2 3 4]<br>:CURRent[:LIMit]:STATe? | 電流制限値に対する状態の問い<br>合わせ | 136 |

| :SOURce[1 2 3 4]<br>:VOLTage <nr2></nr2> | 出力電圧値の設定                       | 136 |
|------------------------------------------|--------------------------------|-----|
| VSET <x>:<nr2></nr2></x>                 | 出力電圧値の設定                       | 136 |
| :SOURce[1 2 3 4]<br>:VOLTage?            | 出力電圧設定値の問い合わせ                  | 137 |
| VSET<1 2 3 4>?                           | 出力電圧設定値の問い合わせ                  | 137 |
| :SOURce[1 2]<br>:RESistor <nr2></nr2>    | 電子負荷機能 CR モード抵抗値<br>の設定        | 137 |
| SOURce[1 2]:RESistor?                    | 電子負荷機能 CR モード抵抗設<br>定値の問い合わせ   | 137 |
| SOURce:CURRent:ALL?                      | 全チャンネル電流設定値の問い<br>合わせ          | 137 |
| SOURce:VOLTage:ALL?                      | 全チャンネル電圧設定値の問い<br>合わせ          | 138 |
| TRACK<0 1 2>                             | 独立、直列トラッキング、並列トラ<br>ッキングモードの設定 | 138 |
| :OUTPut:SERies {ON OFF}<br>[,FAST]       | 直列トラッキング動作の設定                  | 138 |
| :OUTPut:PARallel<br>{ON OFF}[,FAST]      | 並列トラッキング動作の設定                  | 139 |
| :LOAD[1 2]:CV<br>{ON OFF}[,FAST]         | 電子負荷機能 CV モードに設定               | 139 |
| :LOAD[1 2]:CC<br>{ON OFF}[,FAST]         | 電子負荷機能 CC モードに設定               | 139 |
| :LOAD[1 2]:CR<br>{ON OFF}[,FAST]         | 電子負荷機能 CR モードに設定               | 140 |
| :MODE[1 2]?                              | 動作モードの問い合わせ                    | 140 |
| :LOAD[1 2]<br>:RESistor <nr2></nr2>      | 電子負荷モード CR 動作抵抗値<br>の設定        | 140 |
| :LOAD[1 2]:RESistor?                     | 電子負荷モード CR 動作抵抗値<br>の問い合わせ     | 141 |
| :LOAD:DISPlay<br>{Low Middle High}       | 電子負荷モード表示最小電圧値<br>の設定          | 141 |
| :LOAD:DISPlay?                           | 電子負荷モード表示最小電圧値<br>の問い合わせ       | 141 |
|                                          |                                |     |

# 7.3.5. ディレイ機能コマンド

| コマンド名                                                                                    | 概要                                  | ページ |
|------------------------------------------------------------------------------------------|-------------------------------------|-----|
| :DELAy[1 2]<br>:CYCLEs {N I}[, <nr1>]</nr1>                                              | ディレイ機能繰返し回数の設定                      | 141 |
| :DELAy[1 2]:CYCLEs?                                                                      | ディレイ機能繰返し回数の問い<br>合わせ               | 141 |
| :DELAy[1 2]<br>:ENDState {ON OFF LAST}                                                   | ディレイ機能動作終了時動作状<br>態の設定              | 142 |
| :DELAy[1 2]:ENDState?                                                                    | ディレイ機能動作終了時動作状<br>態設定の問い合わせ         | 142 |
| :DELAy[1 2]<br>:GROUPs <nr1></nr1>                                                       | ディレイ機能実行 Step 数の設定                  | 142 |
| :DELAy[1 2]:GROUPs?                                                                      | ディレイ機能実行 Step 数の問い<br>合わせ           | 142 |
| :DELAy[1 2]:PARAmeter<br><no>,{ON OFF},<time></time></no>                                | ディレイ機能指定 Step 動作パラ<br>メータの設定        | 143 |
| :DELAy[1 2]:PARAmeter?<br><no>[,<count>]</count></no>                                    | ディレイ機能指定 Step 設定内容<br>の問い合わせ        | 143 |
| :DELAy[1 2]:RESTart                                                                      | ディレイ機能初めから再スタート                     | 144 |
| :DELAy[1 2]:STARt <nr1></nr1>                                                            | ディレイ機能開始 Step 設定                    | 144 |
| :DELAy[1 2]:STARt?                                                                       | ディレイ機能開始 Step 番号を問<br>い合わせ          | 144 |
| :DELAy[1 2]<br>[:STATe] {ON OFF}                                                         | ディレイ機能 ON/OFF の設定                   | 144 |
| :DELAy[1 2][:STATe]?                                                                     | ディレイ機能動作状態の問い合<br>わせ                | 145 |
| :DELAy[1 2]:STATe<br>:GENErate {01P 10P}                                                 | ディレイ機能出力状態設定を<br>01P または 10P に設定    | 145 |
| :DELAy[1 2]:STATe<br>:GENErate?                                                          | ディレイ機能出力状態設定の問<br>い合わせ(01P または 10P) | 145 |
| :DELAy[1 2]:STOP<br>{NONE  <v >V =V <c >C <br/>=C <p >P =P}[,<nr2>]</nr2></p ></c ></v > | ディレイ機能出力停止条件の設<br>定                 | 145 |
| :DELAy[1 2]:STOP?                                                                        | ディレイ機能停止条件の問い合<br>わせ                | 146 |

| :DELAy:SYNChronize<br>{ON OFF}                                                           | CH1 と CH2 ディレイ機能動作同時再スタート                         | 146 |
|------------------------------------------------------------------------------------------|---------------------------------------------------|-----|
| :DELAy[1 2]:TIME<br>:GENErate {FIX INC DEC}<br>[, <value0>[,<value1>]]</value1></value0> | ディレイ機能の各 Step 継続時間<br>の自動設定                       | 147 |
| :DELAy[1 2]:TIME<br>:GENErate?                                                           | :DELAy[1 2]:TIME:GENErate<br>で設定したパラメータの問い合わ<br>せ | 148 |
| :DELAy:MEMory<br>:SAVE {0 1 2 3 4 5 6 7 8 9}                                             | ディレイ機能設定を、内部メモリ<br>の指定番号に保存                       | 148 |
| :DELAy:MEMory<br>:LOAD {0 1 2 3 4 5 6 7 8 9}                                             | ディレイ機能設定を、内部メモリ<br>の指定番号から呼び出し                    | 148 |
| :DELAy[1 2]:USB<br>:SAVE <dest></dest>                                                   | ディレイ機能の設定を、USB メモ<br>リ内の指定したファイルに保存               | 148 |
| :DELAy[1 2]:USB<br>:LOAD <dest></dest>                                                   | ディレイ機能の設定を、USB メモ<br>リ内の指定したファイルから呼び<br>出し        | 149 |

# 7.3.6. モニタ機能コマンド

| コマンド名                                                                               | 概要                           | ページ |
|-------------------------------------------------------------------------------------|------------------------------|-----|
| :MONItor[1 2 3 4]<br>:CURRent:CONDition<br>{ <c >C =C NONE},<br/>{AND OR NONE}</c > | 出力電流に対する監視条件の設<br>定          | 150 |
| :MONItor[1 2 3 4]<br>:CURRent:CONDition?                                            | 出力電流に対する監視条件の問<br>い合わせ       | 150 |
| :MONItor[1 2 3 4]<br>:CURRent[:VALue]<br>{ <nr2> MINimum <br/>MAXimum}</nr2>        | 出力電流の監視条件となる電流<br>値の設定       | 150 |
| :MONItor[1 2 3 4]<br>:CURRent[:VALue]?                                              | 出力電流に対する監視条件とな<br>る電流値の問い合わせ | 151 |
| :MONItor[1 2 3 4]<br>:POWER:CONDition<br>{ <p >P =P NONE}</p >                      | 出力電力に対する監視条件の設<br>定          | 151 |
| :MONItor[1 2 3 4]<br>:POWER:CONDition?                                              | 出力電力に対する監視条件の問<br>い合わせ       | 151 |

| :MONItor[1 2 3 4]<br>:POWER[:VALue]<br>{ <nr1> MINimum <br/>MAXimum}</nr1>          | 出力電力の監視条件となる電力<br>値の設定       | 152 |
|-------------------------------------------------------------------------------------|------------------------------|-----|
| :MONItor[1 2 3 4]<br>:POWER[:VALue]?                                                | 出力電力に対する監視条件とな<br>る電力値の問い合わせ | 152 |
| :MONItor[1 2 3 4]<br>[:STATe] {ON OFF}                                              | 出力監視機能有効/無効の切替<br>え          | 152 |
| :MONItor[1 2 3 4][:STATe]?                                                          | 出力監視機能有効/無効の問い<br>合わせ        | 152 |
| :MONItor[1 2 3 4]<br>:STOPway {OUTOFF<br> ALARM  BEEPER},<br>{ON OFF}               | 監視条件を満たした際に発生さ<br>せる動作の設定    | 153 |
| :MONItor[1 2 3 4]:<br>STOPway?                                                      | 監視条件を満たした際に発生す<br>る動作の問い合わせ  | 153 |
| :MONItor[1 2 3 4]<br>:VOLTage:CONDition<br>{ <v >V =V NONE},<br/>{AND OR NONE}</v > | 出力電圧に対する監視条件の設<br>定          | 153 |
| :MONItor[1 2 3 4]<br>:VOLTage:CONDition?                                            | 出力電圧に対する監視条件の問<br>い合わせ       | 154 |
| :MONItor[1 2 3 4]<br>:VOLTage[:VALue]<br>{ <nr1> MINimum <br/>MAXimum}</nr1>        | 出力電圧の監視条件となる電圧<br>値の設定       | 154 |
| :MONItor[1 2 3 4]<br>:VOLTage[:VALue]?                                              | 出力電圧に対する監視条件となる<br>電圧値の問い合わせ | 154 |

### 7.3.7. 外部 I/O 機能コマンド

| コマンド名                                                 | 概要                     | ページ |
|-------------------------------------------------------|------------------------|-----|
| :TRIGger:IN[:ENABle]<br>{D0 D1 D2 D3 D4},<br>{ON OFF} | トリガ入力機能有効/無効の設定        | 155 |
| :TRIGger:IN[:ENABle]?<br>{D0 D1 D2 D3 D4}             | トリガ入力機能有効/無効の問い<br>合わせ | 155 |

| :TRIGger:IN:RESPonse<br>{D0 D1 D2 D3 D4},<br>{ON OFF TOGGLE <br>POWER CV CC CR IND <br>SER PAR}                                                      | トリガ入力時応答の設定            | 155 |
|----------------------------------------------------------------------------------------------------|------------------------|-----|
| :TRIGger:IN:RESPonse?<br>{D0 D1 D2 D3 D4}                                                                                                    | トリガ入力時応答の問い合わせ         | 156 |
| :TRIGger:IN:SENSitivity<br>{D0 D1 D2 D3 D4},<br>{LOW MID HIGH}                                                                                       | トリガ入力感度の設定             | 157 |
| :TRIGger:IN:SENSitivity?<br>{D0 D1 D2 D3 D4}                                                                                                    | トリガ入力感度の問い合わせ          | 157 |
| TRIGger:IN:SOURce<br>{D0 D1 D2 D3 D4},<br>{CH1 CH2 CH3 CH4},<br>{ON OFF}                                                                             | トリガ入力動作チャンネルの設<br>定    | 157 |
| TRIGger:IN:SOURce?<br>{D0 D1 D2 D3 D4}                                                                                                    | トリガ入力動作チャンネルの問い<br>合わせ | 158 |
| TRIGger:IN<br>TYPE {D0 D1 D2 D3 D4},<br>RISE FALL HIGH LOW <br>STATE }                                                                               | トリガ入力種類の設定             | 158 |
| TRIGger:IN:TYPE?<br>{D0 D1 D2 D3 D4}                                                                                                    | 入カトリガ種類の問い合わせ          | 158 |
| TRIGger:OUT<br>CONDition<br>{D0 D1 D2 D3 D4},<br>[OUTOFF OUTON <br>>V  <v =v >C <c =c<br>&gt;P <p =p auto},<nr2></p =p auto},<nr2></c =c<br></v =v > | トリガ出力条件の設定             | 158 |
| :TRIGger:OUT:CONDition?<br>{D0 D1 D2 D3 D4}                                                                                                    | トリガ出カ条件の問い合わせ          | 159 |
| :TRIGger:OUT[:ENABle]<br>{D0 D1 D2 D3 D4},<br>{ON OFF}                                                                                               | トリガ出カ機能有効/無効の設定        | 160 |
| :TRIGger:OUT[:ENABle]?<br>{D0 D1 D2 D3 D4}                                                                                                    | トリガ出力機能有効/無効の問い<br>合わせ | 160 |
|                                                                                                    |                        |     |

| :TRIGger:OUT:POLArity<br>{D0 D1 D2 D3 D4},<br>POSItive NEGAtive} | トリガ出力信号極性の設定               | 160 |
|------------------------------------------------------------------|----------------------------|-----|
| :TRIGger:OUT:POLArity?<br>{D0 D1 D2 D3 D4}                       | トリガ出力信号極性の問い合わ<br>せ        | 161 |
| :TRIGger:OUT:SOURce<br>{D0 D1 D2 D3 D4},<br>{CH1 CH2 CH3 CH4}    | トリガ出力機能とチャンネルの関<br>連付設定    | 161 |
| :TRIGger:OUT:SOURce?<br>{D0 D1 D2 D3 D4}                         | トリガ出力機能とチャンネルの関<br>連付問い合わせ | 161 |
| :TRIGger:OUT<br>:STATe {D0 D1 D2 D3 D4},<br>{ON OFF}             | トリガ出力状態の設定                 | 161 |
| :TRIGger:OUT:STATe?<br>{D0 D1 D2 D3 D4}                          | トリガ出カ状態の問い合わせ              | 162 |

| 7. | .3. | 8. | レコ- | ーダ | 檚餉       | 能コ | マン | ۴ |
|----|-----|----|-----|----|----------|----|----|---|
|    |     |    |     |    | - Park 1 |    |    |   |

| コマンド名                                      | 概要                         | ページ |
|--------------------------------------------|----------------------------|-----|
| :RECOrder:PATH?                            | 記録データの保存場所の問い<br>合わせ       | 162 |
| :RECOrder<br>:MEMory {0 1 2 3 4 5 6 7 8 9} | 記録データの内部メモリ保存先<br>を指定      | 162 |
| :RECOrder:USB <dest></dest>                | 記録データを、外部 USB メモリ<br>に保存   | 163 |
| :RECOrder:PERIod <nr1></nr1>               | レコーダ機能記録周期の設定              | 163 |
| :RECOrder:PERIod?                          | レコーダ機能記録周期の問い<br>合わせ       | 163 |
| :RECOrder<br>[:STATe] {ON OFF}             | レコーダ動作 ON/OFF の設定          | 163 |
| :RECOrder[:STATe]?                         | レコーダ動作 ON/OFF の問い<br>合わせ   | 164 |
| :RECOrder<br>:GROUPs <nr1></nr1>           | レコーダ機能で記録させるデー<br>タ数を設定    | 164 |
| :RECOrder:GROUPs?                          | レコーダ機能で記録させるデー<br>タ数の問い合わせ | 164 |

| :RECOrder[1 2 3 4]<br>:ENABle {ON OFF} | レコーダ機能 ON/OFF の設定        | 165 |
|----------------------------------------|--------------------------|-----|
| :RECOrder[1 2 3 4]:ENABle?             | レコーダ機能 ON/OFF の問い<br>合わせ | 165 |

### 7.3.9. シーケンス機能コマンド

| コマンド名                                                                                 | 概要                               | ページ |
|---------------------------------------------------------------------------------------|----------------------------------|-----|
| :SEQUence[1 2]<br>:CYCLEs {N I}[, <nr1>]</nr1>                                        | シーケンス機能繰返し回数の設<br>定              | 165 |
| :SEQUence[1 2]:CYCLEs?                                                                | シーケンス機能繰返し回数の問<br>い合わせ           | 165 |
| :SEQUence[1 2]<br>:ENDState {OFF LAST}                                                | シーケンス機能終了時動作状態<br>の設定            | 166 |
| :SEQUence[1 2]<br>:ENDState?                                                          | シーケンス機能終了時動作状態<br>設定の問い合わせ       | 166 |
| :SEQUence[1 2]<br>:GROUPs <nr1></nr1>                                                 | シーケンス機能実行 Step 数の<br>設定          | 166 |
| :SEQUence[1 2]:GROUPs?                                                                | シーケンス機能実行 Step 数の<br>問い合わせ       | 167 |
| :SEQUence[1 2]<br>:PARAmeter <no>,<volt>,<br/><curr>,<time></time></curr></volt></no> | シーケンス機能パラメータの設<br>定              | 167 |
| :SEQUence[1 2]<br>:PARAmeter?<br><no>,<count></count></no>                            | シーケンス機能パラメータの問い<br>合わせ           | 167 |
| :SEQUence[1 2]:RESTart                                                                | シーケンス機能最初から再スタ<br>ート             | 168 |
| :SEQUence[1 2]<br>:STARt <nr1></nr1>                                                  | シーケンス機能最初に実行する<br>Step 番号の設定     | 168 |
| :SEQUence[1 2]:STARt?                                                                 | シーケンス機能最初に実行する<br>Step の番号の問い合わせ | 169 |
| :SEQUence[1 2]<br>[:STATe] {ON OFF}                                                   | シーケンス機能 ON/OFF の切替<br>え          | 169 |
| :SEQUence[1 2][:STATe]?                                                               | シーケンス機能 ON/OFF の問い<br>合わせ        | 169 |
|                                                                                       |                                  |     |

| :SEQUence<br>:SYNChronize {ON OFF}                                      | CH1とCH2のシーケンス機能を<br>同期して再スタート         | 170 |
|-------------------------------------------------------------------------|---------------------------------------|-----|
| :SEQUence[1 2]:TEMPlet<br>:CONSTruct                                    | シーケンス波形機能パラメータ<br>の確定                 | 170 |
| :SEQUence[1 2]:TEMPlet<br>:FALLRate <nr1></nr1>                         | シーケンス波形機能 ExpFall の<br>立下りパラメータの設定    | 170 |
| :SEQUence[1 2]:TEMPlet<br>:FALLRate?                                    | シーケンス波形機能 ExpFall の<br>立下りパラメータの問い合わせ | 170 |
| :SEQUence[1 2]:TEMPlet<br>:INTErval <nr1></nr1>                         | シーケンス波形機能で 1Step あ<br>たりの時間の設定        | 171 |
| :SEQUence[1 2]:TEMPlet<br>:INTErval?                                    | シーケンス波形機能で 1Step あ<br>たりの時間の問い合わせ     | 171 |
| :SEQUence[1 2]:TEMPlet<br>:INVErt {ON OFF}                              | シーケンス波形機能で波形反転<br>ON/OFF の設定          | 171 |
| :SEQUence[1 2]:TEMPlet<br>:INVErt?                                      | シーケンス波形機能で波形反転<br>ON/OFF の問い合わせ       | 172 |
| :SEQUence[1 2]:TEMPlet<br>:MAXValue { <nr2> <br/>MINimum MAXimum}</nr2> | シーケンス波形機能で最大電圧/<br>電流値の設定             | 172 |
| :SEQUence[1 2]:TEMPlet<br>:MAXValue?                                    | シーケンス波形機能で最大電圧/<br>電流値の問い合わせ          | 172 |
| :SEQUence[1 2]:TEMPlet<br>:MINValue { <nr2> <br/>MINimum MAXimum}</nr2> | シーケンス波形機能で最小電圧/<br>電流値の設定             | 173 |
| :SEQUence[1 2]:TEMPlet<br>:MINValue?                                    | シーケンス波形機能で最小電圧/<br>電流値の問い合わせ          | 173 |
| :SEQUence[1 2]:TEMPlet<br>:OBJect {V C}                                 | シーケンス波形機能で電圧/電流<br>編集の選択              | 173 |
| :SEQUence[1 2]:TEMPlet<br>:OBJect?                                      | シーケンス波形機能で電圧/電流<br>編集の問い合わせ           | 174 |
| :SEQUence[1 2]:TEMPlet<br>:POINTs <nr1></nr1>                           | シーケンス波形機能で何 Step に<br>て変化させるかの設定      | 174 |
| :SEQUence[1 2]:TEMPlet<br>:POINTs?                                      | シーケンス波形機能で何 Step に<br>て変化させるかの問い合わせ   | 174 |
|                                                                         |                                       |     |

| :SEQUence[1 2]:TEMPlet<br>:RISERate <nr1></nr1>                                  | シーケンス波形機能 ExpRise で<br>立ち上がり方の設定    | 174 |
|----------------------------------------------------------------------------------|-------------------------------------|-----|
| :SEQUence[1 2]:TEMPlet<br>:RISERate?                                             | シーケンス波形機能 ExpRise で<br>立ち上がり方の問い合わせ | 175 |
| :SEQUence[1 2]:TEMPlet<br>:SELect {SINE PULSE <br>RAMP UP DN UPDN <br>RISE FALL} | シーケンス波形機能で使用する<br>波形の選択             | 175 |
| :SEQUence[1 2]:TEMPlet<br>:SELect?                                               | シーケンス波形機能で選択波形<br>の問い合わせ            | 175 |
| :SEQUence[1 2]:TEMPlet<br>:SYMMetry <nr1></nr1>                                  | シーケンス波形機能 RAMP でシ<br>ンメトリの設定        | 176 |
| :SEQUence[1 2]:TEMPlet<br>:SYMMetry?                                             | シーケンス波形機能 RAMP でシ<br>ンメトリの問い合わせ     | 176 |
| :SEQUence[1 2]:TEMPlet<br>:WIDTh <nr1></nr1>                                     | シーケンス波形機能 Pulse でパ<br>ルス幅の設定        | 176 |
| :SEQUence[1 2]:TEMPlet<br>:WIDTh?                                                | シーケンス波形機能 Pulse でパ<br>ルス幅の問い合わせ     | 176 |
| :SEQUence[1 2]:TEMPlet<br>:STARt <value></value>                                 | シーケンス波形機能開始 Step<br>番号の設定           | 177 |
| :SEQUence[1 2]:TEMPlet<br>:STARt?                                                | シーケンス波形機能開始 Step<br>番号の問い合わせ        | 177 |
| :SEQUence:MEMory<br>:SAVE {0 1 2 3 4 5 6 7 8 9}                                  | シーケンス機能設定を内部メモリ<br>に保存              | 177 |
| :SEQUence:MEMory<br>:LOAD {0 1 2 3 4 5 6 7 8 9}                                  | シーケンス機能設定を内部メモリ<br>から呼び出し           | 177 |
| :SEQUence[1 2]:USB<br>:SAVE <dest></dest>                                        | シーケンス機能設定を USB メモ<br>リに指定した名前で保存    | 177 |
| :SEQUence[1 2]:USB<br>:LOAD <dest></dest>                                        | シーケンス機能設定を USB メモ<br>リから呼び出し        | 178 |
|                                                                                  |                                     |     |

### 7.3.10. ステータスコマンド

| コマンド名          | 概要                      | ページ |
|----------------|-------------------------|-----|
| STATus?        | 動作ステータスの問い合わせ           | 179 |
| :STATus:PRESet | 各 Event Enable レジスタをクリア | 179 |
|                |                         |     |

| :STATus:OPERation<br>[:EVENt]?              | Operation Event レジスタの問い<br>合わせ              | 179 |
|---------------------------------------------|---------------------------------------------|-----|
| :STATus:OPERation<br>:CONDition?            | Operation Condition Status レジ<br>スタの問い合わせ   | 180 |
| :STATus:OPERation<br>:ENABle <nr1></nr1>    | Operation Enable Status レジス<br>タの設定         | 180 |
| :STATus:OPERation<br>:ENABle?               | Operation Status Enable レジス<br>タの問い合わせ      | 180 |
| :STATus:MEASurement<br>:ENABle <nr1></nr1>  | Measurement Status Enable レ<br>ジスタの設定       | 180 |
| :STATus:MEASurement<br>[:EVENt]?            | Measurement Event Status レジ<br>スタの問い合わせ     | 180 |
| :STATus:MEASurement<br>:ENABle?             | Measurement Status Enable レ<br>ジスタの問い合わせ    | 181 |
| :STATus:MEASurement<br>:CONDition?          | Measurement Condition Status<br>レジスタの問い合わせ  | 181 |
| :STATus:QUEStionable<br>[:EVENt]?           | Questionable Event Status レジ<br>スタを問い合わせ    | 181 |
| :STATus:QUEStionable<br>:CONDition?         | Questionable Condition Status<br>レジスタの問い合わせ | 181 |
| :STATus:QUEStionable<br>:ENABle <nr1></nr1> | Questionable Enable Status レ<br>ジスタの設定      | 181 |
| :STATus:QUEStionable<br>:ENABle?            | Questionable Enable Status レ<br>ジスタの問い合わせ   | 182 |
| :STATus:QUEue[:NEXT]?                       | エラーキューに格納されているメ<br>ッセージの読み取り                | 182 |
| :STATus:QUEue<br>:ENABle <list></list>      | エラーキューに出力させる物の<br>設定                        | 182 |
| :STATus:QUEue:ENABle?                       | エラーキューに出力させる物の<br>問い合わせ                     | 182 |
| :STATus:QUEue<br>:DISable <list></list>     | エラーキューに出力させない物の<br>設定                       | 183 |
| :STATus:QUEue:DISable?                      | エラーキューに出力させない物の<br>問い合わせ                    | 183 |
|                                             |                                             |     |

| :STATus:QUEue:CLEar | エラーキューに蓄えられているエ | 183 |
|---------------------|-----------------|-----|
|                     | ラーメッセージの削除      |     |

### 7.3.11. システムコマンド

| コマンド名                                                         | 概要                              | ページ |
|---------------------------------------------------------------|---------------------------------|-----|
| :SYSTem:VERSion?                                              | ファームウエアバージョンの問い<br>合わせ          | 183 |
| :SYSTem:ERRor?                                                | 最後のエラーを読み取り                     | 184 |
| ERR?                                                          | エラーステータスを確認し、最後<br>のエラーメッセージを返信 | 184 |
| :SYSTem:CLEar                                                 | エラーキューのクリア                      | 184 |
| :SYSTem<br>:POSetup <rst last></rst last>                     | 電源 ON 直後に設定される状態<br>の選択         | 185 |
| :SYSTem:POSetup?                                              | 電源 ON 直後に設定される状態<br>の問い合わせ      | 185 |
| :SYSTem:COMMunicate<br>:LAN:DHCP[:STATe] <b></b>              | DHCP 有効/無効の設定                   | 185 |
| :SYSTem:COMMunicate<br>:LAN:DHCP[:STATe]?                     | DHCP 有効/無効の問い合わせ                | 185 |
| :SYSTem:COMMunicate<br>:LAN:IPADdress<br><ip address=""></ip> | IP アドレスの設定                      | 185 |
| :SYSTem:COMMunicate<br>:LAN:IPADdress?                        | IP アドレスの問い合わせ                   | 186 |
| :SYSTem:COMMunicate<br>:LAN:SMASk <mask></mask>               | サブネットマスクの設定                     | 186 |
| :SYSTem:COMMunicate<br>:LAN:SMASk?                            | サブネットマスクの問い合わせ                  | 186 |
| :SYSTem:COMMunicate<br>:LAN:GATEway<br><ip address=""></ip>   | ゲートウェイアドレスの設定                   | 186 |
| :SYSTem:COMMunicate<br>:LAN:GATEway?                          | ゲートウェイアドレスの問い合わ<br>せ            | 187 |
| :SYSTem:COMMunicate<br>:LAN:MANualip<br>[:STATe] <b></b>      | IP アドレス手動設定有効/無効の<br>設定         | 187 |

| :SYSTem:COMMunicate:<br>LAN:MANualip[:STATe]?                  | IP アドレス手動設定有効/無効の<br>問い合わせ          | 187 |
|----------------------------------------------------------------|-------------------------------------|-----|
| :SYSTem:COMMunicate<br>:LAN:APPLy                              | 他のコマンドで設定された LAN<br>に関わる全設定を適用      | 187 |
| :SYSTem:REMote                                                 | 本器をリモート状態に設定                        | 188 |
| REMOTE                                                         | 本器をリモート状態に設定                        | 188 |
| :SYSTem:BEEPer<br>:STATe <b></b>                               | ブザー音 ON/OFF の設定                     | 188 |
| BEEP <boolean></boolean>                                       | ブザー音 ON/OFF の設定                     | 188 |
| :SYSTem:BEEPer:STATe?                                          | ブザー音 ON/OFF の問い合わ<br>せ              | 188 |
| :SYSTem:LOCal                                                  | 本器リモート状態からローカル状<br>態に設定             | 188 |
| LOCAL                                                          | 本器リモート状態からローカル状<br>態に設定             | 189 |
| :SYSTem:INTerface<br>[USB RS232 GPIB LAN]                      | 使用するインターフェースの選択                     | 189 |
| :SYSTem:BAUDrate<br>:USB {9600 19200 38400 <br>57600 115200}   | USB 通信におけるボーレートの<br>選択              | 189 |
| :SYSTem:BAUDrate:USB?                                          | USB 通信におけるボーレートの<br>問い合わせ           | 189 |
| :SYSTem:BAUDrate<br>:RS232 {9600 19200 <br>38400 57600 115200} | RS-232C 通信におけるボーレー<br>トの選択          | 189 |
| :SYSTem:BAUDrate<br>:RS232?                                    | RS-232C 通信におけるボーレー<br>トの問い合わせ       | 189 |
| BAUD <nr1></nr1>                                               | RS232 または USB 通信ボーレ<br>ートの選択        | 190 |
| :SYSTem:LANGuage<br>[CHINese ENGlish]                          | 表示言語英語(ENGlish)/中国語<br>(CHINese)の選択 | 190 |
| :SYSTem:LANGuage?                                              | 表示言語の問い合わせ                          | 190 |
| HELP?                                                          | 簡易コマンドー覧の返信                         | 190 |
|                                                                |                                     |     |

| コマンド名            | 概要                                                     | ページ |
|------------------|--------------------------------------------------------|-----|
| *IDN?            | 機器情報の問い合わせ                                             | 191 |
| *RST             | 本機リセット、工場出荷時設定                                         | 191 |
| *SAV <nr1></nr1> | 現在の設定を選択した保存場所<br>に保存                                  | 191 |
| *RCL <nr1></nr1> | メモリに保存されている設定状態<br>の呼び出し                               | 191 |
| *SRE <nr1></nr1> | Service Request Enable レジス<br>タの設定                     | 192 |
| *SRE?            | Status Byte Enable レジスタ設<br>定内容の問い合わせ                  | 192 |
| *STB?            | Status Byte レジスタの問い合わ<br>せ                             | 192 |
| *ESE <nr1></nr1> | Standard Event Enable レジスタ<br>の設定                      | 192 |
| *ESE?            | Standard Event Enable レジスタ<br>設定内容の問い合わせ               | 193 |
| *ESR?            | Standard Event レジスタの問い<br>合わせ                          | 193 |
| *CLS             | Status Byte レジスタのサマリ、<br>全ての Event レジスタ、各バッフ<br>ァをクリア  | 193 |
| *OPC             | 全ての実行待ちの操作が完了<br>後、Standard Event レジスタの<br>OPC ビットをセット | 193 |
| *OPC?            | 全ての実行待ちの操作が完了し<br>ている場合、出力キューに1を返<br>送                 | 193 |

7.3.12. IEEE488.2 共通コマンド

### 7.4. コマンドの詳細

特定のチャンネル選択する際、[1]は CH1 を表します。 同様に、 [2]は CH2 を[3] は CH3 を、 [4]は CH4 を表します。

特例として、CH1を表す[1]は省略することができます。CH2, CH3, CH4を指定 する場合には、[2], [3], [4]を必ず入力する必要があります。

#### 7.4.1. 測定コマンド

| コマンド       | :MEASure[1 2 3 4]: <current voltage power>?</current voltage power>                                        |
|------------|----------------------------------------------------------------------------------------------------|
| 機能         | 特定チャンネルに対して、電流・電圧・電力の、いずれかの測<br>定値を問い合わせます。                                                                |
| パラメータ      | CURRent: 電流測定値を返します。<br>VOLTage: 電圧測定値を返します。<br>POWEr: 電力測定値を返します。                                         |
| 例          | :MEASure2: CURRent?<br>CH2 の電流測定値を返します。                                                                    |
| <u> 注意</u> | 3 出カモデル CH3 の電流・電力の測定値は 0A となります。                                                                          |
| コマンド       | :MEASure[1 2 3 4]:ALL?                                                                                     |
| 機能         | 指定チャンネルの電流・電圧・電力を一括で問い合わせます。                                                                               |
| 例          | :MEASure1:ALL?<br>CH1 の全測定値を問い合わせ。<br>0.5005,0.0009,0.00<br>CH1 測定値は、電圧: 0.5005V、電流: 0.0009A、電力:<br>0.00W。 |
| コマンド       | :MEASure: <current voltage power>:ALL?</current voltage power>                                             |
| 機能         | 全チャンネルに対して、指定した項目を問い合わせます。                                                                                 |
| パラメータ      | CURRent: 電流測定値を返します。<br>VOLTage: 電圧測定値を返します。<br>POWEr: 電力測定値を返します。                                         |
| 例          | :MEASure:VOLTage:ALL?<br>全チャンネルの電圧測定値を問い合わせ。<br>0.5004,1.0014<br>電圧測定値は、CH1: 0.5004V、CH2: 1.0014V。         |

| コマンド        | VOUT<1 2 3 4>?                                           |
|-------------|----------------------------------------------------------|
| 機能          | 指定チャンネルの出力電圧を問い合わせます。                                    |
| 例           | VOUT1?<br>CH1 の出力電圧を問い合わせ。<br>00.501V<br>電圧測定値は、0.501V。  |
| コマンド        | IOUT<1 2 3 4>?                                           |
| 機能          | 指定チャンネルの出力電流を問い合わせます。                                    |
| 例           | IOUT1?<br>CH1 の出力電流を問い合わせ。<br>0.0009A<br>電流測定値は、0.0009A。 |
| <u>!</u> 注意 | 3 出カモデル CH3 の電流測定値は 0A となります。                            |

### 7.4.2. ディスプレイ表示関連コマンド

| コマンド  | :DISPlay:ENABle <b></b>                                                      |
|-------|------------------------------------------------------------------------------|
| 機能    | LCD 表示の ON/OFF を切替えます。                                                       |
| パラメータ | <ul> <li>b 0/OFF: LCD 表示を OFF します。</li> <li>1/ON: LCD 表示を ON します。</li> </ul> |
| 例     | :DISPlay:ENABle ON<br>LCD 表示を ON とします。                                       |
| コマンド  | :DISPlay:ENABle?                                                             |
| 機能    | LCD の表示状態を問い合わせます。                                                           |
| 例     | :DISPlay:ENABle?<br>LCD の表示状態を問い合わせ。<br>ON<br>LCD の表示状態は ON。                 |
| コマンド  | :DISPlay:BRIGhtness <low middle high></low middle high>                      |
| 機能    | LCD のバックライトの明るさを、Low / Middle / High の 3 段<br>階で設定します。                       |
| パラメータ | Low→Middle→High の順序で明るくなります。                                                 |

| 例     | :DISPlay:BRIGhtness Low<br>バックライトの明るさを「Low」に設定します。                             |
|-------|--------------------------------------------------------------------------------|
| コマンド  | :DISPlay:BRIGhtness?                                                           |
| 機能    | LCD のバックライトの明るさの設定を問い合わせます。                                                    |
| 例     | :DISPlay:BRIGhtness?<br>LCD バックライトの明るさを問い合わせ。<br>High<br>LCD バックライトの明るさは、High。 |
| コマンド  | :DISPlay:TYPE {1 2 3 4 5 6 7}                                                  |
| 機能    | ディスプレイの表示タイプを設定します。<br>詳細は、23 ページを参照してください。                                    |
| パラメータ | 1: TYPE 1, 2: TYPE 2, …6: TYPE 6, 7: TYPE 7                                    |
|       | :DISPlay:TYPE 4<br>ディスプレイの表示タイプを、Type 4 に設定します。                                |
| コマンド  | :DISPlay:TYPE?                                                                 |
| 機能    | LCD の表示タイプを問い合わせます。                                                            |
| 例     | :DISPlay:TYPE?<br>LCD の表示タイプを問い合わせ。<br>1<br>ディスプレイの表示タイプは、Type 1。              |

### 7.4.3. 出力コマンド

| コマンド  | :OUTPut[1 2 3 4][:STATe] <b></b>                  |
|-------|---------------------------------------------------|
| 機能    | 指定チャンネルの出力 ON/OFF を切替えます。                         |
| パラメータ | <b> 0/OFF: 出力 OFF させます。<br/>1/ON: 出力 ON させます。</b> |
| 例     | :OUTPut1:STATe ON<br>CH1 を出力 ON させます。             |
| コマンド  | :OUTPut[1 2 3 4][:STATe]?                         |
| 機能    | 指定チャンネルの出力 ON/OFF の状態を問い合わせます。                    |

| 例     | :OUTPut1:STATe?                                              |
|-------|--------------------------------------------------------------|
|       | CH1 の出力 ON/OFF を問い合わせ。                                       |
|       | ON<br>CH1 は出力 ON                                             |
|       |                                                              |
| コマンド  | ALLOUTON                                                     |
| 機能    | すべてのチャンネルを出力 ON します。                                         |
| コマンド  | ALLOUTOFF                                                    |
| 機能    | すべてのチャンネルを出力 OFF します。                                        |
| コマンド  | OUT <boolean></boolean>                                      |
| 機能    | 全チャンネルの出力を ON/OFF します。                                       |
| パラメータ | <boolean> 0= OFF, 1=ON</boolean>                             |
| 例     | OUT0<br>すべてのチャンネルを出力 OFF します。                                |
| コマンド  | ROUTe:TERMinals {FRONt REAR}                                 |
| 機能    | 出力端子を選択します。                                                  |
| パラメータ | FRONt: 前面出力端子を選択します。<br>REAR: 背面出力端子を選択します。                  |
| 例     | ROUTe:TERMinals REAR<br>背面出力端子を選択します。                        |
| コマンド  | ROUTe:TERMinals?                                             |
| 機能    | 選択中の出力端子を返信します。                                              |
| クエリ   | FRONT: 前面出力端子を選択中<br>REAR: 背面出力端子を選択中                        |
| 例     | ROUTe:TERMinals?<br>選択中の出力端子を問い合わせ。<br>FRONT<br>出力端子は前面を選択中。 |
| コマンド  | :OUTPut[1 2 3 4]:OVP:STATe <b></b>                           |
| 機能    | 指定チャンネルの OVP 動作の有効無効を選択します。                                  |

| パラメータ       | <b>&gt; 0/OFF: OVP 動作を無効にする。</b> |
|-------------|----------------------------------|
|             | 1/ON: OVP 動作を有効にする。              |
| 例           | :OUTPut2:OVP:STATe ON            |
|             | CH2 の OVP 動作を有効とします。             |
|             |                                  |
| コマント        |                                  |
| 機能          | 指定チャンネルのOVP動作の有効無効を問い合わせます。      |
| 例           | :OUTPut2:OVP:STATe?              |
|             | CH2 の OVP 動作か、有効/無効を問い合わせ。       |
|             | OFF<br>CH2の OVP 動作は無効。           |
|             |                                  |
| コマンド        | :OUTPut[1 2 3 4]:OVP:TRIGer?     |
| 機能          | 指定チャンネルに OVP 動作の有無を問い合わせます。      |
| クエリ         | 0: OVP 発生なし                      |
|             | 1: OVP 発生                        |
| 例           | :OUTPut2:OVP:TRIGer?             |
|             | CH2 の OVP 動作の有無を問い合わせ。           |
|             | 1<br>CH2 に O\/P 動作が発生していた        |
|             |                                  |
| コマンド        | :OUTPut[1 2 3 4]:OVP <nr2></nr2> |
| 機能          | 指定チャンネルの OVP の動作レベルを設定します。       |
| パラメータ       | <nr2>   OVP 值</nr2>              |
| 例           | :OUTPut2:OVP 10.5                |
|             | CH2 の OVP 動作レベルを、10.5V に設定します。   |
| <u>注</u> 注意 | 3 出力モデル CH3 の OVP 値は、5.5V 固定です。  |
|             | 設定はできません。                        |
|             |                                  |
| コマンド        | :001Put[1]2[3]4]:0VP?            |
| 機能          | 指定チャンネルの OVP の動作レベルを問い合わせます。     |
| 例           | :OUTPut2:OVP?                    |
|             | CH2 の OVP 動作レベルの問い合わせ。<br>10 0   |
|             | 10.0<br>CH2の OVP 動作レベルは 10 0V。   |
|             |                                  |

| コマンド  | :OUTPut[1 2 3 4]:OCP:STATe <b></b>                                          |
|-------|-----------------------------------------------------------------------------|
| 機能    | 指定チャンネルの OCP 動作の有効無効を選択します。                                                 |
| パラメータ | <b> 0/OFF: OCP 動作を無効にします。<br/>1/ON: OCP 動作を有効にします。</b>                      |
| 例     | :OUTPut2:OCP:STATe ON<br>CH2 の OCP 動作を有効にします。                               |
| コマンド  | :OUTPut[1 2 3 4]:OCP:STATe?                                                 |
| 機能    | 指定チャンネルの OCP 動作の有効/無効を問い合わせま<br>す。                                          |
| 例     | :OUTPut2:OCP:STATe?<br>CH2 の OCP 動作の有効/無効を問い合わせ。<br>ON<br>CH2 の OCP 動作は有効。  |
| コマンド  | :OUTPut[1 2 3 4]:OCP:TRIGer?                                                |
| 機能    | 指定チャンネルにOCP動作発生の有無を問い合わせます。                                                 |
| クエリ   | 0: OCP 発生なし<br>1: OCP 発生                                                    |
| 例     | :OUTPut2:OCP:TRIGer?<br>CH2 の OCP 動作の有無を問い合わせ。<br>1<br>CH2 に OCP 動作が発生していた。 |
| コマンド  | :OUTPut[1 2 3 4]:OCP <nr2></nr2>                                            |
| 機能    | 指定チャンネルの OCP の動作レベルを設定します。                                                  |
| パラメータ | <nr2> OCP 值</nr2>                                                           |
| 例     | :OUTPut2:OCP 1.5<br>CH2 の OCP 動作レベルを 1.5A に設定します。                           |
| 注意    | 3 出カモデルの CH3 の OCP 値は、3.1A 固定です。<br>設定できません。また機能は USB 給電端子側のみです。            |
| コマンド  | :OUTPut[1 2 3 4]:OCP?                                                       |
| 機能    | 指定チャンネルの OCP の動作レベルを問い合わせます。                                                |

:OUTPut2:OCP? CH2 の OCP 動作レベルの問い合わせ。 3.00 CH2 の OCP 動作レベルは 3.00A。

#### 7.4.4. 電源・電子負荷制御コマンド

例

| コマンド       | :SOURce[1 2 3 4]:CURRent <nr2></nr2>                |
|------------|-----------------------------------------------------|
| 機能         | 指定チャンネルの電流値を設定します。                                  |
| パラメータ      | <nr2> 電流值</nr2>                                     |
| 例          | :SOURce2:CURRent 1.0005<br>CH2 の電流を、1.0005A に設定します。 |
| <u> 注意</u> | 3 出力モデルの CH3 は、電流設定できません。                           |

| コマンド        | ISET<1 2 3 4>: <nr2></nr2>                                                  |
|-------------|-----------------------------------------------------------------------------|
| 機能          | 指定チャンネルの電流値を設定します。                                                          |
| パラメータ       | 1=CH1, 2=CH2, 3=CH3, 4=CH4                                                  |
|             | <nr2> 電流值</nr2>                                                             |
| 例           | ISET1:2.2345<br>CH1 の出力電流を 2.2345A に設定します。                                  |
| <u>!</u> 注意 | 3 出力モデルの CH3 は、電流設定できません。                                                   |
| コマンド        | :SOURce[1 2 3 4]:CURRent?                                                   |
| 機能          | 指定チャンネルの電流設定値を問い合わせます。                                                      |
| 例           | :SOURce2:CURRent?<br>CH2 の出力電流設定値の問い合わせ。<br>1.5000<br>CH2 の出力電流設定値は 1.500A。 |
| コマンド        | ISET<1 2 3 4>?                                                              |
| 機能          | 指定チャンネルの電流設定値を問い合わせます。                                                      |
| パラメータ       | 1=CH1, 2=CH2, 3=CH3, 4=CH4                                                  |
| 例           | ISET1?                                                                                     |  |  |  |
|-------------|--------------------------------------------------------------------------------------------|--|--|--|
|             | CH1の出力電流設定値の問い合わせ。                                                                         |  |  |  |
|             | 1.5000<br>CH1の出力電流設定値は1.500A。                                                              |  |  |  |
| <u>/</u> 注意 | 3出カモデルのCH3は、電流設定問い合わせはできません                                                                |  |  |  |
| コマンド        | :SOURce[1 2 3 4]:CURRent[:LIMit]:STATe?                                                    |  |  |  |
| 機能          | 指定チャンネルの電流が、設定電流値に達しているかを問<br>い合わせます。指定チャンネルの電流が設定電流値に達し<br>ている場合、そのチャンネルは CC モードで動作しています。 |  |  |  |
| クエリ         | 0: 電流設定値に達していません。<br>1: 電流設定値に達しています。                                                      |  |  |  |
| 例           | :SOURce2:CURRent:STATe?<br>CH2 が電流制限値に対する状態かの問い合わせ。<br>1                                   |  |  |  |
|             | CH2 が電流制限値で動作中。                                                                            |  |  |  |
| 備考          | 出力 OFF 時および電子負荷機能では、パラメータ 0 が返信<br>されます。                                                   |  |  |  |
| コマンド        | :SOURce[1 2 3 4]:VOLTage <nr2></nr2>                                                       |  |  |  |
| 機能          | 指定チャンネルの電圧値を設定します。                                                                         |  |  |  |
| パラメータ       | <nr2> 電圧值</nr2>                                                                            |  |  |  |
| 例           | :SOURce2:VOLTage 5.321<br>CH2 の出力電圧を、5.321V に設定します。                                        |  |  |  |
| <u>/</u> 注意 | 3 出カモデルの CH3 の電圧設定は、規定値のみです。                                                               |  |  |  |
| コマンド        | VSET<1 2 3 4>: <nr2></nr2>                                                                 |  |  |  |
| 機能          | 指定チャンネルの電圧値を設定します。                                                                         |  |  |  |
| パラメータ       | 1=CH1, 2=CH2, 3=CH3, 4=CH4                                                                 |  |  |  |
|             | <nr2> 電圧値</nr2>                                                                            |  |  |  |
| 例           | VSET1:20.345<br>CH1 の出力電圧を、20.345V に設定します。                                                 |  |  |  |

| コマンド  | :SOURce[1 2 3 4]:VOLTage?                                                            |  |  |
|-------|--------------------------------------------------------------------------------------|--|--|
| 機能    | 指定チャンネルの電圧設定値を、問い合わせます。                                                              |  |  |
| 例     | :SOURce2:VOLTage?<br>CH2 の電圧設定値の問い合わせ。<br>8.000<br>CH2 の出力電圧設定値は 8.000V。             |  |  |
| コマンド  | VSET<1 2 3 4>?                                                                       |  |  |
| 機能    |                                                                                      |  |  |
| パラメータ | 1=CH1, 2=CH2, 3=CH3, 4=CH4                                                           |  |  |
| 例     | VSET2?<br>CH2 の電圧設定値の問い合わせ。<br>08.000<br>CH2 の出力電圧設定値は 8.000V。                       |  |  |
| コマンド  | :SOURce[1 2]:RESistor <nr2></nr2>                                                    |  |  |
| 機能    | 電子負荷機能 CR モードで、指定チャンネルの抵抗値を設定<br>します。                                                |  |  |
| パラメータ | <nr2> 抵抗值</nr2>                                                                      |  |  |
| 例     | :SOURce2: RESistor 1000<br>CH2 の抵抗値を、1000Ωに設定します。                                    |  |  |
| コマンド  | :SOURce[1 2]:RESistor?                                                               |  |  |
| 機能    | 電子負荷機能 CR モードで指定チャンネルの抵抗設定値を<br>問い合わせます。                                             |  |  |
| 例     | :SOURce2: RESistor?<br>CH2 の CR モード抵抗設定値の問い合わせ。<br>1000<br>CH2 の CR モード抵抗設定値は 1000Ω。 |  |  |
| コマンド  | :SOURce:CURRent:ALL?                                                                 |  |  |
| 機能    |                                                                                      |  |  |

| 例           | :SOURce:CURRent:ALL?<br>全てのチャンネルの電流設定値を問い合わせ。<br>1.5000,1.0000<br>電流設定値は、CH1: 1.5000A、CH2: 1.0000A。 |  |  |
|-------------|----------------------------------------------------------------------------------------------------|--|--|
| コマンド        | :SOURce:VOLTage:ALL?                                                                                |  |  |
| 機能          | 全てのチャンネルの電圧設定値を問い合わせます。                                                                             |  |  |
| 例           | :SOURce:VOLTage:ALL?<br>全てのチャンネルの電圧設定値を問い合わせ。<br>8.000,1.200<br>電圧設定値は、CH1: 8.000V、CH2: 1.200V。     |  |  |
| コマンド        | TRACK<0 1 2>                                                                                        |  |  |
| 機能          | 電源機能の動作モードを設定します。                                                                                   |  |  |
| パラメータ       | 0: 独立出カモード<br>1: 直列トラッキングモード<br>2: 並列トラッキングモード                                                      |  |  |
| 例           | TRACK0<br>独立出力モードに設定します。                                                                            |  |  |
| / 注意        | 1 出カモデルと電子負荷機能では、このコマンドは動作しま<br>せん。                                                                 |  |  |
| コマンド        | :OUTPut:SERies {ON OFF}[,FAST]                                                                      |  |  |
| 機能          | CH1とCH2を直列トラッキングモードに設定をします。                                                                         |  |  |
|             | FAST オプションは端子に 1V 以上の電圧がかかっていても<br>強制的にモードの切替えを可能とします。<br>端子電圧によっては、本器内部回路がダメージを受けます<br>のでご注意ください。  |  |  |
| 例           | :OUTPut:SERies ON<br>CH1 と CH2 を直列トラッキングモードに設定します。                                                  |  |  |
| <u>/</u> 注意 | 1 出力モデルと電子負荷機能では、このコマンドは動作しません。                                                                     |  |  |

| コマンド       | :OUTPut:PARallel {ON OFF}[,FAST]                                                                                                    |  |  |
|------------|----------------------------------------------------------------------------------------------------|--|--|
| 機能         | CH1 と CH2 を並列トラッキングモードに設定をします。                                                                                                    |  |  |
|            | FAST オプションは端子に 1V 以上の電圧がかかっていても<br>強制的にモードの切替えを可能とします。<br>端子電圧によっては内部回路がダメージを受けますのでご<br>注意ください。                                                                                       |  |  |
| 例          | :OUTPut:PARallel ON<br>CH1 と CH2 を並列トラッキングモードに設定します。                                                                                                    |  |  |
| <u> 注意</u> | 1 出力モデルと電子負荷機能では、このコマンドは動作しま<br>せん。                                                                                                    |  |  |
| コマンド       | :LOAD[1 2]:CV {ON OFF}[,FAST]                                                                                                    |  |  |
| 機能         | パラメータ"ON"で、指定チャンネルを電子負荷機能 CV モードにします。<br>パラメータ"OFF"でコマンドを実行した場合、電子負荷機能<br>から電源機能に戻ります。                                                                                                |  |  |
|            | FAST オプションは端子に 1V 以上の電圧がかかっていても<br>強制的にモードの切替えを可能とします。<br>端子電圧によっては内部回路がダメージを受けますのでご<br>注意ください。                                                                                       |  |  |
| 例          | :LOAD2:CV ON<br>CH2 を電子負荷機能 CV モードに設定します。<br>:LOAD2:CV OFF<br>CH2 を電源機能に設定します。                                                                                                    |  |  |
| コマンド       | :LOAD[1 2]:CC {ON OFF}[,FAST]                                                                                                    |  |  |
| 機能         | パラメータ"ON"で、指定チャンネルを電子負荷機能CCモードにします。<br>パラメータ"OFF"でコマンドを実行した場合、電子負荷機能<br>から電源機能に戻ります。<br>FAST オプションは端子に 1V 以上の電圧がかかっていて<br>強制的にモードの切替えを可能とします。<br>端子電圧によっては内部回路がダメージを受けますのでご<br>注意ください |  |  |

| 例     | :LOAD2:CC ON                                |  |  |
|-------|---------------------------------------------|--|--|
|       | CH2 を電士貝何倣能 CC モートに設定しより。<br>・L CAD2・CC OFF |  |  |
|       | CH2 を電源機能に設定します。                            |  |  |
|       |                                             |  |  |
| コマンド  | :LOAD[1 2]:CR {ON OFF}                      |  |  |
| 機能    | パラメータ"ON"で、指定チャンネルを電子負荷機能CRモー               |  |  |
|       | ドにします。                                      |  |  |
|       | パラメータ O"FF"でコマンドを実行した場合、電子負荷機能              |  |  |
|       | から電源機能に戻ります。                                |  |  |
| 例     | :LOAD2:CR ON                                |  |  |
|       | CH2 を電子負荷機能 CR モードに設定します。                   |  |  |
|       | :LOAD2:CR OFF                               |  |  |
|       | CH2 を電源機能に設定します。                            |  |  |
|       |                                             |  |  |
| コマンド  | :MODE[1 2]?                                 |  |  |
| 機能    | 指定チャンネルの動作モードを問い合わせます。                      |  |  |
| クエリ   | SER: 電源機能直列トラッキングモード                        |  |  |
|       | PAR: 電源機能並列トラッキングモード                        |  |  |
|       | IND: 電源機能独立出力モード(通常の出力独立状態)                 |  |  |
|       | Power: 電源機能出力モード(PDW75-5SG/PDW36-10SG のみ)   |  |  |
|       | CV: 電子負荷機能 CV モード                           |  |  |
|       | CC: 電子負荷機能 CC モード                           |  |  |
|       | CR: 電子負荷機能 CR モード                           |  |  |
| 例     | :MODE1?                                     |  |  |
|       | CH1 の動作モードの問い合わせ。                           |  |  |
|       | IND                                         |  |  |
|       | CH1 の動作モードは、電源機能独立出力モード。                    |  |  |
| コマンド  | :LOAD[1]2]:RESistor <nr2></nr2>             |  |  |
|       |                                             |  |  |
| (茂 形) | 電子貝何機能CRモートで、指定ナヤンイルの抵抗値を設定します。             |  |  |
| パラメータ | <nr2> 抵抗值</nr2>                             |  |  |
| 例     | :LOAD2:RESistor 100                         |  |  |
|       | CH2の電子負荷機能CRモードの抵抗値を、100Ωに設定し<br>ます。        |  |  |

| コマンド  | :LOAD[1 2]:RESistor?                                                            |  |  |
|-------|---------------------------------------------------------------------------------|--|--|
| 機能    | 電子負荷機能CRモードで、指定チャンネルの設定抵抗値<br>問い合わせます。                                          |  |  |
| 例     | :LOAD2:RESistor?<br>CH2 の CR モードの設定抵抗値を問い合わせ。<br>2<br>CH2 の CR モード設定抵抗値は、2Ω。    |  |  |
| コマンド  | :LOAD:DISPlay {Low Middle High}                                                 |  |  |
| 機能    | 電子負荷機能で、表示できる最小電圧値を設定します。<br>デフォルト値は High になっています。この値を下回ると、電<br>圧表示が、""と表示されます。 |  |  |
| パラメータ | Low: 0.5V, Middle: 0.75V, High:1V                                               |  |  |
| 例     | :LOAD:DISPlay Low<br>電子負荷機能の最低表示電圧を 0.5V にします。                                  |  |  |
| コマンド  | :LOAD:DISPlay?                                                                  |  |  |
| 機能    | 電子負荷機能の最低表示電圧設定を問い合せます。                                                         |  |  |
| 例     | :LOAD:DISPlay?<br>電子負荷機能の最低表示電圧設定の問い合わせ。<br>Middle<br>電子負荷機能の最低表示電圧設定は、0.75V。   |  |  |

# 7.4.5. ディレイ機能コマンド

| コマンド  | :DELAy[1 2]:CYCLEs {N I}[, <nr1>]</nr1> |
|-------|-----------------------------------------|
| 機能    | 指定チャンネルのディレイ機能の繰返し回数を設定します。             |
| パラメータ | I: 無限ループ設定, N: 繰返し回数に設定                 |
|       | <nr1> 繰返し回数: 1~99999</nr1>              |
| 例     | :DELAy2:CYCLEs N,100                    |
|       | CH2 のディレイ機能の繰返し回数を、100 回に設定します。         |
| コマンド  | :DELAy[1 2]:CYCLEs?                     |
| 機能    | 指定チャンネルのディレイ機能の繰返し回数を問い合わせ              |
|       | ます。                                     |

| パラメータ | I: 無限ループ<br>N. <nr1>: 繰返し回数</nr1>                                                             |  |  |
|-------|-----------------------------------------------------------------------------------------------|--|--|
| 例     |                                                                                               |  |  |
| コマンド  | :DELAy[1 2]:ENDState {ON OFF LAST}                                                            |  |  |
| 機能    | 指定チャンネルのディレイ機能動作終了時の動作状態を設<br>定します。                                                           |  |  |
| パラメータ | ON: 出力 ON 状態にします。<br>OFF: 出力 OFF 状態にします。<br>LAST: 最後の Step の出力状態になります。                        |  |  |
| 例     | :DELAy2:ENDState OFF<br>CH2 ディレイ機能動作終了時の動作状態を、出力 OFF にし<br>ます。                                |  |  |
| コマンド  | :DELAy[1 2]:ENDState?                                                                         |  |  |
| 機能    | 指定チャンネルのディレイ機能動作終了時の動作状態設定<br>を、問い合わせます。                                                      |  |  |
| 例     | :DELAy2: ENDState?<br>CH2 ディレイ機能動作終了時の動作状態設定を問い合わ<br>せ。<br>LAST<br>CH2 ディレイ機能動作終了時動作状態は、LAST。 |  |  |
| コマンド  | :DELAy[1 2]:GROUPs <nr1></nr1>                                                                |  |  |
| 機能    | 指定チャンネルのディレイ機能の実行 Step 数を設定します。                                                               |  |  |
| パラメータ | <nr1> Step 数: 1 - 2048</nr1>                                                                  |  |  |
| 例     | :DELAy2:GROUPs 100<br>CH2 ディレイ機能の実行 Step 数を、100 に設定します。                                       |  |  |
| コマンド  | :DELAy[1 2]:GROUPs?                                                                           |  |  |
| 機能    | 指定チャンネルのディレイ機能の実行 Step 数を問い合わせ<br>ます。                                                         |  |  |

| 例     | :DELAy2:GROUPs?<br>CH2 のディレイ機能の実行 Step 数を問い合わせ。<br>10<br>CH2 のディレイ機能の実行 Step 数は、10。                                                                                                    |                                                                               |  |
|-------|----------------------------------------------------------------------------------------------------|-------------------------------------------------------------------------------|--|
| コマンド  | :DELAy[1 2]:PARAmeter <no>,{ON OFF},<time></time></no>                                                                                                    |                                                                               |  |
| 機能    | 指定チャンネルのディレイ機能の指定した Step の動作パラ<br>メータを設定します。                                                                                                    |                                                                               |  |
| パラメータ | <no></no>                                                                                                    | 設定する Step 番号を指定します。<br>設定範囲は、0~2047                                           |  |
|       | {ON OFF}                                                                                                    | 指定した Step の出力 ON/OFF を設定します。                                                  |  |
|       | <time></time>                                                                                                    | 指定した Step の継続時間を設定します。<br>設定範囲は、1s~300s                                       |  |
| 例     | :DELAy2:PARAmeter 1,ON,10<br>CH2 について、ディレイ機能の Step1 を、出力 ON、継続時<br>間 10 秒に設定します。                                                                                                    |                                                                               |  |
| コマンド  | :DELAy[1 2]:PARAmeter? <no>[,<count>]</count></no>                                                                                                    |                                                                               |  |
| 機能    | 指定チャンネルのディレイ機能の指定した Step の設定内容<br>を問い合わせます。                                                                                                    |                                                                               |  |
| パラメータ | <no></no>                                                                                                    | 0~2047<br>設定内容を問い合わせる Step 番号を設定しま<br>す。                                      |  |
|       | [ <count>]</count>                                                                                                    | 1~2048<br>上記 <no>で指定する Step 番号から、いくつ分<br/>の Step について問い合わせるかを設定しま<br/>す。</no> |  |
| 返信内容  | す。<br>返信は"#"から始まる以下の様なブロックデータとなります。<br>#9000000241,OFF,2;2,ON,2;3,OFF,2;<br>青文字の"#9"は、返信内容の文字数の桁数が9桁を意味し<br>ています。9桁の"00000024"は、黒文字のディレイ機能の<br>指定したStepの設定内容が24文字である事を意味してい<br>ます。文字数には","や";"も含まれ、表示さえないデリミタも1<br>文字として含まれています。<br>黒文字は、ディレイ機能の指定したStepの設定内容です。<br>各Stepの設定内容は":"にて区切られています。 |                                                                               |  |

|       | 各 Step の設定内容は"Step No.,OUTPUT ON/OFF,Step<br>継続時間"で、","で区切られています。<br>"1,OFF,2"は、Step No.1 は OUTPUT OFF で継続時間 2<br>秒になります。                                                                                                    |  |  |
|-------|----------------------------------------------------------------------------------------------------|--|--|
| 例     | :DELAy2:PARAmeter? 1,3<br>CH2 について、Step No.1 から Step No.3 のパラメータの<br>い合わせ。<br>#9000000241,OFF,2;2,ON,2;3,OFF,2;<br>CH2 ディレイ機能の設定内容を返信。<br>Step No.1: OUTPUT OFF,継続時間 2 秒<br>Step No.2: OUTPUT ON,継続時間 2 秒<br>Step No.3: OUTPUT OFF,継続時間 2 秒 |  |  |
| コマンド  | :DELAy[1 2]:RESTart                                                                                                    |  |  |
| 機能    | 指定チャンネルのディレイ機能を、初めから再スタートさせま<br>す。                                                                                                    |  |  |
| 例     | :DELAy2:RESTart<br>CH2 のディレイ機能を、初めから再スタートさせます。                                                                                                    |  |  |
| コマンド  | :DELAy[1 2]:STARt <nr1></nr1>                                                                                                    |  |  |
| 機能    | 指定チャンネルのディレイ機能の開始 Step 番号を設定します。                                                                                                    |  |  |
| パラメータ | <nr1> 1~2047</nr1>                                                                                                    |  |  |
| 例     | :DELAy2:STARt 10<br>CH2 について、ディレイ機能開始を Step 10 に設定をします。                                                                                                    |  |  |
| コマンド  | :DELAy[1 2]:STARt?                                                                                                    |  |  |
| 機能    | 指定チャンネルのディレイ機能開始 Step 番号を問い合わせ<br>ます。                                                                                                    |  |  |
| 例     | :DELAy2:STARt?<br>CH2 について、ディレイ機能開始 Step 番号の問い合わせ。<br>1<br>ディレイ機能開始 Stop 番号は 1                                                                                                    |  |  |
|       | ノ 1 レ 1                                                                                                    |  |  |
| コマンド  | :DELAy[1 2][:STATe] {ON OFF}                                                                                                    |  |  |
| 機能    | 指定チャンネルのディレイ機能 ON/OFF 設定します。                                                                                                    |  |  |

| パラメータ | ON ディレイ機能を開始します。                                                                                                    |  |  |
|-------|----------------------------------------------------------------------------------------------------|--|--|
|       | OFF ディレイ機能 ON 中から、ディレイ動作を OFF しま<br>す。                                                                                   |  |  |
| 例     | :DELAy2 ON                                                                                                    |  |  |
|       | CH2 について、ディレイ機能を開始します。                                                                                                   |  |  |
| コマンド  | :DELAy[1 2][:STATe]?                                                                                                    |  |  |
| 機能    | 指定チャンネルのディレイ機能の動作状態を問い合わせま<br>す。                                                                                         |  |  |
| 例     | :DELAy2:STATe?<br>CH2 について、ディレイ機能動作状態の問い合わせ。<br>ON                                                                       |  |  |
|       | CH2 について、ティレイ機能動作状態は ON。                                                                                                 |  |  |
| コマンド  | :DELAy[1 2]:STATe:GENErate {01P 10P}                                                                                     |  |  |
| 機能    | 指定チャンネルのディレイ機能の出力状態設定について、<br>Step ごとに ON/OFF を繰り返す形の設定を、自動的に設定<br>します。自動設定されるのは、"Start"と"Groups"で指定され<br>る範囲内の Step です。 |  |  |
| パラメータ | 01P "OFF, ON, OFF, ON,"を繰り返す設定をします。                                                                                      |  |  |
|       | 10P "ON, OFF, ON, OFF,"を繰り返す設定をします。                                                                                      |  |  |
| 例     | :DELAy2:STATe:GENE 01P<br>CH2 のディレイ機能について、Step ごとの出力設定を、01F<br>仕様で設定します。                                                 |  |  |
| コマンド  | :DELAy[1 2]:STATe:GENErate?                                                                                              |  |  |
| 機能    | 指定チャンネルのディレイ機能の出力状態設定について、<br>01P または 10P で設定されているかを問い合わせます。                                                             |  |  |
| 例     | :DELAy2:STATe:GENE?<br>CH2 の出力状態設定状態の問い合わせ。<br>01P<br>CH2 の出力状態設定状態は、01P。                                                |  |  |
| コマンド  | :DELAy[1 2]:STOP<br>{NONE  <v >V =V <c >C =C <p >P =P}[,<nr2>]</nr2></p ></c ></v >                                      |  |  |
| 機能    | 指定チャンネルのディレイ機能停止条件を設定します。                                                                                                |  |  |

パラメータ NONE 電圧・電流・電力による停止条件は設けず、設定 された通りに動作します。 停止条件を、以下のいずれかに設定します。

- <V: 設定電圧値より小さくなった場合
- >V: 設定電圧値よりも大きくなった場合
- =V: 設定電圧値と等しくなった場合
- <C: 設定電流値よりも小さくなった場合
- >C: 設定電流値よりも大きくなった場合
- =C:設定電流値と等しくなった場合
- <P: 設定電力値よりも小さくなった場合
- >P: 設定電力値よりも大きくなった場合
- =P: 設定電力値と等しくなった場合
- < NR2> 停止条件となる、電圧、電流、電力の値を設定し ます。設定範囲は、設定するチャンネルの 0~最 大値です。
- 例 :DELAy2:STOP >V,8 CH2 について、ディレイ機能の停止条件を、"8V より大きくな った場合"に設定します。

コマンド :DELAy[1|2]:STOP?

- 機能指定チャンネルのディレイ機能の停止条件を問い合わせます。例:DELAy2:STOP?<br/>CH2 のディレイ機能停止条件の問い合わせ。<br/><V,10.000<br/>ディレイ機能停止条件は、出力電圧が 10V 以下。
- コマンド :DELAy:SYNChronize {ON|OFF}

機能 CH1とCH2の両チャンネルがディレイ機能 ON となっている 場合、両方のチャンネルの同期を取った状態で、最初から再 スタートします。

パラメータ ON 同期ディレイ機能開始 LCD に"Sync"文字を表示 OFF 同期ディレイ機能終了

| 例     | :DELAy:SYNChronize ON<br>CH1とCH2のディレイ動作の同期を取って再スタートさせます。                                                                                                    |                                                                                                    |  |
|-------|----------------------------------------------------------------------------------------------------|----------------------------------------------------------------------------------------------------|--|
| コマンド  | :DELAy[1 2]:TIME<br>:GENErate {FIX INC DEC}[, <value0>[,<value1>]]</value1></value0>                                                                                               |                                                                                                    |  |
| 機能    | 指定チャンネルのディレイ機能の設定において、各 Step の<br>継続時間を、入力する条件に従って自動設定します。<br>自動設定されるのは、Start と Groups 設定で指定される範<br>囲内のすべての Step です。<br>このコマンドによる設定内容は、56 ページの"ディレイ機能<br>の Step 編集方法"手順 8 をご覧ください。 |                                                                                                    |  |
| パラメータ | FIX,<br><value0>,<br/><value1></value1></value0>                                                                                                    | FIX 設定では、指定範囲に対して一定の ON<br>時間、OFF 時間を設定します。<br><value0>は出力 ON 設定の Step に対しての<br/>継続時間、<value1>は出力 OFF 設定の<br/>Step に対しての継続時間となります。<br/><value0>, <value1>の設定範囲は、1~300<br/>秒です。</value1></value0></value1></value0>                                               |  |
|       | INC,<br><value0>,<br/><value1></value1></value0>                                                                                                    | INC 設定では、指定範囲の最初の Step の継<br>続時間が <value0>に設定され、以降は Step<br/>ごとに、<value1>の値が加算された時間が<br/>設定されます。<br/>初めの Step: <value0><br/>2 番目の Step: <value0> + <value1><br/>3 番目の Step: <value0> + 2x<value1></value1></value0></value1></value0></value0></value1></value0> |  |
|       | DEC,<br><value0>,<br/><value1></value1></value0>                                                                                                    | DEC 設定では、指定範囲の最初の Step の<br>継続時間が <value0>に設定され、以降は<br/>Step ごとに、<value1>の値が減算された時<br/>間が設定されます。<br/>初めの Step: <value0><br/>2 番目の Step: <value0> - <value1><br/>3 番目の Step: <value0> - 2x<value1></value1></value0></value1></value0></value0></value1></value0> |  |
| 例     | :DELAy2:TIME:GENE INC,3,5<br>CH2 について、ディレイ動作の各 Step の継続時間を、指定<br>範囲の最初の Step については 3 秒に設定し、以降は Step                                                                                |                                                                                                    |  |

ごとに5秒ずつ加算した時間に設定します。

| コマンド  | :DELAy[1 2]:TIME:GENErate?                                                                                       |  |  |
|-------|----------------------------------------------------------------------------------------------------|--|--|
| 機能    | 指定チャンネルの":DELAy[1 2]:TIME:GENErate"コマンドで<br>設定された内容を問い合わせます。                                                     |  |  |
| 例     | :DELAy2:TIME:GENE?<br>CH2 で":DELAy2:TIME:GENErate"コマンドで設定された<br>内容の問い合わせ。<br>FIX,1,2<br>CH2 の設定された内容は、"FIX,1,2"。 |  |  |
| コマンド  | :DELAy:MEMory:SAVE {0 1 2 3 4 5 6 7 8 9}                                                                         |  |  |
| 機能    | 全チャンネルのディレイ機能設定を、内部メモリの指定番号<br>に保存します。                                                                           |  |  |
| パラメータ | {0 1 2 3 4 5 6 7 8 9} 内部メモリの指定番号                                                                                 |  |  |
| 例     | :DELAy2:MEMory:SAVE 1<br>CH2 のディレイ機能設定を、内部メモリ 1(DELAY01)に保存<br>します。                                              |  |  |
| 注意    | 全チャンネルのディレイ機能設定保存先を、同じ内部メモリ<br>番号に指定して下さい。                                                                       |  |  |
| コマンド  | :DELAy:MEMory:LOAD {0 1 2 3 4 5 6 7 8 9}                                                                         |  |  |
| 機能    | 全チャンネルのディレイ機能設定を、内部メモリの指定番号<br>から呼び出します。                                                                         |  |  |
| パラメータ | {0 1 2 3 4 5 6 7 8 9} 内部メモリの指定番号                                                                                 |  |  |
| 例     | :DELAy2:MEMory:SAVE 1<br>CH2 のディレイ機能設定を、内部メモリ 1(DELAY01)から呼<br>び出します。                                            |  |  |
| コマンド  | :DELAy[1 2]:USB:SAVE <dest></dest>                                                                               |  |  |
| 機能    | 指定チャンネルのディレイ機能設定を、USB メモリ内の指定<br>したファイルに保存します。                                                                   |  |  |
| パラメータ | <dest> USB:\name.拡張子<br/>name: 8 文字以下の英数字<br/>拡張子: CSV または DLY</dest>                                            |  |  |

|             | 保存されるファイルが"CSV"形式の場合、チャンネルを指定<br>します。ファイルには、指定チャンネルの設定が保存されま<br>す。<br>保存されるファイルが"DLY"形式の場合、チャンネルを指定<br>する必要がありません。ファイルには、全チャンネルの設定<br>が保存されます。                   |  |
|-------------|----------------------------------------------------------------------------------------------------|--|
| 例           | :DELAy2:USB:SAVE USB:\R001.CSV<br>CH2 のディレイ動作の設定を、USB メモリの"R001.CSV"に<br>保存します。<br>外部 USB メモリに"R001.CSV"ファイルが無い場合、"<br>R001.CSV"ファイルが作られます。                      |  |
| <u>!</u> 注意 | USBメモリのフォルダ内に在るファイルには、このコマンドに<br>よる操作はできません。<br>ディレイ動作中には、設定の保存はできません。                                                                                           |  |
| コマンド        | :DELAy[1 2]:USB:LOAD <dest></dest>                                                                                                    |  |
| 機能          | ディレイ動作の設定を、USBメモリ内の指定したファイルから<br>呼び出します。                                                                                                    |  |
| パラメータ       | <dest> USB:∖name.拡張子<br/>name: 8 文字以下の英数字<br/>拡張子: CSV または DLY</dest>                                                                                            |  |
|             | 設定を呼び出すファイルが"CSV"形式の場合、チャンネル<br>を指定します。ファイルから呼び出された設定が、指定チャン<br>ネルの設定になります。<br>設定を呼び出すファイルが"DLY"形式の場合、チャンネルを<br>指定する必要がありません。ファイルから呼び出された設定<br>が、全チャンネルの設定になります。 |  |
| 例           | :DELAy2:USB:LOAD USB:\R001.CSV<br>CH2 のディレイ機能設定として、USB メモリ内<br>の"R001.CSV"を呼び出します。                                                                               |  |
| 注意          | USBメモリのフォルダ内に在るファイルには、このコマンドに<br>よる操作はできません。                                                                                                    |  |

#### 7.4.6. モニタ機能コマンド

| コマンド  | :MONItor[1 2 3 4]:CURRent<br>:CONDition { <c >C =C NONE},{AND OR NONE}</c >                                                                                                    |  |  |
|-------|----------------------------------------------------------------------------------------------------|--|--|
| 機能    | 指定チャンネルの出力電流監視機能について、監視条件を<br>設定します。                                                                                                    |  |  |
| パラメータ | <ul> <li>監視条件を、以下から選択します。</li> <li><c: li="" 設定電流よりも小さい。<=""> <li>&gt;C: 設定電流よりも大きい。</li> <li>=C: 設定電流と等しい。</li> <li>NONE: 電流条件を無効にする。</li> <li>追加監視条件を、以下から選択します。</li> <li>AND, OR, NONE</li> <li>NONE 設定では、論理演算の変更はしません。</li> </c:></li></ul> |  |  |
| 例     | :MONItor2:CURRent:CONDition <c,and<br>CH2 の出力電流監視機能について監視条件を、"設定電流<br/>よりも小さい"と"出力電力の監視条件とAND で判定する"に<br/>設定します。</c,and<br>                                                                                                    |  |  |
| コマンド  | :MONItor[1 2 3 4]:CURRent:CONDition?                                                                                                    |  |  |
| 機能    | 指定チャンネルの出力電流監視機能について、監視条件を<br>問い合わせます。                                                                                                    |  |  |
| 例     | :MONItor2:CURRent:CONDition?<br>CH2の出力電流監視機能について、監視条件の問い合わ<br>せ。<br><c,and<br>出力電流監視機能の監視条件は"設定電流値より出力電流<br/>値が小さい"と"出力電流監視機能と出力電力監視機能は<br/>ANDの関係にある"。</c,and<br>                                                                              |  |  |
| コマンド  | :MONItor[1 2 3 4]<br>:CURRent[:VALue] { <nr2> MINimum MAXimum}</nr2>                                                                                                    |  |  |
| 機能    | 指定チャンネルの出力電流監視機能について、監視条件となる電流値を設定します。                                                                                                    |  |  |
| パラメータ | <nr2> 0A~設定チャンネルの最大値</nr2>                                                                                                    |  |  |
|       | MINimum チャンネルの最小値                                                                                                    |  |  |
|       | MAXimum チャンネルの最大値                                                                                                    |  |  |

| 例     | :MONItor2:CURRent 2<br>CH2 の出力電流監視機能について、監視条件を 2A に設定<br>します。                                             |  |  |
|-------|----------------------------------------------------------------------------------------------------|--|--|
| コマンド  | :MONItor[1 2 3 4]:CURRent[:VALue]?                                                                        |  |  |
| 機能    | 指定チャンネルの出力電流監視機能について、監視条件値<br>を問い合わせます。                                                                   |  |  |
| 例     | :MONItor2:CURRent?<br>CH2の出力電流監視機能について、監視条件値を問い合<br>わせ。<br>1.5000<br>CH2 出力電流監視機能の監視条件値は、1.5A。            |  |  |
|       |                                                                                                    |  |  |
| コマンド  | :MONItor[1 2 3 4]:POWER:CONDition { <p >P =P NONE}</p >                                                   |  |  |
| 機能    | 指定チャンネルの出力電力監視機能について、監視条件を<br>設定します。                                                                      |  |  |
| パラメータ | 監視条件を、以下から選択します。<br><p: 設定電力よりも小さい。<br="">&gt;P: 設定電力よりも大きい。<br/>=P: 設定電力と等しい。<br/>NONE: 電力条件を無効にする。</p:> |  |  |
| 例     | :MONItor2:POWER:CONDition <p<br>CH2 の出力電力監視機能について、監視条件を"設定電力<br/>よりも小さい"に設定します。</p<br>                    |  |  |
| コマンド  | :MONItor[1 2 3 4]:POWER:CONDition?                                                                        |  |  |
| 機能    | 指定チャンネルの出力電力監視機能について、監視条件を<br>問い合わせます。                                                                    |  |  |
| 例     | :MONItor2:POWER:COND?<br>CH2の出力電力監視機能について、監視条件の問い合わ<br>せ。<br>>P<br>出力電力監視機能の監視条件は、"設定電力値より出力電<br>力値が大きい"。 |  |  |

| コマンド  | :MONItor[1 2 3 4]<br>:POWER[:VALue] { <nr2> MINimum MAXimum}</nr2>                         |  |
|-------|--------------------------------------------------------------------------------------------|--|
| 機能    | 指定チャンネルの出力電力監視機能について、監視条件値<br>を設定します。                                                      |  |
| パラメータ | <nr2> 0W~設定チャンネルの最大値</nr2>                                                                 |  |
|       |                                                                                            |  |
|       | <br>MAXimum チャンネルの最大値                                                                      |  |
| 例     | :MONItor2:POWER 20<br>CH2 の出力電力監視機能について、監視条件値を 20W に<br>設定します。                             |  |
| コマンド  | :MONItor[1 2 3 4]:POWER[:VALue]?                                                           |  |
| 機能    | 指定チャンネルの出力電力監視機能について、監視条件と<br>なる電力値を問い合わせます。                                               |  |
| 例     | :MONItor2:POWER?<br>CH2 出力電力監視機能について、監視条件値の問い合わ<br>せ。<br>55.00<br>CH2 出力電力監視機能の監視条件値は、55W。 |  |
| コマンド  | :MONItor[1 2 3 4][:STATe] {ON OFF}                                                         |  |
| 機能    |                                                                                            |  |
| パラメータ | ON: 機能有効, OFF: 機能無効                                                                        |  |
| 例     | :MONItor2 ON<br>CH2 の出力監視機能を有効にします。                                                        |  |
| コマンド  | :MONItor[1 2 3 4][:STATe]?                                                                 |  |
| 機能    | 指定チャンネルの出力監視機能の有効/無効を問い合わせ<br>ます。                                                          |  |
| 例     | :MONItor2?<br>CH2 出力監視機能の有効/無効を問い合わせ。<br>ON<br>CH2 出力監視機能は有効。                              |  |

| コマンド  | :MONItor[1 2 3 4]<br>:STOPway {OUTOFF ALARM  BEEPER},{ON OFF}                                                                                                    |  |
|-------|----------------------------------------------------------------------------------------------------|--|
| 機能    | 指定チャンネルの出力監視機能について、監視条件を満た<br>した際に発生させる動作を設定します。複数の動作を設定す<br>る場合には、OUTOFF, ALARM, BEEPER の各動作につい<br>てコマンドを設定してください。                                                            |  |
| パラメータ | OUTOFF ON 設定とした場合、監視条件を満たすと出力<br>OFF します。                                                                                                    |  |
|       | ALARM ON 設定とした場合、監視条件を満たすと LCD<br>に警告メッセージを表示します。                                                                                                    |  |
|       | BEEPER ON 設定とした場合、監視条件を満たすと、ブザ<br>一音を発生します。                                                                                                    |  |
| 例     | :MONItor2:STOPway ALARM,ON<br>CH2 の出力監視機能について、監視条件を満たした場合に<br>は、LCD に警告メッセージを表示させます。                                                                                           |  |
| コマンド  | :MONItor[1 2 3 4]:STOPway?                                                                                                    |  |
| 機能    | 指定チャンネルの出力監視機能について、監視条件を満た<br>した際に発生する動作を問い合わせます。                                                                                                    |  |
| 例     | :MONItor2:STOPway?<br>CH2の出力監視機能について、動作の問い合わせ。<br>OutputOff:ON, Alarm:OFF, Beep:OFF<br>CH2 出力監視機能の動作は、"OUTOFF"。                                                                |  |
| コマンド  | :MONItor[1 2 3 4]:VOLTage<br>:CONDition { <v >V =V NONE},{AND OR NONE}</v >                                                                                                    |  |
| 機能    | 指定チャンネルの出力電圧監視機能について、監視条件を<br>設定します。                                                                                                    |  |
| パラメータ | 監視条件を、以下から選択します。<br><v: 設定電圧よりも小さい。<br="">&gt;V: 設定電圧よりも大きい。<br/>=V: 設定電圧と等しい。<br/>NONE: 電圧条件を無効にする。<br/>追加監視条件を、以下から選択します。<br/>AND, OR, NONE<br/>NONE 設定では、論理演算の変更はしません。</v:> |  |

| 例     | :MONItor2:VOLTage:CONDition <v,and<br>CH2 の出力電圧監視機能について、監視条件を"設定電圧<br/>よりも小さい"と"出力電流の監視条件と AND で判定する"に<br/>設定します。</v,and<br>                                           |  |  |
|-------|----------------------------------------------------------------------------------------------------|--|--|
| コマンド  | :MONItor[1 2 3 4]:VOLTage:CONDition?                                                                                                    |  |  |
| 機能    | 指定チャンネルの出力電圧監視機能について、監視条件を<br>問い合わせます。                                                                                                    |  |  |
| 例     | :MONItor2:VOLTage:CONDition?<br>CH2の出力電圧監視機能について、監視条件の問い合わ<br>せ。<br><v,or<br>出力電圧監視機能の監視条件は、"設定電圧より出力電圧<br/>が小さい"と"出力電圧監視機能と出力電流または電力監視<br/>機能とは OR の関係にある"。</v,or<br> |  |  |
| コマンド  | :MONItor[1 2 3 4]<br>:VOLTage[:VALue] { <nr2> MINimum MAXimum}</nr2>                                                                                                   |  |  |
| 機能    | 指定チャンネルの出力電圧監視機能について、監視条件と<br>なる電圧値を設定します。                                                                                                    |  |  |
| パラメータ | <nr2> 0V~設定チャンネルの最大値</nr2>                                                                                                    |  |  |
|       |                                                                                                    |  |  |
|       | <br>MAXimum チャンネルの最大値                                                                                                    |  |  |
| 例     | :MONItor2:VOLTage 5<br>CH2 の出力電圧監視機能について、監視条件値を 5V に設<br>定します。                                                                                                    |  |  |
| コマンド  | :MONItor[1 2 3 4]:VOLTage[:VALue]?                                                                                                    |  |  |
| 機能    | 指定チャンネルの出力電圧監視機能について、監視条件値<br>を問い合わせます。                                                                                                    |  |  |
| 例     | IMONItor2:VOLTage?       CH2 の出力電圧監視機能について、監視条件値の問い合わせ。       10.100       CH2 出力電力監視機能の監視条件値は、10.1V。                                                                  |  |  |

## 7.4.7. 外部 I/O 機能コマンド

| コマンド  | :TRIGger:                                    | :TRIGger:IN[:ENABle] {D0 D1 D2 D3 D4},{ON OFF}                                                                          |  |  |
|-------|----------------------------------------------|----------------------------------------------------------------------------------------------------|--|--|
| 機能    | 指定したデ<br>を設定しま                               | 指定したデータラインに対して、トリガ入力機能の有効/無効<br>を設定します。                                                                                 |  |  |
| 例     | :TRIGger:<br>データライ:                          | :TRIGger:IN D0,ON<br>データライン D0 に対して、トリガ入力機能を有効にします。                                                                     |  |  |
| コマンド  | :TRIGger:                                    | :TRIGger:IN[:ENABle]? {D0 D1 D2 D3 D4}                                                                                  |  |  |
| 機能    | 指定したデ<br>を問い合れ                               | 指定したデータラインに対して、トリガ入力機能の有効/無効<br>を問い合わせます。                                                                               |  |  |
| 例     | :TRIGger:<br>データライ:<br>い合わせ。<br>ON<br>データライ: | IN? D0<br>ン D0 に対して、トリガ入力機能の有効/無効を問<br>ン D0 のトリガ入力機能は、有効。                                                               |  |  |
| コマンド  | :TRIGger:<br>{ON OFF                         | :TRIGger:IN:RESPonse {D0 D1 D2 D3 D4},<br>{ON OFF TOGGLE POWER CV CC CR IND SER PAR}                                    |  |  |
| 機能    | 指定したデ<br>ます。                                 | ータラインにトリガ入力された際の応答を設定し                                                                                                  |  |  |
| パラメータ | ON                                           | 出力 ON 設定<br>指定したデータラインにトリガ信号が入力される<br>と、選択されたチャンネルの出力が ON します。                                                          |  |  |
|       | OFF                                          | 出力 OFF 設定<br>指定したデータラインにトリガ信号が入力される<br>と、選択されたチャンネルの出力が OFF します。                                                        |  |  |
|       | TOGGLE                                       | 出力 ON/OFF の状態が反転<br>指定したデータラインにトリガ信号が入力される<br>と、選択されたチャンネルの出力状態が反転(出<br>カ ON ならば出力 OFF に変化、出力 OFF なら<br>ば出力 ON に変化)します。 |  |  |
|       | POWER                                        | 電源モードへの切替え<br>指定されたデータラインにトリガ信号が入力され<br>ると、制御しているチャンネルが電源モードに切<br>替わります。                                                |  |  |

|      | CV                         | 電子負荷モード CV モードへの切替え<br>指定されたデータラインにトリガ信号が入力され<br>ると、制御しているチャンネルが、電子負荷モー<br>ドの CV 動作に切替わります。   |  |
|------|----------------------------|-----------------------------------------------------------------------------------------------|--|
|      | CC                         | 電子負荷モード CC モードへの切替え<br>指定されたデータラインにトリガ信号が入力され<br>ると、制御しているチャンネルが、電子負荷モー<br>ドの CC 動作に切替わります。   |  |
|      | CR                         | 電子負荷モード CR モードへの切替え<br>指定されたデータラインにトリガ信号が入力され<br>ると、制御しているチャンネルが、電子負荷モー<br>ドの CR 動作に切替わります。   |  |
|      | IND                        | 独立動作モードへの切替え<br>指定されたデータラインにトリガ信号が入力される<br>と、CH1, CH2 は電源モードの独立動作に切替わ<br>ります。                 |  |
|      | SER                        | 直列トラッキングモードへの切替え<br>指定されたデータラインにトリガ信号が入力され<br>ると、CH1, CH2 は直列トラッキング動作に切替<br>わります。             |  |
|      | PER                        | 並列トラッキングモードへの切替え<br>指定されたデータラインにトリガ信号が入力され<br>ると、CH1, CH2 は並列トラッキング動作に切替<br>わります。             |  |
| !注意  | IND/SEI<br>Source:<br>一ド設定 | IND/SER/PAR のパラメータを設定する場合、"Controled<br>Source:"のCH1とCH2が共に選択され、両CH共に電源モ<br>ード設定されている必要があります。 |  |
| 例    | :TRIGge<br>データラ<br>ネルを出    | :TRIGger:IN:RESPonse D0,ON<br>データライン D0 にトリガ信号が入力された場合、選択チャン<br>ネルを出力 ON に設定します。              |  |
| コマンド | :TRIGge                    | er:IN:RESPonse? {D0 D1 D2 D3 D4}                                                              |  |
| 機能   | 指定した<br>作を問い               | 指定したデータラインについて、トリガ入力された場合の動<br>作を問い合わせます。                                                     |  |

| 例     | :TRIGger:IN:RESPonse? D0<br>データライン D0 について、トリガ入力された場合の動作を問<br>い合わせ。                     |  |  |
|-------|-----------------------------------------------------------------------------------------|--|--|
|       | POWER<br>D0 へのトリガ入力にて、選択されているチャンネルは電源モ<br>ード動作。                                         |  |  |
| コマンド  | :TRIGger:IN<br>:SENSitivity {D0 D1 D2 D3 D4},{LOW MID HIGH}                             |  |  |
| 機能    | 指定したデータラインについて、トリガ入力の感度を設定しま<br>す。入力動作の設定がされていない場合はコマンドを受け付<br>けません。                    |  |  |
| パラメータ | LOW トリガ入力感度を低くすることで、ノイズの多い環<br>MID 境での誤動作を抑えることができます。<br>HIGH                           |  |  |
| 例     | :TRIGger:IN:SENSitivity D0,LOW<br>データライン D0 のトリガ入力感度を"LOW"に設定します。                       |  |  |
| コマンド  | :TRIGger:IN:SENSitivity? {D0 D1 D2 D3 D4}                                               |  |  |
| 機能    | 指定したデータラインについて、トリガ入力の感度を問い合わせます。                                                        |  |  |
| 例     | :TRIGger:IN:SENSitivity? D0<br>データライン D0 について、トリガ入力感度を問い合わせ。<br>MID<br>トリガ入力感度の設定は、MID。 |  |  |
| コマンド  | :TRIGger:IN:SOURce {D0 D1 D2 D3 D4},<br>{CH1 CH2 CH3 CH4},{ON OFF}                      |  |  |
| 機能    | 指定したデータラインに対するトリガ入力によって動作させる<br>チャンネルを設定します。同じデータラインに複数のチャンネ<br>ルをしてすることができます。          |  |  |
|       | 動作内容は:TRIGger:IN:RESPonse で指定します。                                                       |  |  |
| パラメータ | CH1, CH2, CH3, CH4 全てのチャンネルを制御すること<br>ができます。                                            |  |  |
| 例     | :TRIGger:IN:SOURce D0,CH1,ON<br>データラインD0にトリガ入力された場合、CH1が動作するよ<br>うに設定します。               |  |  |

| コマンド        | :TRIGger:IN:SOURce? {D0 D1 D2 D3 D4}                                                                                                    |                                             |  |
|-------------|----------------------------------------------------------------------------------------------------|---------------------------------------------|--|
| 機能          | 指定したデータラインにトリガ信号が入力された場合に、動<br>作するチャンネルを問い合わせます。                                                                                                  |                                             |  |
| 例           | :TRIGger:IN:SOURce? D0<br>データライン D0 にトリガ入力された場合、動作するチャンネ<br>ルを問い合わせ。<br>CH1,CH2<br>データライン D0 にトリガ入力された場合、動作するチャンネ<br>ルは、CH1 と CH2。                |                                             |  |
| コマンド        | :TRIGger:IN<br>{RISE FALL                                                                                                    | :TYPE {D0 D1 D2 D3 D4},<br> HIGH LOW STATE} |  |
| 機能          | 指定したデー<br>す。                                                                                                    | タラインに対して、トリガ入力の種類を設定しま                      |  |
| パラメータ       | RISE                                                                                                    | 立ち上がりエッジ                                    |  |
|             | FALL                                                                                                    | 立下りエッジ                                      |  |
|             | HIGH                                                                                                    | High レベル信号                                  |  |
|             | LOW                                                                                                    | LOW レベル信号                                   |  |
|             | STATE                                                                                                    | 立ち上がり、立下りの両エッジ                              |  |
| 例           | :TRIGger:IN:TYPE D0,RISE<br>データライン D0 について、入力トリガの RISE(立ち上がりエ<br>ッジ)に設定します。                                                                       |                                             |  |
| <u>!</u> 注意 | このコマンドで"STATE"を設定すると、Response は"Output<br>Off"に設定されます。                                                                                            |                                             |  |
| コマンド        | :TRIGger:IN                                                                                                    | :TYPE? {D0 D1 D2 D3 D4}                     |  |
| 機能          | 指定したデータラインについて、入力トリガの種類を問い合<br>わせます。                                                                                                    |                                             |  |
| 例           | :TRIGger:IN:TYPE? D0<br>データライン D0 について、入カトリガタイプを問い合わせ。<br>RISE<br>データライン D0 の入カトリガタイプは、RISE。                                                      |                                             |  |
| コマンド        | :TRIGger:OUT<br>:CONDition {D0 D1 D2 D3 D4},<br>{OUTOFF OUTON >V  <v =v >C <c =c <br>&gt;P <p =p auto},<nr2></p =p auto},<nr2></c =c <br></v =v > |                                             |  |

| 機能    | 指定したデータラインについて、トリガ出力する条件を設定します。                                                                                                    |  |  |
|-------|----------------------------------------------------------------------------------------------------|--|--|
| パラメータ | <ul> <li>入カトリガ:指定チャンネルが、以下の条件でトリガ出力します。</li> <li>OUTOFF: 出力 OFF した場合</li> <li>電圧トリガ:</li> <li>指定チャンネルが、以下の条件でトリガ出力します。</li> <li>&gt;V: 出力電圧が基準値より大きい。</li> <li><v: li="" 出力電圧が基準値より小さい。<=""> <li>=V: 出力電圧と基準値が等しい。</li> <li>電流トリガ:</li> <li>指定チャンネルが、以下の条件でトリガ出力します。</li> <li>&gt;C: 出力電流が基準値より大きい。</li> <li><c: li="" 出力電流が基準値より大きい。<=""> <li><c: li="" 出力電流と基準値が等しい。<=""> <li>電力トリガ:</li> <li>指定チャンネルが、以下の条件でトリガ出力します。</li> <li>&gt;P: 出力電力が基準値より小さい。</li> <li>=P: 出力電力が基準値より大きい。</li> <li><p: li="" 出力電力が基準値より大きい。<=""> <li><p: li="" 出力電力が基準値が等しい。<=""> <li>AUTO: 自動トリガ</li> <li>みめ設定した電圧、電流または電力トリガのいずれかが条件を満たした場合、トリガ出力します。</li> <li><nr2> 電圧トリガ、電流トリガ、電力トリガのいずれかを設定する場合、トリガ動作の判定基準となる電圧値、電流値、電力値を入力する必要があります。</nr2></li> <li>OUTOFF, OUTON, AUTOを選択する場合、トリガ動作の判定基準値を省略します。</li> </p:></li></p:></li></c:></li></c:></li></v:></li></ul> |  |  |
| 例     | :TRIGger:OUT:CONDition D0,>V,10<br>データライン D0 のトリガ出力条件を、"出力電圧が 10V を超<br>えた場合"に設定します。                                                                                                    |  |  |
| コマンド  | :TRIGger:OUT:CONDition? {D0 D1 D2 D3 D4}                                                                                                    |  |  |
| 機能    | 指定したデータラインに対して、トリガ出力の条件を問い合<br>わせます。                                                                                                    |  |  |

| 例      | :TRIGger:OUT:CONDition? D0                      |
|--------|-------------------------------------------------|
|        | データライン D0 に対して、トリガ出力条件の問い合わせ。                   |
|        | >P,50.00                                        |
|        | トリガ出力条件は、出力電力が 50W より大きい。                       |
|        |                                                 |
| コマンド   | :TRIGger:OUT[:ENABle] {D0 D1 D2 D3 D4},{ON OFF} |
| 機能     | 指定したデータラインに対して、トリガ出力機能の有効/無効<br>を設定します。         |
|        | トリガ出力機能を有効にすると、指定チャンネルがトリガ条件                    |
|        | を満たすと、指定されたデータラインからレベル信号が設定                     |
|        | に従って出力します。                                      |
| 例      | :TRIGger:OUT D0,ON                              |
|        | データライン D0 について、トリガ出力機能を有効にします。                  |
|        |                                                 |
| コマンド   | :TRIGger:OUT[:ENABle]? {D0 D1 D2 D3 D4}         |
| 機能     | 指定したデータラインに対して、トリガ出力機能が有効か、無                    |
|        | 効かを問い合わせます。                                     |
| 例      | :TRIGger:OUT? D0                                |
|        | データライン D0 に対して、トリガ出力機能の有効/無効を問                  |
|        | い合わせ。                                           |
|        | OFF                                             |
|        | トリガ出力機能は、無効。                                    |
|        |                                                 |
| コマント   | POLArity {D0 D1 D2 D3 D4} POSItive NEGAtive}    |
| 楼能     |                                                 |
| 10x HC | 治定したが、メリインに対して、インガロガロラの優にを設                     |
|        |                                                 |
| ハラメーダ  |                                                 |
|        | トリカ田力米件に古奴りると、トリカ田力信号                           |
|        |                                                 |
|        | NEGATIVE 負極性出力:                                 |
|        | トリカ出力条件に合致すると、トリカ出力信号                           |
|        | (反転状態の信号)を出力します。                                |
| 例      | :TRIGger:OUT:POLArity D0,POSItive               |
|        | データライン D0 について、トリガ出力信号の極性を正極性                   |
|        | (POSitive)に設定します。                               |

| コマンド  | :TRIGger:OUT:POLArity? {D0 D1 D2 D3 D4}                                                                               |  |  |
|-------|----------------------------------------------------------------------------------------------------|--|--|
| 機能    | 指定したデータラインに対して、トリガ出力信号の極性を問<br>い合わせます。                                                                                |  |  |
| 例     | :TRIGger:OUT:POLArity? D0<br>データライン D0 に対して、トリガ出力信号極性を問い合わ<br>せ。<br>NEGATIVE<br>トリガ出力信号極性は、負極性出力。                     |  |  |
| コマンド  | :TRIGger:OUT<br>:SOURce {D0 D1 D2 D3 D4},{CH1 CH2 CH3 CH4}                                                            |  |  |
| 機能    | 指定したデータラインのトリガ出力機能について、どのチャン<br>ネルと関連付けさせるかを設定します。                                                                    |  |  |
| パラメータ | CH1, CH2, CH3, CH4<br>全チャンネルの何れか一つのチャンネルが設定できます。<br>3 出カモデルの CH3 は、設定できません。                                           |  |  |
| 例     | :TRIGger:OUT:SOURce D0,CH1<br>データライン D0 のトリガ出力機能を、CH1 と関連付けさせま<br>す。                                                  |  |  |
| コマンド  | :TRIGger:OUT:SOURce? {D0 D1 D2 D3 D4}                                                                                 |  |  |
| 機能    | 指定したデータラインについて、トリガ出力機能がどのチャン<br>ネルと関連付けされているかを問い合わせます。                                                                |  |  |
| 例     | :TRIGger:OUT:SOURce? D0<br>データライン D0 について、トリガ出力機能がどのチャンネル<br>と関連付けされているのかを問い合わせ。<br>CH2<br>トリガ出力機能と関連付けされたチャンネルは、CH2。 |  |  |
| コマンド  | :TRIGger:OUT:STATe {D0 D1 D2 D3 D4},{ON OFF}                                                                          |  |  |
| 機能    | 指定したデータラインについて、トリガ出力機能の OUT ポー<br>トステータス出力の有効/無効を設定します。                                                               |  |  |
| パラメータ | ON: OUT ポートステータス出力を有効にします。<br>OFF: OUT ポートステータス出力を無効にします。                                                             |  |  |
| 例     | :TRIGger:OUT:STATe D0,ON<br>データライン D0 のトリガ出力機能 OUT ポートステータス出<br>力を有効にします。                                             |  |  |

| コマンド | :TRIGger:OUT:STATe? {D0 D1 D2 D3 D4}                                                                     |
|------|----------------------------------------------------------------------------------------------------|
| 機能   | 指定したデータラインについて、トリガ出力機能の OUT ポー<br>トステータス出力の有効/無効を問い合わせます。                                                |
| 例    | :TRIGger:OUT:STATe? D0<br>データライン D0 のトリガ出力機能 OUT ポートステータス出<br>力状態を問い合わせ。<br>OFF<br>OUT ポートステータス出力状態は、無効。 |

### 7.4.8. レコーダ機能コマンド

コマンド :RECOrder:PATH?

| 機能    | レコーダ機能で記録データの保存先を問い合わせます。<br>3 出カモデルの CH3 は、記録データの保存先を問い合わせ<br>ができません。                                                                                                    |  |
|-------|----------------------------------------------------------------------------------------------------|--|
| 例     | :RECOrder:PATH?<br>レコーダ機能で記録データ保存先の問い合わせ。<br>MEM:RECODER00<br>記録データの保存先は、内部メモリ番号 0。<br>USB:\REC00.REC<br>記録データの保存先は、内部 USB メモリの" REC00.REC"<br>ファイル。<br>USB:\\ABC\REC00.REC<br>記録データの保存先は、内部 USB メモリ ABC フォルダ内<br>の"REC00.REC"ファイル。 |  |
| コマンド  | :RECOrder:MEMory {0 1 2 3 4 5 6 7 8 9}                                                                                                    |  |
| 機能    | レコーダ機能の記録データを保存するセット内部メモリ番号<br>を選択します。                                                                                                    |  |
| パラメータ | {0 1 2 3 4 5 6 7 8 9} 内部メモリ番号                                                                                                    |  |
| 例     | :RECOrder:MEMory 5<br>レコーダ機能記録データの保存場所を、内部メモリ 5 にしま<br>す。                                                                                                    |  |

| コマンド  | :RECOrder:USB <dest></dest>                                                                                                    |  |  |
|-------|----------------------------------------------------------------------------------------------------|--|--|
| 機能    | レコーダ機能の記録データを保存する外部 USB メモリのフ<br>イルを選択します。また、外部 USB メモリに、記録データを<br>保存するファイルを作成する事もできます。                                                                 |  |  |
| パラメータ | <dest> USB:\name.拡張子<br/>name: 8 文字以下の英数字<br/>拡張子: CSV または REC</dest>                                                                                   |  |  |
| 例     | :RECOrder:USB USB:\R001.CSV<br>レコーダ機能の記録データを保存するファイルとして、外部<br>USB メモリの"R001.CSV"ファイルを選択します。<br>外部 USB メモリに"R001.CSV"ファイルが無い場合、"<br>R001.CSV"ファイルが作られます。 |  |  |
| 注意    | USB メモリのフォルダ内には、このコマンドによるファイル操<br>作はできません。                                                                                                    |  |  |
| コマンド  | :RECOrder:PERIod <nr1></nr1>                                                                                                    |  |  |
| 機能    | レコーダ機能による記録周期を設定します。<br>レコーダ機能が ON すると、全チャンネルのレコード機能記<br>録データは記録周期間隔で記録されます。                                                                            |  |  |
| パラメータ | <nr1> 1~300、単位∶秒</nr1>                                                                                                    |  |  |
| 例     | :RECOrder:PERIod 5<br>レコーダ機能による記録周期を 5 秒に設定します。                                                                                                    |  |  |
| コマンド  | :RECOrder:PERIod?                                                                                                    |  |  |
| 機能    | レコーダ機能による記録周期を問い合わせます。                                                                                                    |  |  |
| 例     | :RECOrder:PERIod?<br>レコーダ機能による記録周期の問い合わせ。<br>10<br>記録周期は、10 秒。                                                                                          |  |  |
| コマンド  | :RECOrder[:STATe] {ON OFF}                                                                                                    |  |  |
| 機能    | レコーダ機能の開始/停止を設定します。<br>レコーダ機能が終了すると、レコード機能の記録データが保<br>存先に記録されます。                                                                                        |  |  |
| パラメータ | ON: レコーダ機能開始、OFF: レコーダ機能停止                                                                                                    |  |  |

| 例     | :RECOrder ON<br>レコーダ機能を開始します。                                                                                                    |  |
|-------|----------------------------------------------------------------------------------------------------|--|
| 注意    | レコーダ機能が ON のとき、記録時間と保存先を指定するこ<br>とはできません。<br>レコーダ機能が終了前にレコーダ機能停止させた場合、記<br>録データが保存先に記録されません。<br>記録データの保存先が USBメモリのファイルの場合、新規フ<br>ァイルのみに記録データが保存できます。ファイルの上書き<br>はできません。 |  |
| コマンド  | :RECOrder[:STATe]?                                                                                                    |  |
| 機能    | レコーダ機能の動作状態を問い合わせます。                                                                                                    |  |
| 例     | :RECOrder?<br>レコーダ機能の動作状態を問い合わせ。<br>ON<br>レコーダ機能は動作中。                                                                                                    |  |
| コマンド  | :RECOrder:GROUPs <nr1></nr1>                                                                                                    |  |
| 機能    | レコーダ機能について、記録させるデータ数を設定します。<br>本機のレコーダ機能は、設定された周期ごとに、設定された<br>データ数分のデータを記録する動作をします。                                                                                     |  |
| パラメータ | <nr1> 内部メモリへの保存: 1~2048<br/>USB メモリへの保存: 1~204800</nr1>                                                                                                    |  |
| 例     | :RECOrder:GROUPs 100<br>記録させるデータ数を 100 に設定します。                                                                                                    |  |
| コマンド  | :RECOrder:GROUPs?                                                                                                    |  |
| 機能    | レコーダ機能について、記録させるデータ数を問い合わせま<br>す。                                                                                                    |  |
| 例     | :RECOrder:GROUPs?<br>レコード機能で記録させるデータ数の問い合わせ。<br>1000<br>レコード機能で記録させるデータ数は、1000。                                                                                         |  |
|       |                                                                                                    |  |

| コマンド  | :RECOrder[1 2 3 4]:ENABle {ON OFF}                                                                                                    |  |  |
|-------|----------------------------------------------------------------------------------------------------|--|--|
| 機能    | 指定チャンネルのレコーダ機能の有効/無効を設定します。<br>レコーダ機能が有効なチャンネルのみ、レコーダ動作 ON B<br>にデータ記録をします。                                                                                                    |  |  |
| パラメータ | ON: レコーダ機能有効<br>OFF: レコーダ機能無効                                                                                                    |  |  |
| 例     | :RECOrder2:ENABle ON<br>レコード動作 ON 時、CH2 のデータの記録を有効にします。                                                                                                    |  |  |
| コマンド  | :RECOrder[1 2 3 4]:ENABle?                                                                                                    |  |  |
| 機能    | 指定チャンネルのレコーダ機能が、有効/無効かを問い合わ<br>せます。                                                                                                    |  |  |
| 例     | :RECOrder2:ENABle?<br>CH2 のレコーダ機能の有効/無効を問い合わせ。<br>OFF<br>CH2 のレコーダ機能は、無効                                                                                                    |  |  |
|       | していていていた。またので、「「」」の「「」」では、「」」の「」」では、「」」では、「」」では、「」」では、「」」では、「」」では、「」」では、「」」では、「」」では、「」」では、「」」では、「」」では、「」」では、「」」では、「」」では、「」」では、「」」では、「」」では、「」」では、「」」では、「」」では、「」」では、「」」では、「」」では、「」」では、「」」では、「」」では、「」」では、「」」では、「」」では、「」」では、「」」では、「」」では、「」」では、「」」では、「」」では、「」」 |  |  |

#### 7.4.9. シーケンス機能コマンド

| コマンド  | :SEQUence[1 2]:CYCLEs {N I}[, <nr1>]<br/>指定チャンネルのシーケンス機能の繰返し回数を設定しま<br/>す。</nr1> |  |
|-------|----------------------------------------------------------------------------------|--|
| 機能    |                                                                                  |  |
| パラメータ | {N I} I: 無限回数、N: 有限回数                                                            |  |
|       | <nr1> 繰返し回数: 1 - 99999</nr1>                                                     |  |
| 例     | :SEQUence2:CYCLEs N,20<br>CH2 のシーケンス機能の繰返し回数を、20 回に設定しま<br>す。                    |  |
| コマンド  | :SEQUence[1 2]:CYCLEs?                                                           |  |
| 機能    | 指定チャンネルのシーケンス機能の繰返し回数を問い合わ<br>せます。                                               |  |

| 例     | :SEQUence2:CYCLEs?<br>CH2 のシーケンス機能繰返し回数の問い合わせ。<br>I                                      |  |  |
|-------|------------------------------------------------------------------------------------------|--|--|
|       | シーケンス機能繰返し回数は、無限回数。<br>N 100                                                             |  |  |
|       | シーケンス機能繰返し回数は、100回。                                                                      |  |  |
| コマンド  | :SEQUence[1 2]:ENDState {OFF LAST}                                                       |  |  |
| 機能    | 指定チャンネルのシーケンス機能の終了時の動作状態を設<br>定します。                                                      |  |  |
| パラメータ | OFF シーケンス機能が終了すると、自動的に出力 OFF<br>します。                                                     |  |  |
|       | LAST シーケンス機能が終了すると、最終 Step の動作状<br>態を維持します。                                              |  |  |
| 例     | :SEQUence2:ENDState LAST<br>CH2 のシーケンス機能終了時の動作状態を、"LAST"に設<br>定します。                      |  |  |
| コマンド  | :SEQUence[1 2]:ENDState?                                                                 |  |  |
| 機能    | 指定チャンネルのシーケンス機能終了時の動作状態設定を<br>問い合わせます。                                                   |  |  |
| 例     | :SEQUence2:ENDState?<br>CH2 のシーケンス機能終了時動作状態設定の問い合わ<br>せ。<br>LAST                         |  |  |
|       | ノー・ノンス版能約1時動作状態設定は、LAST。                                                                 |  |  |
| コマンド  | :SEQUence[1 2]:GROUPs <nr1></nr1>                                                        |  |  |
| 機能    | 指定チャンネルのシーケンス機能で実行する Step 数を設定<br>します。                                                   |  |  |
|       | ンーケンス機能を動作させると、Start で設定された Step から、このコマンドで設定される Step 数だけ実行されます。                         |  |  |
| パラメータ | <nr1> 1~(2048-Start で設定されている値)<br/>Start に 100 が設定されている場合の設定範囲<br/>は、1~1948 となります。</nr1> |  |  |

| 例     | :SEQUer<br>CH2 につ<br>設定しま                                                               | nce2:GROUPs 25<br>Pいて、シーケンス機能で実行する Step 数を 25 に<br>す。                  |
|-------|-----------------------------------------------------------------------------------------|------------------------------------------------------------------------|
| コマンド  | :SEQUer                                                                                 | nce[1 2]:GROUPs?                                                       |
| 機能    | 指定チャンネルでシーケンス機能を実行させる Step 数を問<br>い合わせます。                                               |                                                                        |
| 例     | :SEQUence2:GROUPs?<br>CH2 について、シーケンス機能実行 Step 数の問い合わせ。<br>100<br>シーケンス機能実行 Step 数は、100。 |                                                                        |
| コマンド  | :SEQUer                                                                                 | nce[1 2]:PARAmeter <no>,<volt>,<curr>,<time></time></curr></volt></no> |
| 機能    | 指定チャンネルでシーケンス機能の指定 Step に対して、パ<br>ラメータの設定をします。                                          |                                                                        |
| パラメータ | <no></no>                                                                               | パラメータを設定する Step 番号を指定します。                                              |
|       | <volt></volt>                                                                           | 指定 Step の、出力電圧を設定します。<br>単位は[V]で、設定範囲は指定チャンネルの出力<br>設定範囲と同じです。         |
|       | <curr></curr>                                                                           | 指定 Step の、出力電流を設定します。<br>単位は[A]で、設定範囲は指定チャンネルの出力<br>設定範囲と同じです。         |
|       | <time></time>                                                                           | 指定 Step の、継続時間を設定します。<br>単位は[秒]で、1 秒~300 秒の範囲で設定します。                   |
| 例     | :SEQUence2:PARAmeter 1,8,1,10<br>CH2 について、シーケンス機能の Step 1 を、8V/1A/10 秒に<br>設定します。       |                                                                        |
| コマンド  | :SEQUer                                                                                 | nce[1 2]:PARAmeter? <no>,<count></count></no>                          |
| 機能    | 指定チャンネルのシーケンス機能の指定した Step の設定内<br>容を問い合わせます。                                            |                                                                        |
| パラメータ | <no></no>                                                                               | 0~2047<br>設定内容を問い合わせる Step 番号を設定しま<br>す。                               |

|       | [ <count>] 1~2048<br/>上記<no>で指定する Step 番号から、いくつ分<br/>の Step について問い合わせるかを設定しま<br/>す。</no></count>                                                                                                    |  |  |
|-------|----------------------------------------------------------------------------------------------------|--|--|
| 返信内容  | 返信は"#"から始まる以下の様なブロックデータとなります。<br>#9000000360,10.000,1.0000,3;1,0.100,1.0000,1;<br>青文字の"#9"は、返信内容の文字数の桁数が9桁を意味しています。9桁の"000000036"は、黒文字のシーケンス機能の指定したStepの設定内容が36文字である事を意味しています。文字数には","や";"も含まれ、表示さえないデリミタギ<br>1文字として含まれています。<br>黒文字は、シーケンス機能の指定したStepの設定内容です。各Stepの設定内容は";"にて区切られています。<br>各Stepの設定内容は";で区切られています。<br>"0,10.000,1.0000,3"は、Step No.0は10V1A設定で継続時間<br>間3秒になります。 |  |  |
| 例     | :SEQUence2:PARAmeter? 0,2<br>CH2 の、Step 番号 0 から 2 つの Step(Step 0 と Step 1)に<br>ついて、シーケンス機能の設定パラメータを問い合わせ。<br>#9000000360,10.000,1.0000,3;1,0.100,1.0000,1;<br>Step 番号 0 は、10V1A 設定で継続時間 3 秒。<br>Step 番号 1 は、0.1V1A 設定で継続時間 1 秒。                                                                                                    |  |  |
| コマンド  | :SEQUence[1 2]:RESTart                                                                                                    |  |  |
| 機能    | 指定チャンネルのシーケンス機能を最初から再スタートさせます。                                                                                                    |  |  |
| 例     | :SEQUence2:RESTart<br>CH2 について、シーケンス機能を最初から再スタートさせま<br>す。                                                                                                    |  |  |
| コマンド  | :SEQUence[1 2]:STARt <nr1></nr1>                                                                                                    |  |  |
| 機能    | 指定チャンネルでシーケンス機能を実行する際に、最初に実<br>行する Step の番号を設定します。                                                                                                    |  |  |
| パラメータ | <value> 0~2047</value>                                                                                                    |  |  |

| 例        | :SEQUence2:STARt 10<br>CH2 について、シーケンス機能を Step 10 から開始するように<br>設定します。                                                                                                    |  |  |
|----------|----------------------------------------------------------------------------------------------------|--|--|
| コマンド     | :SEQUence[1 2]:STARt?                                                                                                    |  |  |
| 機能       | 指定チャンネルでシーケンス機能を実行する際に、最初に<br>行する Step の番号を問い合わせます。                                                                                                    |  |  |
| 例        | :SEQUence2:STARt?<br>CH2 について、シーケンス機能で最初に実行する Step 番号<br>を問い合わせ。<br>0                                                                                                    |  |  |
|          | シーケンス機能で最初に実行する Step 番号は、0。                                                                                                    |  |  |
| コマンド     | :SEQUence[1 2][:STATe] {ON OFF}                                                                                                    |  |  |
| 機能       | 指定チャンネルのシーケンス機能の開始と停止を設定しま<br>す。                                                                                                    |  |  |
| パラメータ    | ON: シーケンス機能動作開始<br>OFF: シーケンス機能動作停止                                                                                                    |  |  |
| 例        | :SEQUence2:STATe ON<br>CH2 について、シーケンス機能を動作開始します。                                                                                                    |  |  |
| <u> </u> | シーケンス機能が ON することによって出力状態が変化する<br>ため、シーケンス機能を ON させる前に、接続されている負<br>荷に影響を与えないことを確認してください。シーケンス出力<br>は、シーケンス機能のパラメータを設定し、かつ、シーケンス<br>機能を ON 設定した時に限り動作します。シーケンス機能動<br>作中は、シーケンス機能に関わる設定の変更はできませ<br>ん。また、複数のチャンネルを持つモデルでは、指定チャン<br>ネルについてのみ、シーケンス機能が ON/OFF します。な<br>お、シーケンス機能とディレイ機能を同時に使用することは<br>できません。 |  |  |
| コマンド     | :SEQUence[1 2][:STATe]?                                                                                                    |  |  |
| 機能       | 指定チャンネルのシーケンス機能の動作状態を問い合わせ<br>ます。                                                                                                    |  |  |

| 例     | :SEQUence2:STATe?<br>CH2 について、シーケンス機能動作状態を問い合わせ。<br>ON<br>CH2 のシーケンス機能は、動作中。           |
|-------|----------------------------------------------------------------------------------------|
| コマンド  | :SEQUence:SYNChronize {ON OFF}                                                         |
| 機能    | CH1 と CH2 両方のチャンネルのシーケンス機能が動作中に、2 つのチャンネルの同期を取って再スタートさせます。                             |
| パラメータ | ON 同期シーケンス機能動作開始<br>LCD に"Sync"文字を表示                                                   |
|       | OFF 同期シーケンス機能動作終了                                                                      |
| 例     | :SEQUence:SYNChronize ON<br>CH1 と CH2 の両方のチャンネルの同期を取ってシーケンス<br>機能動作を再スタートさせます。         |
| コマンド  | :SEQUence[1 2]:TEMPlet:CONSTruct                                                       |
| 機能    | このコマンドを実行すると、シーケンス波形機能で編集中の<br>シーケンス波形が、編集内容に従って、指定チャンネルの各<br>Step のパラメータとして実際に設定されます。 |
| 例     | :SEQUence2:TEMPlet:CONSTruct<br>シーケンス波形機能で選択テンプレートが、CH2 のシーケン<br>ス出力パラメータに設定されます。      |
| コマンド  | :SEQUence[1 2]:TEMPlet:FALLRate <nr1></nr1>                                            |
| 機能    | 指定チャンネルのシーケンス波形機能 ExpFall による立下り<br>パラメータを設定します。                                       |
| パラメータ | <nr1> 0~10</nr1>                                                                       |
| 例     | :SEQUence2:TEMPlet:FALLR 5<br>CH2 について、ExpFall での立下りパラメータを 5 に設定し<br>ます。               |
| コマンド  | :SEQUence[1 2]:TEMPlet:FALLRate?                                                       |
| 機能    | 指定チャンネルのシーケンス波形機能 ExpFall による立下り<br>パラメータを問い合わせます。                                     |

| 例     | :SEQUence2:TEMPlet:FALLRate?<br>CH2 について、ExpFall による立下りパラメータを問い合わ<br>せ。<br>5<br>ExpEall の立下はパラメータは、5                               |
|-------|----------------------------------------------------------------------------------------------------|
|       | Exprail O T F 977 97 - 912, 50                                                                                                    |
| コマンド  | :SEQUence[1 2]:TEMPlet:INTErval <nr1></nr1>                                                                                        |
| 機能    | 指定チャンネルのシーケンス波形機能による設定の際に適<br>用される、1 Step あたりの時間を設定します。                                                                            |
| パラメータ | <nr1> 1~300: 単位秒<br/>この値は、シーケンス波形機能によって波形を生<br/>成する際に、各 Stepの継続時間として設定されま<br/>す。</nr1>                                             |
| 例     | :SEQUence2:TEMPlet:INTErval 15<br>CH2 でシーケンス波形機能によって各 Step の設定を行う<br>際、各 Step の継続時間を 15 秒に設定します。ただし、Pulse<br>設定については、この設定が反映されません。 |
| コマンド  | :SEQUence[1 2]:TEMPlet:INTErval?                                                                                                   |
| 機能    | 指定チャンネルのシーケンス波形機能による設定の際に各<br>Step に適用される、継続時間の設定値を問い合わせます。                                                                        |
| 例     | :SEQUence2:TEMPlet:INTErval?<br>CH2 でシーケンス波形機能によって各 Step の設定の際、各<br>Step に適用される継続時間の設定値を問い合わせ。<br>2<br>各 Step に適用される継続時間は 2 秒      |
|       | 谷 Step に適用される秘秘時间は、2 か。                                                                                                    |
| コマンド  | :SEQUence[1 2]:TEMPlet:INVErt {ON OFF}                                                                                             |
| 機能    | 指定チャンネルのシーケンス波形機能に編集する波形を、<br>反転させるかどうかを設定します。                                                                                     |
|       | 選択されている波形を反転させる場合、初めに選択されてい<br>る波形を反転させ、その後で時間の設定をします。対応波形<br>は Sine, Pulse, Ramp のみです。                                            |
| 例     | :SEQUence2:TEMPlet:INVErt ON<br>CH2 のシーケンス波形機能によって選択している波形を反<br>転させます。                                                             |
| コマンド  | :SEQUence[1 2]:TEMPlet:INVErt?                                                                                        |  |  |
|-------|----------------------------------------------------------------------------------------------------|--|--|
| 機能    | 指定チャンネルのシーケンス波形機能で選択されている波<br>形について、出力の反転設定を問い合わせます。                                                                  |  |  |
| 例     | :SEQUence2:TEMPlet:INVErt?<br>CH2 のシーケンス波形機能について、選択されている波形<br>の反転設定を問い合わせ。<br>OFF<br>シーケンス波形機能の選択波形は、反転設定 OFF。        |  |  |
| コマンド  | :SEQUence[1 2]:TEMPlet<br>:MAXValue { <nr2> MINimum MAXimum}</nr2>                                                    |  |  |
| 機能    | 指定チャンネルのシーケンス波形機能で選択されている波<br>形に対して、最大電圧値/最大電流値を設定します。                                                                |  |  |
| パラメータ | <nr2> 0~設定チャンネルの最大値</nr2>                                                                                             |  |  |
|       |                                                                                                    |  |  |
|       |                                                                                                    |  |  |
|       | 出力電圧の編集をしている場合は最大電圧値、出力電流を<br>編集している場合は、最大電流値が設定されます。波形とし<br>て Pulse を選択している場合には、パルスの High レベルの<br>値を設定します。           |  |  |
| 例     | :SEQUence2:TEMPlet:MAXValue 5<br>出力電圧の設定をしている場合:<br>CH2 のシーケンス波形機能で選択している波形に対して、<br>最大電圧を 5V に設定します。                  |  |  |
| コマンド  | :SEQUence[1 2]:TEMPlet:MAXValue?                                                                                      |  |  |
| 機能    | 指定チャンネルのシーケンス波形機能で選択されている波<br>形に対して、最大電圧/電流設定値を問い合わせます。                                                               |  |  |
| 例     | :SEQUence2:TEMPlet:MAXValue?<br>CH2 のシーケンス波形機能で選択されている波形に対し<br>て、最大電圧/電流値を問い合わせ。<br>33.000<br>最大電圧設定は、33V。: 電圧編集選択の場合 |  |  |

| コマンド  | :SEQUence[1 2]:TEMPlet<br>:MINValue { <nr2> MINimum MAXimum}</nr2>                                                    |  |  |
|-------|----------------------------------------------------------------------------------------------------|--|--|
| 機能    | 指定チャンネルのシーケンス波形機能で選択されている波<br>形に対して、最小電圧/電流値を設定します。                                                                   |  |  |
| パラメータ | <nr2> 0~設定チャンネルの最大値</nr2>                                                                                             |  |  |
|       | MINimum チャンネルの最小値                                                                                                    |  |  |
|       | MAXimum チャンネルの最大値                                                                                                    |  |  |
| パラメータ | 出力電圧の編集をしている場合は、最小電圧値が設定され、出力電流を編集している場合には、最小電流値が設定されます。<br>波形として Pulseを選択している場合には、パルスの Low レベルの値を設定します。              |  |  |
| 例     | :SEQUence2:TEMPlet:MINValue 0.5<br>出力電圧の設定をしている場合:<br>CH2 のシーケンス波形機能で選択している波形に対して、<br>最小電圧を 0.5V に設定します。              |  |  |
| コマンド  | :SEQUence[1 2]:TEMPlet:MINValue?                                                                                      |  |  |
| 機能    | 指定チャンネルのシーケンス波形機能で選択されている波<br>形に対して、最小電圧/電流設定値を問い合わせます。                                                               |  |  |
| 例     | :SEQUence2:TEMPlet:MINValue?<br>CH2 のシーケンス波形機能で選択されている波形に対し<br>て、最小電圧/電流値を問い合わせ。<br>10.000<br>最小電圧設定は、10V。: 電圧編集選択の場合 |  |  |
| コマンド  | :SEQUence[1 2]:TEMPlet:OBJect {V C}                                                                                   |  |  |
| 機能    | 指定チャンネルのシーケンス波形機能で選択している波形<br>に対して、電圧の編集をするか、電流の編集をするかの選<br>択をします。                                                    |  |  |
| パラメータ | V: 電圧編集選択<br>C: 電流編集選択                                                                                                |  |  |
| 例     | :SEQUence2:TEMPlet:OBJect V<br>CH2 のシーケンス波形機能で選択している波形に対して、<br>電圧編集を設定します。                                            |  |  |

| コマンド  | :SEQUence[1 2]:TEMPlet:OBJect?                                                                                               |  |  |
|-------|----------------------------------------------------------------------------------------------------|--|--|
| 機能    | 指定チャンネルのシーケンス波形モードで選択している波形<br>に対して、電圧または電流のどちらを編集しているかを問い<br>合わせます。                                                         |  |  |
| 例     | :SEQUence2:TEMPlet:OBJect?<br>CH2 のシーケンス波形機能で選択されている波形に対し<br>て、編集項目の問い合わせ。<br>V                                              |  |  |
|       | ノーノノへ加加液化で送れ加加な、电圧補未送れ。                                                                                                    |  |  |
| コマンド  | :SEQUence[1 2]:TEMPlet:POINTs <nr1></nr1>                                                                                    |  |  |
| 機能    | 指定チャンネルのシーケンス波形機能で選択している波形<br>に対して、何 Step を使って変化させるのかを設定します。た<br>だし、Pulse 設定には使用できません。                                       |  |  |
| パラメータ | <nr1> 10~2048</nr1>                                                                                                    |  |  |
| 例     | :SEQUence2:TEMPlet:POINTs 10<br>CH2 のシーケンス波形機能で選択している波形に対して、<br>10 Step を使って変化させるように設定します。                                   |  |  |
| コマンド  | :SEQUence[1 2]:TEMPlet:POINTs?                                                                                               |  |  |
| 機能    | 指定チャンネルのシーケンス波形機能で選択している波形<br>に対して、何 Step を使って変化させる設定となっているかを<br>問い合わせます。                                                    |  |  |
| 例     | :SEQUence2:TEMPlet: POINTs?<br>CH2 のシーケンス波形機能で選択されている波形に対し<br>て、何 Step を使って変化かの問い合わせ。<br>200<br>シーケンス波形機能で選択波形は、200Step で変化。 |  |  |
|       |                                                                                                    |  |  |
| コマンド  | :SEQUence[1 2]:TEMPlet:RISERate <nr1></nr1>                                                                                  |  |  |
| 機能    | 指定チャンネルのシーケンス波形機能 ExpRise に立ち上が<br>りパラメータを設定します。                                                                             |  |  |
| パラメータ | <nr1> 0~10</nr1>                                                                                                    |  |  |
| 例     | :SEQUence2:TEMPlet:RISERate 10<br>CH2 で選択しているシーケンス波形機能 ExpRise につい<br>て、立ち上がりパラメータを 10 に設定します。                               |  |  |

| コマンド  | :SEQUer                                   | :SEQUence[1 2]:TEMPlet:RISERate?                                                                          |  |  |
|-------|-------------------------------------------|----------------------------------------------------------------------------------------------------|--|--|
| 機能    | 指定チャン<br>ている立ち                            | 指定チャンネルのシーケンス波形機能 ExpRise で設定され<br>ている立ち上がりパラメータを問い合わせます。                                                 |  |  |
| 例     | :SEQUer<br>CH2 につ<br>合わせ。<br>5<br>ExpRise | :SEQUence2:TEMPlet:RISERate?<br>CH2 について、ExpRise による立ち上がりパラメータを問い<br>合わせ。<br>5<br>ExpRise の立ち上がりパラメータは、5。 |  |  |
| コマンド  | :SEQUer<br>:SELect {                      | :SEQUence[1 2]:TEMPlet<br>:SELect {SINEIPULSEIRAMPIUPIDNIUPDNIRISEIFALL}                                  |  |  |
| 機能    | 指定チャン<br>択します。                            | 指定チャンネルのシーケンス波形機能で使用する波形を選<br>択します。                                                                       |  |  |
| パラメータ | SINE                                      | 正弦波                                                                                                    |  |  |
|       | PULSE                                     | パルス波                                                                                                    |  |  |
|       | RAMP                                      | のこぎり波                                                                                                    |  |  |
|       | UP                                        | 単調増加波形                                                                                                    |  |  |
|       | DN                                        | 単調減少波形                                                                                                    |  |  |
|       | UPDN                                      | 単調増加→単調減少する波形                                                                                             |  |  |
|       | RISE                                      | 立ち上がり波形                                                                                                   |  |  |
|       | FALL                                      | 立ち下がり波形                                                                                                   |  |  |
| 例     | :SEQUer<br>CH2 につ<br>弦波に設                 | :SEQUence2:TEMPlet:SELect SINE<br>CH2 について、シーケンス波形機能で使用する波形を、正<br>弦波に設定します。                               |  |  |
| コマンド  | :SEQUer                                   | :SEQUence[1 2]:TEMPlet:SELect?                                                                            |  |  |
| 機能    | 指定チャン<br>形を問い                             | 指定チャンネルのシーケンス波形機能で選択されている波<br>形を問い合わせます。                                                                  |  |  |
| 例     | :SEQUer<br>CH2 につ<br>せ。<br>SINE<br>シーケンス  | ace2:TEMPlet:SELect?<br>いて、シーケンス波形機能で選択波形を問い合わ<br>、波形機能で選択波形は、正弦波。                                        |  |  |

| コマンド  | :SEQUence[1 2]:TEMPlet:SYMMetry <nr1></nr1>                                                                       |  |  |
|-------|----------------------------------------------------------------------------------------------------|--|--|
| 機能    | 指定チャンネルのシーケンス波形機能の RAMP について、<br>対象比率を設定します。                                                                      |  |  |
| パラメータ | <nr1> 0~100、単位:%</nr1>                                                                                            |  |  |
| 例     | :SEQUence2:TEMPlet:SYMMetry 50<br>CH2 について、シーケンス波形機能による RAMP 出力の対<br>象比率を 50%に設定します。                              |  |  |
| コマンド  | :SEQUence[1 2]:TEMPlet:SYMMetry?                                                                                  |  |  |
| 機能    | 指定チャンネルのシーケンス波形機能の RAMP 出力について、設定されている対象比率を問い合わせます。                                                               |  |  |
| 例     | :SEQUence2:TEMPlet:SYMMetry?<br>CH2 について、シーケンス波形機能の RAMP 出力で設定さ<br>れている対象比率設定値を問い合わせ。<br>60<br>RAMP 出力の対象比率は、60%。 |  |  |
| コマンド  | :SEQUence[1 2]:TEMPlet:WIDTh <nr1></nr1>                                                                          |  |  |
| 機能    | 指定チャンネルのシーケンス波形機能の Pulse について、パルス幅を設定します。                                                                         |  |  |
| パラメータ | <nr1> 単位秒<br/>1~(シーケンス波形機能の「Points」設定-1)</nr1>                                                                    |  |  |
| 例     | :SEQUence2:TEMPlet:WIDTh 5<br>CH2 について、シーケンス波形機能による Pulse のパルス<br>幅を、5 秒に設定します。                                   |  |  |
| コマンド  | :SEQUence[1 2]:TEMPlet:WIDTh?                                                                                     |  |  |
| 機能    | 指定チャンネルのシーケンス波形機能の Pulse について、設定されているパルス幅を問い合わせます。                                                                |  |  |
| 例     | :SEQUence2:TEMPlet:WIDTh?<br>CH2 について、シーケンス波形機能の Pulse 出力のパルス<br>幅を問い合わせ。<br>20                                   |  |  |
|       | ノーテノヘル形成能の Fuise 山 ハハルヘ幅は、20 杉。                                                                                   |  |  |

| コマンド  | :SEQUence[1 2]:TEMPlet:STARt <nr1></nr1>                                                                  |  |  |
|-------|----------------------------------------------------------------------------------------------------|--|--|
| 機能    | 指定チャンネルのシーケンス波形機能について、編集する<br>波形開始 Step 番号を設定します。                                                         |  |  |
| パラメータ | <nr1> 0~2037</nr1>                                                                                        |  |  |
| 例     | :SEQUence2:TEMPlet:STARt 100<br>CH2 のシーケンス波形機能について、編集中の波形開始<br>Step 番号を 100 に設定します。                       |  |  |
| コマンド  | :SEQUence[1 2]:TEMPlet:STARt?                                                                             |  |  |
| 機能    | 指定チャンネルのシーケンス波形機能について、編集中の<br>波形開始 Step 番号を問い合わせます。                                                       |  |  |
| 例     | :SEQUence2:TEMPlet:STARt?<br>CH2 のシーケンス波形機能について、編集中の波形開始<br>Step 番号を問い合わせ。<br>50<br>編集中の波形開始 Step 番号は、50。 |  |  |
| コマンド  | :SEQUence:MEMory:SAVE {0 1 2 3 4 5 6 7 8 9}                                                               |  |  |
| 機能    | 全チャンネルのシーケンス機能設定を、内部メモリに保存し<br>ます。                                                                        |  |  |
| パラメータ | {0 1 2 3 4 5 6 7 8 9} 内部メモリの"SEQUENCE00~09"                                                               |  |  |
| 例     | :SEQUence:MEMory:SAVE 1<br>全チャンネルのシーケンス機能設定を、内部メモリ<br>SEQUENCE01 に保存します。                                  |  |  |
| コマンド  | :SEQUence[1 2]:MEMory:LOAD {0 1 2 3 4 5 6 7 8 9}                                                          |  |  |
| 機能    | 全チャンネルのシーケンス機能設定を、内部メモリから呼び<br>出します。                                                                      |  |  |
| パラメータ | {0 1 2 3 4 5 6 7 8 9} 内部メモリの"SEQUENCE00~09"                                                               |  |  |
| 例     | :SEQUence:MEMory:LOAD 1<br>全チャンネルのシーケンス機能設定を、内部メモリ<br>SEQUENCE01 から呼び出します。                                |  |  |
| コマンド  | :SEQUence[1 2]:USB:SAVE <dest></dest>                                                                     |  |  |
| 機能    | 指定チャンネルのシーケンス機能設定を、USBメモリの指定<br>したファイルに保存します。                                                             |  |  |

| パラメータ       | <dest> USB:∖name.拡張子<br/>name: 8 文字以下の英数字<br/>拡張子: CSV また SEQ</dest>                |
|-------------|-------------------------------------------------------------------------------------|
|             | 保存されるファイルが"CSV"形式の場合、チャンネルを指定<br>します。ファイルには、指定チャンネルの設定が保存されま<br>す。                  |
|             | 保存されるファイルが"SEQ"形式の場合、チャンネルを指定<br>する必要がありません。ファイルには、全チャンネルの設定<br>が保存されます。            |
| 例           | :SEQUence1:USB:SAVE USB:/R001.CSV<br>CH1 のシーケンス機能設定を、USBメモリの"R001.CSV"に<br>保存します。   |
|             | 外部 USB メモリに R001.CSV ファイルか無い場合、<br>R001.CSV "ファイルが作られます。                            |
| <u>!</u> 注意 | USBメモリのフォルダ内に在るファイルには、このコマンドに<br>よる操作はできません。<br>シーケンス機能動作中には、設定の保存はできません。           |
| コマンド        | :SEQUence[1 2]:USB:LOAD <dest></dest>                                               |
| 機能          | 指定チャンネルのシーケンス機能設定を、USB メモリから呼<br>び出します。                                             |
| パラメータ       | <dest> USB:∖name.拡張子<br/>name: 8 文字以下の英数字<br/>拡張子: CSV また SEQ</dest>                |
|             | 設定を呼び出すファイルが"CSV"形式の場合、チャンネル<br>を指定します。ファイルから呼び出された設定が、指定チャン<br>ネルの設定になります。         |
|             | 設定を呼び出すファイルが"SEQ"形式の場合、チャンネル<br>を指定する必要がありません。ファイルから呼び出された設<br>定が、全チャンネルの設定になります。   |
| 例           | :SEQUence1:USB:LOAD USB:/R001.CSV<br>CH1 のシーケンス機能設定を、USBメモリの"R001.CSV"か<br>ら呼び出します。 |
| <u> </u>    | USBメモリのフォルダ内に在るファイルには、このコマンドに                                                       |

# 7.4.10. ステータスコマンド

| コマンド | STA                                                                                                    | STATUS?                                                                                                  |                                                                                     |  |
|------|----------------------------------------------------------------------------------------------------|----------------------------------------------------------------------------------------------------|-------------------------------------------------------------------------------------|--|
| 機能   | 動作<br>下の                                                                                                    | 動作ステータスを問い合わせます。<br>下の表に従った 8 ビットの値が 10 進数で返されます。                                                        |                                                                                     |  |
| 戻り値  | Bit                                                                                                    | 内容                                                                                                    | 説明                                                                                  |  |
|      | 0                                                                                                    | CH1                                                                                                    | 0: CC, 1: CV                                                                        |  |
|      | 1                                                                                                    | CH2                                                                                                    | 0: CC、1: CV                                                                         |  |
|      | 2,3                                                                                                    | Tracking                                                                                                 | 01: 独立, 10: 並列, 10:直列                                                               |  |
|      | 4                                                                                                    | Веер                                                                                                    | 0: OFF, 1: ON                                                                       |  |
|      | 5                                                                                                    | Output                                                                                                   | メインアウトプット 0: OFF, 1 ON                                                              |  |
|      | 6,7                                                                                                    | Baud                                                                                                    | 00: 115200bps, RS-232C/USB<br>01: 57600bps, RS-232C/USB<br>10: 9600bps, RS-232C/USB |  |
|      | 上記<br>LAN                                                                                                    | のボーを除き<br>、GPIB) でに                                                                                      | き、他の状態 (19200bps、38400bps、<br>よBit 6 と 7 は 11 です。                                   |  |
| 例    | STA<br>動作<br>戻り(<br>CH1<br>メイン                                                                                                    | STATUS?<br>動作ステータスを問い合わせます。<br>戻り値: 01010111<br>CH1:CC、CH2:CV、ch1/ch2 独立出力、ブザー:オフ、<br>メイン:ON、IF:GPIB/LAN |                                                                                     |  |
| コマンド | :STA                                                                                                    | Tus:PRESe                                                                                                | t                                                                                   |  |
| 機能   | Operation Event Enable レジスタ、Mesurement Event<br>Enable レジスタと、Questionable Event Enable レジスタを<br>クリアします。これにより、これらの Event Enable レジスタ<br>はデフォルトの設定状態に戻ります。 |                                                                                                    |                                                                                     |  |
| 例    | :STA<br>Ever                                                                                                    | :STATus:PRESet<br>Event Enable レジスタをクリアします。                                                              |                                                                                     |  |
| コマンド | :STATus:OPERation[:EVENt]?                                                                                                    |                                                                                                    |                                                                                     |  |
| 機能   | Ope                                                                                                    | ration Event                                                                                             | レジスタを問い合わせます。                                                                       |  |
| 例    | :STATus:OPERation?<br>Operation Event レジスタを返します。                                                                                                    |                                                                                                    |                                                                                     |  |

| コマンド                                                       | :STATus:OPERation:CONDition?                                                                                                    |  |  |
|------------------------------------------------------------|----------------------------------------------------------------------------------------------------|--|--|
| 機能                                                         | Operation Condition Status レジスタを問い合わせます。                                                                                                    |  |  |
| 例                                                          | :STATus:OPERation:CONDition?<br>Operation Condition Status レジスタを返します。                                                                                                    |  |  |
| コマンド                                                       | :STATus:OPERation:ENABle <nr1></nr1>                                                                                                    |  |  |
| 機能                                                         | Operation Enable Status レジスタを設定します。                                                                                                    |  |  |
| パラメータ                                                      | <nr1> 8: CL (Current enable bit)<br/>16: CLT (Current limit tripped enable bit)<br/>64: PSS (Power supply shutdown enable bit)</nr1>                                                                                                    |  |  |
| 例                                                          | :STATus:OPERation:ENABle 64<br>Operation Enable Status レジスタを PSS に設定します。                                                                                                    |  |  |
| コマンド                                                       | :STATus:OPERation:ENABle?                                                                                                    |  |  |
| 機能                                                         | Operation Status Enable レジスタを問い合わせます。                                                                                                    |  |  |
| 例                                                          | :STATus:OPERation:ENABle?<br>Operation Status Enable レジスタを返します。                                                                                                    |  |  |
|                                                            |                                                                                                    |  |  |
| コマンド                                                       | :STATus:MEASurement:ENABle <nr1></nr1>                                                                                                    |  |  |
| コマンド<br>機能                                                 | :STATus:MEASurement:ENABle <nr1><br/>Measurement Status Enable レジスタを設定します。</nr1>                                                                                                    |  |  |
| <b>コマンド</b><br>機能<br>パラメータ                                 | :STATus:MEASurement:ENABle <nr1><br/>Measurement Status Enable レジスタを設定します。<br/><nr1> 8: ROF (reading overflow enable bit)<br/>16: PTT (pulse trigger timeout enable bit)<br/>32: RAV (Reading available enable bit)<br/>512: Buffer full enable bit.</nr1></nr1>                                                                                                    |  |  |
| <b>コマンド</b><br>機能<br>パラメータ                                 | :STATus:MEASurement:ENABle <nr1><br/>Measurement Status Enable レジスタを設定します。<br/><nr1> 8: ROF (reading overflow enable bit)<br/>16: PTT (pulse trigger timeout enable bit)<br/>32: RAV (Reading available enable bit)<br/>512: Buffer full enable bit.<br/>このレジスタは 16 ビットの構成です。<br/>レジスタ設定が 256~511 の間の数値であれば、その数値<br/>が設定されます。<br/>レジスタ設定が 512~65535 の間の数値の場合、ビット 8 の<br/>Cal が設定されます。</nr1></nr1>                                                                                                    |  |  |
| <b>コマンド</b><br>機能<br>パラメータ                                 | <ul> <li>:STATus:MEASurement:ENABle <nr1></nr1></li> <li>Measurement Status Enable レジスタを設定します。</li> <li><nr1> 8: ROF (reading overflow enable bit)<br/>16: PTT (pulse trigger timeout enable bit)<br/>32: RAV (Reading available enable bit)<br/>512: Buffer full enable bit.</nr1></li> <li>このレジスタは 16 ビットの構成です。</li> <li>レジスタ設定が 256~511 の間の数値であれば、その数値<br/>が設定されます。</li> <li>レジスタ設定が 512~65535 の間の数値の場合、ビット 8 の<br/>Cal が設定されます。</li> <li>:STATus:MEASurement:ENABle 8<br/>Measurement Status Enable レジスタを ROF に設定しま<br/>す。</li> </ul>                                                                                       |  |  |
| <b>コマンド</b><br>機能<br>パラメータ<br>例<br>コマンド                    | :STATus:MEASurement:ENABle <nr1><br/>Measurement Status Enable レジスタを設定します。<br/><nr1> 8: ROF (reading overflow enable bit)<br/>16: PTT (pulse trigger timeout enable bit)<br/>32: RAV (Reading available enable bit)<br/>512: Buffer full enable bit.<br/>このレジスタは 16 ビットの構成です。<br/>レジスタ設定が 256~511 の間の数値であれば、その数値<br/>が設定されます。<br/>レジスタ設定が 512~65535 の間の数値の場合、ビット 8 の<br/>Cal が設定されます。<br/>:STATus:MEASurement:ENABle 8<br/>Measurement Status Enable レジスタを ROF に設定しま<br/>す。</nr1></nr1>                                                                                                    |  |  |
| <mark>3マンド</mark><br>機能<br>パラメータ<br>例<br><u>3マンド</u><br>機能 | <ul> <li>:STATus:MEASurement:ENABle <nr1></nr1></li> <li>Measurement Status Enable レジスタを設定します。</li> <li><nr1> 8: ROF (reading overflow enable bit)<br/>16: PTT (pulse trigger timeout enable bit)<br/>32: RAV (Reading available enable bit)<br/>512: Buffer full enable bit.</nr1></li> <li>このレジスタは 16 ビットの構成です。</li> <li>レジスタ設定が 256~511 の間の数値であれば、その数値<br/>が設定されます。</li> <li>レジスタ設定が 512~65535 の間の数値の場合、ビット 8 の<br/>Cal が設定されます。</li> <li>:STATus:MEASurement:ENABle 8<br/>Measurement Status Enable レジスタを ROF に設定しま<br/>す。</li> <li>:STATus:MEASurement[:EVENt]?</li> <li>Measurement Event Status レジスタを問い合わせます。</li> </ul> |  |  |

| 例     | :STATus:MEASurement?                                                                                                    |  |  |
|-------|----------------------------------------------------------------------------------------------------|--|--|
|       | Measurement Event Status レジスタを返します。                                                                                     |  |  |
| コマンド  | :STATus:MEASurement:ENABle?                                                                                             |  |  |
| 機能    | Measurement Status Enable レジスタを問い合わせます。                                                                                 |  |  |
| 例     | :STATus:MEASurement:ENABle?<br>Measurement Status Enable レジスタを返します。                                                     |  |  |
| コマンド  | :STATus:MEASurement:CONDition?                                                                                          |  |  |
| 機能    | Measurement Condition Status レジスタを問い合わせま<br>す。                                                                          |  |  |
| 例     | :STATus:MEASurement:CONDition?<br>Measurement Condition Status レジスタを返します。                                               |  |  |
| コマンド  | :STATus:QUEStionable[:EVENt]?                                                                                           |  |  |
| 機能    | Questionable Event Status レジスタを問い合わせます。                                                                                 |  |  |
| 例     | :STATus:QUEStionable?<br>Questionable Event Status レジスタを返します。                                                           |  |  |
| コマンド  | :STATus:QUEStionable:CONDition?                                                                                         |  |  |
| 機能    | Questionable Condition Status レジスタを問い合わせます。                                                                             |  |  |
| 例     | :STATus:QUEStionable:CONDition?<br>Questionable Condition Status レジスタを返します。                                             |  |  |
| コマンド  | :STATus:QUEStionable:ENABle <nr1></nr1>                                                                                 |  |  |
| 機能    | Questionable Enable Status レジスタを設定します。                                                                                  |  |  |
| パラメータ | <nr1> 256: CAL (Calibration summary enable bit)</nr1>                                                                   |  |  |
|       | このレジスタは 16bit 構成です。<br>レジスタ設定が 256~511 の間の数値であれば、その数値<br>が設定されます。<br>レジスタ設定が 512~65535 の間の数値の場合、ビット 8 の<br>Cal が設定されます。 |  |  |
| 例     | :STATus:QUEStionable:ENABle 512<br>Questionable Enable Status レジスタのビット 8(CAL)を有<br>効にします。                               |  |  |

| コマンド  | :STATus:QUEStionable:ENABle?                                                                                                    |  |  |
|-------|----------------------------------------------------------------------------------------------------|--|--|
| 機能    | Questionable Enable Status レジスタを問い合わせます。                                                                                                    |  |  |
| 例     | :STATus:QUEStionable:ENABle?<br>Questionable Enable Status レジスタを返します。                                                                                                    |  |  |
| コマンド  | :STATus:QUEue[:NEXT]?                                                                                                    |  |  |
| 機能    | エラーキューに格納されているメッセージを読み取ります。                                                                                                    |  |  |
| 例     | :STATus:QUEue?<br>エラーキュー内のエラーメッセージを返します。                                                                                                    |  |  |
| コマンド  | :STATus:QUEue:ENABle <list></list>                                                                                                    |  |  |
| 機能    | 特定のエラーメッセージやステータスメッセージについて、エ<br>ラーキューに出力させるものの設定をします。                                                                                                    |  |  |
| パラメータ | <li><li><li><li><li><li>(-440:+900):<br/>すべてのエラーメッセージを出力させます。<br/>(-110):<br/>エラーコード-110 のエラーのみ出力させます。<br/>(-110:-222):<br/>エラーコード-110~-222 の間のエラーのみ出力させます。<br/>(-110:-222, -220):<br/>エラーコード-110~-220 の間のエラーおよびエラー<br/>コード-220 のエラーを出力させます。</li></li></li></li></li></li> |  |  |
| 例     | :STATus:QUEue:ENABle (-110:-222)<br>エラーコードが-110~-222の間のエラーのみ、出カキューに<br>出力させます。                                                                                                    |  |  |
| コマンド  | :STATus:QUEue:ENABle?                                                                                                    |  |  |
| 機能    | エラーメッセージについて、出力キューに出力させる設定となっているものを問い合わせます。                                                                                                    |  |  |
| 例     | :STATus:QUEue:ENABle?<br>エラーメッセージについて、出力キューに出力させる設定と<br>なっているものを返します。                                                                                                    |  |  |

| コマンド  | :STATus:QUEue:DISable <list></list>                                                                                                    |  |  |
|-------|----------------------------------------------------------------------------------------------------|--|--|
| 機能    | 特定のエラーメッセージやステータスメッセージについて、エ<br>ラーキューに出力させないものの設定をします。                                                                                                    |  |  |
| パラメータ | <li><li><li><li>(-440:+900)<br/>すべてのエラーを出力させないようにします。<br/>(-110)<br/>エラーコード-110 のエラーのみ出力させないように<br/>します。<br/>(-110:-222)<br/>エラーコード-110~-222 の間のエラーのみ出力させ<br/>ないようにします。<br/>(-110:-222, -220)<br/>エラーコード-110~-220 の間のエラーおよびエラー<br/>コード-220 のエラーを出力させないようにします。</li></li></li></li> |  |  |
| 例     | :STATus:QUEue:DISable (-110:-222)<br>エラーコード-110~-222 の間のエラーを、エラーキューに出<br>カしないようにします。                                                                                                    |  |  |
| コマンド  | :STATus:QUEue:DISable?                                                                                                    |  |  |
| 機能    | エラーキューに出力されない設定となっているエラーを問い<br>合わせます。                                                                                                    |  |  |
| 例     | :STATus:QUEue:DISable?<br>エラーキューに出力されない設定となっているエラーを返し<br>ます。                                                                                                    |  |  |
| コマンド  | :STATus:QUEue:CLEar                                                                                                    |  |  |
| 機能    | エラーキューに蓄えられているエラーメッセージを、すべて削<br>除します。                                                                                                    |  |  |
| 例     | :STATus:QUEue:CLEar<br>エラーキューに蓄えられているエラーメッセージを、すべて削<br>除します。                                                                                                    |  |  |

## 7.4.11. システムコマンド

| コマンド | :SYSTem:VERSion?       |
|------|------------------------|
| 機能   | ファームウエアのバージョンを問い合わせます。 |

| 例              | :SYSTem:VERSion?<br>バージョンを問い合わせます。                               |
|----------------|------------------------------------------------------------------|
| コマンド           | :SYSTem:ERRor?                                                   |
| 機能             | エラーキューに蓄えられているエラーメッセージを応答し、キ<br>ューから削除します。                       |
| 例              | :SYSTem:ERRor?<br>エラーを応答します。                                     |
| コマンド           | ERR?                                                             |
| 機能             | エラーステータスをチェックし、最後のエラーメッセージを返し<br>ます。                             |
| 応答エラー<br>メッセージ | 説明                                                               |
| а              | コマンドが長い<br>コマンドの長さは 15 文字以下にする必要があります。                           |
| b              | 無効な文字<br>記号などの無効な文字が入力されています。例: VOUT#                            |
| С              | パラメータ間違い<br>コマンドにパラメータがありません。例: VSET:(数字が必要)                     |
| d              | 範囲外のデータ<br>入力値が仕様を超えています。<br>例: VSET:33(≦32V である必要があります。)        |
| e              | 使用禁止コマンド<br>入力されたコマンドは許可されません。<br>例:トラッキングモード中に CH2 出力を設定しようとする。 |
| f              | 未定義ヘッダ<br>入力したコマンドが終了しないか、構文が間違っています。                            |
| コマンド           | :SYSTem:CLEar                                                    |
| 機能             | エラーキューをクリアします。                                                   |
| 例              | :SYSTem:CLEar<br>エラーキューをクリアします。                                  |

| コマンド        | :SYSTem:POSetup <rst last></rst last>                                                    |  |
|-------------|------------------------------------------------------------------------------------------|--|
| 機能          | 電源 ON 直後に設定される状態を選択します。                                                                  |  |
| パラメータ       | RST:本機のデフォルト設定でセットが起動します。                                                                |  |
|             | Last: 前回の電源 OFF 時の設定でセットが起動します。                                                          |  |
| 例           | :SYSTem:POSetup RST<br>電源 ON 直後に設定される状態を、本機のデフォルト設定と<br>します。                             |  |
| コマンド        | :SYSTem:POSetup?                                                                         |  |
| 機能          | 電源 ON 直後に設定される状態を問い合わせます。                                                                |  |
| 例           | :SYSTem:POSetup?<br>電源 ON 直後に設定される状態を返します。。                                              |  |
| コマンド        | :SYSTem:COMMunicate:LAN:DHCP[:STATe] <b></b>                                             |  |
| 機能          | DHCP を有効にするか、無効にするかの設定をします。                                                              |  |
| パラメータ       | <b> 0/OFF: DHCP を無効設定<br/>1/ON: DHCP を有効設定</b>                                           |  |
| <u>/</u> 注意 | このコマンドによる DHCP の設定を有効にするために<br>は、":SYSTem:COMMunicate:LAN:APPLy"コマンドを実行<br>する必要があります。    |  |
| 例           | :SYSTem:COMMunicate:LAN:DHCP ON<br>DHCP を有効にします。                                         |  |
| コマンド        | :SYSTem:COMMunicate:LAN:DHCP[:STATe]?                                                    |  |
| 機能          | DHCP が有効/無効を問い合わせます。                                                                     |  |
| 例           | :SYSTem:COMMunicate:LAN:DHCP?<br>DHCP の有効/無効を返します。。                                      |  |
| コマンド        | :SYSTem:COMMunicate:LAN:IPADdress <ip address=""></ip>                                   |  |
| 機能          | IP アドレスを設定します。                                                                           |  |
| パラメータ       | <ip address=""> 1.0.0.0~223.255.255.255 の範囲内で設<br/>定します。<br/>ただし、127.nnn.nnn は除きます。</ip> |  |

| <u> 注意</u>  | このコマンドは、IP アドレスを手動設定する場合に限り有効<br>です。<br>また、このコマンドで設定する IP アドレスを有効にするため<br>には、:SYSTem:COMMunicate:LAN:APPLy コマンドを実 |
|-------------|----------------------------------------------------------------------------------------------------|
| 例           | 119 る必要があります。<br>:SYSTem:COMMunicate:LAN<br>:IPADdress 172.131.161.152<br>IP アドレスを、172.131.161.152 に設定します。        |
| コマンド        | :SYSTem:COMMunicate:LAN:IPADdress?                                                                                |
| 機能          | IP アドレスを問い合わせます。                                                                                                  |
| 例           | :SYSTem:COMMunicate:LAN:IPADdress?<br>IP アドレスを返します。。                                                              |
| コマンド        | :SYSTem:COMMunicate:LAN:SMASk <mask></mask>                                                                       |
| 機能          | サブネットマスクを設定します。                                                                                                   |
| パラメータ       | <mask> 1.0.0.0~255.255.255.255 の範囲で設定しま<br/>す。</mask>                                                             |
| <u>!</u> 注意 | このコマンドで設定するサブネットマスクを有効にするために<br>は、":SYSTem:COMMunicate:LAN:APPLy"コマンドを実行<br>する必要があります。                            |
| 例           | :SYSTem:COMM:LAN:SMAS 255.255.255.0<br>サブネットマスクを、255.255.255.0 に設定します。                                            |
| コマンド        | :SYSTem:COMMunicate:LAN:SMASk?                                                                                    |
| 機能          | サブネットマスクを問い合わせます。                                                                                                 |
| 例           | :SYSTem:COMMunicate:LAN:SMASk?<br>サブネットマスクを返します。。                                                                 |
| コマンド        | :SYSTem:COMMunicate:LAN:GATEway <ip address=""></ip>                                                              |
| 機能          | ゲートウェイアドレスを設定します。                                                                                                 |
| パラメータ       | <ip address=""> 1.0.0.0~223.255.255.255 の範囲で設定し<br/>ます。<br/>ただし、127.nnn.nnn は除きます。</ip>                           |

| !注意         | このコマンドで設定するゲートウェイアドレスを有効にするた<br>めには、":SYSTem:COMMunicate:LAN:APPLy"コマンドを<br>実行する必要があります。     |
|-------------|----------------------------------------------------------------------------------------------|
| 例           | :SYSTem:COMMunicate:LAN:GATEway 172.16.3.1<br>ゲートウェイアドレスを、172.16.3.1 に設定します。                 |
| コマンド        | :SYSTem:COMMunicate:LAN:GATEway?                                                             |
| 機能          | ゲートウェイアドレスを問い合わせます。                                                                          |
| 例           | :SYSTem:COMMunicate:LAN:GATEway?<br>ゲートウェイアドレスを返します。                                         |
| コマンド        | :SYSTem:COMMunicate:LAN:MANualip[:STATe] <b></b>                                             |
| 機能          | IP アドレスの手動設定を有効にするか、無効とするかを設<br>定します。                                                        |
| パラメータ       | <b> 0/OFF: IP アドレスの手動設定を無効にします。<br/>1/ON: IP アドレスの手動設定を有効にします。</b>                           |
| <u>!</u> 注意 | このコマンドで設定値を有効にするためには、<br>"SYSTem:COMMunicate:LAN:APPLy"コマンドを実行する<br>必要があります。                 |
| 例           | :SYSTem:COMMunicate:LAN:MANualip ON<br>IP アドレスの手動設定を有効にします。                                  |
| コマンド        | :SYSTem:COMMunicate:LAN:MANualip[:STATe]?                                                    |
| 機能          | IP アドレスの手動設定が有効か、無効かを問い合わせま<br>す。                                                            |
| 例           | :SYSTem:COMMunicate:LAN:MANualip?<br>IP アドレスの手動設定が有効か、無効かを返します。。                             |
| コマンド        | :SYSTem:COMMunicate:LAN:APPLy                                                                |
| 機能          | このコマンドが実行されると、他のコマンドによって設定され<br>たLAN に関わる設定が、実際に適用されます。LAN で通信<br>をおこなっている場合は切断されるので注意が必要です。 |
| 例           | :SYSTem:COMMunicate:LAN:APPLy<br>他のコマンドで設定された LAN に関わる設定のすべてを、<br>実際に適用します。                  |

| コマンド  | :SYSTem:REMote                                        |
|-------|-------------------------------------------------------|
| 機能    | 本器をリモート状態にします。                                        |
| 例     | REMOTE<br>本器をリモート状態にします。                              |
| コマンド  | REMOTE                                                |
| 機能    | 本器をリモート状態にします。                                        |
| 例     | REMOTE<br>本器をリモート状態にします。                              |
| コマンド  | :SYSTem:BEEPer:STATe <b></b>                          |
| 機能    | ブザー音の ON/OFF を設定します。                                  |
| パラメータ | <b> 0/OFF: ブザー音を OFF します。<br/>1/ON: ブザー音を ON します。</b> |
| 例     | :SYSTem:BEEPer:STATe OFF<br>ブザー音を OFF します。            |
| コマンド  | BEEP <boolean></boolean>                              |
| 機能    | ブザー音の ON/OFF を設定します。                                  |
| パラメータ | <boolean>  0: ブザー音 OFF<br/>1: ブザー音 ON</boolean>       |
| 例     | BEEP1<br>ブザー音を ON します。                                |
| コマンド  | :SYSTem:BEEPer:STATe?                                 |
| 機能    | ブザー音の設定状態を問い合わせます。                                    |
| 例     | :SYSTem:BEEPer:STATe?<br>ブザー音の設定状態を返します。。             |
| コマンド  | :SYSTem:LOCal                                         |
| 機能    | リモート制御状態を解除し、ローカル状態とします。                              |
| 例     | :SYSTem:LOCal<br>リモート制御状態を解除し、ローカル状態とします。             |

| コマンド | LOCAL                                                                   |
|------|-------------------------------------------------------------------------|
| 機能   | リモート制御状態を解除し、ローカル状態とします。                                                |
| 例    | LOCAL<br>リモート制御状態を解除し、ローカル状態とします。                                       |
| コマンド | :SYSTem:INTerface {USB RS232 GPIB LAN}                                  |
| 機能   | 使用するインターフェースを選択します。                                                     |
| 例    | :SYSTem:INTerface USB<br>使用するインターフェースを、USB とします。                        |
| コマンド | :SYSTem:BAUDrate<br>:USB {9600 19200 38400 57600 115200}                |
| 機能   | USB 通信におけるボーレートを選択します。                                                  |
| 例    | :SYSTem:BAUDrate:USB 115200<br>USB 通信におけるボーレートを 115200bps に設定します。       |
| コマンド | :SYSTem:BAUDrate:USB?                                                   |
| 機能   | USB 通信におけるボーレートを問い合わせます。                                                |
| 例    | :SYSTem:BAUDrate:USB?<br>USB 通信におけるボーレートを返します。。                         |
| コマンド | :SYSTem:BAUDrate<br>:RS232 {9600 19200 38400 57600 115200}              |
| 機能   | RS-232C 通信におけるボーレートを選択します。                                              |
| 例    | :SYSTem:BAUDrate:RS232 9600<br>RS-232C 通信におけるボーレートを 9600bps に設定しま<br>す。 |
| コマンド | :SYSTem:BAUDrate:RS232?                                                 |
| 機能   | RS-232C 通信におけるボーレートを問い合わせます。                                            |
| 例    | :SYSTem:BAUDrate:RS232?<br>RS-232C 通信におけるボーレートを返します。                    |
|      |                                                                         |

| コマンド        | BAUD <nr1></nr1>                                                                                                    |                                                                                                    |
|-------------|----------------------------------------------------------------------------------------------------|----------------------------------------------------------------------------------------------------|
| 機能          | ボーレートを、9600bps/57<br>択します。本コマンドは互挑<br>限されています。                                                                                                    | 600bps/115200bps の中から選<br>&性のためのもので選択項目が制                                                                                                    |
| パラメータ       | <nr1> 0: 115200bps, 1</nr1>                                                                                                    | : 57600bps, 2: 9600bps                                                                                                    |
| <u>/</u> 注意 | このコマンドは RS-232C ま<br>能です。問合せコマンドはな                                                                                                    | または USB で通信時のみ実行可<br>ありません。                                                                                                    |
| 例           | BAUD0<br>通信ボーレートを、115200                                                                                                    | bps に設定します。                                                                                                    |
| コマンド        | :SYSTem:LANGuage {CF                                                                                                    | IINese ENGlish}                                                                                                    |
| 機能          | 表示言語を英語(ENGlish)<br>す。                                                                                                    | /中国語(CHINese)に切替えま                                                                                                    |
| 例           | :SYSTem:LANGuage EN<br>表示言語を英語とします。                                                                                                    | Glish                                                                                                    |
| コマンド        | :SYSTem:LANGuage?                                                                                                    |                                                                                                    |
| 機能          | 表示言語を問い合わせます                                                                                                    | ۲.                                                                                                    |
| 例           | :SYSTem:LANGuage?<br>表示言語を返します。。                                                                                                    |                                                                                                    |
| コマンド        | HELP?                                                                                                    |                                                                                                    |
| 機能          | 以下の簡易コマンド一覧が返信されます。                                                                                                    |                                                                                                    |
|             | <ul> <li>ISET<x>:<nr2></nr2></x></li> <li>VSET<x>:<nr2></nr2></x></li> <li>ISET<x>?</x></li> <li>VSET<x>?</x></li> <li>IOUT<x>?</x></li> <li>VOUT<x>?</x></li> <li>TRACK<nr1></nr1></li> <li>BAUD<nr1></nr1></li> </ul> | <ul> <li>SAV<nr1></nr1></li> <li>BEEP<boolean></boolean></li> <li>OUT<boolean></boolean></li> <li>LOCAL</li> <li>REMOTE</li> <li>*IDN?</li> <li>ERR?</li> <li>STATUS?</li> </ul> |
|             | RCL <nr1></nr1>                                                                                                    |                                                                                                    |

# 7.4.12. IEEE488.2 共通コマンド

| コマンド  | *IDN?                                                                                                    |  |
|-------|----------------------------------------------------------------------------------------------------|--|
| 機能    | 機器情報を問い合わせます。                                                                                                    |  |
| パラメータ | <string> 製造メーカー、機種名、シリアルナンバー、バ<br/>ージョンの4項目からなり、各々の項目はカン<br/>マで区切られます。</string>                                                          |  |
| 例     | *IDN?<br>本機の情報が返されます。<br>(応答例)<br>TEXIO,PDW32-3Q,XXXXXXXX,V1.00<br>TEXIO: 製造メーカー<br>PDW32-3Q: 機種名<br>XXXXXXXXX: シリアルナンバー<br>V1.00: バージョン |  |
| コマンド  | *RST                                                                                                    |  |
| 機能    | 本機をリセットし、工場出荷時設定にします。                                                                                                    |  |
| 例     | *RST<br>本機をリセットします。                                                                                                    |  |
| コマンド  | *SAV <nr1></nr1>                                                                                                    |  |
| 機能    | 現状の設定状態を、指定した番号の内部メモリに保存しま<br>す。                                                                                                    |  |
| パラメータ | <nr1> 0 - 9: STATE00 - STATE09</nr1>                                                                                                    |  |
| 例     | *SAV 3<br>現状の設定状態を、内部メモリの STATE03 に保存します。                                                                                                |  |
| コマンド  | *RCL <nr1></nr1>                                                                                                    |  |
| 機能    | 内部メモリに保存されている設定状態を呼び出します。                                                                                                    |  |
| パラメータ | <nr1> 0 - 9: STATE00 - STATE09</nr1>                                                                                                    |  |
| 例     | *RCL 2<br>内部メモリの STATE02 に保存されている設定状態を呼び出<br>します。                                                                                        |  |

| コマンド  | *SRE <nr1></nr1>                                                                                                    |  |
|-------|----------------------------------------------------------------------------------------------------|--|
| 機能    | Service Request Enable レジスタを制御します。<br>Status Byte レジスタ内のイベントのどれを有効にするかを、<br>ビットの持つ重みを合算した値を送ることで設定します。                         |  |
| パラメータ | <nr1> 10 進数で、0~255</nr1>                                                                                                    |  |
| 例     | *SRE 7<br>Service Request Enable レジスタを、10 進数で「7」(→0000<br>0111)に設定します。                                                         |  |
| コマンド  | *SRE?                                                                                                    |  |
| 機能    | Status Byte Enable レジスタの設定内容を問い合わせま<br>す。戻り値は、Status Byte Enable レジスタ内でセットされ<br>ている各ビットが持つ重みを合算した 10 進数で、戻り値の<br>範囲は 0~255 です。 |  |
| 例     | *SRE?<br>Service Request Enable レジスタの設定内容を問い合わ<br>せます。                                                                         |  |
| コマンド  | *STB?                                                                                                    |  |
| 機能    | Status Byte レジスタを問い合わせます。<br>シリアルポールの動作と同じですが、マスターサマリビット<br>(MSS, bit6)は*STB コマンドではクリアされません。戻り値<br>の範囲は、0~255 です。              |  |
| 例     | *STB?<br>Status Byte レジスタを問い合わせます。<br>Status Byte レジスタが「0101 0001」にセットされている場<br>合には、「81」が戻り値となります。                             |  |
| コマンド  | *ESE <nr1></nr1>                                                                                                    |  |
| 機能    | Standard Event Enable レジスタを設定します。<br>設定範囲は、0~255 です。                                                                           |  |
| パラメータ | <nr1> 10 進数で、0~255</nr1>                                                                                                    |  |
| 例     | *ESE 65<br>Standard Event Enable レジスタを、65(=0100 0001)に設<br>定します。                                                               |  |

| コマンド | *ESE?                                                                                                    |
|------|----------------------------------------------------------------------------------------------------|
| 機能   | Standard Event Enable レジスタの設定内容を問い合わ<br>せます。戻り値は、Standard Event Enable レジスタ内でセ<br>ットされている各ビットが持つ重みを合算した 10 進数で、<br>戻り値の範囲は 0~255 です。 |
| 例    | *ESE?<br>Standard Event Enable レジスタの設定内容を問い合わ<br>せます。<br>レジスタが「0100 0001」に設定されている場合、戻り値は<br>65 となります。                                |
| コマンド | *ESR?                                                                                                    |
| 機能   | Standard Event レジスタを問い合わせます。<br>戻り値は 0~255 の範囲で、セットされているビットの重み<br>を合算した 10 進数です。                                                     |
| 例    | *ESR?<br>Standard Event レジスタを問い合わせます。<br>レジスタが「0100 0001」に設定されている場合、戻り値は<br>65 となります。                                                |
| コマンド | *CLS                                                                                                    |
| 機能   | Status Byte レジスタのサマリ、すべての Event レジスタ、<br>各バッファをクリアします。                                                                               |
| 例    | *CLS<br>Standard Event レジスタ、Operation Event レジスタ、<br>Measurement Event レジスタ、Questionable Event レジ<br>スタ、各バッファをクリアします。                |
| コマンド | *OPC                                                                                                    |
| 機能   | すべての実行待ちの操作が完了すると、Standard Event<br>レジスタの OPC ビットをセットします。                                                                            |
| 例    | *OPC                                                                                                    |
| コマンド | *OPC?                                                                                                    |
| 機能   | すべての実行待ちの操作が完了している場合、出カキュ<br>ーに 1 を返します。                                                                                             |

| 例 | *OPC?                      |
|---|----------------------------|
|   | 最後のコマンドが実行されると、出力キューに1を返しま |
|   | す。                         |

### 7.5. SCPI ステータス レジスタ

SCPI 対応機器の設定は、ステータスレジスタによって制御されます。ステータ スシステムにより、機器の動作状態は、Status Byte レジスタグループ・ Standard Event レジスタグループ・Questionable データレジスタグループの、3 つのレジスタグループに記録されます。Status Byte レジスタには、他の2つの レジスタグループの記録内容の概略が記録されます。次の図は、SCPI のステ ータスシステムの構造を表しています。

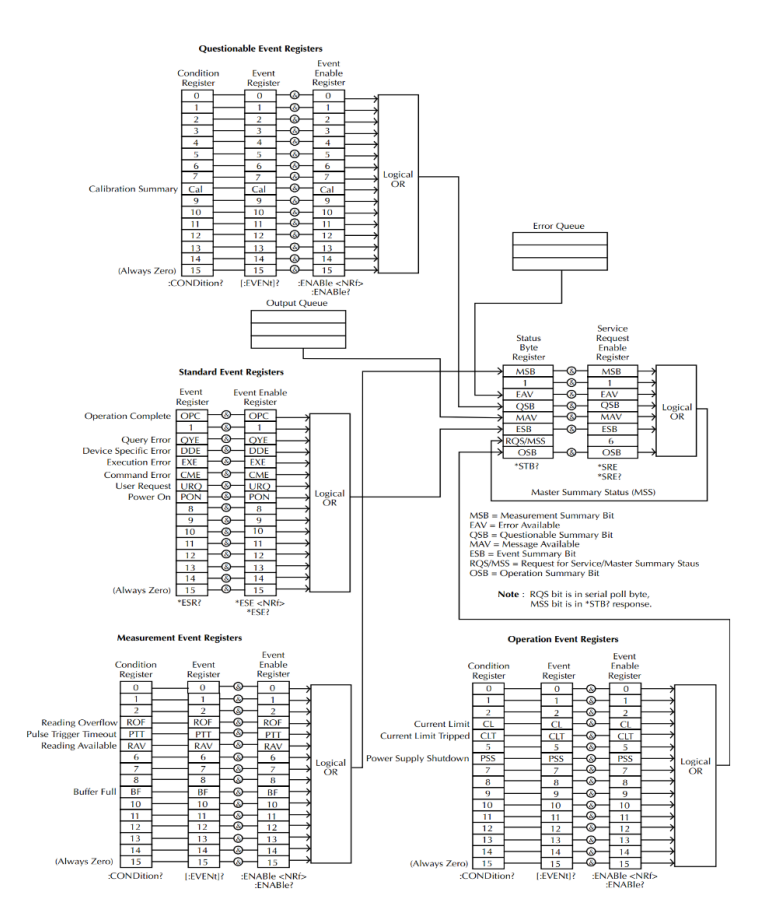

※URQ は、前面パネルの Lock キーが使われていることを表します。 (アンロック状態からロック状態への移行、または、ロック状態からアンロック状態への移行)

## 7.5.1. Event レジスタ

Operation、Measurement、Questionableの各ステータスレジスタグループには、すべてにEventレジスタがあります。Eventレジスタは読み出し専用で、セットの動作状態を表します。Eventレジスタ内の個々のビットは、そのビットに対応するイベントが生じるとセットされてラッチされ、原因となったイベントの状態が変化しても、ラッチされたままとなります。レジスタに対するクエリ(\*ESR)や\*CLSコマンドが実行されると、Eventレジスタ内のラッチされていたビットは自動的にクリアされます。Eventレジスタ内のラッチされていたビットはEventレジスタ内でセットされている各ビットの重みを合算した10進数で返され、これはレジスタ内のすべてのビットの状態を表します。

### 7.5.2. Enable レジスタ

Enable レジスタは、対応する Event レジスタ内のどのビットをセット(ラッチ)で きるようにするかを設定します。 Enable レジスタは設定することも読み出すこ とも可能です。 Enable レジスタに対するクエリによって、 Enable レジスタの設 定が変更されることはありません。\*CLS コマンドを実行しても Enable レジスタ はクリアされませんが、 Event レジスタはクリアされます。 Event レジスタの 個々のビットをセットできるようにするには、対応する Enable レジスタのビット をセットする必要があります。この際、各々のビットは 2 進数で表されます。

### 7.5.3. Status Byte レジスタ

Status Byte レジスタは、他のステータスレジスタの状態を伝えます。 MAV(Message Available)ビット(bit4)は、出力バッファに何らかのメッセージが あることを示します。 Event レジスタをクリアすることで、対応する Status Byte コンディションレジスタのビットがクリアされます。出力バッファ内のすべてのメッ セージを読み取ることで、MAV ビットはクリアされます。 Enable レジスタを設 定して Status Byte レジスタをマスクしたり、SRQ(Service Request)を発生せ たりするためには、\*SRE コマンドを使って適切な 10 進数をレジスタに書き込む 必要があります。

| ビット番号                    | 10 進数 | 定義                               |
|--------------------------|-------|----------------------------------|
| 0 未使用                    | 1     | 未使用で、「0」が返されます。                  |
| 1 未使用                    | 2     | 未使用で、「0」が返されます。                  |
| 2 エラーキュー 4               |       | エラーキューに、1 つ以上のエラーがあるこ<br>とを示します。 |
| 3 Questionable<br>サマリビット | 8     | Questionable データレジスタ内の1つ以上       |

Status Byte レジスタのビット定義

|                                |     | のビットがセットされていることを示します。                              |
|--------------------------------|-----|----------------------------------------------------|
| 4 MAV(Message<br>Available)ビット | 16  | 出力キューのメッセージが利用可能なこと<br>を示します。                      |
| 5 Standard イベ<br>ントビット         | 32  | Standard Event レジスタ内の1つ以上の<br>ビットがセットされていることを示します。 |
| 6 マスターサマリ<br>ビット               | 64  | Status Byte レジスタのサマリビットがセッ<br>トされていることを示します。       |
| 7 未使用                          | 128 | 未使用で、「0」が返されます。                                    |

Status Byte コンディションレジスタは、次の操作によりクリアされます。

●\*CLS コマンドを使って、 Status Byte レジスタをクリアする場合。

●他のレジスタグループから、Event レジスタを読み取った場合。

この場合は、コンディションレジスタ内の対応するビットのみクリアされます。

Status Byte Enable レジスタは、次の操作によりクリアされます。

●\*SRE 0 コマンドが実行された場合

Status Byte レジスタを読むためには、\*STB?クエリを使用します。 Status Byte レジスタの MSS ビット(bit6)がクリアされている限り、STB?クエリは Status Byte レジスタの内容を返します。

\*OPC クエリにより、出力バッファに"1"を出力します。

ー般的に、Standard Event レジスタ内の Operation Complete(OPC)ビット (bit0)を使って、動作・コマンドが終了したことを確認します。\*OPC コマンドを実 行すると、OPC ビットは 1 にセットされます。\*OPC コマンドが送られる前に、コ マンドやクエリが出力バッファに入ると、OPC ビットにより情報が出力されるタイ ミングを決定することができます。

ただし、\*OPC コマンドの実行前に実行されるコマンド/クエリが多すぎると、出 カバッファが飽和状態になり、ユニットが読み取りを停止する可能性がありま す。

### 7.5.4. Standard Event レジスタ

Standard Event レジスタは、次のタイプのイベントを記録します。 電源 ON 状態の検出、コマンドの文法エラー、コマンド実行時のエラー、セルフ テストのエラー、クエリエラー、\*OPC コマンドの実行

これらの中の1つ以上のイベントが生じた場合、Status Byte レジスタの Standard イベントサマリビットがセットされます。Enable レジスタをマスクする ためには、マスクするビットの持つ重みを合算した10進数を\*ESEコマンドで送 る必要があります。

| ビット番号         | 10 進数 | 定義                                                                                      |
|---------------|-------|-----------------------------------------------------------------------------------------|
| 0 動作完了ビ<br>ット | 1     | *OPC コマンドでセットされます。複数のコマ<br>ンドの実行時には、*OPC コマンドを含めたす<br>べてのコマンドが完了した時点でこのビットが<br>セットされます。 |
| 1 未使用         | 2     | 未使用で、「0」が返されます。                                                                         |
| 2 クエリエラー      | 4     | キューが空の時にキューを読み取る場合、も<br>しくは、入カバッファ・出カバッファがいっぱい<br>の場合に、このビットがセットされます。                   |
| 3 デバイスエ<br>ラー | 8     | セルフテスト、キャリブレーション、またはその<br>他のデバイス固有のエラーの場合、このビッ<br>トがセットされます。                            |
| 4 実行エラー       | 16    | 実行エラーの場合、このビットがセットされます。                                                                 |
| 5 コマンドエラ<br>ー | 32    | コマンドの文法エラーの場合、このビットがセットされます。                                                            |
| 6 未使用         | 64    | 未使用で、「0」を返します。                                                                          |
| 7 電源 ON       | 128   | イベントレジスタを最後に読み取ってから電<br>源がリセットされている場合、このビットがセッ<br>トされます。                                |

Standard Event レジスタのビット定義

以下の操作により、Standard Event レジスタはクリアされます。

●\*CLS コマンドが実行された場合

●Event レジスタの問い合わせのために、\*ESR コマンドが実行された場合 次の操作により、Standard Event Enable レジスタはクリアされます。

●\*ESE コマンドが実行された場合

7.6. エラー

#### 7.6.1. エラーメッセージ

- 発生したエラーは、先入れ先出し(FIFO)で格納されます。最初に読み出さ れるエラーは、最初に発生したエラーとなります。エラーが読み取られると 同時に、キューからクリアされます。
- 10以上のエラーが生じた場合、キューの中の最後のエラーは「Queue Over Flow」に置き換えられます。エラーキュークリアされない限り、エラー キューには新たなエラーは出力されません。エラーキューにエラーが無い場 合には、「No error」を返します。
- エラーキューをクリアするには、:SYSTem:CLEar コマンドを使用するか、電源の再投入をします。エラーキューからメッセージを読み取ると、そのメッセージはエラーキューからクリアされます。本機をリセットする\*RST コマンドでは、エラーキューはクリアされません。

リモート制御コマンドにより、エラーキューをクリアすることができます。
 詳細については、前章をご参照ください。

#### 7.6.2. コマンドエラー

- -440 不明確なクエリで終端無し
- -430 レスポンス
- -420 クエリのデッドロック
- -410 クエリが終端無し
- -363 クエリが中断された
- -350 入力バッファが超過
- -330 キューのオーバーフロー
- -314 セルフテストに失敗
- -315 保存/呼び出しメモリが失われた
- -260 設定メモリが失われた
- -241 式のエラー
- -230 ハードウェアの不足
- -225 データの異常またはデータが古い
- -224 メモリの不足
- -223 違法なパラメータ値
- -222 データが多すぎる
- -221 パラメータが範囲外
- -220 設定の衝突
- -200 パラメータのエラー
- -178 実効エラー

| • | -171 | 許可されていないデータ表現     |
|---|------|-------------------|
| • | -170 | 無効な表現             |
| • | -161 | 式のエラー             |
| • | -160 | 無効なブロックデータ        |
| • | -158 | ブロックデータのエラー       |
| • | -154 | 許可されていない文字列データ    |
| • | -151 | 文字列が長過ぎる          |
| • | -150 | 無効な文字列データのエラー     |
| • | -148 | 許可されていない文字データ     |
| • | -144 | 文字データが長過ぎる        |
| • | -141 | 無効な文字データ          |
| • | -140 | 文字データエラー          |
| • | -124 | 桁数が多過ぎる           |
| • | -123 | 指数が大き過ぎる          |
| • | -121 | 数値中の無効な文字         |
| • | -120 | 数値データエラー          |
| • | -114 | ヘッダのサフィックスが範囲外    |
| • | -113 | 定義されていないヘッダ       |
| • | -112 | プログラムのニーモニックが長過ぎる |
| • | -111 | ヘッダセパレータのエラー      |
| • | -110 | コマンドヘッダのエラー       |
| • | -109 | パラメータの不足          |
| • | -108 | 許可されていないパラメータ     |
| • | -105 | 許可されていない          |
| • | -104 | データ型のエラー          |
| • | -103 | 無効なセパレータ          |
| • | -102 | 構文エラー             |
| • | -101 | 無効な文字             |
| • | -100 | コマンドエラー           |
| • | +000 | エラー無し             |
| • | +101 | 動作の完了             |
| • | +301 | 読み取りがオーバーフロー      |
| • | +302 | パルストリガ検出がタイムアウト   |
| • | +306 | 読み取り可能            |
| • | +310 | バッファが満杯           |
| • | +320 | 電流リミットイベント        |
| • | +321 | 電流リミットによるトリップイベント |
| • | +409 | 過温度エラー            |
| • | +410 | 過電圧エラー            |

- +438 校正日が設定されていない
- +440 ゲインアパーチャーの補正エラー
- +500 校正データが無効
- +510 読み出しバッファのデータが失われた
- +511 GP-IB アドレスが失われた
- +512 電源 ON 状態が失われた
- +514 DC 校正データが失われた
- +515 校正日データが失われた
- +522 GP-IB 通信のデータが失われた
- +610 Questionable 校正
- +900 内部システムのエラー

# 8. 付録

## 8.1. ヒューズの交換方法

手順

電源ケーブルを取り外し、小型のマイナスドライバー等を使用 して下図のようにヒューズボックスを取り外します。

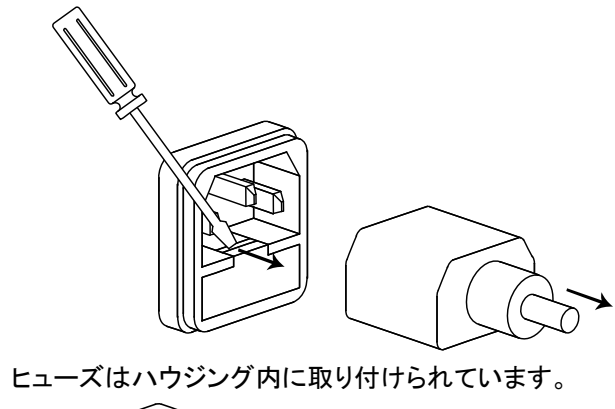

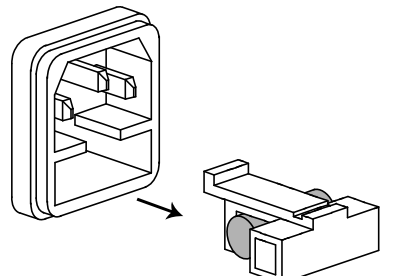

- モデル名 PDW32-6SG, PDW32-3DG, PDW32-3TG, PDW32-3QG
- ヒューズ定格 T6.30A/250V(100V/120V)/T3.15A/250V(220V/230V)
- モデル名 PDW36-10SG, PDW72-5SG PDW30-6TG, PDW36-5TG, PDW60-3TG
- ヒューズ定格 T12A/250V(100V/120V) / T6.3A/250V(220V/230V)

# 8.2. 製品仕様

仕様は次の条件下で適用されます。

- 電源投入から少なくとも 30 分が経過すること
- 周囲温度が+20℃~+30℃の範囲内

### 8.2.1. PDW32-6SG

電源機能

| 出力定格   | CH1 動作    | 0 - 32.000V, 0 - 6.0000A     |
|--------|-----------|------------------------------|
| 電圧特性   | 入力変動      | ≤ 0.01% + 3mV                |
|        | 負荷変動      | ≤ 0.02% + 5mV                |
|        | リップル・ノイズ  | ≤0.5mVrms, (5Hz-1MHz)        |
|        | 過渡応答      | ≤100us, (50%の負荷変動、最小負荷 0.5A) |
|        | 温度係数      | ≤ 300ppm/°C                  |
| 電流特性   | 入力変動      | ≤ 0.2% + 3mA                 |
|        | 負荷変動      | ≤ 0.2% + 3mA                 |
|        | リップル・ノイズ  | ≤4mArms                      |
| 分解能    | 電圧        | 設定: 1mV, リードバック: 0.1mV       |
|        | 電流        | 設定: 0.2mA, リードバック: 0.2mA     |
| 確度     | 電圧計       | 設定桁数:5桁,リードバック桁数:6桁          |
|        | 電流計       | 設定桁数: 5 桁, リードバック桁数: 5 桁     |
|        | 電圧設定確度    | ± (0.03% of reading + 10mV)  |
|        | 電流設定確度    | ± (0.3% of reading + 10mA)   |
|        | 電圧表示確度    | ± (0.03% of reading + 10mV)  |
|        | 電流表示確度    | ± (0.3% of reading + 10mA)   |
| 電子負荷機  | 幾能        |                              |
| 負荷モード  | 定電圧(CV)モー | -ド、定電流(CC)モード、定抵抗(CR)モード     |
| 表示     | 電圧        | 1 - 33.00V                   |
|        | 電流        | 0-6.200A                     |
|        | 電力        | 0 – 100.00W                  |
| CV モード | 設定        | 1.500V - 33.00V              |

| • | _ |        |              |
|---|---|--------|--------------|
|   |   | 設定表示確度 | ≤0.1% + 30mV |
|   |   | 分解能    | 10mV         |

| CC モード | 設定                 | 0 - 6.200A                                 |
|--------|--------------------|--------------------------------------------|
|        | 設定表示確度             | ≤±0.3% + 10mA                              |
|        | 分解能                | 1mA                                        |
| CR モード | 設定                 | 1Ω - 1kΩ                                   |
|        | 設定表示確度             | ≤±(3% + 1Ω), (電圧≥0.1V、かつ、電流≥0.1A)          |
|        | 分解能                | 1Ω                                         |
| その他の仕  | :様                 |                                            |
| 保護機能   | 過熱、過電圧、<br>保護状態に入る | 過電流、過電力(負荷時)、逆接(負荷時)<br>と出力/LOAD がオフになります。 |
| OVP 機能 | 電源機能               | OFF, ON (0.5V - 35.0V)                     |
|        | 電子負荷機能             | OFF, ON (1.5V - 35.0V)                     |
|        | 設定確度               | ±100mV                                     |
|        | 分解能                | 100mV                                      |
| OCP 機能 |                    | OFF, ON (0.05A - 7.00A)                    |
|        | 設定確度               | ±20mA                                      |
|        | 分解能                | 10mA                                       |
| OPP 機能 | 電子負荷機能             | 100W 以上                                    |
| 過熱保護   | 内部温度異常時            | Ŧ                                          |
| 寸法     | 213 (W) x 145      | (H) x 311.2 (D) mm                         |
| 重量     | 約 7.5kg            |                                            |
| 入力電圧   | AC100V/120V/       | 220V/230V±10%, 50Hz/60Hz、切換式               |
| 消費電力   | 360W               |                                            |
|        |                    |                                            |

#### 8.2.2. PDW36-10SG 雪酒楼能

| 电师饭肥 |          |                              |
|------|----------|------------------------------|
| 出力定格 | CH1 動作   | 0 - 36.000V、0 - 10.0000A     |
| 電圧特性 | 入力変動     | ≤ 0.01% + 3mV                |
|      | 負荷変動     | ≤ 0.01% + 5mV                |
|      | リップル・ノイズ | ≤2mVrms, (5Hz-1MHz)          |
|      | 過渡応答     | ≤100us, (50%の負荷変動、最小負荷 0.5A) |
|      | 温度係数     | ≤ 300ppm/°C                  |
| 電流特性 | 入力変動     | ≤ 0.01% + 3mA                |

|        | 負荷変動                                                          | ≤ 0.01% + 3mA                     |  |
|--------|---------------------------------------------------------------|-----------------------------------|--|
|        | リップル・ノイズ                                                      | ≤2mArms                           |  |
| 分解能    | 電圧                                                            | 設定: 1mV, リードバック: 0.1mV            |  |
|        | 電流                                                            | 設定: 0.2mA, リードバック: 0.2mA          |  |
| 確度     | 電圧計                                                           | 設定桁数: 5 桁, リードバック桁数: 6 桁          |  |
|        | 電流計                                                           | 設定桁数: 5 桁, リードバック桁数: 5 桁          |  |
|        | 電圧設定確度                                                        | ± (0.03% of reading + 10mV)       |  |
|        | 電流設定確度                                                        | ± (0.3% of reading + 10mA)        |  |
|        | 電圧表示確度                                                        | ± (0.03% of reading + 10mV)       |  |
|        | 電流表示確度                                                        | ± (0.3% of reading + 10mA)        |  |
| 電子負荷機  | と能                                                            |                                   |  |
| 負荷モード  | 定電圧(CV)モー                                                     | ・ド、定電流(CC)モード、定抵抗(CR)モード          |  |
| 表示     | 電圧                                                            | 1-36.50V                          |  |
|        | 電流                                                            | 0-10.200A                         |  |
|        | 電力                                                            | 0 – 100.00W                       |  |
| CV モード | 設定                                                            | 1.500V-36.50V                     |  |
|        | 設定表示確度                                                        | ≤0.1% + 30mV                      |  |
|        | 分解能                                                           | 10mV                              |  |
| CC モード | 設定                                                            | 0 - 10.200A                       |  |
|        | 設定表示確度                                                        | ≤ ± (0.3% + 10mA)                 |  |
|        | 分解能                                                           | 1mA                               |  |
| CR モード | 設定                                                            | 1Ω - 1kΩ                          |  |
|        | 設定表示確度                                                        | ≤±(3% + 1Ω), (電圧≥0.1V、かつ、電流≥0.1A) |  |
|        | 分解能                                                           | 1Ω                                |  |
| その他の仕  | :様                                                            |                                   |  |
| 保護機能   | 保護機能 過熱、過電圧、過電流、過電力(負荷時)、逆接(負荷時)<br>保護状態に入ると出力/LOAD がオフになります。 |                                   |  |
| OVP 機能 | 電源機能                                                          | OFF, ON (0.5V - 38.0V)            |  |
|        | 電子負荷機能                                                        | OFF, ON (1.5V - 38.0V)            |  |
|        | 設定確度                                                          | ±100mV                            |  |
|        | 分解能                                                           | 100mV                             |  |

| OCP 機能 |                                | OFF, ON (0.05A - 10.50A)     |  |  |
|--------|--------------------------------|------------------------------|--|--|
|        | 設定確度                           | ±20mA                        |  |  |
|        | 分解能                            | 10mA                         |  |  |
| OPP 機能 | 電子負荷機能                         | 100W 以上                      |  |  |
| 過熱保護   | 内部温度異常時                        | ÷                            |  |  |
| 寸法     | 213 (W) x 145 (H) x 362 (D) mm |                              |  |  |
| 重量     | 約 10kg                         |                              |  |  |
| 入力電圧   | AC100V/120V/                   | 220V/230V±10%, 50Hz/60Hz、切換式 |  |  |
| 消費電力   | 900VA、680W                     |                              |  |  |

### 8.2.3. PDW72-5SG

| 電源機能  |          |                              |
|-------|----------|------------------------------|
| 出力定格  | CH1 動作   | 0 - 72.000V, 0 - 5.0000A     |
| 電圧特性  | 入力変動     | ≤ 0.01% + 3mV                |
|       | 負荷変動     | ≤ 0.01% + 5mV                |
|       | リップル・ノイズ | ≤2mVrms, (5Hz-1MHz)          |
|       | 過渡応答     | ≤100us, (50%の負荷変動、最小負荷 0.5A) |
|       | 温度係数     | ≤ 300ppm/°C                  |
| 電流特性  | 入力変動     | ≤ 0.01% + 3mA                |
|       | 負荷変動     | ≤ 0.01% + 3mA                |
|       | リップル・ノイズ | ≤2mArms                      |
| 分解能   | 電圧       | 設定: 2mV, リードバック: 0.1mV       |
|       | 電流       | 設定: 0.1mA, リードバック: 0.1mA     |
| 確度    | 電圧計      | 設定桁数:5桁,リードバック桁数:6桁          |
|       | 電流計      | 設定桁数: 5 桁, リードバック桁数: 5 桁     |
|       | 電圧設定確度   | ± (0.03% of reading + 10mV)  |
|       | 電流設定確度   | ± (0.3% of reading + 10mA)   |
|       | 電圧表示確度   | ± (0.03% of reading + 10mV)  |
|       | 電流表示確度   | ± (0.3% of reading + 10mA)   |
| 電子負荷構 | 幾能       |                              |

| 負荷モード 定電圧 | :(CV)モード、 | 定電流(CC) | )モード、 | 定抵抗(( | CR)モード |
|-----------|-----------|---------|-------|-------|--------|
|-----------|-----------|---------|-------|-------|--------|

表示 電圧 1-72.50V

|        | 電流                                                       | 0 – 5.200A                        |
|--------|----------------------------------------------------------|-----------------------------------|
|        | 電力                                                       | 0 – 100.00W                       |
| CV モード | 設定                                                       | 1.500V – 72.50V                   |
|        | 設定表示確度                                                   | ≤0.1% + 30mV                      |
|        | 分解能                                                      | 10mV                              |
| CC モード | 設定                                                       | 0 - 5.200A                        |
|        | 設定表示確度                                                   | ≤ ± (0.3% + 10mA)                 |
|        | 分解能                                                      | 1mA                               |
| CR モード | 設定                                                       | 1Ω - 1kΩ                          |
|        | 設定表示確度                                                   | ≤±(3% + 1Ω), (電圧≥0.1V、かつ、電流≥0.1A) |
|        | 分解能                                                      | 1Ω                                |
| その他の仕  | :様                                                       |                                   |
| 保護機能   | 過熱、過電圧、過電流、過電力(負荷時)、逆接(負荷時)<br>保護状態に入ると出力/LOAD がオフになります。 |                                   |
| OVP 機能 | 電源機能                                                     | OFF, ON (0.5V - 75.0V)            |
|        | 電子負荷機能                                                   | OFF, ON (1.5V - 75.0V)            |
|        | 設定確度                                                     | ±100mV                            |
|        | 分解能                                                      | 100mV                             |
| OCP 機能 |                                                          | OFF, ON (0.05A – 5.50A)           |
|        | 設定確度                                                     | ±20mA                             |
|        | 分解能                                                      | 10mA                              |
| OPP 機能 | 電子負荷機能                                                   | 100W 以上                           |
| 過熱保護   | 内部温度異常時                                                  |                                   |
| 寸法     | 213 (W) x 145 (H) x 362 (D) mm                           |                                   |
| 重量     | 約 10kg                                                   |                                   |
| 入力電圧   | AC100V/120V/220V/230V±10%, 50Hz/60Hz、切換式                 |                                   |
| 消費電力   | 900VA、680W                                               |                                   |

### 8.2.4. PDW32-3DG

電源機能

出力定格 CH1/CH2 独立出力モード 0 - 32.000V, 0 - 3.0000ACH1/CH2 並列トラッキングモード 0 - 32.000V, 0 - 6.0000A
CH1/CH2 直列トラッキングモード 0 - 64.000V, 0 - 3.0000A

| CH1/CH2 | 独立出力モード      |                                                         |
|---------|--------------|---------------------------------------------------------|
| 電圧特性    | 入力変動         | ≤ 0.01% + 3mV                                           |
|         | 負荷変動         | ≤ 0.01% + 3mV                                           |
|         | リップル・ノイズ     | ≤0.35mVrms, (5Hz-1MHz)                                  |
|         | 過渡応答         | ≤50us, (50%の負荷変動、最小負荷 0.5A)                             |
|         | 温度係数         | ≤ 300ppm/°C                                             |
| 電流特性    | 入力変動         | ≤ 0.2% + 3mA                                            |
|         | 負荷変動         | ≤ 0.2% + 3mA                                            |
|         | リップル・ノイズ     | ≤2mArms                                                 |
| CH1/CH2 | トラッキングモート    |                                                         |
|         | トラッキング<br>誤差 | ≤ 0.1% +10mV of Master: 無負荷時<br>負荷がある場合は、負荷変動≤100mV を加算 |
| 並列      | 入力変動         | ≤ 0.01% + 3mV                                           |
|         | 負荷変動         | ≤ 0.02% + 5mV                                           |
| 直列      | 入力変動         | ≤ 0.01% + 5mV                                           |
|         | 負荷変動         | ≤ 100mV                                                 |
|         | リップル・ノイズ     | ≤1mVrms, (5Hz-1MHz)                                     |
| 分解能     | 電圧           | 設定: 1mV, リードバック: 0.1mV                                  |
|         | 電流           | 設定: 0.1mA, リードバック: 0.1mA                                |
| 確度      | 電圧計          | 設定桁数:5桁,リードバック桁数:6桁                                     |
|         | 電流計          | 設定桁数:5桁,リードバック桁数:5桁                                     |
|         | 電圧設定確度       | ± (0.03% of reading + 10mV)                             |
|         | 電流設定確度       | ± (0.3% of reading + 10mA)                              |
|         | 電圧表示確度       | ± (0.03% of reading + 10mV)                             |
|         | 電流表示確度       | ± (0.3% of reading + 10mA)                              |
| 電子負荷機   | 畿能(CH1, CH2) |                                                         |
| 負荷モード   | 定電圧(CV)モー    | -ド、定電流(CC)モード、定抵抗(CR)モード                                |
| 表示      | 電圧           | 1 - 33.00V                                              |
|         | 電流           | 0-3.200A                                                |
|         | 電力           | 0 – 50.00W                                              |

| CV モード | 設定                                                       | 1.500V - 33.00V                   |
|--------|----------------------------------------------------------|-----------------------------------|
|        | 設定表示確度                                                   | ≤0.1% + 30mV                      |
|        | 分解能                                                      | 10mV                              |
| CC モード | 設定                                                       | 0 - 3.200A                        |
|        | 設定表示確度                                                   | ≤±0.3% + 10mA                     |
|        | 分解能                                                      | 1mA                               |
| CR モード | 設定                                                       | 1Ω - 1kΩ                          |
|        | 設定表示確度                                                   | ≤±(3% + 1Ω), (電圧≥0.1V、かつ、電流≥0.1A) |
|        | 分解能                                                      | 1Ω                                |
| その他の仕  | :様                                                       |                                   |
| 保護機能   | 過熱、過電圧、過電流、過電力(負荷時)、逆接(負荷時)<br>保護状態に入ると出力/LOAD がオフになります。 |                                   |
| OVP 機能 | 電源機能                                                     | OFF, ON (0.5V - 35.0V)            |
|        | 電子負荷機能                                                   | OFF, ON (1.5V - 35.0V)            |
|        | 設定確度                                                     | ±100mV                            |
|        | 分解能                                                      | 100mV                             |
| OCP 機能 |                                                          | OFF, ON (0.05A – 3.50A)           |
|        | 設定確度                                                     | ±20mA                             |
|        | 分解能                                                      | 10mA                              |
| OPP 機能 | 電子負荷機能                                                   | 50W 以上                            |
| 過熱保護   | 内部温度異常時                                                  | ŧ                                 |
| 寸法     | 213 (W) x 145 (H) x 311.2 (D) mm                         |                                   |
| 重量     | 約 7.5kg                                                  |                                   |
| 入力電圧   | AC100V/120V/                                             | 220V/230V±10%, 50Hz/60Hz、切換式      |
| 消費電力   | 360W                                                     |                                   |
|        |                                                          |                                   |

# 8.2.5. PDW30-6TG

| 出刀定格 | CH1/CH2 独立出力モート     | 0 - 30.000V, 0 - 6.0000A  |
|------|---------------------|---------------------------|
|      | CH1/CH2 並列トラッキングモード | 0 - 30.000V, 0 - 12.0000A |
|      | CH1/CH2 直列トラッキングモード | 0 - 60.000V, 0 - 6.0000A  |

| CH1/CH2 | 独立出力モード      |                                                         |
|---------|--------------|---------------------------------------------------------|
| 電圧特性    | 入力変動         | ≤ 0.01% + 3mV                                           |
|         | 負荷変動         | ≤ 0.01% + 5mV                                           |
|         | リップル・ノイズ     | ≤1mVrms, (5Hz-1MHz)                                     |
|         | 過渡応答         | ≤100us, (50%の負荷変動、最小負荷 0.5A)                            |
|         | 温度係数         | ≤ 300ppm/°C                                             |
| 電流特性    | 入力変動         | ≤ 0.01% + 3mA                                           |
|         | 負荷変動         | ≤ 0.01% + 3mA                                           |
|         | リップル・ノイズ     | ≤2mArms                                                 |
| CH1/CH2 | トラッキングモート    | \$                                                      |
|         | トラッキング<br>誤差 | ≤ 0.1% +10mV of Master: 無負荷時<br>負荷がある場合は、負荷変動≤200mV を加算 |
| 並列      | 入力変動         | ≤ 0.01% + 3mV                                           |
|         | 負荷変動         | ≤ 0.02% + 5mV                                           |
| 直列      | 入力変動         | ≤ 0.01% + 5mV                                           |
|         | 負荷変動         | ≤ 200mV                                                 |
|         | リップル・ノイズ     | ≤2mVrms, (5Hz-1MHz)                                     |
| 分解能     | 電圧           | 設定: 1mV, リードバック: 0.1mV                                  |
|         | 電流           | 設定: 0.2mA, リードバック: 0.1mA                                |
| 確度      | 電圧計          | 設定桁数:5桁,リードバック桁数:6桁                                     |
|         | 電流計          | 設定桁数:5桁,リードバック桁数:5桁                                     |
|         | 電圧設定確度       | ± (0.03% of reading + 10mV)                             |
|         | 電流設定確度       | ± (0.3% of reading + 10mA)                              |
|         | 電圧表示確度       | ± (0.03% of reading + 10mV)                             |
|         | 電流表示確度       | ± (0.3% of reading + 10mA)                              |
| CH3 バイ: | ンドポスト出力      |                                                         |
|         | 出力電圧         | 1.8V/2.5V/3.3V/5.0V, ±5%, リードバックなし                      |
|         | 出力電流         | 5A、リードバックなし                                             |
|         | 入力変動         | ≤ 3mV                                                   |
|         | 負荷変動         | ≤ 5mV                                                   |
|         | リップル・ノイズ     | ≤2mVrms, (5Hz-1MHz)                                     |

|            | 過渡応答                                                     | ≤ 100µs (50%の負荷変動、最小負荷 0.5A)                               |  |  |
|------------|----------------------------------------------------------|------------------------------------------------------------|--|--|
| CH3 USB    | 給電ポート                                                    |                                                            |  |  |
|            | 出力                                                       | 1.8V/2.5V/3.3V/5.0V、±0.35V, 3A                             |  |  |
| <u> 注意</u> | CH3 の 2 つのf                                              | つの合計出力電流は、5A 以下で使用してください。                                  |  |  |
| 電子負荷機      | 卷能(CH1, CH2)                                             |                                                            |  |  |
| 負荷モード      | 定電圧(CV)モー                                                | -ド、定電流(CC)モード、定抵抗(CR)モード                                   |  |  |
| 表示         | 電圧                                                       | 1 - 32.00V                                                 |  |  |
|            | 電流                                                       | 0 – 6.200A                                                 |  |  |
|            | 電力                                                       | 0 – 50.00W                                                 |  |  |
| CV モード     | 設定                                                       | 1.500V - 32.00V                                            |  |  |
|            | 設定表示確度                                                   | ≤0.1% + 30mV                                               |  |  |
|            | 分解能                                                      | 10mV                                                       |  |  |
| CC モード     | 設定                                                       | 0 - 6.200A                                                 |  |  |
|            | 設定表示確度                                                   | ≤±0.3% + 10mA                                              |  |  |
|            | 分解能                                                      | 1mA                                                        |  |  |
| CR モード     | 設定                                                       | 1Ω - 1kΩ                                                   |  |  |
|            | 設定表示確度                                                   | ≤±(3% + 1Ω), (電圧≥0.1V、かつ、電流≥0.1A)                          |  |  |
|            | 分解能                                                      | 1Ω                                                         |  |  |
| その他の仕      | :様                                                       |                                                            |  |  |
| 保護機能       | 過熱、過電圧、過電流、過電力(負荷時)、逆接(負荷時)<br>保護状態に入ると出力/LOAD がオフになります。 |                                                            |  |  |
| OVP 機能     | 電源機能                                                     | CH1, 2: OFF, ON (0.5V - 35.0V)<br>CH3: 5.5V 固定             |  |  |
|            | 電子負荷機能                                                   | OFF, ON (1.5V - 35.0V)                                     |  |  |
|            | 設定確度                                                     | ±100mV                                                     |  |  |
|            | 分解能                                                      | 100mV                                                      |  |  |
| OCP 機能     |                                                          | CH1, 2: OFF, ON (0.05A – 6.50A)<br>CH3: 3.1A 固定(USB 給電ポート) |  |  |
|            | 設定確度                                                     | ±20mA                                                      |  |  |
|            | 分解能                                                      | 10mA                                                       |  |  |
| OPP 機能     | 電子負荷機能                                                   | 50W 以上                                                     |  |  |

| 過熱保護 | 内部温度異常時                                  |
|------|------------------------------------------|
| 寸法   | 213 (W) x 145 (H) x 362 (D) mm           |
| 重量   | 約 10kg                                   |
| 入力電圧 | AC100V/120V/220V/230V±10%, 50Hz/60Hz、切換式 |
| 消費電力 | 900VA, 680W                              |
|      |                                          |

### 8.2.6. PDW32-3TG

| 出力定格    | CH1/CH2 独立          | 出力モード            | 0 - 32.000V, 0 - 3.0000A |
|---------|---------------------|------------------|--------------------------|
|         | CH1/CH2 並列トラッキングモード |                  | 0 - 32.000V, 0 - 6.0000A |
|         | CH1/CH2 直列          | トラッキングモード        | 0 - 64.000V, 0 - 3.0000A |
| CH1/CH2 | 独立出力モード             |                  |                          |
| 電圧特性    | 入力変動                | ≤ 0.01% + 3mV    |                          |
|         | 負荷変動                | ≤ 0.01% + 3mV    |                          |
|         | リップル・ノイズ            | ≤0.35mVrms, (5Hz | z-1MHz)                  |
|         | 過渡応答                | ≤50us, (50%の負4   | 苛変動、最小負荷 0.5A)           |
|         | 温度係数                | ≤ 300ppm/°C      |                          |
| 電流特性    | 入力変動                | ≤ 0.2% + 3mA     |                          |
|         | 負荷変動                | ≤ 0.2% + 3mA     |                          |
|         | リップル・ノイズ            | ≤2mArms          |                          |
| CH1/CH2 | トラッキングモート           | š.               |                          |
|         | トラッキング              | ≤ 0.1% +10mV of  | Master: 無負荷時             |
|         | 誤差                  | 負荷がある場合は         | 、負荷変動≤100mV を加算          |
| 並列      | 入力変動                | ≤ 0.01% + 3mV    |                          |
|         | 負荷変動                | ≤ 0.02% + 5mV    |                          |
| 直列      | 入力変動                | ≤ 0.01% + 5mV    |                          |
|         | 負荷変動                | ≤ 100mV          |                          |
|         | リップル・ノイズ            | ≤1mVrms, (5Hz-1I | MHz)                     |
| 分解能     | 電圧                  | 設定: 1mV, リード     | バック: 0.1mV               |
|         | 電流                  | 設定: 0.1mA, リー    | ドバック: 0.1mA              |
| 確度      | 電圧計                 | 設定桁数:5桁,リ        | ードバック桁数:6桁               |
|         | 電流計                 | 設定桁数:5桁,リ        | ードバック桁数: 5 桁             |
|         |                     |                  |                          |

|            | 電圧設定確度                            | ± (0.03% of reading + 10mV)        |  |
|------------|-----------------------------------|------------------------------------|--|
|            | 電流設定確度                            | ± (0.3% of reading + 10mA)         |  |
|            | 電圧表示確度                            | ± (0.03% of reading + 10mV)        |  |
|            | 電流表示確度                            | ± (0.3% of reading + 10mA)         |  |
| CH3 バイン    | ッドポスト出力                           |                                    |  |
|            | 出力電圧                              | 1.8V/2.5V/3.3V/5.0V, ±5%, リードバックなし |  |
|            | 出力電流                              | 5A、リードバックなし                        |  |
|            | 入力変動                              | ≤ 3mV                              |  |
|            | 負荷変動                              | ≤ 5mV                              |  |
|            | リップル・ノイズ                          | ≤2mVrms, (5Hz-1MHz)                |  |
|            | 過渡応答                              | ≤ 100µs (50%の負荷変動、最小負荷 0.5A)       |  |
| CH3 USB    | 給電ポート                             |                                    |  |
|            | 出力                                | 1.8V/2.5V/3.3V/5.0V、±0.35V, 3A     |  |
| <u> 注意</u> | CH3 の 2 つの合計出力電流は、5A 以下で使用してください。 |                                    |  |
| 電子負荷機      | 卷能(CH1, CH2)                      |                                    |  |
| 負荷モード      | 定電圧(CV)モー                         | ・ド、定電流(CC)モード、定抵抗(CR)モード           |  |
| 表示         | 電圧                                | 1 - 33.00V                         |  |
|            | 電流                                | 0-3.200A                           |  |
|            | 電力                                | 0 – 50.00W                         |  |
| CV モード     | 設定                                | 1.500V - 33.00V                    |  |
|            | 設定表示確度                            | ≤0.1% + 30mV                       |  |
|            | 分解能                               | 10mV                               |  |
| CC モード     | 設定                                | 0 - 3.200A                         |  |
|            | 設定表示確度                            | ≤±0.3% + 10mA                      |  |
|            | 分解能                               | 1mA                                |  |
| CR モード     | 設定                                | 1Ω - 1kΩ                           |  |
|            | 設定表示確度                            | ≤±(3% + 1Ω), (電圧≥0.1V、かつ、電流≥0.1A)  |  |
|            | 分解能                               | 1Ω                                 |  |
| その他の仕      |                                   |                                    |  |
| 保護機能       | 過熱、過電圧、過電流、過電力(負荷時)、逆接(負荷時)       |                                    |  |

保護状態に入ると出力/LOAD がオフになります。

| OVP 機能 | 電源機能            | CH1, 2: OFF, ON (0.5V - 35.0V)<br>CH3: 5.5V 固定             |
|--------|-----------------|------------------------------------------------------------|
|        | 電子負荷機能          | OFF, ON (1.5V - 35.0V)                                     |
|        | 設定確度            | ±100mV                                                     |
|        | 分解能             | 100mV                                                      |
| OCP 機能 |                 | CH1, 2: OFF, ON (0.05A – 3.50A)<br>CH3: 3.1A 固定(USB 給電ポート) |
|        | 設定確度            | ±20mA                                                      |
|        | 分解能             | 10mA                                                       |
| OPP 機能 | 電子負荷機能          | 50W 以上                                                     |
| 過熱保護   | 内部温度異常時         | F                                                          |
| 寸法     | 213 (W) x 145 ( | (H) x 311.2 (D) mm                                         |
| 重量     | 約 7.5kg         |                                                            |
| 入力電圧   | AC100V/120V/2   | 220V/230V±10%, 50Hz/60Hz、切換式                               |
| 消費電力   | 420W            |                                                            |

#### 8.2.7. PDW36-5TG

| 出力定格    | CH1/CH2 独立出力モード     |                  | 0 - 36.000V, 0 - 5.0000A  |
|---------|---------------------|------------------|---------------------------|
|         | CH1/CH2 並列トラッキングモード |                  | 0 - 36.000V, 0 - 10.0000A |
|         | CH1/CH2 直列トラッキング=   |                  | 0 - 72.000V, 0 - 5.0000A  |
| CH1/CH2 | 独立出力モード             |                  |                           |
| 電圧特性    | 入力変動                | ≤ 0.01% + 3mV    |                           |
|         | 負荷変動                | ≤ 0.01% + 5mV    |                           |
|         | リップル・ノイズ            | ≤1mVrms, (5Hz-1M | //Hz)                     |
|         | 過渡応答                | ≤100us, (50%の負   | 荷変動、最小負荷 0.5A)            |
|         | 温度係数                | ≤ 300ppm/°C      |                           |
| 電流特性    | 入力変動                | ≤ 0.01% + 3mA    |                           |
|         | 負荷変動                | ≤ 0.01% + 3mA    |                           |
|         | リップル・ノイズ            | ≤2mArms          |                           |

| CH1/CH2    | トラッキングモート    |                                                         |
|------------|--------------|---------------------------------------------------------|
|            | トラッキング<br>誤差 | ≤ 0.1% +10mV of Master: 無負荷時<br>負荷がある場合は、負荷変動≤200mV を加算 |
| 並列         | 入力変動         | ≤ 0.01% + 3mV                                           |
|            | 負荷変動         | ≤ 0.01% + 5mV–                                          |
| 直列         | 入力変動         | ≤ 0.01% + 5mV                                           |
|            | 負荷変動         | ≤ 200mV                                                 |
|            | リップル・ノイズ     | ≤2mVrms, (5Hz-1MHz)                                     |
| 分解能        | 電圧           | 設定: 1mV, リードバック: 0.1mV                                  |
|            | 電流           | 設定: 0.2mA, リードバック: 0.1mA                                |
| 確度         | 電圧計          | 設定桁数:5 桁,リードバック桁数:6 桁                                   |
|            | 電流計          | 設定桁数: 5 桁, リードバック桁数: 5 桁                                |
|            | 電圧設定確度       | ± (0.03% of reading + 10mV)                             |
|            | 電流設定確度       | ± (0.3% of reading + 10mA)                              |
|            | 電圧表示確度       | ± (0.03% of reading + 10mV)                             |
|            | 電流表示確度       | ± (0.3% of reading + 10mA)                              |
| CH3 バイ:    | ンドポスト出力      |                                                         |
|            | 出力電圧         | 1.8V/2.5V/3.3V/5.0V, ±5%, リードバックなし                      |
|            | 出力電流         | 5A、リードバックなし                                             |
|            | 入力変動         | ≤ 3mV                                                   |
|            | 負荷変動         | ≤ 5mV                                                   |
|            | リップル・ノイズ     | ≤2mVrms, (5Hz-1MHz)                                     |
|            | 過渡応答         | ≤ 100µs (50%の負荷変動、最小負荷 0.5A)                            |
| CH3 USB    | 給電ポート        |                                                         |
|            | 出力           | 1.8V/2.5V/3.3V/5.0V、±0.35V, 3A                          |
| <u> 注意</u> | CH3 の 2 つの台  | 合計出力電流は、5A 以下で使用してください。                                 |
| 電子負荷機      | 幾能(CH1, CH2) |                                                         |
| 負荷モード      | 定電圧(CV)モー    | ・ド、定電流(CC)モード、定抵抗(CR)モード                                |
| 表示         | 電圧           | 1 – 36.50V                                              |
|            | 電流           | 0-5.200A                                                |
|            | 電力           | 0-50.00W                                                |

| CV モード | 設定                                                       | 1.500V – 36.50V                                |
|--------|----------------------------------------------------------|------------------------------------------------|
|        | 設定表示確度                                                   | ≤0.1% + 30mV                                   |
|        | 分解能                                                      | 10mV                                           |
| CC モード | 設定                                                       | 0 - 5.200A                                     |
|        | 設定表示確度                                                   | ≤±0.3% + 10mA                                  |
|        | 分解能                                                      | 1mA                                            |
| CR モード | 設定                                                       | 1Ω - 1kΩ                                       |
|        | 設定表示確度                                                   | ≤±(3% + 1Ω), (電圧≥0.1V、かつ、電流≥0.1A)              |
|        | 分解能                                                      | 1Ω                                             |
| その他の仕  | :様                                                       |                                                |
| 保護機能   | 過熱、過電圧、過電流、過電力(負荷時)、逆接(負荷時)<br>保護状態に入ると出力/LOAD がオフになります。 |                                                |
| OVP 機能 | 電源機能                                                     | CH1, 2: OFF, ON (0.5V - 38.0V)<br>CH3: 5.5V 固定 |
|        | 電子負荷機能                                                   | OFF, ON (1.5V - 38.0V)                         |
|        | 設定確度                                                     | ±100mV                                         |
|        | 分解能                                                      | 100mV                                          |
| OCP 機能 |                                                          | CH1, 2: OFF, ON (0.05A – 5.50A)                |
|        |                                                          | CH3: 3.1A 固定(USB 給電ポート)                        |
|        | 設定確度                                                     | ±20mA                                          |
|        | 分解能                                                      | 10mA                                           |
| OPP 機能 | 電子負荷機能                                                   | 50W 以上                                         |
| 過熱保護   | 内部温度異常時                                                  |                                                |
| 寸法     | 213 (W) x 145 (H) x 362 (D) mm                           |                                                |
| 重量     | 約 10kg                                                   |                                                |
| 入力電圧   | AC100V/120V/220V/230V±10%, 50Hz/60Hz、切換式                 |                                                |
| 消費電力   | 900VA, 680W                                              |                                                |

# 8.2.8. PDW60-3TG

| 出力定格    | CH1/CH2 独立   | 出力モード                       | 0 - 60.000V, 0 - 3.0000A  |
|---------|--------------|-----------------------------|---------------------------|
|         | CH1/CH2 並列   | トラッキングモード                   | 0 - 60.000V, 0 - 6.0000A  |
|         | CH1/CH2 直列   | トラッキングモード                   | 0 - 120.000V, 0 - 3.0000A |
| CH1/CH2 | 独立出力モード      |                             |                           |
| 電圧特性    | 入力変動         | ≤ 0.01% + 3mV               |                           |
|         | 負荷変動         | ≤ 0.01% + 5mV               |                           |
|         | リップル・ノイズ     | ≤1mVrms, (5Hz-1             | MHz)                      |
|         | 過渡応答         | ≤100us, (50%の負              | ē荷変動、最小負荷 0.5A)           |
|         | 温度係数         | ≤ 300ppm/°C                 |                           |
| 電流特性    | 入力変動         | ≤ 0.01% + 3mA               |                           |
|         | 負荷変動         | ≤ 0.01% + 3mA               |                           |
|         | リップル・ノイズ     | ≤2mArms                     |                           |
| CH1/CH2 | トラッキングモート    | ÷                           |                           |
|         | トラッキング<br>誤差 | ≤ 0.2% +20mV of<br>負荷がある場合は |                           |
|         | 入力変動         | ≤ 0.01% + 3mV               |                           |
|         | 負荷変動         | ≤ 0.01% + 5mV               |                           |
| <br>直列  | 入力変動         | ≤ 0.01% + 5mV               |                           |
|         | 負荷変動         | ≤ 200mV                     |                           |
|         | リップル・ノイズ     | ≤2mVrms, (5Hz-1             | MHz)                      |
| 分解能     | 電圧           | 設定: 2mV, リード                | バック: 0.1mV                |
|         | 電流           | 設定: 0.1mA, リー               | ドバック: 0.1mA               |
| <br>確度  | 電圧計          | 設定桁数:5桁,リ                   | ードバック桁数:6桁                |
|         | 電流計          | 設定桁数:5桁,リ                   | ードバック桁数:5桁                |
|         | 電圧設定確度       | ± (0.03% of readir          | ng + 10mV)                |
|         | 電流設定確度       | ± (0.3% of reading          | g + 10mA)                 |
|         | 電圧表示確度       | ± (0.03% of readir          | ng + 10mV)                |
|         | 電流表示確度       | ± (0.3% of reading          | g + 10mA)                 |

| CH3 バイン    | <b>ノドポスト出力</b>                                           |                                                |
|------------|----------------------------------------------------------|------------------------------------------------|
|            | 出力電圧                                                     | 1.8V/2.5V/3.3V/5.0V, ±5%, リードバックなし             |
|            | 出力電流                                                     | 5A、リードバックなし                                    |
|            | 入力変動                                                     | ≤ 3mV                                          |
|            | 負荷変動                                                     | ≤ 5mV                                          |
|            | リップル・ノイズ                                                 | ≤2mVrms, (5Hz-1MHz)                            |
|            | 過渡応答                                                     | ≤ 100µs (50%の負荷変動、最小負荷 0.5A)                   |
| CH3 USB    | 給電ポート                                                    |                                                |
|            | 出力                                                       | 1.8V/2.5V/3.3V/5.0V、±0.35V, 3A                 |
| <u> 注意</u> | CH3 の 2 つの台                                              | 合計出力電流は、5A 以下で使用してください。                        |
| 電子負荷機      | 卷能(CH1, CH2)                                             |                                                |
| 負荷モード      | 定電圧(CV)モー                                                | ・ド、定電流(CC)モード、定抵抗(CR)モード                       |
| 表示         | 電圧                                                       | 1 - 62.00V                                     |
|            | 電流                                                       | 0-3.200A                                       |
|            | 電力                                                       | 0-50.00W                                       |
| CV モード     | 設定                                                       | 1.500V - 62.00V                                |
|            | 設定表示確度                                                   | ≤0.1% + 30mV                                   |
|            | 分解能                                                      | 10mV                                           |
| CC モード     | 設定                                                       | 0 - 3.200A                                     |
|            | 設定表示確度                                                   | ≤±0.3% + 10mA                                  |
|            | 分解能                                                      | 1mA                                            |
| CR モード     | 設定                                                       | 1Ω - 1kΩ                                       |
|            | 設定表示確度                                                   | ≤±(3% + 1Ω), (電圧≥0.1V、かつ、電流≥0.1A)              |
|            | 分解能                                                      | 1Ω                                             |
| その他の仕      | :様                                                       |                                                |
| 保護機能       | 過熱、過電圧、過電流、過電力(負荷時)、逆接(負荷時)<br>保護状態に入ると出力/LOAD がオフになります。 |                                                |
| OVP 機能     | 電源機能                                                     | CH1, 2: OFF, ON (0.5V - 65.0V)<br>CH3: 5.5V 固定 |
|            | 電子負荷機能                                                   | OFF, ON (1.5V - 65.0V)                         |
|            | 設定確度                                                     | ±100mV                                         |

|        | 分解能                            | 100mV                                                      |
|--------|--------------------------------|------------------------------------------------------------|
| OCP 機能 |                                | CH1, 2: OFF, ON (0.05A – 3.50A)<br>CH3: 3.1A 固定(USB 給電ポート) |
|        | 設定確度                           | ±20mA                                                      |
|        | 分解能                            | 10mA                                                       |
| OPP 機能 | 電子負荷機能                         | 50W 以上                                                     |
| 過熱保護   | 内部温度異常時                        | ŧ                                                          |
| 寸法     | 213 (W) x 145 (H) x 362 (D) mm |                                                            |
| 重量     | 約 10kg                         |                                                            |
| 入力電圧   | AC100V/120V/2                  | 220V/230V±10%, 50Hz/60Hz、切換式                               |
| 消費電力   | 900VA, 680W                    |                                                            |

#### 8.2.9. PDW32-3QG

| 出力定格    | CH1/CH2 独立   | 出力モード                               | 0 - 32.000V, 0 - 3.0000A        |
|---------|--------------|-------------------------------------|---------------------------------|
|         | CH1/CH2 並列   | トラッキングモード                           | 0 - 32.000V, 0 - 6.0000A        |
|         | CH1/CH2 直列   | トラッキングモード                           | 0 - 64.000V, 0 - 3.0000A        |
|         | CH3          |                                     | 0 - 5.000V, 0 - 1.0000A         |
|         | CH4          |                                     | 0 - 15.000V, 0 - 1.0000A        |
| CH1/CH2 | 独立出力モード,     | CH3, CH4                            |                                 |
| 電圧特性    | 入力変動         | ≤ 0.01% + 3mV                       |                                 |
|         | 負荷変動         | ≤ 0.01% + 3mV                       |                                 |
|         | リップル・ノイズ     | CH1, 2: ≤0.35mVr<br>CH3, 4: ≤1mVrms | ms, (5Hz-1MHz)<br>, (5Hz-1MHz)  |
|         | 過渡応答         | ≤50us, (50%の負                       | 苛変動、最小負荷 0.5A)                  |
|         | 温度係数         | ≤ 300ppm/°C                         |                                 |
| 電流特性    | 入力変動         | ≤ 0.2% + 3mA                        |                                 |
|         | 負荷変動         | ≤ 0.2% + 3mA                        |                                 |
|         | リップル・ノイズ     | ≤2mArms                             |                                 |
| CH1/CH2 | トラッキングモート    | ÷                                   |                                 |
|         | トラッキング<br>誤差 | ≤0.1% +10mV of<br>負荷がある場合は          | Master: 無負荷時<br>、負荷変動≤100mV を加算 |
| 並列      | 入力変動         | ≤ 0.01% + 3mV                       |                                 |
|         |              | 219                                 |                                 |

|        | 負荷変動                                                     | ≤ 0.02% + 5mV                                                                               |
|--------|----------------------------------------------------------|---------------------------------------------------------------------------------------------|
| 直列     | 入力変動                                                     | ≤ 0.01% + 5mV                                                                               |
|        | 負荷変動                                                     | ≤ 100mV                                                                                     |
|        | リップル・ノイズ                                                 | ≤1mVrms, (5Hz-1MHz)                                                                         |
| 分解能    | 電圧                                                       | 設定: 1mV, リードバック: 0.1mV                                                                      |
|        | 電流                                                       | 設定: 0.1mA, リードバック: 0.1mA                                                                    |
| 確度     | 電圧計                                                      | 設定桁数: 5 桁, リードバック桁数: 6 桁                                                                    |
|        | 電流計                                                      | 設定桁数: 5 桁, リードバック桁数: 5 桁                                                                    |
|        | 電圧設定確度                                                   | ± (0.03% of reading + 10mV)                                                                 |
|        | 電流設定確度                                                   | ± (0.3% of reading + 10mA)                                                                  |
|        | 電圧表示確度                                                   | ± (0.03% of reading + 10mV)                                                                 |
|        | 電流表示確度                                                   | ± (0.3% of reading + 10mA)                                                                  |
| 電子負荷機  | 卷能(CH1, CH2)                                             |                                                                                             |
| 負荷モード  | 定電圧(CV)モー                                                | ・ド、定電流(CC)モード、定抵抗(CR)モード                                                                    |
| 表示     | 電圧                                                       | 1 - 33.00V                                                                                  |
|        | 電流                                                       | 0-3.200A                                                                                    |
|        | 電力                                                       | 0 – 50.00W                                                                                  |
| CV モード | 設定                                                       | 1.500V - 33.00V                                                                             |
|        | 設定表示確度                                                   | ≤0.1% + 30mV                                                                                |
|        | 分解能                                                      | 10mV                                                                                        |
| CC モード | 設定                                                       | 0 - 3.200A                                                                                  |
|        | 設定表示確度                                                   | ≤±0.3% + 10mA                                                                               |
|        | 分解能                                                      | 1mA                                                                                         |
| CR モード | 設定                                                       | 1Ω - 1kΩ                                                                                    |
|        | 設定表示確度                                                   | ≤±(3% + 1Ω), (電圧≥0.1V、かつ、電流≥0.1A)                                                           |
|        | 分解能                                                      | 1Ω                                                                                          |
| その他の仕  | :様                                                       |                                                                                             |
| 保護機能   | 過熱、過電圧、過電流、過電力(負荷時)、逆接(負荷時)<br>保護状態に入ると出力/LOAD がオフになります。 |                                                                                             |
| OVP 機能 | 電源機能                                                     | CH1, 2: OFF, ON (0.5V - 35.0V)<br>CH3: OFF, ON (0.5V - 5.5V)<br>CH4: OFF, ON (0.5V - 16.5V) |
|        |                                                          | 220                                                                                         |

|        | 電子負荷機能                           | OFF, ON (1.5V - 35.0V)                                             |
|--------|----------------------------------|--------------------------------------------------------------------|
|        | 設定確度                             | ±100mV                                                             |
|        | 分解能                              | 100mV                                                              |
| OCP 機能 |                                  | CH1, 2: OFF, ON (0.05A – 3.50A)<br>CH3, 4: OFF, ON (0.05A – 1.20A) |
|        | 設定確度                             | ±20mA                                                              |
|        | 分解能                              | 10mA                                                               |
| OPP 機能 | 電子負荷機能                           | 50W 以上                                                             |
| 過熱保護   | 内部温度異常時                          | ÷                                                                  |
| 寸法     | 213 (W) x 145 (H) x 311.2 (D) mm |                                                                    |
| 重量     | 約 7.5kg                          |                                                                    |
| 入力電圧   | AC100V/120V/                     | 220V/230V±10%, 50Hz/60Hz、切換式                                       |
| 消費電力   | 420W                             |                                                                    |

## 8.2.10. 共通仕様

#### 一般機能

| シーケンス機能    | 最大 2048 Step、電圧・電流を可変                                                                        |  |
|------------|----------------------------------------------------------------------------------------------|--|
| ディレイ機能     | 最大 2048 Step、出力・LOAD を可変                                                                     |  |
| モニタ機能      | 条件範囲を設定し判定                                                                                   |  |
| レコーダ機能     | モニタ値を一定間隔でメモリに保存                                                                             |  |
| 外部 I/O 制御機 | 能 内部状態を設定に合わせた出力、入力による動作状態<br>切換え                                                            |  |
| メモリ機能      | 内部メモリ、USB メモリに設定を保存                                                                          |  |
| インターフェース   |                                                                                              |  |
| RS-232C    | EIA-232D 準拠、D-Sub9 ピン:メス                                                                     |  |
| USB ホスト    | USB2.0 Type-A、USB メモリ専用、FAT32、16GByte 以下、<br>ロングファイルネーム不可                                    |  |
| USB デバイス   | USB2.0 Type-B、仮想 COM(CH341)                                                                  |  |
| GP-IB      | IEEE488.1 準拠                                                                                 |  |
| LAN        | IEEE802.3 準拠、100Base-TX、IPv4、<br>DHCP/Auto IP/固定 IP、Auto-MDIX<br>HTTP ポート:80、Socket ポート 1026 |  |
| 通信コマンド     | IEEE488.2 準拠、SCPI1999 準拠<br>(一部互換コマンドは適用外)                                                   |  |
| ブザー        | モニタ機能判定時、キー操作時、消音可能                                                                          |  |
| 外部 I/O     | 3.3V TTL レベル(保護回路なし)                                                                         |  |
|            | 機能切換付き双方向 5 ポート<br>MIL 規格準拠 10 ピン 2.54mm ピッチ 2 列                                             |  |
| EMC 指令     | 2004/108/EC for Class A test                                                                 |  |
| LVD 指令     | 2006/95/EC                                                                                   |  |
| 絶縁抵抗       | シャーシ~出力端子間:20MΩ 以上 (DC 500V)<br>シャーシ~AC 入力端子間:30MΩ 以上 (DC 500V)                              |  |
| 使用環境       | 高度:2000m 以下,測定カテゴリ:Ⅱ,汚染度:2<br>温度: 0~40℃,相対湿度:80%以下                                           |  |
| 保存環境       | 温度:-10℃~70℃, 湿度:70%以下                                                                        |  |

# 8.3. 付属品

電源ケーブル テストリード GTL-104A x 1, GTL-105A x 1 P GTL-104A x 1 P GTL-104A x 2 P GTL-104A x 3 P GTL-104A x 2, GTL-105A x 2 P

背面出力端子用コネクタ x1

ショートバー x1

PDW32-6SG PDW36-10SG, PDW72-5SG PDW32-3D PDW30-6TG, PDW32-3TG, PDW36-5TG, PDW60-3TG PDW32-3QG PDW36-10SG, PDW72-5SG PDW30-6TG, PDW36-5TG, PDW60-3TG

# 8.4. PDW の寸法

正面寸法 全機種共通

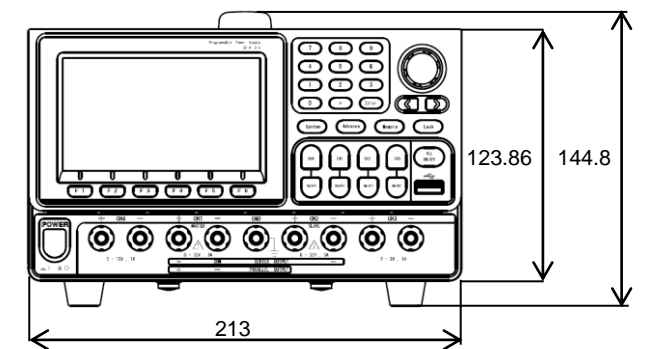

側面寸法 PDW32-6SG, PDW32-3DG, PDW32-3TG, PDW32-3QG

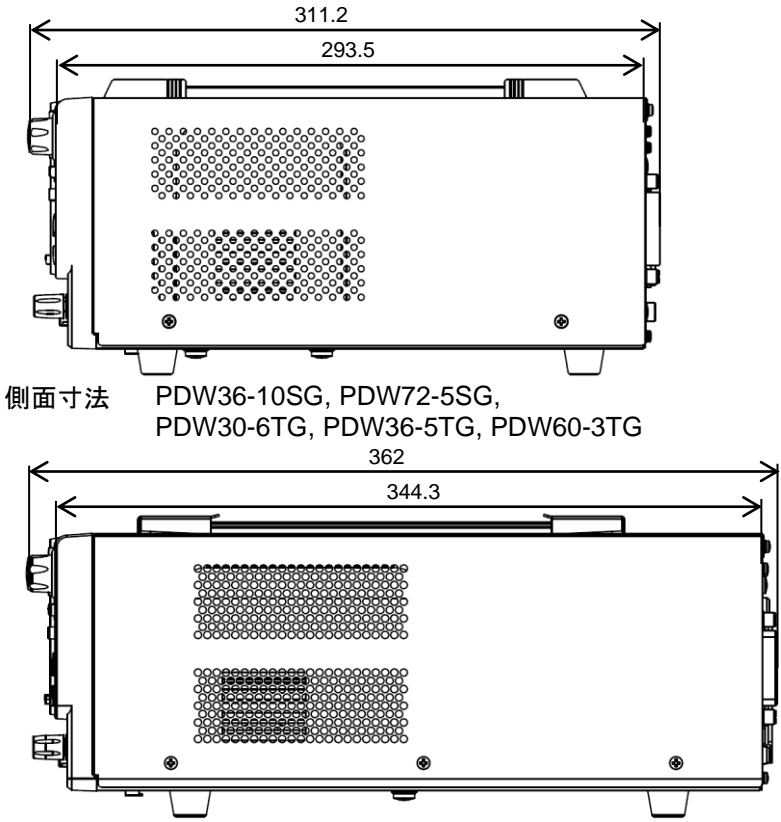

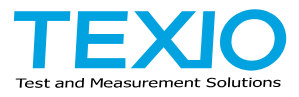

# 株式会社テクシオ・テクノロジー

〒222-0033 神奈川県横浜市港北区新横浜 2-18-13 藤和不動産新横浜ビル 7F https://www.texio.co.jp/

アフターサービスに関しては下記サービスセンターへ サービスセンター 〒222-0033 神奈川県横浜市港北区新横浜 2-18-13 藤和不動産新横浜ビル TEL.045-620-2786